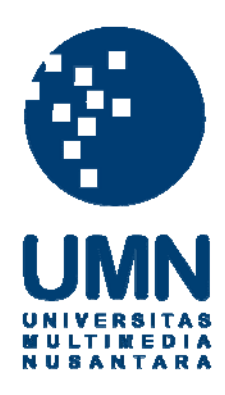

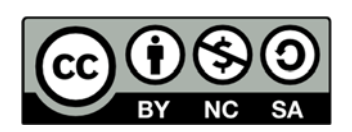

# Hak cipta dan penggunaan kembali:

Lisensi ini mengizinkan setiap orang untuk menggubah, memperbaiki, dan membuat ciptaan turunan bukan untuk kepentingan komersial, selama anda mencantumkan nama penulis dan melisensikan ciptaan turunan dengan syarat yang serupa dengan ciptaan asli.

# **Copyright and reuse:**

This license lets you remix, tweak, and build upon work non-commercially, as long as you credit the origin creator and license it on your new creations under the identical terms.

#### **BAB III**

### PELAKSANAAN KERJA MAGANG

#### 3.1.Kedudukan dan Koordinasi

Kerja magang dilaksanakan di PT. Sarana Meditama International (Omni *Hospital* Alam Sutera) yang beralamat di Jalan Alam Sutera Boulevard kav. 25, Tangerang Selatan sebagai *Accounting Staff*. Tugas dari *Accounting staff* ini adalah membantu dan menyelesaikan tugas yang diberikan oleh *Accounting Staff* yang lainnya dalam menjalankan *accounting service* dari setiap keperluan bisnis perusahaan. Dalam menyelesaikan tugas yang diberikan diberikan sebagai *accounting staff* mendapatkan bimbingan serta arahan dari Bapak Ferdi selaku *accounting staff* dan juga diberikan bimbingan oleh karyawan lainnya dalam mengerjakan pekerjaan yang diberikan.

## 3.2 Tugas yang Dilakukan

Selama pelaksanaan kerja magang, tugas-tugas yang dilakukan yaitu:

#### 3.2.1 Melakukan Verifikasi atas Laporan Kasir Harian

Laporan penerimaan harian gabungan tiap kasir adalah laporan transaksi penerimaan pembayaran pasien yang berasal dari pasien Rawat Jalan (RJ), Rawat Darurat (RD), Pendapatan Pasien Langsung (LAB), Pendapatan Penunjang Pasien Langsung (MD), dan Penjualan Obat Bebas (FM) yang telah diproses oleh kasir setiap harinya. Laporan penerimaan harian gabungan tiap kasir diterima dari bagian billing. Billing menerima setiap laporan yang disertai dokumen pembayaran setiap pasien dari para kasir serta setoran uang tunai yang berasal dari pembayaran tunai pasien dan bukti total settlement kartu kredit dan debit. Billing mengecek kesesuaian jumlah pembayaran pasien yang tertera pada laporan dengan setoran tunai setiap kasir dan total settlement kartu kredit dan kartu debit yang dicetak dari mesin EDC tiap bank. Laporan penerimaan harian gabungan tiap kasir yang diterima oleh bagian akuntansi adalah laporan dari tanggal sehari sebelumnya. Tujuan dilakukannya verifikasi laporan kasir adalah untuk mengecek kebenaran apakah laporan yang merupakan penerimaan pembayaran yang berasal dari pasien telah benar dibayarkan berdasarkan bukti yang dilampirkan pada laporan tersebut. Bukti yang dimaksud adalah dokumen yang harus disertakan pada laporan secara lengkap yang meliputi kertas jasa dokter poliklinik/UGD, salinan kwitansi yang dibayarkan pasien, rincian transaksi laboratorium, resep farmasi, kartu diskon/potongan, serta kertas settle baik debit maupun kredit apabila pasien membayar secara non-tunai.

# 3.2.2 Melakukan Revisi Akun dan Nomor Perkiraan pada Transaksi Rawat Jalan

Revisi nomor perkiraan yang dilakukan dalam jurnal pendapatan rawat jalan ini dilakukan karena adanya kesalahan *input* atau pencatatan dari bagian accounting yang bertugas menjurnal pendapatan (revenue). Untuk menemukan kesalahan yang tidak diinginkan tersebut, staf yang bertanggung jawab atas pencatatan pendapatan harian melakukan verifikasi ulang atas transaksi yang telah dicatat pada akun pendapatan rawat jalan (periode per minggu) dengan cara mencari COA atau Chart of Account yang seharusnya tidak ada dalam transaksi rawat jalan, salah satunya adalah transaksi Kebidanan-obat. Setelah nomor perkiraan yang dicari telah ditemukan, akun beserta nomor kwitansinya dikumpulkan dan dicetak untuk memudahkan dan memperjelas proses penggantian nomor perkiraan. Dimulai dengan membatalkan data yang telah dipost atau melakukan void, agar semua informasi yang ada dalam sistem bisa diolah kembali. Sistem pengelolaan keuangan yang digunakan Rumah Sakit Omni adalah program Qpro. Program Qpro mencatat dan mengelola semua kejadian transaksi keuangan perusahaan sampai pembuatan laporan keuangan. Setelah proses penggantian selesai, pemeriksaan ulang dengan kumpulan transaksi yang salah dilakukan untuk memastikan semua nominal dan keterangan tidak ada yang berubah. Dengan demikian akun-akun yang seharusnya tidak ada dalam setiap transaksi rawat jalan sudah hilang dan tergantikan oleh penempatan akun lain dan proses akuntansi selanjutnya bisa dilakukan.

# 3.2.3 Mencatat dan Verifikasi Ulang Data Absensi Dokter dari *Finger Print* dan Membuat Tabel Perhitungan Produktivitas Dokter

Absensi atau kartu jam hadir dokter adalah dokumen yang mencatat jam hadir setiap dokter yang melakukan praktek di rumah sakit. Pencatatan jam hadir pada data absensi yang dihadiri oleh setiap dokter bisa mempengaruhi jumlah gaji bersih yang akan diterima oleh dokter dalam tiap periodenya. Pencatatan waktu kerja dimaksudkan untuk mencatat serta membandingkan jam kerja sesungguhnya (*actual*) yang dihadiri oleh dokter dengan jam kerja yang telah ditentukan atau dijadwalkan sebelumnya dalam setiap pekerjaan (*job*) atau spesialisnya termasuk perhitungan jam lembur.

#### 3.2.4 Menjurnal Penyetoran Tunai

Pendapatan dalam bentuk uang tunai yang dihasilkan PT Sarana Meditama International (Omni Hospital Alam Sutera) setiap harinya berasal dari pelayanan-pelayanan medis yang diberikan pihak rumah sakit kepada para pasien. Pelayanan medis yang ditawarkan oleh rumah sakit bisa berupa konsultasi dokter, tindakan dokter, perawatan, pembelian obat, rawat darurat, dan lain-lain. Untuk meminimalisir tingkat kehilangan dan kesalahan pencatatan karena banyaknya jumlah uang tunai yang tersimpan di kantor, penyetoran uang tunai atas pendapatan per hari disetorkan ke bank sehari setelah tutup buku kasir tanggal sebelumnya. Oleh karena itu penjurnalan penyetoran harus dilakukan sesuai dengan rekening koran yang dikeluarkan oleh bank.

#### 3.2.5 Melakukan Review Jurnal Piutang Pendapatan

PT Sarana Meditama International (Omni Hospital Alam Sutera) tidak hanya menjalin kerjasama dengan banyak instansi penyedia jasa asuransi kesehatan yang bersifat swasta, Omni Hospital Alam Sutera juga bekerja sama dengan instansi jasa pelayanan kesehatan milik pemerintah yaitu BPJS Kesehatan (Badan Penyelenggara Jaminan Sosial). Instansi atau asuransi kesehatan tersebut berperan sebagai penanggung atas biaya para klien yang telah menjadi anggota asuransi dan menjalani pelayanan jasa medis yang diberikan pihak rumah sakit dengan syarat dan ketentuan yang telah disetujui sebelumnya. Proses pencairan atas piutang pendapatan dari asuransi tidak langsung cair pada saat pasien selesai menerima pelayanan medis, oleh karena itu jurnal piutang pendapatan atas asuransi dikelompokkan menurut instansi yang sama dalam format excel. Hal tersebut dilakukan agar dapat memudahkan dan memperjelas proses pada saat pengecekan rekening koran dari bank atas pembayaran (cash-in) dengan jumlah terutang masing-masing asuransi, karena sistem transfer yang dilakukan asuransi bisa mencakup lebih dari satu transaksi.

#### 3.2.6 Membuat Rangkuman Perhitungan Pajak Penghasilan

Dalam proses pembangunan cabang baru, rumah sakit Omni banyak melakukan pengeluaran baik dalam pembelian barang atau aset maupun pembayaran jasa. Pembayaran-pembayaran tersebut ada yang dilakukan secara langsung ataupun dengan melakukan kredit. Pembayaran jasa kontraktor untuk pembangunan gedung baru dicatat dalam bukti kas keluar dan melibatkan unsur pajak penghasilan atas kontraktor tersebut untuk dipotong dan disetor pada kantor pajak. Sehingga pembuatan rangkuman atas pemotongan pajak penghasilan yang dibebankan pada wajib pajak orang pribadi dan wajib pajak badan bisa memproyeksikan keseluruhan dana yang akan disetorkan pada pemerintah.

#### 3.2.7 Menginput Tarif *Medical Check-up* ke Program Qpro

Menginput tarif MCU (*Medical Check Up*) yaitu memasukkan data berupa tarif pelayanan yang akan dikenakan pada pasien yang menggunakan jasa yang disediakan oleh rumah sakit. Tujuan menginput tarif yaitu untuk mempermudah kasir dalam menginput saat adanya pelayanan yang sesuai dengan jenis pembayarannya, serta meng*update* tarif pelayanan pada rumah sakit.

#### **3.3 Uraian Pelaksanaan Kerja Magang**

#### **3.3.1. Proses Pelaksanaan**

Proses pelaksanaan kerja magang dilakukan selama 13 minggu, dari tanggal 1 Februari 2016 hingga 29 April 2016, yang terdiri dari tugas pokok dan tambahan. Rincian - rincian tugas yang dilakukan untuk masing-masing perusahaan adalah sebagai berikut:

#### 1. Melakukan Verifikasi Laporan Kasir Harian

Langkah-langkah dalam melakukan verifikasi laporan kasir yaitu:

- a. Mengambil kumpulan berkas dengan tanggal yang telah ditentukan dan memeriksa kelengkapan berkas dalam satu transaksi. Jika ada diskon atau potongan dalam satu berkas transaksi harus disertai dengan kartu diskon. Dan bila pasien melakukan pembayaran secara non-tunai berkas harus disertai dengan cetakan *settle* dari mesin gesek.
- Memastikan berkas yang akan diperiksa memiliki rangkuman di halaman depan dan jumlah penerimaan gabungan setiap jenis pelayanan harus sama dengan tiap berkas kwitansi pembayaran.

## Berkas Laporan Penerimaan Harian Gabungan Per Kasir

|                                                                                                    | 2 2 2 2 2 2 2 2 2 2 2 2                                                                                                    |                                                                                                    |                                                             | Penerimaan                                                                                                    |                                                           |                                                                                                    | Total                                                                                                    | Piutang                                                                                                    | Offset                                                                                               | Deposit Or                                                                                                    |
|----------------------------------------------------------------------------------------------------|----------------------------------------------------------------------------------------------------|----------------------------------------------------------------------------------------------------|-------------------------------------------------------------|----------------------------------------------------------------------------------------------------|-----------------------------------------------------------|----------------------------------------------------------------------------------------------------|----------------------------------------------------------------------------------------------------|----------------------------------------------------------------------------------------------------|----------------------------------------------------------------------------------------------------|----------------------------------------------------------------------------------------------------|
| No. Tanggal No. Bayar                                                                                                    | No. Registrasi Nama Pasien                                                                                                    | Tunai                                                                                                    | Credit Card                                                 | Debit Card                                                                                                    | Transfer                                                  | Deposit In                                                                                                    | renerimaan                                                                                                    |                                                                                                    |                                                                                                    |                                                                                                    |
| Kasir : SITI NURJA<br>PASIEN RAWAT JALA                                                                                                    | NAH<br>N                                                                                                    |                                                                                                    |                                                             |                                                                                                    |                                                           |                                                                                                    |                                                                                                    |                                                                                                    |                                                                                                    |                                                                                                    |
| Penjamin : PRIBADI                                                                                                    | P 11604250398                                                                                                    | 1 000 000                                                                                                    | - 0                                                         |                                                                                                    | 0                                                         | 0.00                                                                                                    |                                                                                                    | 0                                                                                                    | 0                                                                                                    | (                                                                                                    |
| 2 25/04/2016 KWJ16025264                                                                                                    | RJ1604250429                                                                                                    | 2.000.0007                                                                                                    | 0                                                           | 0                                                                                                    | 0                                                         | 0.00                                                                                                    |                                                                                                    | 0                                                                                                    | 0                                                                                                    | 0                                                                                                    |
| 3 25/04/2016 KWJ16025280                                                                                                    | RJ1604250402                                                                                                    | 3.000.000 0                                                                                                    | 0                                                           | 11.11.1.1.                                                                                                    | - 0                                                       | 0.00                                                                                                    |                                                                                                    | 0                                                                                                    | 0                                                                                                    |                                                                                                    |
|                                                                                                    | Total Penjamin PRIBADI                                                                                                    | 6.000.000                                                                                                    | 0                                                           |                                                                                                    | 0                                                         | 0                                                                                                    |                                                                                                    | 0                                                                                                    | 0                                                                                                    |                                                                                                    |
| PASIEN RAWAT DARL                                                                                                    | JRAT                                                                                                    |                                                                                                    | ÿ                                                           |                                                                                                    |                                                           |                                                                                                    |                                                                                                    |                                                                                                    |                                                                                                    |                                                                                                    |
| Penjamin : PRIBADI                                                                                                    | DD1001050000                                                                                                    |                                                                                                    | 0                                                           | 0                                                                                                    | 0                                                         | 0.00                                                                                                    | · · · · · · · · · · · · · · · · · · ·                                                                                                    | 0                                                                                                    | 0                                                                                                    | -                                                                                                    |
| 1 25/04/2016 KWD16001888                                                                                                    | RD1604250002                                                                                                    | 500.000                                                                                                    |                                                             |                                                                                                    | 0                                                         | 0.00                                                                                                    | - 2                                                                                                    | 0                                                                                                    | 0                                                                                                    |                                                                                                    |
| 2 25/04/2016 KWD16001889                                                                                                    | RD1604250003 (                                                                                                    | 1.000.000                                                                                                    | 0                                                           | 3                                                                                                    | 0                                                         | 0.00                                                                                                    | r , 2                                                                                                    | 0                                                                                                    | 0                                                                                                    |                                                                                                    |
| 3 25/04/2016 KWD 16001690                                                                                                    | KD1004230004                                                                                                    | 1 250 000                                                                                                    |                                                             | - 0                                                                                                    | 0                                                         | 0.00                                                                                                    |                                                                                                    | 0                                                                                                    | 0                                                                                                    |                                                                                                    |
| 4 25/04/2016 KWD16001905                                                                                                    | Total Penjamin PRIBADI                                                                                                    | 1.250.000                                                                                                    |                                                             |                                                                                                    | 0                                                         | 0                                                                                                    | 1                                                                                                    | 0                                                                                                    | 0                                                                                                    | -                                                                                                    |
| Penjamin : GREAT EASTER                                                                                                    | N - ADMEDIKA                                                                                                    |                                                                                                    |                                                             |                                                                                                    |                                                           |                                                                                                    |                                                                                                    |                                                                                                    |                                                                                                    |                                                                                                    |
| 1 25/04/2016 PID16000952                                                                                                    | RD1604250024 ~                                                                                                    | 3.000.000                                                                                                    | 0                                                           | 0                                                                                                    | 0                                                         | 0.00                                                                                                    |                                                                                                    |                                                                                                    |                                                                                                    |                                                                                                    |
| Total Pe                                                                                                    | njamin C                                                                                                    | 0                                                                                                    | 0                                                           | 0                                                                                                    | 0                                                         | 0                                                                                                    |                                                                                                    | 1                                                                                                    | 0                                                                                                    | -                                                                                                    |
| PASIEN LANGSUNG F                                                                                                    | PENUNJANG MEDIS                                                                                                    |                                                                                                    |                                                             |                                                                                                    | 0                                                         |                                                                                                    |                                                                                                    |                                                                                                    |                                                                                                    |                                                                                                    |
| Penjamin : PRIBADI                                                                                                    |                                                                                                    | 100.000                                                                                                    |                                                             |                                                                                                    | 0                                                         | 0.00                                                                                                    | 0,                                                                                                    | 0                                                                                                    | 0                                                                                                    |                                                                                                    |
| 1 25/04/2016 KWP16002161                                                                                                    | 1604250020                                                                                                    | 250.000                                                                                                    | 0                                                           | 0                                                                                                    | - 0                                                       | 0.00                                                                                                    | 20                                                                                                    | 0                                                                                                    | 0                                                                                                    |                                                                                                    |
| 2 25/04/2016 KWP1600216                                                                                                    | 3 1604250021                                                                                                    | 250.000                                                                                                    |                                                             | - 0                                                                                                    | 0                                                         | 0.00                                                                                                    | 0                                                                                                    | 0                                                                                                    | 0                                                                                                    |                                                                                                    |
| 0 2010 TEO 10 IVIII- 1000210.                                                                                                    | Total Penjamin PRIBADI                                                                                                    | 600.0000                                                                                                    |                                                             | )                                                                                                    | 0                                                         | 0                                                                                                    |                                                                                                    | 0                                                                                                    | 0                                                                                                    |                                                                                                    |
| Total PA                                                                                                    | SIEN LANGSUNG PENUNJANG MEDIS                                                                                                    | : 0                                                                                                    |                                                             | 5 ×                                                                                                    | 0                                                         | 0                                                                                                    | 000                                                                                                    | 0                                                                                                    | U                                                                                                    |                                                                                                    |
| PASIEN PENJUALAN<br>Penjamin : PRIBADI                                                                                                    | UDAT BEDAS FARMASI                                                                                                    | 3.000.000                                                                                                    |                                                             |                                                                                                    |                                                           |                                                                                                    |                                                                                                    |                                                                                                    |                                                                                                    |                                                                                                    |
| 1 25/04/2016 KW16007443                                                                                                    | RB1604250084 /                                                                                                    | 100.000 0                                                                                                    |                                                             | 0                                                                                                    | 0                                                         | 0.00                                                                                                    |                                                                                                    | 0                                                                                                    | 0                                                                                                    | ,                                                                                                    |
| 2 25/04/2016 KW16007444                                                                                                    | RB1604250085                                                                                                    | 200.000                                                                                                    |                                                             |                                                                                                    | - 0                                                       | 0.00                                                                                                    |                                                                                                    | 0                                                                                                    |                                                                                                    |                                                                                                    |
| 3 25/04/2016 KW16007445                                                                                                    | RB1604250088                                                                                                    | 200.000                                                                                                    | ,                                                           | n 0                                                                                                    | 0                                                         | 0.00                                                                                                    |                                                                                                    | 0                                                                                                    | (                                                                                                    | )                                                                                                    |
| JI. Alam Sutera Boulevard Kat<br>Serpong - Tangerang Selatan<br>Telp : 021-5312 5555, 021-53<br>Fax : 021-5312 8666                                                                                                    | Nantaria, Modellant A dealerstettishint Share R<br>1.25<br>12 8555, 021-5312 8777                                                                                                    | -a-t'Arid Toales                                                                                                    | Driet Date:4/7                                              | 5/2016 Drint Tim                                                                                                    | 11:53-78D                                                 | и                                                                                                    | £rar                                                                                                    |                                                                                                    |                                                                                                    | *                                                                                                    |
| JI. Alam Sutera Boulevard Ka<br>Serpong - Tangerang Selatan<br>Tele: 021-0312 5555, 021-03<br>Fax: 021-0312 8966                                                                                                    | 2012/09/07/09/07/07/07/07/07/07/07/07/07/07/07/07/07/                                                                                                    | Doran Per                                                                                                    | Print Data:4/2                                              | 5/2016 Print Tim                                                                                                    | Gabung                                                    | an Per k                                                                                                    | ier<br>asir                                                                                                    |                                                                                                    |                                                                                                    |                                                                                                    |
| JI. Alam Sutera Boulevard Ka<br>Serpong - Tangerang Setatan<br>Tele: 201-5312 5555, 021-53<br>Fax: 021-5312 8666                                                                                                    | Nortens, Modellant A dealerstettisheit Shar Re<br>125<br>12 8555, 021-5312 8777                                                                                                    | Doran Per                                                                                                    | Print Date:4/2<br>Derimaal<br>Periode : 25-                 | 5/2016 Print Tim<br>n Harian<br>April-2016 s/d 2<br>Penerimaan                                                                                                    | Gabung<br>5-April-2016                                    | an Per K                                                                                                    | asir<br>                                                                                                    | al Pint                                                                                                    | 200 0                                                                                                | ffeet Day                                                                                                    |
| JI. Alam Sutera Boulevard Ka<br>Serpong - Tangerang Selatan<br>Tele: 201-3512 5555, 021-53<br>Fax: 021-5312 8666<br>No. Tanggal No. Bayar<br>5 20/04/2016 KW/IS007447                                                                                                    | Nortens ModBlert A dealecter Share Re                                                                                                    |                                                                                                    | Print Nate 4/2<br>Nerimaal<br>Periode : 25-<br>ai Credit Ca | n Harian I<br>April-2016 s/d 2<br>Penerimaan<br>Id Debit Car                                                                                                    | Gabung<br>5-April-2016<br>d Transt                        | an Per K                                                                                                    | Sasir<br>Asir<br>Denerimat                                                                                                    | al Piut                                                                                                    | ang O                                                                                                | ffset Depo                                                                                                    |
| JI. Alam Sutera Boulevard Ka<br>Serpong - Tangerang Selatan<br>Tefe: 221-3312 5655, 021-53<br>Fax: 021-5312 8666<br>No. Tanggal No. Bayar<br>5 25/04/2016 KW16007447<br>6 25/04/2016 KW16007447                                                                                                    | 225 225 225 225 225 225 225 225 225 225                                                                                                    | 200ran Per<br>Tuna<br>100.000                                                                                                    | Perimaan<br>Perimaan<br>Periode : 25-<br>ai Credit Ca       | n Harian I<br>April-2016 s/d 2<br>Penerimaan<br>rd Debit Car                                                                                                    | Gabung<br>5-April-2016<br>d Transt                        | an Per K<br>er Deposit                                                                                                    | Casir<br>asir<br>Penerimaa<br>0                                                                                                    | al Piut                                                                                                    | ang O                                                                                                | ffset Depu                                                                                                    |
| JI. Alam Sutera Boulevard Ka<br>Serpong - Tangerang Selatan<br>Telp : 021-5312 5555, 021-53<br>Fax : 021-5312 8566<br>No. Tanggal No. Bayar<br>5 25/04/2016 KW16007447<br>6 25/04/2016 KW16007448<br>7 25/04/2016 KW16007448                                                                                                    | Autoria (ModBlant / dealectional Charrier<br>/ 25<br>12 8555, 021-5312 8777<br>No. Registrasi Nama Pasien<br>RB1604250090<br>RB1604250091                                                                                                    | 200ran Per<br>Tune<br>100.000<br>500.000<br>400.000                                                                                                    | Perimaal<br>Perimaal<br>Periode : 25-<br>ai Credit Ca       | n Harian<br>April-2016 S/d Z<br>Penerimaan<br>d Debit Car<br>0                                                                                                    | Gabung<br>5-April-2016<br>d Transf<br>0<br>0              | an Per K<br>er Deposit<br>0 0.0<br>0 0.0                                                                                                    | <u>Casir</u><br><u>— Totin</u><br><u>Penerimaa</u><br>0<br>0                                                                                                    | al Piut                                                                                                    | ang Q<br>0<br>0                                                                                      | ffset Dep<br>0<br>0<br>0                                                                                                    |
| JI. Alam Sutera Boulevard Ka<br>Serpong - Tangerang Selatan<br>Telp: 021-5312 5555, 021-53<br>Fax : 021-5312 8666<br>No. Tanggal No. Bayar<br>5 25/04/2016 KW16007447<br>6 25/04/2016 KW16007448<br>7 25/04/2016 KW16007449                                                                                                    | Autoria (ModRent A dealecter Date)<br>225<br>12 8555, 021-5312 8777<br>Lat<br>No. Registrasi Nama Pasien<br>RB1604250090<br>RB1604250091<br>RB1604250092<br>Total Penjamin PRIBAD                                                                                                    |                                                                                                    | Print Data 4/2<br>Derimaal<br>Periode : 25-<br>ai Credit Ca | n Harian 1<br>April-2016 Sid 2<br>Penerimaan<br>rd Debit Car<br>0 1                                                                                                    | Gabung<br>5-April-2016<br>1<br>d Transf<br>0<br>0         | an Per K<br>er Deposit<br>0 0.0<br>0 0.0<br>0 0.0<br>0 0.0                                                                                                    | Casir<br>Casir<br>Depending<br>0<br>0                                                                                                    | al Piut                                                                                                    | ang C<br>0<br>0<br>0                                                                                 | ffset Dep                                                                                                    |
| Ji. Alam Sutera Boulevard Kai<br>Serpong - Tangerang Setatan<br>Tole: 021-5312 5555, 021-53<br>Fax: 021-5312 8666           No. Tanggal No. Bayar           5250/u/2016 KW16007447<br>6 25/04/2016 KW16007448<br>7 25/04/2016 KW16007449                                                                                                    | No. Registrasi         Nama Pasien           No. Registrasi         Nama Pasien           RB1604250091         RB1604250091           RB1604250091         RB1604250091           RB1604250091         RB1604250091           PENJUALAN OBAT BERGAS FRAMSA         Total Penjamin PRIBAD           Ne Deat Set Data Set Set Set New Set New S                                                                                                    | 2007an Per<br>Tuni<br>100.000<br>500.000<br>400.000                                                                                                    | Period Data 472 Periode : 25- ai Credit Ca                  | n Harian (<br>April-2016 Sid 2<br>Penerimaan<br>0 0 1<br>0 1                                                                                                    | Gabung<br>5-April-2016<br>1<br>d Transf<br>0<br>0         | an Per K<br>er Deposit<br>0 0.0<br>0 0.0<br>0 | CaSir<br>Tota<br>Penerimaa<br>0<br>0<br>0<br>0<br>0<br>0                                                                                                    | al Piut                                                                                                    | ang C<br>0<br>0<br>0<br>0<br>0                                                                       | ffset Depr<br>0<br>0<br>0<br>0                                                                                                    |
| Alexandrown a star a soulevard Kas<br>serpong - Tangerang Selatan<br>Tele: 201-3512 5555, 021-53<br>Fax: 021-5312 8666<br>No. Tanggal No. Bayar<br>5 2504/2016 KW16007447<br>6 25/04/2016 KW16007447<br>7 25/04/2016 KW16007449<br>Total PASIEN                                                                                                    | Autoria Modelant A dealecter Shart Shart An<br>2.25<br>12 8555, 021-5312 8777<br>No. Registrasi Nama Pasien<br>RB 1604250090<br>RB 1604250091<br>RB 1604250091<br>Total Penjamin PRIBAD<br>PENJUALAN OBAT BEBAS FARMAS<br>Total Kair STI NURAANA<br>GRAND TOTA<br>GRAND TOTA                                                                                                    | 2007an Per<br>Tunc<br>100.000<br>500.000<br>400.000<br>1:1.000.000                                                                                                    | Periode Data 4/2<br>Periode : 25-<br>ai Credit Ca           | n Harian I<br>April-2016 Sid 2<br>Penerimaan<br>d Debt Carr<br>0                                                                                                    | Gabung<br>55-April-2016<br>d Transf<br>0<br>0             | an Per K<br>er Deposit<br>0 0.0<br>0 0.0<br>0 | Casir<br>n Peneriman<br>0 0                                                                                                    | al Piut                                                                                                    | ang C                                                                                                | ffset Depr                                                                                                    |
| JI. Alam Sutera Boulevard Ka<br>Serpong - Tangerang Selatan<br>Tele: 021-0312 5655, 021-03<br>Fax: 021-0312 8668<br>No. Tanggal No. Bayar<br>5 25/04/2016 KW16007447<br>6 2504/2016 KW16007449<br>Total PASIEP                                                                                                    | Antaria ModBlent A devider Ban Re<br>A25<br>12 8555, 021-5312 8777<br>La<br>No. Registrasi Nama Pasien<br>RB 1604250090<br>RB 1604250091<br>RB 1604250091<br>RB 1604250000<br>RB 160400000<br>RB 1604000000000                                       | 200ran Per<br>100.000<br>500.000<br>400.000<br>11.1000.000<br>12.<br>14.<br>15.100.001                                                                                                    | Print Data 4/7                                              | n Harian I<br>April-2016 s/d 2<br>Penerimaan<br>d Debit Carr<br>0<br>0<br>1                                                                                                    | Gabung<br>55-April-2016<br>d Transl<br>0<br>0             | an Per k<br>er Deposit<br>0 0.0<br>0 0.0<br>0 | asir<br>Penerimaa<br>0<br>0                                                                                                    | al Piut                                                                                                    | ang C<br>0<br>0<br>0<br>0                                                                            | ffset Depr                                                                                                    |
| JI. Alam Sutera Boulevand Kai<br>Serpong - Tangerang Selatan<br>Tele: 201-3512 5555, 021-53<br>Fax: 021-5312 8666<br>*<br>No. Tanggal No. Bayar<br>5 25/04/2016 KW16007447<br>6 2504/2016 KW16007449<br>Total PASIEP<br>BATAL<br>Kasir : SITI NURJA                                                                                                    | Autority ModBlant A devided television Strandis<br>25<br>25<br>22<br>25<br>25<br>25<br>25<br>25<br>25<br>25                                                                                                    | 200ran Per<br>100.000<br>500.000<br>400.000<br>1:1,000.000<br>4:2,000.000                                                                                                    | Print Data 4/7                                              | n Harian<br>April-2016 s/d 2<br>Penerimaan<br>d Debit Car<br>0 0 1<br>0 1                                                                                                    | Gabung<br>5-April-2016<br>d Transl<br>0<br>0              | an Per K<br>er Deposit<br>0 0.0.0<br>0 0.0.0                                                                                                    | Casir<br>Total<br>Penerimaa<br>0<br>0<br>0<br>0<br>0<br>0<br>0<br>0<br>0<br>0<br>0<br>0<br>0                                                                                                    | al Piut                                                                                                    | ang C<br>0<br>0<br>0<br>0<br>0                                                                       | ffset Depo<br>0<br>0<br>0<br>0<br>0<br>0                                                                                                    |
| JI. Alam Sutera Boulevard Ka<br>Serpong - Tangerang Selatan<br>Tel: 21242555, 021-53<br>Fax: 221-5312 8866<br>No. Tanggal No. Bayar<br>5 25/04/2016 KW16007447<br>6 2504/2016 KW16007449<br>Total PASIEN<br>E AT A L<br>Kasir : SITI NURAA<br>PASIEN LANGSUNG L<br>Penjamir MEGA INSIDA                                                                                                    | Autoriti Modelant A deviderational Share Re<br>225<br>12 8555, 021-5312 8777<br>Lag<br>No. Registrasi Nama Pasien<br>RB1604250090<br>RB1604250091<br>RB1604250091<br>RB16042500000<br>RB16042500000<br>RB160                     | 200ran Per<br>Tuna<br>100.000<br>500.000<br>400.000<br>100.000<br>100.000<br>11.<br>1000.000                                                                                                    | Deried Pate 47                                              | n Harian<br>April-2016 s/d 2<br>Peneriman<br>d Debit Car<br>0<br>0                                                                                                    | Gabung<br>5-April-2016<br>d Transl<br>0<br>0              | an Per K<br>er Deposit<br>0 0.0<br>0 0.0<br>0 | Casir<br>Toti<br>Peneriman<br>0<br>0<br>0<br>0<br>0<br>0<br>0<br>0<br>0<br>0<br>0<br>0<br>0                                                                                                    | al Piut                                                                                                    | ang C<br>0<br>0<br>0<br>0                                                                            | Ifset Dep<br>0<br>0<br>0<br>0<br>0<br>0<br>0                                                                                                    |
| JI, Alam Sutera Boulevard Ka<br>Serpong - Tangerang Selatan<br>Telp : 021-5312 5555, 021-53<br>Fax : 021-5312 5555, 021-53<br>Fax : 021-5312 6566<br>No. Tanggal No. Bayar<br>5 25/04/2016 KW16007449<br>7 25/04/2016 KW16007449<br>Total PASIEP<br>Kasir : SITI NURJA<br>PASIEN LANGSUNG L<br>Penjamin : MEGA INSURAN<br>1 25/04/2016 PL 160425526                                                                                                    | Autorite Microbioli A deviderational Constraints<br>A25<br>12 8555, 021-5312 8777<br>Lag<br>No. Registrasi Nama Pasien<br>RB1604250091<br>RB1604250091<br>RB1604250092<br>RB1604250092<br>RB1604250091<br>RB1604250091<br>RB                     |                                                                                                    | Print Pata 47                                               | n Harian 1<br>April-2016 s/d 2<br>Penerimaan<br>d Debit Car<br>0<br>0                                                                                                    | Gabung<br>5-April-2016<br>d Transt<br>0<br>0              | an Per K<br>er Deposit<br>0 0.00<br>0 0.00                                                                             | Casir<br>Totin Penerimaa<br>0<br>0<br>0                                                                                                    | al Piut                                                                                                    | ang C<br>0<br>0<br>0<br>0<br>                                                                        | /fset Dep                                                                                                    |
| JI. Alam Sutera Boulevard Ka<br>Serpong - Tangerang Selatan<br>Tele: 201-3312 5655, 021-33<br>Fax: 021-5312 8666<br>No. Tanggal No. Bayar<br>5 25/04/2016 KW16007447<br>6 25/04/2016 KW16007448<br>7 25/04/2016 KW16007448<br>Total PASIEN<br>BATAL<br>Kasir : SITI NURJA<br>PASIEN LANGSUNG L<br>Panjamin : MEGA INSURAN<br>1 25/04/2016 PLI 160425620                                                                                                    | Antonio Modellant A dealecter Babel Share Re<br>225<br>12 8555, 021-5312 8777<br>Lag<br>No. Registrasi Nama Pasien<br>RB1604250091<br>RB1604250091<br>RB1604250091<br>RB1604250091<br>RB1604250091<br>RB1604250091<br>RB160425001<br>RB160425000<br>RB1604250001<br>RB16042 |                                                                                                    | Periode : 25-<br>ai Credit Ca                               | n Harian 1<br>April-2016 s/d 2<br>Peneriman<br>Dobit Car<br>Dobit Car                                                                                                    | Gabung<br>5:5-April-2016<br>0<br>0                        | an Per K<br>er Deposit<br>0 0.0<br>0 0.0<br>0 | asir<br>Totin Penerimaa<br>0<br>0<br>0<br>0<br>0                                                                                                    | al Piut                                                                                                    | ang C<br>0<br>0<br>0<br>0                                                                            | ffset Dep<br>0<br>0<br>0<br>0<br>0<br>0<br>0<br>0<br>0<br>0                                                                                                    |
| JI. Alam Sutera Boulevard Ka<br>Seroorg - Tangerang Selatan<br>Totel: 2015/2015/2015/2015/2015/2015/2015/2015/                                                                                                    | Autorite Modellant A deviderate Devider Share Re<br>A.25<br>12 8555, 021-5312 8777<br>Re 1604250090<br>Re 1604250090<br>Re 1604250090<br>PENJULIAN DART BERAS FARMAS<br>Total Penjamin PRIBAD<br>PENJULIAN DART BERAS FARMAS<br>Total Kasir STIT NURJANAN<br>GRAND TOTA<br>NAH<br>ABORATORIUM<br>CGL, PT<br>I Prifoxegamin INSUPANCE, PT<br>Total Penjamin INSUPANCE, PT                                                                                                    | 200ran Per<br>Tuni<br>100.000<br>500.000<br>400.000<br>400.0000<br>400.0000<br>400.0000<br>400.0000<br>400.0000<br>400.0000<br>400.0000<br>400.0000<br>400.0000<br>400.0000<br>400.0000<br>400.0000<br>400.0000<br>400.0000<br>400.0000<br>400.0000<br>400.0000<br>400.0000<br>400.00000<br>400.000000<br>400.0000<br>400.0000<br>400.000000<br>40       | Deried Pate 47                                              | Harian I           April-2016 Bid Zar           Penerimaan           0           -           -           -           -           -           -           -           -           -           -           -           -           -           -           -           -           -           -           -           -           -           -           -           -           -                                                                                                    | Gabung<br>5-April-2016<br>d Transf<br>0<br>0              | an Per K<br>er Deposit<br>0 0.0<br>0 0.0<br>0 | International         International           In         Peneriman           0         -           0         -           0         -           0         -           0         -           0         -           0         -           0         -           0         -           0         -           0         -           0         -           0         -           0         -           0         -           0         -           0         -           0         -                                                                                                    | al Piut                                                                                                    | ang O<br>0<br>0<br>0<br>0<br>0<br>0                                                                  | ffset Dep<br>0<br>0<br>0<br>0<br>0<br>0<br>0<br>0<br>0<br>0<br>0<br>0<br>0<br>0<br>0<br>0<br>0<br>0<br>0                                                                                                    |
| JI. Alam Sutera Boulevard Kasserong - Tangerang Selatan - Tangerang Selatan - Tangerang Selatan - Tangerang Selatan - Tangerang Selatan - Selatan - Selat | Antaria Modelant A devident Chara Per<br>A25<br>12 8555, 021-5312 8777<br>La 8555, 021-5312 8777<br>La 8565, 021-5312 8777<br>La 81604250090<br>RB1604250090<br>RB1604250091<br>RB1604250091<br>RB16042500                       | 200ran Per<br>Tunc<br>100.000<br>500.000<br>400.000<br>100.000<br>100.0000<br>100.000<br>100.000<br>100.0000<br>100.0000<br>100.0000    | Perimaai<br>Periode : 25-<br>ai Credit Ca                   | n Harian /<br>April-2016 s/d 2<br>Penerimaan<br>d Debit Car<br>0 0 0<br>0 0 0<br>0 0 0<br>0 0 0<br>0 0 0<br>0 0 0<br>0 0 0 0                                                                                                    | Gabung<br>5-April-2016<br>d Transf<br>0<br>0              | an Per K<br>er Deposit<br>0 0.0.0<br>0 0.0.0                                                                                                    | Inner         Total           in         Peneriman           0         0           2         0           3         0           4         0           5         0           6         0           7         0           8         0           9         0                                                                                                    | al Piut                                                                                                    | ang Q<br>0<br>0<br>0<br>0<br>0<br>0<br>0                                                             | ffset Dep<br>0<br>0<br>0<br>0<br>0<br>0<br>0<br>0<br>0<br>0<br>0<br>0<br>0<br>0<br>0<br>0<br>0<br>0<br>0                                                                                                    |
| J. Alam Sutera Boulevard Ka<br>Serpong - Tangerang Selatan<br>Tele: 221-5312 8555, 021-53<br>Fax: 021-5312 8668<br>No. Tanggal No. Bayar<br>5 25/04/2016 KW16007447<br>6 25/04/2016 KW16007449<br>6 25/04/2016 KW16007449<br>Total PASIEN<br>Kasir : SITI NURJA<br>PASIEN LANGSUNG L<br>Penjamis: SITI NURJA<br>PASIEN LANGSUNG L<br>Penjamis: SITI NURJA                                                                                                    | Antarib (ModBlant A devided Ball Shara Re<br>25<br>25<br>26<br>25<br>26<br>25<br>26<br>25<br>26<br>25<br>26<br>25<br>26<br>25<br>26<br>25<br>26<br>25<br>26<br>25<br>26<br>25<br>26<br>25<br>26<br>26<br>26<br>26<br>26<br>26<br>26<br>26<br>26<br>26                                                                                                    | 200ran Per<br>Tunn<br>100.000<br>500.000<br>400.000<br>100.000<br>100.0000<br>100.000<br>100.0000<br>100.0000<br>100.0000<br>100.000    | Perimaai<br>Periode : 25-<br>ai Credit Ca                   | n Harian  <br>April-2016 s/d 2<br>Penerimaan<br>d Debit Car<br>0 0 0<br>0 0<br>0 0<br>0 0<br>0 0<br>0 0<br>0 0<br>0 0<br>0 0                                                                                                    | Gabung<br>5-April-2016<br>d Transf<br>0<br>0              | an Per K<br>                                                                                                    | Casir<br>Tota<br>Peneriman<br>0<br>0<br>0<br>0<br>0<br>0<br>0<br>0<br>0<br>0<br>0<br>0<br>0                                                                                                    |                                                                                                    | ang C<br>0<br>0<br>0<br>0<br>0<br>0<br>0<br>0                                                        | Iffset Depp           0           0           0           0           0           0           0           0           0           0           0           0           0           0           0           0           0           0           0           0           0           0           0                                                                                                    |
| J. Alam Sutera Boulevard Kas<br>seropong - Tangerang Salaian<br>Telp: 221-5312 5555, 021-53<br>Fax: 021-5312 5555, 021-53<br>Fax: 021-5312 8666<br>No. Tanggal No. Bayar<br>5 2504/2016 KW16007447<br>6 2504/2016 KW16007447<br>6 2504/2016 KW16007449<br>Total PASIEN<br>EASTAL<br>Kasir : SITI NURAA<br>PASIEN LANGSUNG L<br>Penjamin : MEGA INSURAA<br>1 25/04/2016 PIL 160425552<br>Stat                                                                                                    | Autorite Modellant A dealerstellistell Share Re<br>4.25<br>12 8555, 021-5312 8777<br>Lag<br>No. Registrasi Nama Pasien<br>RB 1604250090<br>RB 1604250091<br>RB 1604250091<br>RB 1604250091<br>RB 1604250091<br>Collar Penjamin PRIBAD<br>NAH<br>ABORATORIUM<br>GRAND TOTA<br>I LP1604250001<br>Total Penjamin INSURANCE, PT<br>PASIEN LANGSUNG LABORATORIUM<br>Total Rasir STITI NURJANA-<br>GRAND TOTAL<br>GRAND TOTAL                                                                                                    |                                                                                                    | Dried Pate 47                                               | n Harian 1<br>April 2016 8/d 2<br>Penerimaan<br>d Debit Car<br>0 1<br>0 1<br>0 1<br>0 1<br>0 1<br>0 1<br>0 1<br>0 1<br>0 1<br>0 1                                                                                                    | Gabung<br>5-April-2016<br>d Transf<br>0<br>0<br>0         | an Per K<br>er Deposit<br>o 0.00<br>o 0.00                                                                             | Casir<br>Tot<br>Peneriman<br>0<br>0<br>0<br>0<br>0<br>0<br>0<br>0<br>0<br>0<br>0<br>0<br>0                                                                                                    | al Piut                                                                                                    | ang C<br>0<br>0<br>0<br>0<br>0<br>0                                                                  | Iffset Dep<br>0<br>0<br>0<br>0<br>0<br>0<br>0<br>0<br>0<br>0<br>0<br>0<br>0<br>0<br>0<br>0<br>0<br>0<br>0                                                                                                    |
| JI. Alam Sutera Boulevard Ka<br>Serpong - Tangerang Selatan<br>Tele: 221-5312 8565, 021-53<br>Fax: 021-5312 8666<br>No. Tanggal No. Bayar<br>5 25/04/2016 KW16007447<br>6 25/04/2016 KW16007448<br>7 25/04/2016 KW16007448<br>Total PASIEN<br>Kasir : SITI NURA<br>PASIEN LANGSUNG L<br>Penjamin: MEGA INSURAN<br>1 25/04/2016 PLI 160425522                                                                                                    | Anterio Modellent A desiderate Share in<br>A.25<br>12 8555, 021-5312 8777<br>La<br>No. Registrasi Nama Pasien<br>RB1604250091<br>RB1604250091<br>RB1604250091<br>RB1604250091<br>RB1604250091<br>RB1604250091<br>RB1604250091<br>RB1604250091<br>RB160425001<br>Total Penjamin INSURANCE, PT<br>Total Penjamin INSURANCE, PT<br>Fotal Penjamin INSURANCE, PT<br>Fotal Penjamin INSURANCE, PT<br>Fotal Penjamin INSURANCE, PT<br>Stale Penjamin INSURANCE, PT<br>Stale Penjamin INSURANCE, PT<br>Stale Penjamin INSURANCE, PT<br>Fotal Penjamin INSURANCE, PT<br>Stale Penjamin INSURANCE, PT<br>Stale Penjamin INS                                                                                                    |                                                                                                    | Dried Pate 47                                               | n Harian /<br>April-2016 s/d 2<br>Peneriman<br>d Dobit Car<br>0<br>00<br>00<br>00<br>00<br>00<br>00<br>00<br>00<br>00<br>00<br>00<br>00<br>00<br>00<br>00<br>00<br>00<br>00<br>00<br>00<br>00<br>00<br>00<br>00<br>00<br>00<br>00<br>00<br>00<br>00<br>00<br>00<br>00<br>00<br>00<br>00<br>00<br>00<br>00<br>00<br>00<br>00<br>00<br>00<br>00<br>0 00<br>0 00<br>0 0 0 0                                                                                                    | Gabung<br>Gabung<br>55-April-2016<br>0<br>0<br>0          | an Per K<br>er Deposit<br>0 0.0<br>0 0.0<br>0 | Casir<br>Toti<br>Penerimaa<br>0<br>0<br>0<br>0<br>0<br>0<br>0<br>0<br>0<br>0<br>0<br>0<br>0                                                                                                    | al Piut                                                                                                    | ang C<br>0<br>0<br>0<br>0                                                                            | Iffset Dep           0           0           0           0           0           0           0           0           0           0           0           0           0           0           0           0           0           0           0                                                                                                    |
| J. Alam Sutera Boulevard Ka<br>Serpong - Tangerang Selatan<br>Tele: 221-3312 8555, 021-53<br>Fax: 021-5312 8666<br>No. Tanggal No. Bayar<br>5 25/04/2016 KW16007447<br>6 25/04/2016 KW16007448<br>7 25/04/2016 KW16007448<br>7 25/04/2016 KW16007448<br>Total PASIEN<br>Kasir : SITI NURA<br>PASIEN LANGSUNG<br>PASIEN LANGSUNG<br>1 25/04/2016 PIL 160425552                                                                                                    | Anterio Modellent A devider Hold Share in<br>A.25<br>12 8555, 021-5312 8777<br>Lag<br>No. Registrasi Nama Pasien<br>RB 1604250090<br>RB 1604250091<br>RB 1604250091<br>RB 1604250091<br>RB 1604250091<br>Total Penjamin RB ADA<br>GRAND TOTA<br>RAH<br>ABORATORIUM<br>GRAND TOTA<br>NAH<br>ABORATORIUM<br>Total Kasir STIT NURJANARE, PT<br>PASIEN LANSSUNG LABORATORIUM<br>Total Kasir STIT NURJANARE<br>GRAND TOTAL<br>Total Kasir STIT NURJANARE<br>GRAND TOTAL                                                                                                    | 200ran Per<br>Tuni<br>100.000<br>500.000<br>400.000<br>400.0000<br>400.0000<br>400.0000<br>400.0000<br>400.0000<br>400.0000<br>400.0000<br>400.0000<br>400.0000<br>400.0000<br>400.0000<br>400.0000<br>400.00000<br>400.0000<br>400.0000<br>400.0000<br>400.00000<br>400.0000<br>4     | Derimaal<br>Periode : 25-<br>ai Credit Ca                   | n         Harian I           April-2016 Bid Z         Penerimaan           d         0         10           d         0         10                                                                                                    | Gabung<br>5-April-2016<br>d Transf<br>0<br>0<br>0         | an Per K<br>er Deposit<br>0 0.0<br>0 0.0<br>0 | .asir                                                                                                    | al Piut                                                                                                    | ang O                                                                                                | ffset Dep<br>0<br>0<br>0<br>0<br>0<br>0<br>0<br>0<br>0<br>0<br>0<br>0<br>0<br>0<br>0<br>0<br>0<br>0<br>0                                                                                                    |
| J. Alam Sutera Boulevard Ka<br>Seroorg - Tangerang Selatan<br>Teje: 221-3312 8555, 021-53<br>Fax : 021-5312 8566<br>No. Tanggal No. Bayar<br>5 25/04/2016 KW16007447<br>6 25/04/2016 KW16007448<br>7 25/04/2016 KW16007449<br>Total PASIEN<br>Kasir : SITI NURJA<br>PASIEN LANGSUNG L<br>Penjami: SITI NURJA<br>PASIEN LANGSUNG L<br>Penjami: SITI NURJA<br>PASIEN LANGSUNG L<br>Penjami: TeGA INSURAN<br>1 25/04/2016 PIL160425622                                                                                                    | Anterin Modilies A devident Character<br>A25<br>12 8555, 021-5312 8777<br>La 8555, 021-5312 8777<br>La 8565, 021-5312 8777<br>La 81604250090<br>RB1604250090<br>RB1604250091<br>RB1604250091<br>RB16042500                       | 200ran Per<br>Tuni<br>100.000<br>500.000<br>400.000<br>400.0000<br>400.0000<br>400.0000<br>400.0000<br>400.0000<br>400.0000<br>400.0000<br>400.0000<br>400.0000<br>400.0000<br>400.0000<br>400.0000<br>400.00000<br>400.0000<br>400.0000<br>400.0000<br>400.00000<br>400.0000<br>4     | Deried Pate 47                                              | n Harian  <br>April-2016 8/d 2<br>Penerimaan<br>d Debit Car<br>0 0 1<br>0 0 1<br>0 0 1<br>0 0 1<br>0 0 1<br>0 0 1<br>0 0 1<br>0 0 1<br>0 0 1<br>0 0 1<br>0 0 1<br>0 0 1<br>0 0 1<br>0 0 1<br>0 0 1<br>0 0 1<br>0 0 1<br>0 0 1<br>0 0 1<br>0 0 1<br>0 0 1<br>0 0 0 1<br>0 0 0 0                                                                                                    | Gabung<br>5-April-2016<br>d Transf<br>0<br>0              | an Per K<br>or Deposit<br>0 0.0<br>0 0.0<br>0 | Casir<br>Toti<br>Peneriman<br>0<br>0<br>0<br>0<br>0<br>0<br>0<br>0<br>0<br>0<br>0<br>0<br>0                                                                                                    | al Piut<br>an Piut                                                                                                | ang Q<br>0<br>0<br>0<br>0<br>0<br>0<br>0<br>0<br>0<br>0<br>0<br>0<br>0<br>0<br>0<br>0<br>0<br>0<br>0 | Iffset Dep.<br>0<br>0<br>0<br>0<br>0<br>0<br>0<br>0<br>0<br>0<br>0<br>0<br>0<br>0<br>0<br>0<br>0<br>0<br>0                                                                                                    |
| J. Alam Sutera Boulevard Ka<br>Serpong - Tangerang Selatan<br>Teje: 221-3312 5655, 021-53<br>Fax: 221-5312 8666<br>No. Tanggal No. Bayar<br>5 25/04/2016 KW16007447<br>6 25/04/2016 KW16007449<br>Cotal PASIEN<br>EASIE: SITI NURJA<br>PASIEN LANGSUNG L<br>Penjamis INEGA INSURA<br>Penjamis INEGA INSURA<br>1 25/04/2016 PIL1604255827<br>Total                                                                                                    | Andrew Modilies A devident Character<br>25<br>22 6555, 021-5312 8777<br>L2 6555, 021-5312 8777<br>L2 6555, 021-5312 8777<br>L2 6555, 021-5312 8777<br>L2 6555, 021-5312 8777<br>L2 6555, 021-5312 8777<br>L2 6555, 021-5312 8777<br>L2 6555, 021-5312 8777<br>L2 6555, 021-5312 8777<br>L2 655001<br>Total Penjamin PRIBAD<br>NAH<br>ABORATORIUM<br>GRAND TOTA<br>NAH<br>ABORATORIUM<br>Total Kasir STIT NURJANAY<br>GRAND TOTAL<br>Total Kasir STIT NURJANAY<br>GRAND TOTAL                                                                                                    | 200ran Per<br>Tunc<br>100.000<br>500.000<br>400.000<br>100.000<br>100.0000<br>100.000<br>100.000<br>100.000<br>100.000<br>100.000<br>10 | Dried Pate 47                                               | n Harian /<br>April-2016 s/d 2<br>Penerimaan<br>d Debit Car<br>0 0 1<br>0 0 1<br>0 0 1<br>0 0 1<br>0 0 1<br>0 0 1<br>0 0 1<br>0 0 1<br>0 0 1<br>0 0 1<br>0 0 1<br>0 0 1<br>0 0 1<br>0 0 1<br>0 0 1<br>0 0 1<br>0 0 1<br>0 0 1<br>0 0 1<br>0 0 1<br>0 0 1<br>0 0 0 1<br>0 0 0 0                                                                                                    | Gabung<br>5-April-2016<br>d Transl<br>0<br>0<br>0<br>0    | an Per K<br>r Deposit<br>0 0.0<br>0 0.0<br>0. | Casir<br>Tota<br>Peneriman<br>0<br>0<br>0<br>0<br>0<br>0<br>0<br>0<br>0<br>0<br>0<br>0<br>0                                                                                                    | al Piut<br>an Piut<br>0<br>0<br>0<br>0<br>0<br>0<br>0<br>0<br>0<br>0<br>0<br>0<br>0<br>0<br>0<br>0<br>0<br>0<br>0 | ang C<br>0<br>0<br>0<br>0<br>0<br>0<br>0<br>0<br>0<br>0<br>0<br>0<br>0<br>0<br>0<br>0<br>0<br>0<br>0 | Iffset Dep<br>0<br>0<br>0<br>0<br>0<br>0<br>0<br>0<br>0<br>0<br>0<br>0<br>0<br>0<br>0<br>0<br>0<br>0<br>0                                                                                                    |
| A Januar Sutera Boulevard Ka<br>Serpong - Tangerang Selatan<br>Tele: 201-3312 8555, 021-33<br>Fax: 021-3312 8068<br>No. Tanggal No. Bayar<br>S 2504/2016 KW16007447<br>6 25/04/2016 KW16007448<br>7 25/04/2016 KW16007448<br>7 25/04/2016 KW16007448<br>Total Paster<br>BATAL<br>Rasir : SITI NURA<br>PASTEN LANGSUNG L<br>Penjamin : MEGA INSURAN<br>1 25/04/2016 PIL 1604/25624                                                                                                    | Anterio Modellant A devider State State State<br>A25<br>12 8555, 021-5312 8777<br>Lag<br>No. Registrasi Nama Pasien<br>RB1604250091<br>RB1604250091<br>RB160                     |                                                                                                    | Derimaal<br>Periode : 25-<br>ai Credit Ca                   | n Harian 1<br>April-2016 s/d 2<br>Penerimaan<br>d Debit Car<br>0 1<br>0 1<br>0 1<br>0 1<br>0 1<br>0 1<br>0 1<br>0 1<br>0 1<br>0 1                                                                                                    | Gabung<br>Gabung<br>5-April-2016<br>0<br>0<br>0<br>0<br>0 | an Per K<br>er Deposit<br>o 0.00<br>o 0.00                                                                             | Casir<br>Tot<br>Penerimaa<br>0<br>0<br>0<br>0<br>0<br>0<br>0<br>0<br>0<br>0<br>0<br>0<br>0                                                                                                    |                                                                                                    | ang O                                                                                                | ffset Dep<br>0<br>0<br>0<br>0<br>0<br>0<br>0<br>0<br>0<br>0<br>0<br>0<br>0<br>0<br>0<br>0<br>0<br>0<br>0                                                                                                    |
| Alexandrovic and Sandhi - 184644445144<br>Ji. Alam Sutera Boulevard Kas<br>Serpong - Tangerang Selatan<br>Tele: 021-0312 5655, 021-03<br>Fax: 021-0312 8068<br>No. Tanggal No. Bayar<br>S 2504/2016 KW16007448<br>7 25/04/2016 KW16007448<br>Total PASIEN<br>EATAL<br>Rasir : SITI NURAL<br>PASIEN LANGSUNG<br>PASIEN LANGSUNG<br>PASIEN LANGSUNG<br>Total<br>F                                                                                                    | Antarda Modellant A dealected birth Share in<br>A.25<br>12 8555, 021-5312 8777<br>Later State State St                                                                                                    | 200ran Per<br>Tuni<br>100.000<br>500.000<br>400.000<br>1:000.000<br>1:000.0000<br>1:000.0000<br>1:000.0000<br>1:000.0000000000                                                                                                    | Dried Pate 47                                               | n Harian /<br>April-2016 s/d 2<br>Peneriman<br>d Dobit Car<br>0<br>00                                                                                                    | Gabung<br>Gabung<br>55-April-2016<br>0<br>0<br>0<br>0     | an Per K<br>er Deposit<br>er Deposit<br>0 0.0<br>0 0.0<br>0 0   | Casir<br>Totin<br>Peneriman<br>0<br>0<br>0<br>0<br>0<br>0<br>0<br>0<br>0<br>0<br>0<br>0<br>0                                                                                                    |                                                                                                    | ang C<br>0<br>0<br>0<br>0<br>0<br>0<br>0<br>0<br>0<br>0<br>0<br>0<br>0<br>0<br>0<br>0<br>0<br>0<br>0 | ffset Dep-<br>0<br>0<br>0<br>0<br>0<br>0<br>0<br>0<br>0<br>0<br>0<br>0<br>0<br>0<br>0<br>0<br>0<br>0<br>0                                                                                                    |
| JI. Alam Sutera Boulevard Ka<br>Serpong - Tangerang Selatan<br>Tele: 201-3312 5555, 021-53<br>Fax: 021-5312 8666<br>No. Tanggal No. Bayar<br>S 25/04/2016 KW16007447<br>6 250/4/2016 KW16007448<br>7 25/04/2016 KW16007448<br>7 25/04/2016 KW16007448<br>Total PASIEN<br>Kasir : SITI NURA<br>Pasien LANGSUNG L<br>Pasigan LANGSUNG L<br>Total A                                                                                                    | Anterio Modellent A devider Charles<br>Autority Modellent A devider Charles<br>Autority Anterior A devider Charles<br>Autority Anterior A devider Charles<br>Autority A                                                                                                    | 200ran Per<br>Tuni<br>100.000<br>500.000<br>400.000<br>400.0000<br>400.0000<br>400.0000<br>400.0000<br>400.0000<br>400.0000<br>400.0000<br>400.0000<br>400.0000<br>400.0000<br>400.0000<br>400.0000<br>400.00000<br>400.0000<br>400.0000<br>400.0000<br>400.00000<br>400.00000         | Derimaal<br>Periode : 25-<br>ai Credit Ca                   | n         Harian I           April-2016 Bidd Z         Penerimaan           0         0           -         -           -         -           -         -           -         -           -         -           -         -           -         -           -         -           -         -           -         -           -         -           -         -           -         -           -         -           -         -           -         -           -         -           -         -           -         -           -         -           -         -           -         -           -         -           -         -           -         -           -         -           -         -           -         -           -         -           -         -           -         - | Gabung<br>5-April-2016<br>d Transf<br>0<br>0<br>0         | an Per K<br>er Deposit<br>0 0.0<br>0 0.0<br>0 | Image: assir           Image: assir           Image: assir </td <td>al Piut</td> <td>ang O<br/>0<br/>0<br/>0<br/>0<br/>0<br/>0<br/>0<br/>0<br/>0<br/>0<br/>0<br/>0<br/>0<br/>0<br/>0<br/>0<br/>0<br/>0<br/>0</td> <td>ffset Dep<br/>0<br/>0<br/>0<br/>0<br/>0<br/>0<br/>0<br/>0<br/>0<br/>0<br/>0<br/>0<br/>0<br/>0<br/>0<br/>0<br/>0<br/>0<br/>0</td> | al Piut                                                                                                    | ang O<br>0<br>0<br>0<br>0<br>0<br>0<br>0<br>0<br>0<br>0<br>0<br>0<br>0<br>0<br>0<br>0<br>0<br>0<br>0 | ffset Dep<br>0<br>0<br>0<br>0<br>0<br>0<br>0<br>0<br>0<br>0<br>0<br>0<br>0<br>0<br>0<br>0<br>0<br>0<br>0                                                                                                    |
| JI. Alam Sutera Boulevard Ka<br>Serpong - Tangerang Selatan<br>Tole: 021-0312 5555, 021-03<br>Fax: 021-0312 8068<br>No. Tanggal No. Bayar<br>5 25/04/2016 KW16007447<br>6 2504/2016 KW16007449<br>C 2504/2016 KW16007449<br>Total PASIEN<br>Kasir : SITI NURJA<br>PASIEN LANGSUNG L<br>Penjamin : KSTI NURJA<br>Penjamin : KSTI NURJA                                                                                                    | Anterio Modelant A devided Modelant Share in<br>A.25<br>12 8555, 021-5312 8777<br>La Bisola 20090<br>RB 1604250090<br>RB 1604250090<br>Total Penjamin PRIBAD<br>PENJUALAN OBAT BERAS FARMAS<br>Total Kasir STIT NURJANAH<br>CRAND TOTA<br>NAH<br>ABORATORIUM<br>CC, PT<br>J LP 1604250001<br>Total Kasir STIT NURJANAH<br>GRAND TOTAL<br>STAT MURJANAH                                                                                                    | 200ran Per<br>Tune<br>100.000<br>500.000<br>400.000<br>400.000<br>41:<br>1.5.100.000<br>4:<br>2:<br>0<br>0<br>0<br>0<br>0<br>0<br>0<br>0<br>0<br>0<br>0<br>0<br>0                                                                                                    | Deried Pate 47                                              | n Harian  <br>April-2016 Bild Ter<br>April-2016 Sid 2<br>Peneriman<br>d Debit Car<br>0 0 1<br>0 1<br>0 1<br>0 0 1<br>0 1<br>0 0 1<br>0 1<br>0 0 1<br>0 0 1<br>0 0 1<br>0 0 1<br>0 0 1<br>0 0 1<br>0 0 1<br>0 0 1<br>0 0 1<br>0 0 1<br>0 0 1<br>0 0 1<br>0 0 1<br>0 0 1<br>0 0 1<br>0 0 1<br>0 0 1<br>0 0 1<br>0 0 1<br>0 0 1<br>0 0 1<br>0 0 1<br>0 0 1<br>0 0 1<br>0 0 1<br>0 0 1<br>0 0 1<br>0 0 1<br>0 0 1<br>0 0 1<br>0 0 1<br>0 0 1<br>0 0 0 1<br>0 0 0 1<br>0 0 0 0                                                                                                    | Gabung<br>5-April-2016<br>d Transf<br>0<br>0              | an Per K<br>er Deposit<br>0 0.0<br>0 0.0<br>0 | Casir<br>Toti<br>Peneriman<br>0<br>0<br>0<br>0<br>0<br>0<br>0<br>0<br>0<br>0<br>0<br>0<br>0                                                                                                    | al Piut                                                                                                    | ang Q<br>0<br>0<br>0<br>0<br>0<br>0<br>0<br>0<br>0<br>0<br>0<br>0<br>0<br>0<br>0<br>0<br>0<br>0<br>0 | (ffset Depr     0     0     0     0     0     0     0     0     0     0     0     0     0     0     0     0     0     0     0     0     0     0     0     0     0     0     0     0     0     0     0     0     0     0     0     0     0     0     0     0     0     0     0     0     0     0     0     0     0     0     0     0     0     0     0     0     0     0     0     0     0     0     0     0     0     0     0     0     0     0     0     0     0     0     0     0     0     0     0     0     0     0     0     0     0     0     0     0     0     0     0     0     0     0     0     0     0     0     0     0     0     0     0     0     0     0     0     0     0     0     0     0     0     0     0     0     0     0     0     0     0     0     0     0     0     0     0     0     0     0     0     0     0     0     0     0     0     0     0     0     0     0     0     0     0     0     0     0     0     0     0     0     0     0     0     0     0     0     0     0     0     0     0     0     0     0     0     0     0     0     0     0     0     0     0     0     0     0     0     0     0     0     0     0     0     0     0     0     0     0     0     0     0     0     0     0     0     0     0     0     0     0     0     0     0     0     0     0     0     0     0     0     0     0     0     0     0     0     0     0     0     0     0     0     0     0     0     0     0     0     0     0     0     0     0     0     0     0     0     0     0     0     0     0     0     0     0     0     0     0     0     0     0     0     0     0     0     0     0     0     0     0     0     0     0     0     0     0     0     0     0     0     0     0     0     0     0     0     0     0     0     0     0     0     0     0     0     0     0     0     0     0     0     0     0     0     0     0     0     0     0     0     0     0     0     0     0     0     0     0     0     0     0     0     0     0     0     0     0     0     0     0     0     0     0     0     0     0     0     0     0     0     0     0     0     0     0     0 |

c. Membuka program Qpro dan membuka tanggal transaksi yang

sesuai dengan berkas transaksi terkait.

d. Pilih Accounting and Fixed Asset

Gambar 3.2

#### Tampilan Awal Program Qpro Alam Sutera

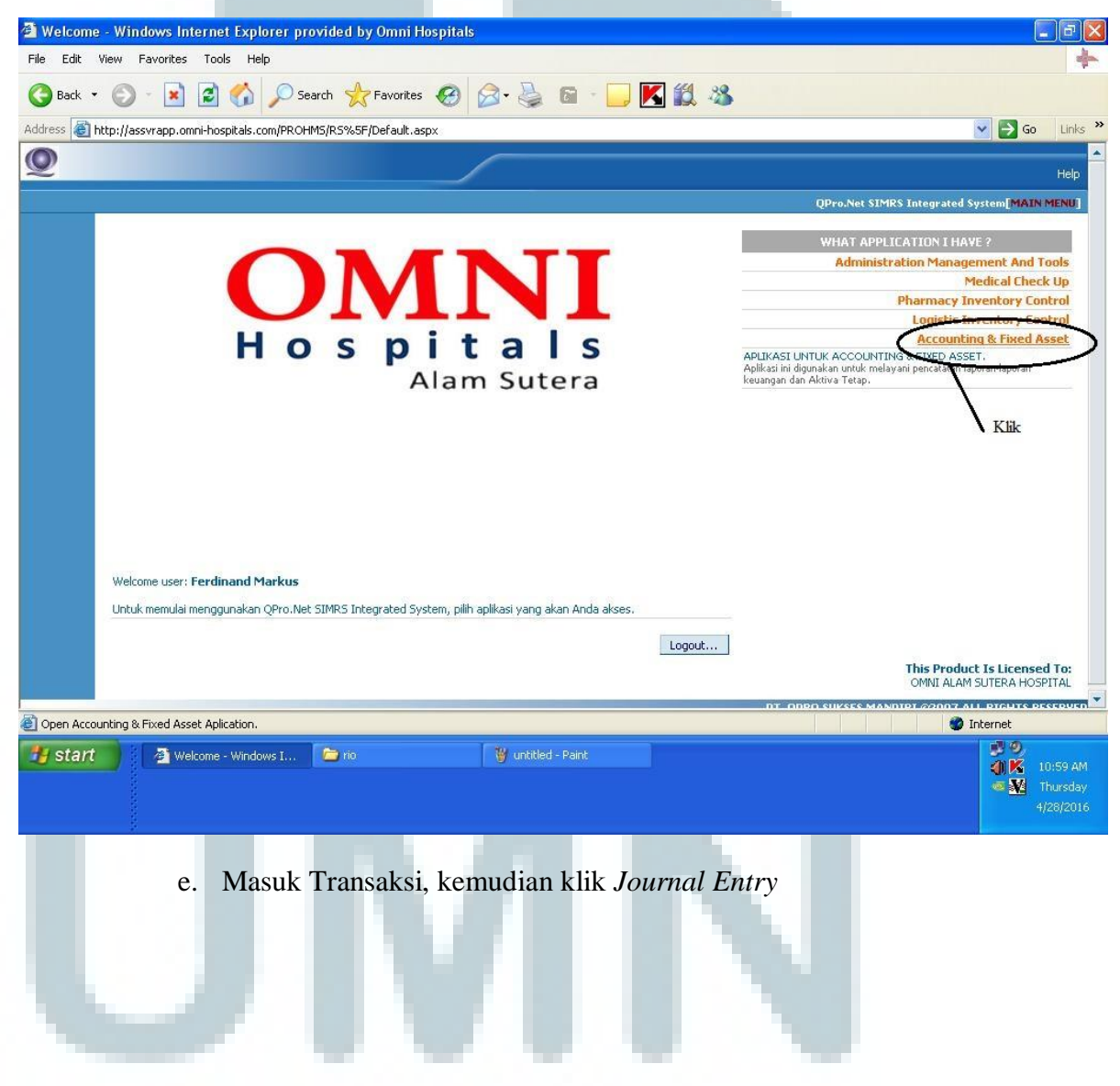

## Tampilan Transaksi Journal Entry Keseluruhan

| QPro .Net Hosp       | ital Information System -             | Jurnal Entry - Windows Int                                                                                                    | ernet Explorer provided l     | by Omni Hosp   | oitals         |                                       |                         | - 7 🛛                    |
|----------------------|---------------------------------------|----------------------------------------------------------------------------------------------------|-------------------------------|----------------|----------------|---------------------------------------|-------------------------|--------------------------|
| File Edit View       | Favorites Tools Help                  |                                                                                                    |                               |                |                |                                       |                         | +                        |
| 🌀 Back 🔹 🕥           | - 🖹 🛃 🏠 🔎 s                           | earch 🚼 Favorites 🥝                                                                                                    | 3• 🎍 🗉 • 🗔 🛽                  | 🛍 🚳            |                |                                       |                         |                          |
| Address 🙆 http://19  | 2.168.0.251/PROHMS/GL_/Secu           | ire/Transaksi/JE/                                                                                                    |                               |                |                |                                       | 💌 🄁 🖉                   | io Links <sup>&gt;</sup> |
| Q                    |                                       |                                                                                                    |                               | Master 🕶 🎑     | ansaksi - [1   | Jtility   Laporan                     | -   .:: Home ::.   Logo | ut   Help                |
| Ferdinand Markus     |                                       |                                                                                                    |                               | (              | Jurnal Entry   | Pro.Net SIMR                          | © [Accounting and Fig   | ed Asséts]               |
| JURNAL ENTRY         |                                       |                                                                                                    |                               |                |                |                                       |                         |                          |
| Halaman ini untuk me | ngubah, menambah, atau meng           | hapus data Jurnal Umum.                                                                                                    |                               |                |                | • Klik                                |                         |                          |
| C≩Open   K]N         | ew   🛱 Save   🗙 Delet                 | e   Void   Posting   #Prin                                                                                                    | t                             |                |                |                                       | C Previous              | Next                     |
|                      |                                       |                                                                                                    | Shortcut Keys: Alt            | +N = New Recor | d. Alt+S = Sav | re. Alt+P = Previou                   | s Record. Alt+T = Next  | Record.                  |
| Type Jurnal          |                                       |                                                                                                    | Tgl. Transaksi                | 19-04-20       | 16             | Tgl. Entry 19                         | -04-2016                |                          |
| Kode Jurnal          | 1604                                  |                                                                                                    | Keterangan                    | PB KE NISP O   | UT U/ PEMB. H  | IONOR DOKTER 27 M                     | AR - 11 APR 16 634-800- |                          |
| No. Voucher          | 42BK 32553                            |                                                                                                    |                               | 005 505        |                |                                       |                         |                          |
| No. Tagihan Rawat    |                                       | Close                                                                                                    |                               | Rekalkulasi    |                |                                       |                         |                          |
| Inap                 | Open                                  |                                                                                                    | DOCTED                        |                |                |                                       |                         |                          |
| COA Nama             | i<br>I                                | Kd. SubL Keterangan                                                                                                    | FUJILU                        |                | Debet          | Kredit                                | Dokumen#                | <b>_</b> _               |
| 1101.02.04 Bank f    | 200                                   | PB KE NISP OUT U/ F<br>634-800-005-569                                                                                                    | EMB, HONOR DOKTER 27 MAR - 1  | .1 APR 16      | 0.00           | · · · · · · · · · · · · · · · · · · · | É                       | 2                        |
| 1101.02.11 Bank N    | · · · · · · · · · · · · · · · · · · · | PB KE NISP OUT U/F<br>634-800-005-569                                                                                                    | EMB, HONOR DOKTER 27 MAR - 1  | .1 APR 16      | 00 00          | 0.00                                  | É                       | 3                        |
| 2103.01 Hutang       | Honor Dokter                          | PB KE NISP OUT U/ F<br>634-800-005-569                                                                                                    | PEMB, HONOR DOKTER 27 MAR - 1 | .1 APR 16      | ,,             | 0.00                                  | Ê                       | 3                        |
| 2103.01 Hutang       | Honor Dokter                          | International system = publicate and publicate publicate applicate applicate | 3                             |                |                |                                       |                         |                          |
| 2107.01 Hutang       | Insentif Koordinator                  | PB KE NISP OUT U/F<br>634-800-005-569                                                                                                    | PEMB, HONOR DOKTER 27 MAR - 1 | 1 APR 16       | 0.00           | 87 - 51,155,55                        | Ê                       | 3                        |
| 2102.06 Hutang       | Alkes Dokter                          | PB KE NISP OUT U/ F<br>634-800-005-569                                                                                                    | EMB. HONOR DOKTER 27 MAR - 1  | .1 APR 16      | 0.00           | - ja                                  | Ê                       | 3                        |
| 4902 Diskon          | - Rawat Jalan                         | PB KE NISP OUT U/ F<br>634-800-005-569                                                                                                    | EMB. HONOR DOKTER 27 MAR - 1  | 1 APR 16       | 11             | 0.00                                  | Ê                       | 3                        |
| 6204.04 Beban        | Telepon                               | PB KE NISP OUT U/ F<br>634-800-005-569                                                                                                    | PEMB, HONOR DOKTER 27 MAR - 1 | 1 APR 16       | 050 1.00       | 0.00                                  | Ē                       | 3                        |
| 2                    |                                       |                                                                                                    |                               |                |                |                                       | 🌍 Internet              |                          |
| 🛃 start 🔡            | 🖉 Welcome - Windows I                 | http://192.168.0.251                                                                                                    | 🗿 QPro .Net Hospital In       | @ QPro .Net    | : Hospital In  |                                       | <b># 9</b>              |                          |
|                      | 🖉 QPro .Net Hospital In               | 🖉 QPro .Net Hospital In                                                                                                    | 🖉 QPro .Net Hospital In       | 🗁 kasir        |                |                                       |                         | Thursday                 |
|                      | W untitled - Paint                    |                                                                                                    |                               |                |                |                                       |                         |                          |

f. Pilih tipe jurnal sesuai dengan berkas kasir yang akan diperiksa

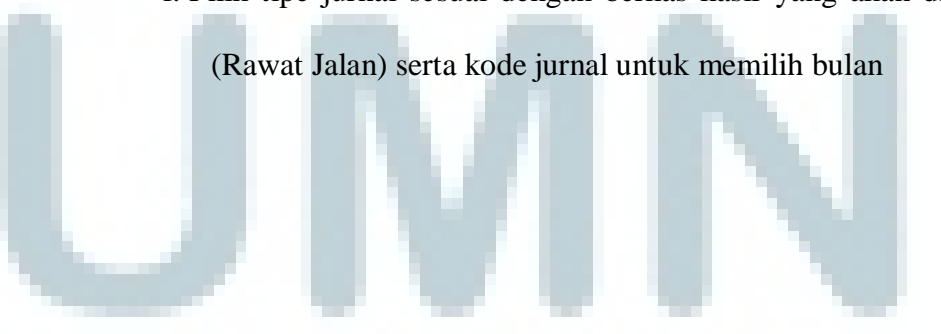

Gambar 3.4 Tampilan Kode Jurnal saat Pemilihan Bulan

| n, menambah, atau me 🍯 http://192.168.0.251 - OPro .Net Hosp                         | pital Information System  P = Previous P = Previous                                                                                                    |                                                                                                    |
|--------------------------------------------------------------------------------------|----------------------------------------------------------------------------------------------------|----------------------------------------------------------------------------------------------------|
| Save J X Del<br>LIST KODE JURNAL<br>Halaman ini untuk menambah dan memilih kode jurn | P = Previous                                                                                                    | Previous   >Next Record. Alt+T = Next Record                                                                                                    |
| LIST KODE JURNAL<br>Halaman ini untuk menambah dan memilih kode jurn                 | P = Previous                                                                                                    | Record. Alt+T = Next Record                                                                                                    |
| Halaman ini untuk menambah dan memilih kode jurn                                     |                                                                                                    | recordination inclusion                                                                                                    |
| Halaman ini uncuk menamban yan memilin koye jum                                      |                                                                                                    |                                                                                                    |
| (IR1) Pendapatan                                                                     | Idi.                                                                                                    | 3-04-2016                                                                                                    |
| REVR11405                                                                            |                                                                                                    | ELECTO ELECTO                                                                                                    |
| REVRJ1406                                                                            |                                                                                                    | -                                                                                                    |
| REVRJ1407                                                                            |                                                                                                    |                                                                                                    |
| REVRJ1408                                                                            |                                                                                                    | 1964                                                                                                    |
| REVRJ1409                                                                            |                                                                                                    |                                                                                                    |
| REVRJ1410                                                                            |                                                                                                    |                                                                                                    |
| REVRJ1411                                                                            |                                                                                                    |                                                                                                    |
| REVRJ1412                                                                            | Kred                                                                                                    | lit Dokumen#                                                                                                    |
| REVRJ1501                                                                            |                                                                                                    |                                                                                                    |
| REVRJ1502                                                                            |                                                                                                    |                                                                                                    |
| REVRJ1503                                                                            |                                                                                                    |                                                                                                    |
| REVRJ1504                                                                            |                                                                                                    |                                                                                                    |
| REVRJ1505                                                                            |                                                                                                    |                                                                                                    |
| REVRJ1506                                                                            |                                                                                                    |                                                                                                    |
| REVRJ1507                                                                            |                                                                                                    |                                                                                                    |
| REVRJI SUO                                                                           |                                                                                                    |                                                                                                    |
| DEVD11510                                                                            |                                                                                                    |                                                                                                    |
| DEVD 11511                                                                           |                                                                                                    |                                                                                                    |
| REVR11512                                                                            |                                                                                                    |                                                                                                    |
| REVR 11601                                                                           |                                                                                                    |                                                                                                    |
| REVRJ1602                                                                            |                                                                                                    |                                                                                                    |
| REVRJ1603                                                                            |                                                                                                    |                                                                                                    |
| REVRJ1604                                                                            |                                                                                                    |                                                                                                    |
|                                                                                      | 100 I                                                                                                    |                                                                                                    |
|                                                                                      |                                                                                                    |                                                                                                    |
| 1                                                                                    |                                                                                                    |                                                                                                    |
| Close                                                                                |                                                                                                    |                                                                                                    |
|                                                                                      | REVR01405           REVR01406           REVR01407           REVR01407           REVR01408           REVR01407           REVR01408           REVR01408           REVR01401           REVR01401           REVR01411           REVR01411           REVR01411           REVR01501           REVR01503           REVR01506           REVR01506           REVR01506           REVR01507           REVR01508           REVR01509           REVR01501           REVR01503           REVR01504           REVR01503           REVR01504 | REW11405            REW1406            REW1406            REW1407            REW1408            REW1408            REW1408            REW1408            REW1408            REW1408            REW1408            REW1501            REW1502            REW1503            REW1504            REW1505            REW1506            REW1507            REW1508            REW15100            REW1511            REW15150            REW15150            REW15150            REW15151            REW1511            REW1512            REW1602            REW1603            REW1604 |

Gambar 3.5

Tampilan Setelah Nomor Voucher atau Tanggal Transaksi Dipilih

| Back • 💭           | 🚬 🖪 🚺 🎾 20                   | sarch 🏑 Favorites 👹 📡            | s. 🗶 🖬 . 🦳 🖥                    | <b>S B A</b>          |               |                      |                 |         |                |
|--------------------|------------------------------|----------------------------------|---------------------------------|-----------------------|---------------|----------------------|-----------------|---------|----------------|
| ress 🕘 http://1    | 92.168.0.251/PROHMS/GL_/Secu | re/Transaksi/JE/Default.aspx     |                                 |                       |               |                      | × 6             | S Go    | Lin            |
| JRNAL ENTRY        |                              |                                  |                                 |                       |               |                      |                 |         |                |
| alaman ini untuk m | engubah, menambah, atau meng | hapus data Jurnal Umum.          |                                 |                       |               |                      |                 |         |                |
| 🗃 Open 🕴 🏭         | New   🎒 Save   🗙 Delete      | e   Void   Posting   @Print      |                                 |                       |               |                      | Previous        | 1 -     | lext           |
|                    |                              |                                  | Shortcut Keys: Alt              | +N = New Record       | . Alt+S = Sa  | ve. Alt+P = Previous | Record. Alt+T = | Next Re | cord.          |
| ype Jurnal         | Jurnal [RJ] Pendapatan       | ~                                | Tgl. Transaksi                  | 25-04-201             | 6             | Tgl. Entry 25-       | -04-2016        |         |                |
| ode Jurnal         | REVRJ1604                    |                                  | ]                               | PENDAPATAN            | RJ: 25-04-201 |                      |                 |         |                |
| o. Voucher         | 000000062                    |                                  | ] Keterangan                    |                       |               |                      |                 | 1       |                |
| lo. Tagihan Rawat  |                              | Close                            |                                 | Rekalkulasi           |               |                      |                 |         |                |
| ар                 | Open                         | (10022) DUICO (250100            | ACTED                           |                       | ,             |                      |                 |         |                |
| 105.99 Piutar      | ig lainnya                   | GANTUNGAN PDPT. RJ               | : 25-04-2016 BPJS KESEHATAN (1  | 0555)                 | 10            | 0.00                 |                 |         | -              |
| 01 04 02 Mart      | 2                            | PENERIMAAN CREDIT                | CARD RJ: 25-04-2016             | and the second second | 410.          | 0.00                 | FW11602405      |         |                |
| 101.04.05 Mailu    | ri caru                      | MANDIRI<br>DDDT_R1:25.04.2016 DE | TRADI (NONE) R11604250002 M"."  |                       |               | 0.00                 | K#J1002433      |         |                |
| 15.02.08 Jangn     | um - Kartu konsul            | TASLIM<br>DDDT_R1:25.04/2016 DE  | TBADI (NONE) R11604250002 N" '  |                       | 0.00          |                      | KWJ16024957     | 1       |                |
| 107.05.01 Intern   | ist - Adm RJ                 | TASLIM<br>DDDT_R1: 25.04.2016 DE | TBADI (NONE) R11604250002 N" !  | TACALL                | 0.00          |                      | KWJ16024957     |         |                |
| 107.05.02 Intern   | ist - Jasa medik             | TASLIM<br>DDDT_R1; 25.04.2016 DE | TRADI (NONE) R11604250002 (     | -                     | 0.00          | - , -                | KWJ16024957     |         |                |
| 209.01.02 Apotil   | < - Rawat Jalan              | TASLIM<br>PENERIMAAN DEBIT C     | APD R1: 25.04.2016 R11604250025 |                       | 0.00          |                      | KWJ16024957     |         |                |
| 101.03.01 Debit    | BCA                          | DDDT R1: 25.04.2016 DE           | TRADI (NONE) R11604250025       | -                     |               | 0.00                 | KWJ16024958     |         |                |
| 107.05.01 Intern   | ist - Adm RJ                 | DDDT_R1; 25.04.2016 DE           | TRADI (NONE) R11604250025       |                       | 0.00          |                      | KWJ16024958     |         |                |
| 107.05.02 Intern   | ist - Jasa medik             | DDDT B1-25-04-2016 PR            | TRADI (NONE) R11604250025       |                       | 0.00          |                      | KWJ16024958     |         |                |
| 110.04.02 USG      | Rawat Jalan                  | PDPT P3-25-04-2016 PK            | TRADI (HONE) R1104250025        |                       | 0.00          |                      | KWJ16024958     |         |                |
| 109.03.02 Labor:   | at - Rawat Jalan             | PDP1.RJ:25042016 PR              | IBADI ((4014E) RJ1604250025     |                       | 0.00          | 050 000 00           | KWJ16024958     |         |                |
| one                |                              |                                  |                                 |                       |               |                      | 🌍 Interne       | st.     |                |
| start              | Welcome - Windows I          | # http://192.168.0.251           | QPro .Net Hospital In           | @ QPro .Net           |               |                      |                 | 9       |                |
|                    | OPro Net Hospital In         | OPro, Net Hospital In            | OPro Net Hospital To            | Co kacir              |               |                      | 1               |         | 1:14<br>Thurse |
|                    |                              |                                  | - Inder on the optical in the   |                       |               |                      |                 | 4       | 128/2          |
|                    |                              |                                  |                                 |                       |               |                      |                 |         |                |

- h. Lakukan cara yang sama pada masing-masing *tab* baru untuk jenis pendapatan Rawat Darurat (RD), Rawat Darurat (RD), Pendapatan Pasien Langsung (LAB), Pendapatan Penunjang Pasien Langsung (MD), dan Penjualan Obat Bebas (FM).
- Mencocokkan angka dan jenis pelayanan yang tertera pada kwitansi dengan informasi yang tercatat dalam program Qpro termasuk total nominal transaksi, alokasi pembagian nominal, jenis pembayaran, jumlah potongan dan persentase potongan.

Gambar 3.6 Berkas Kwitansi Pembayaran Rawat Darurat Tanpa Diskon

| No. Reg Ho RM RD 16001<br>No. Reg Ho RM RD 160250<br>Noda Pasten C. SELESTI<br>Perjamin Bayar : PRIBADI | 205<br>051 / 00-05-21-54                                                              |              |
|----------------------------------------------------------------------------------------------------|---------------------------------------------------------------------------------------|--------------|
| Nama Layat / Barang                                                                                     |                                                                                       |              |
| Traneakal Yang Dibayar                                                                                  | any used with                                                                         | Total        |
| ASA DOKTER UGO - Dicker                                                                                 | 1.00                                                                                  |              |
| 2 ADMINISTRASI RAWAT IN                                                                                 | 1.00                                                                                  | 1            |
| Transaksi Tindakac Penunjang M<br>1 Penjuaian Resep Farmasi Ras<br>Total Transakai Tind                 | ranounual Rubbert Damurat :<br>edia<br>ral Damurat 1.00 -<br>Uatino Penungang Media : |              |
| Could be T                                                                                              | Totat Transaket:                                                                      |              |
| abdati ( thims Dan : C SELESTIYAN                                                                       | TA                                                                                    | NO. 2 10 3 1 |
| CREDIT CAPCT054018401198116 0                                                                           | 2002 BANK MANDIRI                                                                     |              |
| Tentilang # .<br>RUPIAH #                                                                               | Total Pembagaran.                                                                     |              |
| TERIMA KASIH ***                                                                                        | Tangerang / 29 00-2016, 22:1                                                          | 1.65         |

| NOTION     BASE MAIN STREAM HARRINGS       NUMBER OF STATUS     BASE CONTENDED AND STATUS       NUMBER OF STATUS     BASE CONTENDED AND STATUS       SALE MASS     BASE CONTENDED AND STATUS       SALE MASS     BASE CONTENDED AND STATUS       SALE MASS     BASE CONTENDED AND STATUS       SALE MASS     BASE CONTENDED AND STATUS       SALE MASS     BASE CONTENDED AND STATUS       SALE MASS     BASE CONTENDED AND STATUS       SALE MASS     BASE CONTENDED AND STATUS       SALE MASS     BASE CONTENDED AND STATUS       SALE MASS     BASE CONTENDED AND STATUS       SALE MASS     BASE CONTENDED AND STATUS       SALE MASS     BASE CONTENDED AND STATUS       SALE MASS     BASE CONTENDED AND STATUS       SALE MASS     BASE CONTENDED AND STATUS       SALE MASS STATUS     BASE CONTENDED AND STATUS       SALE MASS STATUS     BASE CONTENDED AND STATUS       SALE MASS STATUS     BASE CONTENDED AND STATUS       SALE MASS STATUS     BASE CONTENDED AND STATUS       SALE MASS STATUS     BASE CONTENDED AND STATUS       SALE MASS STATUS     BASE CONTENDED AND STATUS       SALE MASS STATUS     BASE CONTENDED AND STATUS       SALE MASS STATUS     BASE CONTENDED AND STATUS       SALE MASS STATUS     BASE CONTENDED AND STATUS       SALE MASS STATUS                                                                                                    |                                                                                                    | Hospitals                           |                                     |        |
|----------------------------------------------------------------------------------------------------|----------------------------------------------------------------------------------------------------|-------------------------------------|-------------------------------------|--------|
| Bit In Contract of the second second seco                                                                                                    | a manduri                                                                                                |                                     |                                     |        |
| Bit Mill ALL SURA     Market Stress       Bit Mill ALL SURA     Market Stress       Bit Stress     Market Stress       Bit Stress     Market Stre                                                                                                    | s manam                                                                                                  |                                     |                                     |        |
| MAY BUSINESS<br>MAY BUSINESS<br>MARKINE SUBAR<br>MURLINE SUBAR<br>MURLINE SUBAR<br>MURLINE SUBAR<br>MURLINE SUBAR<br>MURLINE SWEAK<br>MURLINE SWEAK<br>MURLINE | S and Alat Solida                                                                                        |                                     |                                     |        |
| INSTRUCT     INFORMATION       INDERFORMER     INFORMATION       SALE     INFORMATION       SALE     INFORMATION       SALE     INFORMATION       SALE     INFORMATION       SALE     INFORMATION       SALE     INFORMATION       SALE     INFORMATION       SALE     INFORMATION       SALE     INFORMATION       SALE     INFORMATION       MILE     APA, OBE: STAIN       MILE     APA, OBE: STAIN       MILE     APA, OBE: STAIN       MILE     APA, OBE: STAIN       MILE     APA       MILE     APA <td>KALL ZE SEPONG</td> <td></td> <td></td> <td></td>                                                                                                    | KALL ZE SEPONG                                                                                           |                                     |                                     |        |
| MLD. COURSE     MLD. COURTSHOODS       SALE     INC. SERVICE       SALE     INC. SERVICE       SECOND     SECOND       SECOND     SECOND <td>TANGERANG SELATAH</td> <td></td> <td></td> <td></td>                                                                                                    | TANGERANG SELATAH                                                                                        |                                     |                                     |        |
| SALE     NASSI NASSI TEC. 85. KUSH       NULL NASSI TEC. 25.15.00     TEC. 25.15.00       NASSI TEC. 25.15.00     TEC. 25.15.00       NASSI TEC. 25.15.00     TEC. 25.15.00       NASSI TEC. 25.15.00     TEC. 25.15.00       NASSI TEC. 25.15.00     TEC. 25.15.00       NASSI TEC. 25.15.00     TEC. 25.15.00       NASSI TEC. 1000 TEC. 25.15.00     TEC. 25.15.00       NASSI TEC. 1000 TEC. 25.15.00     TEC. 25.15.00       NASSI TEC. 1000 TEC. 25.15.00     TEC. 25.15.00       NASSI TEC. 1000 TEC. 25.15.00     TEC. 25.15.00       NASSI TEC. 1000 TEC. 10000 TEC. 1000 TEC. 1000 TEC. 1000 TEC. 1000 TEC. 1000 TEC.                                                                                                    | 10: 67282282<br>(A0: 1191 : NSTER:MAD<br>S21-019                                                         |                                     |                                     |        |
| INTERCAL       RP         INTERCAL       RP         INTERCAL       RP         INTERCAL       RP         INTERCAL       RP         INTERCAL       RP         INTERCAL       REP         INTERCAL       REP                                                                                                    | SALE<br>BAILE 2005555 THACE ND: 003551<br>BAILE: 25 APR 2015 TIME: 22-15-23<br>BEF ND: APPR, CODE: STRUM |                                     |                                     |        |
| Image: Second State Second State Second Second Se                                                                                                    | SOTAL RP                                                                                                 |                                     |                                     |        |
| ••• FI KUTCETIN BUZZES                                                                                                    | WE STORATURE BEOUTBED                                                                                    |                                     |                                     |        |
| TARE: IF AV ARIA INA ANAPL           AMIL: IF AV ARIA INA ANAPL           AMIL: IF AV ARIA INAPL           AMIL: IF AV ARIA INAPL           AMIL: IF AV ARIA INAPL           AMIL: IF AV ARIA INAPL           AMIL: IF AVIL INA ANAPL           AMIL: IF AVIL INAPL           AMIL: IF AVIL ANAPL           AMIL: IF AVIL INA ANAPL           AMIL: IF AVIL INAPL           AMIL: IF AVIL INA ANAPL           AMIL: IF AVIL INAPL           AMIL: IF AVIL INAPL           AMIL: IF AVIL INAPL           IF AVIL: INAPL           IF AVIL INAPL                                                                                                    | FUN VERUFICATION SUCCESS                                                                                 |                                     |                                     |        |
| Marking in even a statution         Mark in even a statution           International and statution         No. Rekarn Medds         00.09.21-64         LAMA           Name Passion         C. SELESTIYANTA         1.25.25.25.17.17.40.17.40                                                                                                    | E AGENT TO PAY ADDAL TOTAL ASSUME<br>Anyyantas ta man issafa asafiakat                                   |                                     |                                     |        |
| Nama Pasien         C. SELESTIVANTA           Tanggai Law         D3-August-1967           Mana Pasien         C. SELESTIVANTA           Tanggai Law         D3-August-1967           Montoniciti         Tanggai Law           No. Unit         D3-August-1967           No. Unit         D3-August-1967           No. Unit         D3-August-1967           No. Unit         D3-August-1967           No. Unit         D3-August-1967           No. Unit         D3-August-1967           No. Unit         D3-August-1967           No. Unit         D4-Missing Solution           No. Unit         Pp                                                                                                    | SUDI 14 DI 1                                                                                             | No Rekar Medic                      | -00/00/21/64                        | 1.0680 |
| Taraggal Latter         03-August 1-957           No. Unit         00252 - 20/skoot Sociatio, di           No. Unit         00252 - 20/skoot Sociatio, di           No. Unit         00252 - 20/skoot Sociatio, di           No. Unit         00252 - 20/skoot Sociatio, di           No. Unit         00252 - 20/skoot Sociatio, di           No. Unit         00252 - 20/skoot Sociatio, di           No. Unit         00000           No. Unit         000000           No. Unit         000000           No. Unit         000000           No. Unit         <                                                                                                    | - Change and a court travel                                                                              | Marra Daolan                        | C SELESTIVANTA                      |        |
| Mode Downer         00259 - Olokson Soetanto, di           No. Risangan         Ulut Gaewart Dassurat Meuchi           No. Risangan         Ulut Gaewart Dassurat Meuchi           No. Risangan         Ulut Gaewart Dassurat Meuchi           No. Risangan         Ulut Gaewart Dassurat Meuchi           No. Risangan         Ulut Gaewart Dassurat Meuchi           No. Risangan         Ulut Gaewart Dassurat Meuchi           No. Risangan         Ulut Gaewart Dassurat Meuchi           No. Risangan         Ulut Gaewart Dassurat Meuchi           No. Risangan         Ulut Gaewart Dassurat Meuchi           No. Risangan         Common Hill Statut           No. Risangan         Common Hill Statut           No. Risangan         Common Hill Statut           No. Risangan         Common Hill Statut           No. Risangan         Common Hill Statut           No. Risangan         Common Hill Statut           No. Risangan         Common Hill Statut           No. Risangan         Common Hill Statut           No. Risangan         Common Hill Statut           No. Risangan         Common Hill Statut           No. Risangan         Common Hill Statut           No. Risangan         Common Hill Statut           No. Risangan         <                                                                                                    |                                                                                                    | Tanggal Lahir                       | 03-August-1967                      |        |
| No. Unit         No. Unit         Unit GAMONT DARURAY - MeLANA           No. Unit         No. Unit         No. Unit         No. Unit           No. Unit         No. Unit         No. Unit         No. Unit           No. Unit         No. Unit         No. Unit         No. Unit           No. Unit         No. Unit         No. Unit         No. Unit           No. Unit         No. Unit         No. Unit         No. Unit           No. Unit         No. Unit         No. Unit         No. Unit           No. Unit         No. Unit         No. Unit         No. Unit           No. Unit         No. Unit         No. Unit         No. Unit           No. Unit         No. Unit         No. Unit         No. Unit           No. Unit         No. Unit         No. Unit         No. Unit           No. Unit         No. Unit         So.         So.           No. Unit         No. Unit         So.         No. Unit         No. Unit           No. Unit         No. Unit         So.         No. Unit         No. Unit           No. Unit         No. Unit         So.         No. Unit         No. Unit           No. Unit         No. Unit         No. Unit         No. Unit         No. Unit                                                                                                    | 3                                                                                                    | Kode Dokter                         | 00259 - Dickson Soelanto, dr        |        |
| Mo. Ruangan         Ultit Gewuhlt Destuit.et - Metzicht           Ki Mit All Sittek         Po.         So.0           Ki Mit All Sittek         Po.         So.0           Mit Mittekking         Sp.         So.0           Mittekking         Sp.         Sp.           Mittekking         Sp.         Sp.           Mittekking         Sp.         Sp.           Mittekking         Sp.         Sp.           Mittekking         Sp.         Sp.           Mittekking         Sp.         Sp.           Mittekking         Sp.         Sp.           Mittekking         Sp.         Sp.           Mittekking         Sp.         Sp.           Mittekking         Sp.         Sp.           Mittekking         Sp.         Sp.           Statte         Sp.         Sp.           Statte         Sp.         Sp.           Statte         Sp.         Sp.           Statte         Statte         Sp.           Mittekking         Sp.         Sp.           Statte         Statte         Sp.           Statte         Statte         Sp.           Statte         Statte <td< td=""><td></td><td>No. Unit</td><td></td><td></td></td<>                                                                                                    |                                                                                                    | No. Unit                            |                                     |        |
| B: (M1 ALA SITEA<br>ALM SITEA ALAM KP, JALAM         Pp         50.0           ALM SITEA ALAM KP, JALAM         Pp         50.0           ALM SITEA ALAM KP, JALAM KP, J                                                                                                    | 5 mandiri                                                                                                | No. Ruangan                         | UNIT GAWAT DARURAT - I              | Meista |
| 65 (MF) AAN SHOR         PP           NUM         SEPRES           NU         SEPRES           NU         SEPRES           NU         SEPRES           NU         SEPRES           NU         SEPRES           NU         SEPRES           NU         SEPRES           NU         SEPRES           NU         SEPRES           NU         SEPRES           SE         SE           SE         SE           SE         <                                                                                                    | , manual i                                                                                               | ADMINISTRASI RAWAT JALAN            | Rp                                  | 50.000 |
| ALR AND WITHOUT IN CONTINUES         Image: Continues         Image: Continues         Image                                                                                                    | RS CENT ALAN SUTERA                                                                                      |                                     | — нр                                |        |
| Total         Rp           Total         RP           Total         RP           Total         RP           Total         RP           Total         RP           Destrict         Se           Se         Se           Se         Se                                                                                                    | B WW, 25 SEPTIMS                                                                                         |                                     |                                     |        |
| Discrete         Rp           CH 10% - SURFAD         Sp           CH 10% - SURFAD         Sp           State         Sp           CH 10% - SURFAD         Sp           State         Sp           CH 10% - SURFAD         Sp           State         Sp           CH 10% - SURFAD         Sp           State         Sp           State         State           State         State <t< td=""><td>animu Statu</td><td>•</td><td>- sp</td><td></td></t<>                                                                                                    | animu Statu                                                                                              | •                                   | - sp                                |        |
| CMI TIP:::RENARD         50           SALE         Sp           SALE         Sp           SALE         Sp           Statistics         Sp           TOTAL         RP           District         Denter           District         Denter           District         District           District         Sp           Total         RP           District         District           District         District           District         Sp           Total         RP           District         District           District         District           District         Spectration           Transparang. 25-April-2016         District           District         District           District         District           District         District           District         District           District         District           District         District           District         District           District         District           District         District           District         Distrit           District                                                                                                    | □ 1/28/282 110: 1000/21590/269                                                                           | *********************************** | - Rp                                |        |
| C         Sp.           Solution         Sp.           Sp.         Sp.           Sp. <td>CARE TIPL : MASILRCARD</td> <td></td> <td> : Rp</td> <td></td>                                                                                                    | CARE TIPL : MASILRCARD                                                                                   |                                     | : Rp                                |        |
| SALE         No           File         File           VIII. 5. MIT NS         TDF.20.5.0           VIII. 5. MIT NS         TDF.20.5.0           VIII. 5. MIT NS         TDF.20.5.0           VIII. 5. MIT NS         TDF.20.5.0           VIII. 5. MIT NS         TDF.20.5.0           VIII. 5. MIT NS         TDF.20.5.0           TOTAL         RP           0 SIBNIRE HURD         Octor           III. SIBNIRE HURD         (           Dickum Sciennic, dr         Tanggar/Jam Registrast. 25-0-42016 / 21.41           LAREL IN NAMEHING         Tanggar/Jam Registrast. 25-0-42016 / 21.41                                                                                                    | -t                                                                                                    |                                     | Rp                                  |        |
| No.         RACE. No. 19351         Prio           Tit: 25 MH 2916         Tit 00001         Tangerang. 26-April-2016           Total.         RP         Dester           Total.         RP         Dester           Total.         RP         Dester           11: 00001000000000000000000000000000000                                                                                                    | SALF                                                                                                    |                                     | - : ×p                              |        |
| Ref 25 MH 2015     Ref 27 Sea MH 2015     Ref 27 Sea MH 2016     Tangerang, 25-April-2016     Detter     TotAL RP     Detter     TotAL RP     Detter     Solver Humon     Official Sea MH 2015     Detter     Detter     TotAL RP     Detter     TotAL RP     Detter     TotAL RP     Detter     TotAL RP     Detter     TotAL RP     Detter     TotAL RP     Detter     TotAL RP     Detter     Solver Humon     (Dickson Scenario, dr     Tanggaticam Registrast, 25-04-2016 / 21.41     KURNIN LIM, - SM21 Humon     Solver Humon     Solver                                                                                                    | AICH : 000533 IRACE NO: 103351                                                                           |                                     | Rg                                  |        |
| IN : DERIVISIONS     IN SUMMER HUMED     ( Dickson Screwnon, dr     Tanggarkiam Registrast, 25-04-2016 / 21-41     KKNNIN, 10 MISSIN MARHEN     - SMR1 HK.00.1                                                                                                    | - TITE: 25 AFF 21/5 TITE: 22: 15: 20<br>H1 ND. AFF. COLE: 573004<br>TOTAL RP                             |                                     | Tangerang, 25-April-2016<br>Dekter, |        |
| BIDATURE HAURED     ODickuson Scienterio, de     Dickuson Scienterio, de     Lastel to PA Alber Units     Activitation To Call ISSER AREFERE     BAN EUM - SR021 14.00.1                                                                                                    | B 10 : 003876618A503045                                                                                  |                                     |                                     |        |
| Institution 2000 The American Constant Tanggariant Registration 20-04-2016 / 21-41     Tanggariant Registration 20-04-2016 / 21-41     Tanggariant Registration 20-04-2016 / 21-41     Tanggariant Registration 20-04-2016 / 21-41                                                                                                    | B ID SIDATURE HUNDED                                                                                     |                                     | ( Dickesn Scetents, d               | 6      |
| BANK COPY SHOEL 14.00.1                                                                                                    | J ASKEL TO PAY ABAVE TATAL ANAMA<br>According to card issues acreement                                   | Tanggal/Jan                         | Registrasi, 25-64-2016 / 21.41      |        |
|                                                                                                    | BANK CEPT SAU21 14.00.1                                                                                  |                                     |                                     |        |
| 8                                                                                                    | The                                                                                                    | 11                                  |                                     |        |

j. Membuka program Qpro dan menyesuaikan dengan berkas yang

akan diperiksa (Tanggal, Bulan, dan Jenis Pendapatan)

## Gambar 3.7

## Tampilan Jurnal Transaksi Rawat Darurat Secara Keseluruhan

| http://192.16    | 58.0.251 - QPro .Net Hospit | al Information System - Jurnal | Entry - Windows Inte                  | rnet Explorer p   | rovided   | by Omni Hospi                           | t                    | Ē      | .)[   |
|------------------|-----------------------------|--------------------------------|---------------------------------------|-------------------|-----------|-----------------------------------------|----------------------|--------|-------|
| 🗃 Open   🏠       | New   🞒 Save   🗙 Delete     | Void   Posting   @Print        |                                       |                   |           |                                         | Previous             | ⇔ N    | lext  |
|                  |                             |                                | Shortcut Keys: Alt+N                  | = New Record. Alt | +S = Sav  | e. Alt+P = Previous                     | s Record. Alt+T = Ne | sst Re | cord. |
| Type Jurnal      | Jurnal [RD] Pendapatan      | *                              | Tgl. Transaksi                        | 25-04-2016        |           | Tgl. Entry 25                           | 5-04-2016            |        |       |
| ode Jurnal       | REVRD1604                   |                                | Kabaaraa                              | PENDAPATAN RD:    | 25-04-201 | 6                                       |                      |        |       |
| o. Voucher       | 000000051                   |                                | Keterangan                            |                   |           |                                         |                      |        | ~     |
| lo.Tagihan Rawa  | at                          | Close                          |                                       | Rekalkulasi       |           |                                         |                      |        |       |
| nap              | Open                        | D                              | SATES                                 |                   |           |                                         |                      |        |       |
| 106.05 UGD       | • Adm RJ                    | PDPT. RD: 25-04-2016 PRIBA     | DI (NONE) RD 1604250010 F             |                   | 0.00      |                                         | KWD16001894          |        |       |
| 106.06 UGD       | - Jasa Medik                | PDPT, RD: 25-04-2016 PRIBA     | DI (NONE) RD 1604250010 F             |                   | 0.00      | ^                                       | KWD16001894          |        |       |
| 110.04.03 USG    | Rawat Darurat               | PDPT, RD: 25-04-2016 PRIBA     | DI (NONE) RD1604250010                |                   | 0.00      |                                         | KWD16001894          |        |       |
| 109.03.03 Labor  | rat - Rawat Darurat         | PDPT. RD: 25-04-2016 PRIBA     | DI (NONE) RD1604250010 F              |                   | 0.00      | ,                                       | KWD16001894          | 2      |       |
| 109.01.02 Apot   | ik - Rawat Jalan            | PDPT. RD: 25-04-2016 PRIBA     | DI (NONE) RD 1604250010 F             |                   | 0.00      |                                         | KWD16001894          | -      |       |
| .101.04.03 Mand  | diri card                   | PENERIMAAN CREDIT CARD         | RD: 25-04-2016 RD160425001            | 1<br>_,_~~        |           | 0.00                                    | KWD16001895          |        |       |
| H106.05 UGD      | - Adm RJ                    | PDPT, RD: 25-04-2016 PRIBA     | DI (NONE) RD 1604250011 I             |                   | 0.00      |                                         | KWD16001895          |        |       |
| 115.02.08 Jang   | rum - Kartu konsul          | PDPT, RD: 25-04-2016 PRIBA     | DI (NONE) RD 1604250011               |                   | 0.00      |                                         | KWD16001895          |        |       |
| 106.06 UGD       | - Jasa Medik                | PDPT, RD: 25-04-2016 PRIBA     | DI (NONE) RD 1604250011 ^ ^ '         |                   | 0.00      |                                         | KWD16001895          |        |       |
| 4106.02 UGD      | • Tindakan                  | PDPT. RD: 25-04-2016 PRIBA     | DI (NONE) RD 1604250011               | 17                | 0.00      | ,                                       | KWD16001895          |        |       |
| 4109.03.03 Labor | rat - Rawat Darurat         | PDPT. RD: 25-04-2016 PRIBA     | DI (NONE) RD 1604250011               |                   | 0.00      | ~~~~~~~~~~~~~~~~~~~~~~~~~~~~~~~~~~~~~~~ | KWD16001895          | 1      |       |
| 109.01.02 Apot   | ik - Rawat Jalan            | PDPT. RD: 25-04-2016 PRIBA     | DI (NONE) RD 1604250011 F             | •••               | 0.00      | 12                                      | KWD16001895          |        |       |
| 1101.03.01 Debit | BCA                         | PENERIMAAN DEBIT CARD          | RD: 25-04-2016 RD1604250016<br>7) BCA | ERICK :           |           | 0.00                                    | KWD16001896          |        |       |
| 4106.05 LIGD     | - Adm R1                    | PDPT, RD: 25-04-2016 PRIBA     | DI (NONE) RD 1604250016 ERI           | ск                | 0.00      | 50.000.00                               | KWD16001896          | 1      | •     |
|                  |                             |                                |                                       |                   | Total D   | ehet :                                  |                      |        | _     |
|                  |                             |                                |                                       |                   | ToTalk    | Credit : 10 000 / F                     | ~ - 3                |        | -     |
|                  |                             |                                |                                       |                   | Tabal     | -li-ih . 0.00                           |                      |        | -     |
|                  |                             |                                |                                       |                   | THE ALS   |                                         | 🎯 Internet           | 5      | _     |
| otort            |                             |                                |                                       |                   |           |                                         |                      | 0      |       |
| start            | Welcome - Windows 1         | / nttp://192.168.0.251         |                                       | C Rio Magarig     |           |                                         |                      | K.     |       |
|                  | Pemb. Piutang - Micro       | 👹 untitled - Paint             |                                       |                   |           |                                         |                      | X      |       |
|                  |                             |                                |                                       |                   |           |                                         |                      |        |       |

- k. Jika tidak terdapat kesalahan pencatatan dalam Qpro (sesuai dengan berkas kasir) kwitansi kasir diberi tanda benar atau tanda conteng yang menandakan bahwa berkas kasir tersebut sudah secara tepat dicatat pada Qpro.
- Jika ditemukan diskon baik pada transaksi rawat jalan dan penjualan obat bebas, kartu diskon harus dicek kembali persentase potonganya dan jenis diskonya sebelum akun diskon yang baru diinput ke dalam Qpro. Setelah transaksi *balance* berkas kasir kembali ditandai dengan tanda conteng sebagai bukti transaksi telah diselesaikan.

## Gambar 3.8 Berkas Kwitansi Apotek dengan Diskon Prioritas BCA

OMNI KWITANSI APOTE LASIX TAB 40 DEBIT NOTA OBAT Susanto 673.168 100 Obat Jad Di Di Tidak dicov

|                                          | KARTU DISCOUNT            |                        |                                    |               |                                                                                                    |                  |
|------------------------------------------|---------------------------|------------------------|------------------------------------|---------------|----------------------------------------------------------------------------------------------------|------------------|
| The second second second                 | 25-4-16                   | ŀ                      | f -                                |               | Contraction of the local distance of the local distance of the loc | CONTRACTOR OF    |
| TANGGAL BEROBAT                          | Brack                     |                        |                                    |               |                                                                                                    |                  |
| KETERANGAN                               |                           | KOMUNITAS              | and the second                     |               |                                                                                                    | CARDON THE STATE |
|                                          | LAINNYA                   |                        | All start                          |               |                                                                                                    | 131              |
| KAMAR PERAWATAN     PENUNJANG MEDIK      | Disc Rp                   | 0                      | 6015                               | : 0040        | 0828 13                                                                                                    | 23               |
| · OBAT-OBATAN                            | Disc SC Rp                |                        | A 50511                            |               |                                                                                                    |                  |
| •                                        | Disc Rp                   |                        | 11763                              | as - internet | 183                                                                                                    |                  |
|                                          |                           |                        |                                    |               |                                                                                                    |                  |
| PASI                                     | EN P                      | L                      |                                    |               |                                                                                                    |                  |
| 2                                        |                           | ANGAN & NAMA JELAS     |                                    |               |                                                                                                    |                  |
|                                          |                           |                        |                                    |               |                                                                                                    |                  |
| 1. 1. 1. 1. 1. 1. 1. 1. 1. 1. 1. 1. 1. 1 |                           |                        |                                    |               |                                                                                                    |                  |
|                                          |                           |                        |                                    |               |                                                                                                    |                  |
|                                          |                           |                        |                                    |               |                                                                                                    |                  |
|                                          |                           | (16)                   |                                    |               |                                                                                                    |                  |
|                                          |                           | BC                     |                                    |               |                                                                                                    |                  |
|                                          | -                         | <b>S</b> (             | Se BCA                             |               |                                                                                                    | · ·              |
|                                          | <ul> <li>I = 1</li> </ul> |                        | OBNI INT'I HOSPITAL HO             |               |                                                                                                    |                  |
|                                          |                           | 100415E                | ALAM SUTERA BOULEVARD              |               |                                                                                                    |                  |
| -                                        |                           | 175<br>1706 18         | RAV.23, TANUL RANG                 |               |                                                                                                    |                  |
|                                          |                           | CARD TYPE              | DEBIT BCA (SWIPE)                  |               |                                                                                                    |                  |
|                                          |                           | SALE                   | ******1383                         |               |                                                                                                    |                  |
|                                          |                           | BATCH : DI             | DUG28 EXPY DATI                    | 105331        |                                                                                                    |                  |
|                                          |                           | DATE/TINE<br>ॼ REF.NO. | 25 APR,16 21:06<br>109084 APPR.COD | E 210621      |                                                                                                    |                  |
|                                          |                           | SECONTAL               | Rp.                                |               |                                                                                                    |                  |
|                                          |                           | ECPC6                  |                                    |               |                                                                                                    |                  |
|                                          | 1                         |                        | MERCHANT COPY                      |               |                                                                                                    |                  |
|                                          |                           | (B)<br>RMA97010FFF     | c                                  |               |                                                                                                    |                  |
|                                          |                           | CBCA122063             | BIN, 7102464 / 16777216            | (bytes)       |                                                                                                    |                  |
|                                          | /                         | 18                     |                                    |               |                                                                                                    |                  |
|                                          | /                         |                        |                                    |               |                                                                                                    |                  |
|                                          |                           |                        |                                    |               | -                                                                                                    |                  |
|                                          |                           |                        |                                    |               |                                                                                                    |                  |
|                                          |                           |                        |                                    |               |                                                                                                    |                  |
|                                          |                           |                        |                                    |               |                                                                                                    |                  |
|                                          |                           |                        |                                    |               |                                                                                                    |                  |

m. Menambahkan atau *input* jurnal baru atas diskon sesuai dengan jenis diskon yang tertera pada berkas kwitansi dengan cara mengklik tombol *Edit This Item* sesuai dengan kwitansi terkait.

#### Gambar 3.9

Tampilan Transaksi Penjualan Obat Bebas Keseluruhan yang belum balance

| rdinand Markus           |                                    |                                                       |                                  |                      |           | QPro.Net SIMR       | S [Accounting and F | ixed  | Assé |
|--------------------------|------------------------------------|-------------------------------------------------------|----------------------------------|----------------------|-----------|---------------------|---------------------|-------|------|
| JRNAL ENTRY              |                                    |                                                       |                                  |                      |           |                     |                     |       |      |
| laman ini untuk me       | ngubah, menambah, atau menghapus d | ata Jurnal Umum.                                      |                                  |                      |           |                     |                     |       |      |
| 20 J *7.                 |                                    |                                                       |                                  |                      |           |                     | 4.0                 |       |      |
| -open   (Ehk             | ew   grave   / Delete   10         | u i rosting i <b>Grini</b>                            | Chantent Kenne Alt               | N - New Decend. 61   |           | - Alt - D - Duaniau | Previous            |       | ext  |
|                          |                                    |                                                       | Shortcut Keys: Mit-              | rin - New Record. Al | (+3 - 3dv | e. MICTP - Previou  | s Record. Alt+1 - N | estre | cori |
| ype Jurnal               | Jurnal [FM] Penjualan Obat Bebas   | ~                                                     | Tgl. Transaksi                   | 25-04-2016           |           | Tgl. Entry 2        | 5-04-2016           |       |      |
| ode Jurnal               | PJFMBB1604                         |                                                       |                                  | PENJUALAN OBA        | BEBAS F   | 4: 25-04-2016       |                     | D     |      |
| in Youcher               | 000000025                          |                                                       | Keterangan .                     |                      |           |                     |                     | Ť     |      |
|                          | 00000020                           |                                                       |                                  | Rekalkulasi          |           |                     |                     |       | -    |
| .o. Lagihan Rawat<br>Nap | (Deep                              | Close                                                 |                                  |                      |           |                     |                     |       |      |
|                          | open                               | DC                                                    | STED                             |                      |           |                     |                     |       |      |
| 109.01.02 Apotik         | - Rawat Jalan                      | PENDAPATAN OBAT BEBAS I<br>NORESEP:RB1604250046       | -M: 25-04-2016                   |                      | 0.00      |                     | KW16007408          |       | 1    |
| 101.01.01 Kas Be         | sar                                | CASH PENJ. OBAT BEBAS FM                              | 1: 25-04-2016 NAFISAH            |                      |           | 0.00                | KW16007409          | A     |      |
| 109.01.02 Apotik         | Prount Jalan                       | PENDAPATAN OBAT BEBAS                                 | FM: 25-04-2016                   |                      | 0.00      | 2                   | FW15007400          | -     |      |
| 109.01.02 Apoux          | - Kawat Jalah                      | NORESEP RB 1604250045 PERS                            | EDIAAN FARMASI                   | RESED.               | 0,00      | 001000100           | KWIOODITOS          | 0     | 1    |
| 101.01.01 Kas Be         | sar                                | RB1604250050                                          |                                  |                      | ,332.00   | 0.00                | KW16007410          | 1     | T    |
| 109.01.02 Apotik         | - Rawat Jalan                      | PENDAPATAN OBAT BEBAS I<br>NORESEP:RB1604250050 PERS  | FM: 25-04-2016<br>EDIAAN FARMASI |                      | 0.00      | \$ ,480.00          | KW16007410          | 1     | L    |
| 101.03.01 Debit B        | ca                                 | PENERIMAAN DEBIT CARD R                               | I : 25-04-2016 NORE              | ESEP:                | . 00      | 0.00                | KW16007411          | X     |      |
| 100.01.02 Arvel          | Dourse Julie                       | PENDAPATAN OBAT BEBAS I                               | FM: 25-04-2016                   |                      | 0.00      | 1                   | FWIEDOTAL           |       |      |
| 109.01.02 Apotik         | - Kawat Jalan                      | NORESEP RB1604250051 PERS                             | EDIAAN FARMASI                   | OPECED.              | 0.00      | 1 1                 | KW1000/4/1          | 2     |      |
| 101.01.01 Kas Be         | Sar                                | RB1604250052                                          | 1: 25-04-2016                    | GREBEP: 3            |           | 0.00                | KW16007412          |       |      |
| 109.01.02 Apotik         | - Rawat Jalan                      | PENDAPATAN OBAT BEBAS I<br>NORESED PB 1604250052 DEPS | FM: 25-04-2016                   |                      | 0.00      | 404 444 74          | KW10007412          |       |      |
| 101.01.01 Kas Be         | sar                                | CASH PENJ. OBAT BEBAS FM                              | 1: 25-04-2016                    | ~                    |           | 0.00                | KW16007413          | 1     |      |
| 100.01.02 Areal          | Denne Mar                          | PENDAPATAN OBAT BEBAS I                               | FM: 25-04-2016                   |                      | 0.00      |                     | KW16007412          |       |      |
| 109.01.02 Apolik         | - Kawat Jalan                      | NORESEP RB1604250053 PERS                             | EDIAAN FARMASI                   |                      | 0.00      |                     | KW10007413          |       |      |
| 01.00.01 0.150           | ~•                                 | PERSONAL PEDIT CARD R                                 | 1,25072010                       | Total Dabat          |           | 0.00                | 20112002111         | 100   |      |
|                          |                                    |                                                       |                                  | Total Debet          |           |                     |                     |       | _    |
|                          |                                    |                                                       |                                  | ToTal Kredi          |           |                     |                     |       | _    |
|                          |                                    |                                                       |                                  |                      |           |                     |                     |       | _    |

n. *Input* kode COA 4902 (I) untuk menambahkan Jurnal Diskon
 Rawat Jalan dan tambahkan keterangan diskon karyawan atau diskon Kartu Prioritas (II), sesuai dengan keterangan di Berkas
 Kasir serta nominal diskon diketik di kolom debit sebesar angka
 yang tertera dalam berkas (III) dan klik *Save* (IV).

#### Gambar 3.10

Tampilan untuk Merubah dan Menambahkan Jurnal Transaksi

| erdinand Markus                                            |                                                                                                    |                              | QPro.Net                                    | t SIMRS [Accounting and Fixed Asset  |
|------------------------------------------------------------|----------------------------------------------------------------------------------------------------|------------------------------|---------------------------------------------|--------------------------------------|
| URNAL ENTRY                                                |                                                                                                    |                              |                                             |                                      |
| lalaman ini untuk m                                        | ergubah, menambah, atau menghapus data Jurnal Umun.<br>New Save X Delete Void Posting Sprint Previous<br>Shortcut Keys: Alt +1 = New Record. Alt +5 = Save. Alt +P = Previous Record. Alt +7 = New<br>Sund [PM] Penjualan Obat Bebas V Tgl. Transaksi<br>PENJUALAN OBAT BEBAS FM: 25-04-2016 PENJUALAN OBAT BEBAS FM: 25-04-2016 PENJUALAN OBAT PENJUALAN OBAT PENJUALAN OBAT PENJUALAN OBAT PENJUS FM: 25-04-                                                     |                              |                                             |                                      |
| 🗃 Open   🏠 I                                               | and Markus AL ENTRY  nan ini untuk mengubah, menambah, atau menghapus data Jurnal Umum.  Open Save X Delete Void Posting Open  shortcu  a Jurnal Jurnal [FM] Penjualan Obat Bebas Tg. Tg. Ti c Jurnal PJFMBB1604  Youcher 0000000025  Taghan Rawat Den  t/Tambah Data Jurnal Entry  t/Tambah Data Jurnal Entry  t/Tamb                                                             |                              |                                             | Previous                             |
|                                                            |                                                                                                    | Shortcut Keys: Alt           | +N = New Record. Alt+S = Save. Alt+P = Pr   | revious Record. Alt+T = Next Record. |
| Fype Jurnal                                                | Jurnal [FM] Penjualan Obat Bebas 🛛 👻                                                                                                    | Tgl. Transaksi               | 25-04-2016 Tgl. Entry                       | 25-04-2016                           |
| Code Jurnal                                                | PJFMBB1604                                                                                                    | Keteranaan                   | PENJUALAN OBAT BEBAS FM: 25-04-2016         |                                      |
| to. Youcher                                                | 000000025                                                                                                    | Keterangan                   |                                             | -                                    |
| Vo. Tagihan Rawat                                          | Close                                                                                                    |                              | Rekalkulasi                                 |                                      |
| .nap                                                       | Open D                                                                                                    | OCTED                        |                                             |                                      |
| dit/Tambah Da                                              | ata Jurnal Entry                                                                                                    |                              |                                             |                                      |
| Debet<br>Kredit<br><b>Kode Sühl edge</b><br>Nama SubLedger |                                                                                                    |                              | 0.00                                        |                                      |
| Nomor Dokume                                               | W16007410                                                                                                    | Saldo                        | 0.00                                        |                                      |
| Save                                                       | Alter Shortest Keys Alt + New Record. Alt + S = Save. Alt + P = Previous 1<br>Shortest Keys Alt + N = New Record. Alt + S = Save. Alt + P = Previous 1<br>Shortest Keys Alt + N = New Record. Alt + S = Save. Alt + P = Previous 1<br>Tgl. Transaksi 25-04-2016 Tgl. Entry 25-<br>MBB1604<br>Coose<br>Tgl. Transaksi 25-04-2016 Record. Alt + S = Save. Alt + P = Previous 1<br>Tgl. Transaksi 25-04-2016 Record. Alt + S = Save. Alt + P = Previous 1<br>Tgl. Transaksi 25-04-2016 Record. Alt + Save. Alt + P = Previous 1<br>Tgl. Transaksi 25-04-2016 Record. Alt + Save. Alt + P = Previous 1<br>Tgl. Transaksi 25-04-2016 Record. Alt + Save. Alt + P = Previous 1<br>Tgl. Transaksi 25-04-2016 Record. Alt + Save. Al |                              |                                             |                                      |
| ~                                                          | IV                                                                                                    |                              |                                             | Data yang sudah ada                  |
| L                                                          | o. Setelah semua transaksi<br>semua transaksi Penjua<br>akan <i>Balance</i>                                                                                                    | i diskon dar<br>ılan Obat Be | i tiap kasir diinput<br>bas pada tanggal te | , maka<br>ersebut                    |

Gambar 3.11 Tampilan Transaksi Penjualan Obat Bebas Secara Keselurhan yang Sudah *Balance* 

|                  |                           |          |                                                     | Shortcut Keys: Alt-                 | N = New Record. A     | Alt+S = Save. Alt | +P = Previous R | Record. Alt+T = Ne | st Rec     | pre |
|------------------|---------------------------|----------|-----------------------------------------------------|-------------------------------------|-----------------------|-------------------|-----------------|--------------------|------------|-----|
| pe Jurnal        | Jurnal [FM] Penjualan Oba | at Bebas | ~                                                   | Tgl. Transaksi                      | 25-04-2016            | Tgl.              | Entry 25-0      | 04-2016            |            |     |
| ide Jurnal       | PJFMBB1604                |          |                                                     |                                     | PENJUALAN OBA         | T BEBAS FM: 25-   | 04-2016         |                    |            | 1   |
| . Voucher        | 000000025                 |          |                                                     | Keterangan                          |                       |                   |                 |                    | 12         |     |
| . Tagihan Rawat  |                           |          | Close                                               |                                     | Rekalkulasi           |                   |                 |                    |            |     |
| ap               | Open                      |          |                                                     |                                     |                       |                   |                 |                    |            |     |
| A Nama           | l.                        | Kd. SubL | Keterangan                                          | JSIED                               |                       | Debet             | Kredit          | Dokumen#           |            |     |
| 1.01.01 Kas Bes  | sar                       |          | CASH PENJ. OBAT BEBAS F                             | M: 25-04-2016 I                     |                       |                   |                 | KW16007391         | -          |     |
|                  |                           |          | PENDAPATAN OBAT BEBAS                               | FM: 25-04-2016                      |                       |                   |                 |                    |            |     |
| 9.01.02 Apotik   | - Rawat Jalan             |          | NORESEP:RB1604250030 PER                            | SEDIAAN FARMASI                     |                       |                   |                 | KW16001391         | 2          |     |
| 1.01.01 Kas Bes  | sar                       |          | CASH PENJ, OBAT BEBAS FI                            | M: 25-04-2016 F                     |                       |                   |                 | KW16007393         |            |     |
| 9.01.02 Apotik   | - Rawat Jalan             |          | PENDAPATAN OBAT BEBAS                               | FM: 25-04-2016                      |                       |                   |                 | KW16007393         | -          |     |
| 1 01 01 14 -     |                           |          | CASH PENJ, OBAT BEBAS F                             | SEDIAAN FARMAST<br>M: 25-04-2016 NO | RESEP                 |                   |                 | KW10007201         |            |     |
| 1.01.01 Kas Bes  | sar                       |          | RB1604250031                                        | EM. 25.04 2016                      |                       |                   |                 | K#16007394         | 2          |     |
| 9.01.02 Apotik   | - Rawat Jalan             |          | NORESEP:RB1604250031 PER                            | SEDIAAN FARMASI                     |                       |                   |                 | KW16007394         |            |     |
| 1.01.01 Kas Bes  | sar                       |          | CASH PENJ, OBAT BEBAS FI                            | M: 25-04-2016 / ORE                 | SEP:                  |                   |                 | KW16007395         |            |     |
| 9 01 02 Apotik   | Paulat Jalan              |          | PENDAPATAN OBAT BEBAS                               | FM: 25-04-2016                      |                       |                   |                 | KW16007395         | -          |     |
| 2.01.02 Mpotik   | - Navkas Jalidij          |          | NORESEP:RB1604250034 PER                            | SEDIAAN FARMASI                     | PESED:                |                   |                 | K1110001333        | 2          |     |
| 1.03.01 Debit B  | CA                        |          | RB1604250029 BCA 601900202                          | 23080494                            | The during the Post   |                   |                 | KW16007396         |            |     |
| 19.01.02 Apotik  | - Rawat Jalan             |          | PENDAPATAN OBAT BEBAS<br>NORESED PB 1604250029 DEP  | FM: 25-04-2016                      |                       |                   |                 | KW16007396         |            |     |
| 01.03.01 Debit B | CA                        |          | PENERIMAAN DEBIT CARD                               | RI : 25-04-2016 I                   | RESEP:                |                   |                 | KW16007397         | 1          |     |
|                  |                           |          | RB1604250035 BCA 601900202<br>PENDAPATAN OBAT BEBAS | 23080494<br>FM: 25-04-2016          |                       |                   |                 |                    |            |     |
| 19.01.02 Apotik  | - Rawat Jalan             |          | NORESEP:RB1604250035 PER                            | SEDIAAN FARMASI                     |                       |                   |                 | KW16007397         |            |     |
| 01.01.01 Kas Bes | sar                       |          | CASH PENJ, OBAT BEBAS FI<br>RB1604250036            | M: 25-04-2016 ORES                  | EP:                   | -                 |                 | KW16007398         |            | -   |
|                  |                           |          |                                                     |                                     |                       |                   |                 |                    | 1          |     |
|                  |                           |          |                                                     |                                     |                       | Total Debet       |                 |                    |            |     |
|                  |                           |          |                                                     |                                     |                       | ToTal Kredi       | t:1             |                    |            |     |
|                  |                           |          |                                                     |                                     |                       | Total Selisit     | n : 0.00        |                    |            |     |
|                  |                           |          |                                                     |                                     |                       | 10                |                 |                    |            | -   |
| CUMENT PROPE     | RTIES                     |          |                                                     |                                     |                       |                   |                 |                    |            |     |
|                  |                           |          |                                                     |                                     |                       |                   |                 |                    |            | -   |
|                  |                           |          |                                                     |                                     |                       | le:               | Try Try Try Tr  | - Inconnoc         | -          |     |
| art 🕴            | W untitled - Paint        | 📄 disko  | n farmasi 🦉 V                                       | Welcome - Windows I                 | A http://192.1        | 68.0.251          |                 |                    | ୭          |     |
|                  |                           |          |                                                     |                                     | Let be and the second |                   |                 |                    | <b>a</b> 1 |     |
|                  |                           |          |                                                     |                                     |                       |                   |                 |                    | ¥.         | Fri |
|                  |                           |          |                                                     |                                     |                       |                   |                 |                    |            |     |

p. Setelah semua Jurnal Pendapatan *Balance* jurnal tanggal tersebut bisa di*posting* 

Gambar 3.12

Tampilan Jurnal yang Sudah Bisa Diposting

|                                                                                                    | and a start of the start of the |                                                 |                                            | perce p           |               |                 |                      |         |
|----------------------------------------------------------------------------------------------------|----------------------------------------------------------------------------------------------------|-------------------------------------------------|--------------------------------------------|-------------------|---------------|-----------------|----------------------|---------|
| <u>v</u>                                                                                                    |                                                                                                    |                                                 |                                            | Master 🕶   Transa | iksi 🔹   Util | ity 🔫   Laporan | -   .:: Home ::.   U | ogout   |
| Ferdinand Markus                                                                                                    |                                                                                                    |                                                 |                                            |                   |               | QPro.Net SIM    | RS Accounting and    | Fixed / |
| JURNAL ENTRY                                                                                                    |                                                                                                    |                                                 |                                            |                   |               |                 |                      |         |
| Halaman ini untuk r                                                                                                    | nengubah, menambah, atau men                                                                                                    | ghapus data Jurnal Umum.                        |                                            |                   |               |                 |                      |         |
| 🖨 Open   🍙                                                                                                    | New   💋 Save   🗙 Dele                                                                                                    | te   Yoid (Posting) @Print                      |                                            |                   |               |                 | 🔆 Previous           |         |
| Inttp://192.168.0.251 _ QPro_Net Hospital Information System - Jurnal Entry - Windows Internet Explorer     Image: Percinand Markus   Percinand Markus   IJURNAL ENTRY   Halaman ini untuk mengubah, menambah, atau menghapus data Jurnal Umum.   Image: Prime Stave     Image: Prime Stave     Image: Prime Stave | +S = Save.                                                                                                    | Alt+P = Previou                                 | us Record. Alt+T = N                       | lext Re           |               |                 |                      |         |
| Type Jurnal                                                                                                    | Jurnal [FM] Penjualan Obat B                                                                                                    | ebas 💌                                          | Tgl. Transaksi                             | 25-04-2016        |               | Tgl. Entry      | 25-04-2016           |         |
| Kode Jurnal                                                                                                    | PJFMBB1604                                                                                                    | ()<br>()                                        | Keterapaan                                 | PENJUALAN OBAT    | BEBAS FM:     | 25-04-2016      |                      |         |
| No. Voucher                                                                                                    | 000000025                                                                                                    |                                                 | Keterangan                                 |                   |               |                 |                      | 1       |
| No.Tagihan Rawa                                                                                                    | t                                                                                                    | Close                                           |                                            | Rekalkulasi       |               |                 |                      |         |
| Waster *   Transaksi * Ukity *   Laporan *   .:: Home ::.   Lopox         Perdnand Markus         DURNAL ENTRY         Halaman ini untuk mengubah, menambah, atau menghapus data Jurnal Umun.         © Open @ New @ Save × Delete Void Posting @Print         Shortcut Keys: Alt+N = New Record. Alt+S = Save. Alt+P = Previous Record. Alt+T = Next         Type Jurnal       Jurnal [FM] Penjualan Obat Bebas         No. Yogihan Rawat       Tgl. Transaksi         Den       Close         Den       Kd. SubL Keterangan         POSTED       Debet Kredit Dokumen#                                                                                                    |                                                                                                    |                                                 |                                            |                   |               |                 |                      |         |
| COA Nam                                                                                                    | ia                                                                                                    | Kd. SubL Keterangan                             | USILU                                      |                   | Debet         | Kredit          | Dokumen#             |         |
| 1101.01.01 Kas E                                                                                                    | Sesar                                                                                                    | CASH PENJ. OBAT BEBAS<br>NORESEP: RB1604250030  | FM: 25-04-2016                             |                   |               |                 | KW16007391           |         |
| 4109.01.02 Apoti                                                                                                    | k - Rawat Jalan                                                                                                    | PENDAPATAN OBAT BEB<br>NORESEP (RB 1604250030 P | AS FM: 25-04-2016<br>ERSEDIAAN FARMASI     |                   |               |                 | KW16007391           | 2       |
| 1101.01.01 Kas E                                                                                                    | Sesar                                                                                                    | CASH PENJ. OBAT BEBAS                           | FM: 25-04-2016  <br>, NORESEP: RB160425003 | 13                |               |                 | KW16007393           |         |
| 4109.01.02 Apoti                                                                                                    | k - Rawat Jalan                                                                                                    | PENDAPATAN OBAT BEB<br>NORESEP (RB 1604250033 P | AS FM: 25-04-2016<br>ERSEDIAAN FARMASI     |                   |               |                 | KW16007393           | 2       |
| 1101.01.01 Kas E                                                                                                    | Sesar                                                                                                    | CASH PENJ. OBAT BEBAS<br>RB1604250031           | FM: 25-04-2016 / IO                        | RESEPI            |               |                 | KW16007394           | 2       |
| 4109.01.02 Apoti                                                                                                    | k - Rawat Jalan                                                                                                    | PENDAPATAN OBAT BEB<br>NORESEP:RB1604250031 P   | AS FM: 25-04-2016<br>ERSEDIAAN FARMASI     |                   |               |                 | KW16007394           | 2       |
|                                                                                                    |                                                                                                    |                                                 |                                            |                   |               |                 |                      |         |

Pelaksanaan Accounting..., Rio Danovan, FB UMN, 2016

# 2. Melakukan Revisi Akun dan Nomor Perkiraan pada Transaksi Rawat Jalan

Langkah-langkah dalam melakukan revisi akun dan nomor perkiraan transaksi Rawat Jalan yaitu:

a. Pembimbing lapangan memberikan berkas kumpulan transaksi

Rawat Jalan yang mengandung Nomor Perkiraan yang tidak

diinginkan salah satunya COA Kebidanan-Obat

#### Gambar 3.13 Berkas Laporan Buku Besar Detil

|      | LAPORAN<br>Periode   | BUKU BESAR<br>: 01-April-2 | DETIL<br>1016 s/d 29-April-2016                                                                      |       | Omni Alam Sute | era Hospital |
|------|----------------------|----------------------------|----------------------------------------------------------------------------------------------------|-------|----------------|--------------|
|      | Tanggal<br>Transaksi | Nomor<br>Voucher           | Keterangan                                                                                           | Debet | Kredit         | Saldo        |
|      | Perkiraan            | [4107.13.03] K             | ebidanan - Obat                                                                                      |       |                |              |
|      | 01-04-2016           |                            | Saldo Awal                                                                                           | 0.00  | 0.00           | 0.00         |
|      | 05-04-2016           | 000000012                  | PDPT. RJ: 05-04-2016 ED5<br>MANUFACTURING INDONESIA (10607)<br>RJ1604050093 No.<br>Giro : No. Sino : | 0.00  |                |              |
|      | 05-04-2016           | 000000012                  | PDPT, RJ: 05-04-2016 PRIBADI (NONE)<br>RJ1604050140 ,No. Giro<br>: ,No. Slip :                       | 0.00  |                |              |
|      | 05-04-2016           | 000000012                  | POPT. RJ: 05-04-2016 PRIBADI (NONE)<br>RJ1604050144 No. Giro<br>:,No. Slip :                         | 0.00  |                |              |
|      | 06-04-2016           | 000000014                  | ́РDPT. Ř.): 06-04-2016 PRIBADI (NONE)<br>RJ1604060133 No. Giro :,No.<br>Slip :                       | 0.00  |                |              |
|      | 06-04-2016           | 000000014                  | PDPT. R.J: 06-04-2016 PRIBADI (NONE)<br>RJ1604060156<br>GHENNY,No. Giro :,No. Slip :                 | 0.00  |                |              |
|      | 06-04-2016           | 000000014                  | PDPT. R.): 06-04-2016 PRIBADI (NONE)<br>RJ1604060183 ,No.<br>Giro :,No. Slip :                       | 0.00  |                |              |
|      | 07-04-2016           | 000000011                  | PDPT, RJ: 07-04-2016 PRIBADI (NONE)<br>RJ1604070017<br>,No. Giro :,No. Slip :                        | 0.00  |                |              |
|      | 07-04-2016           | 000000011                  | PDPT. RJ: 07-04-2016 PRIBADI (NONE)<br>RJ1604070174 ,No.<br>Giro : No. Slip :                        | 0.00  |                |              |
|      | 07-04-2016           | 000000011                  | PDPT. RJ: 07-04-2016 PRIBADI (NONE)<br>RJ1604070179<br>No. Giro : No. Siro :                         | 0.00  |                |              |
|      |                      |                            |                                                                                                    |       |                |              |
| Done |                      |                            |                                                                                                    |       | Interview      | rnet         |

 b. Membuka Program Qpro melalui *internet explorer* dan memilih Transaksi → *Journal Entry*

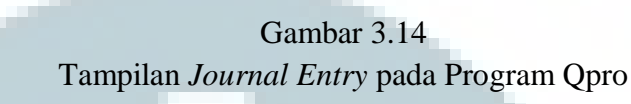

| 🌏 Back 🔹 🌘                                                                                                    | 🔎 🖒 🖻 😢 - 🔇                                                                                                    | Search 🥂 Favo                                                                                                    | orites 🧭                                                                                                    | 🔗 · 🍓 🛯 · 🔣                                                                                                    | N 🔊 🖏                                                                                                    |                                         |                      |                |     |
|----------------------------------------------------------------------------------------------------|----------------------------------------------------------------------------------------------------|----------------------------------------------------------------------------------------------------|----------------------------------------------------------------------------------------------------|----------------------------------------------------------------------------------------------------|----------------------------------------------------------------------------------------------------|-----------------------------------------|----------------------|----------------|-----|
| ddress 🍓 http:                                                                                                    | ://192.168.0.251/PROHM5/GL_/5                                                                                                    | iecure/Transaksi/JE/                                                                                                    |                                                                                                    |                                                                                                    |                                                                                                    |                                         | 🛩 🄁 Go               | Links »        | >   |
| Q                                                                                                    |                                                                                                    |                                                                                                    |                                                                                                    |                                                                                                    | Master -   Transaksi -                                                                                                    | Utility 🗸   Laporan 🗸                   | .:: Home ::.   L     | ogout          | н   |
| Ferdinand Marku:                                                                                                    | IS                                                                                                    |                                                                                                    |                                                                                                    |                                                                                                    | Jurnal Otom                                                                                                    | atis Pro.Net SIMRS                      | Accounting and       | Fixed A        | Ass |
| JURNAL ENTRY                                                                                                    | Y                                                                                                    |                                                                                                    |                                                                                                    |                                                                                                    |                                                                                                    |                                         |                      |                | 1   |
| Halaman ini untu                                                                                                    | uk mengubah, menambah, atau m                                                                                                    | enghapus data Jurna                                                                                                    | Umum.                                                                                                    |                                                                                                    |                                                                                                    |                                         |                      |                |     |
| 20.00                                                                                                    |                                                                                                    | and the set of the set                                                                                                    | tion I /Eko                                                                                                    |                                                                                                    |                                                                                                    |                                         | (+ P)                | 1              |     |
| Dpen                                                                                                    | 👔 New   🔛 Save   🔨 De                                                                                                    | elete   ¥old   Pos                                                                                                    | ang I 😅                                                                                                    | shortcut Keus: Alt+N                                                                                                    | = New Percerd Alt+S = Say                                                                                                    | e Alt+D = Drevious F                    | Previous             | ⊋N<br>Novt Por | lex |
|                                                                                                    |                                                                                                    |                                                                                                    |                                                                                                    | Shortcut Keys, Pitt (1                                                                                                    | - New Record. Pile 3 - 34                                                                                                    | e. Hit (P = Previous P                  | ecord. Hit ( T =     | TEAL KE        |     |
| Type Jurnal                                                                                                    |                                                                                                    |                                                                                                    |                                                                                                    | Tgl. Transaksi                                                                                                    | 19-04-2016                                                                                                    | Tgl. Entry 19-                          | 04-2016 🛛 🤯          |                |     |
| Kode Jurnal                                                                                                    | 1604                                                                                                    |                                                                                                    |                                                                                                    |                                                                                                    | PB KE NISP OUT U/ PEMB.                                                                                                    | HONOR DOKTER 27 MA                      | R - 11 APR 16        |                | _   |
|                                                                                                    |                                                                                                    |                                                                                                    |                                                                                                    | Vakayanan                                                                                                    |                                                                                                    |                                         |                      |                |     |
| No. Voucher                                                                                                    | 42BK 32553                                                                                                    |                                                                                                    |                                                                                                    | Keterangan                                                                                                    |                                                                                                    |                                         |                      |                | 1   |
| No. Voucher<br>No. Tagihan Ra                                                                                                    | 42BK 32553<br>awat                                                                                                    |                                                                                                    | Close                                                                                                    | Keterangan                                                                                                    | Rekalkulasi                                                                                                    |                                         |                      |                | 1   |
| No. Youcher<br>No. Tagihan Ra<br>Inap                                                                                                    | 42BK 32553<br>awat<br>Open                                                                                                    |                                                                                                    | Close                                                                                                    |                                                                                                    | Rekalkulasi                                                                                                    |                                         |                      |                | /   |
| No. Youcher<br>No. Tagihan Ra<br>Inap<br>COA N                                                                                                    | 42BK 32553<br>awat<br>Open<br>Kama                                                                                                    | Kd. SubL Ket                                                                                                    | Close                                                                                                    | POSTEC                                                                                                    | Rekalkulasi<br>Debet                                                                                                    | Kredit                                  | Dokumen#             |                | -   |
| No. Youcher<br>No. Tagihan Ra<br>Inap<br>COA N<br>1101.02.04 B                                                                                                    | 42BK 32553 awat Open Nama sank NISP 634010969798                                                                                                    | Kd. SubL Ket                                                                                                    | Close                                                                                                    | I/ PEMB. HONOR DOKTER 27 MAR - 1                                                                                                    | Rekalkulasi<br>Debet<br>11 APR 0.00                                                                                                    | Kredit                                  | Dokumen#             |                |     |
| No. Youcher<br>No. Tagihan Ra<br>Inap<br>COA N<br>1101.02.04 B:<br>1101.02.11 B:                                                                                                    | 42BK 32553  wat  Dpen  lama  lama  sank NISP 634010969798  sank NISP 63400005569                                                                                                    | Kd. SubL Ket<br>PB  <br>166<br>PB                                                                                                    | Close<br>erangan<br>(E NISP OUT I<br>34-800-005-563<br>(E NISP OUT I                                                                                                    | V PEMB. HONOR DOKTER 27 MAR - 1<br>// PEMB. HONOR DOKTER 27 MAR - 1                                                                                                    | Rekalkulasi<br>Debet<br>11 APR 0.00<br>11 APR                                                                                                    | Kredit                                  | Dokumen#             |                | -   |
| No. Youcher           No.Tagihan Ra           Inap           COA         N           1101.02.04         B:           1101.02.11         B:           2103.01         H                                                                               | 42BK 32553  wwat  Open  tanak NISP 63400005569  tanak NISP 63400005569                                                                                                    | Kd. Subl. Ket<br>PB 1<br>16 6<br>PB 1<br>16 6<br>PB 1<br>16 6<br>PB 1                                                                              | Close<br>CE NISP OUT (<br>34-800-005-563<br>CE NISP OUT (<br>34-800-005-563<br>CE NISP OUT (                                                                                                    | V PEMB. HONOR DOKTER 27 MAR - 1<br>// PEMB. HONOR DOKTER 27 MAR - 1<br>// PEMB. HONOR DOKTER 27 MAR - 1                                                                                                    | Rekalkulasi<br>Debet<br>11 APR 0.00<br>11 APR<br>11 APR                                                                                                    | <b>Kredit</b>                           | Dokumen#             | 2              |     |
| No. Youcher           No.Tagihan Ra           Inap           COA         N           1101.02.04         B:           1101.02.11         B:           2103.01         H                                                                               | 42BK 32553  Dpen  Aana  KISP 634010969798  Aank NISP 63400005569  Uutang Honor Dokter                                                                                                    | Kd. SubL Ket<br>PB 1<br>16 6<br>PB 1<br>16 6<br>PB 1<br>16 6<br>PB 1<br>16 8<br>PB 1<br>9 PB 1                                                     | Close<br>erangan<br>(E NISP OUT U<br>34-800-005-563<br>(E NISP OUT U<br>34-800-005-563<br>(E NISP OUT U<br>34-800-005-563<br>(E NISP OUT U                                                                                                    | VPEMB, HONOR DOKTER 27 MAR - 1<br>U/PEMB, HONOR DOKTER 27 MAR - 1<br>U/PEMB, HONOR DOKTER 27 MAR - 1<br>U/PEMB, HONOR DOKTER 27 MAR - 1                                                                                                    | Rekalkulasi<br>Debet<br>11 APR 0.00<br>11 APR<br>11 APR                                                                                                    | <b>Kredit</b><br>0.00<br>0.00           | Dokumen#             |                |     |
| No. Youcher           No. Tagihan Ra           Inap           COA         N           1101.02.04         Bi           1101.02.11         Bi           2103.01         H                                                                              | 42BK 32553  42BK 32553  0pen  4ama  4ama  4ama  4ama  4amb  4amb   | Kd. SubL Ket<br>PB  <br>16 6<br>PB  <br>16 6<br>PB  <br>16 6<br>PB  <br>16 6<br>PB  <br>16 6<br>PB  <br>16 6<br>PB  <br>16 6<br>PB  <br>16 6<br>PB | Close<br>erangan<br>(E NISP OUT U<br>34-800-005-563<br>(E NISP OUT U<br>34-800-005-563<br>(E NISP OUT U<br>34-800-005-563<br>(E NISP OUT U<br>34-800-005-563                                                                                                    | Keterangan<br>POSSTEL<br>J/ PEMB. HONOR DOKTER 27 MAR - 1<br>J/ PEMB. HONOR DOKTER 27 MAR - 1<br>J/ PEMB. HONOR DOKTER 27 MAR - 1<br>J/ PEMB. HONOR DOKTER 27 MAR - 1<br>J/ PEMB. HONOR DOKTER 27 MAR - 1                                                                          | Debet           11 APR         0.00           11 APR         11 APR           11 APR         11 APR           11 APR         0.00                                                                                                    | <b>Kredit</b><br>0.00<br>0.00           | Dokumen <del>#</del> |                |     |
| No. Youcher           No. Tagihan Ra<br>Inap           COA         N           1101.02.01         B:           2103.01         H           2103.01         H           2107.01         H                                                             | 428K 32553<br>0pen<br>amk NISP 63401965798<br>ank NISP 6340005589<br>lutang Honor Dokter<br>lutang Honor Dokter<br>lutang Insentif Koordinator                                                                                                    | Kd. SubL Ket<br>166<br>166<br>166<br>166<br>166<br>166<br>166<br>166<br>166<br>16                                                                  | Close<br>erangan<br>(E NISP OUT I<br>34-800-005-563<br>(E NISP OUT I<br>34-800-005-563<br>(E NISP OUT I<br>34-800-005-563<br>(E NISP OUT I<br>34-800-005-563                                                                                                    | V PEMB. HONOR DOKTER 27 MAR - 1<br>V PEMB. HONOR DOKTER 27 MAR - 1<br>V PEMB. HONOR DOKTER 27 MAR - 1<br>V PEMB. HONOR DOKTER 27 MAR - 1<br>V PEMB. HONOR DOKTER 27 MAR - 1                                                                                                    | Rekalkulasi           11 APR         0.000           11 APR         11 APR           11 APR         0.000           11 APR         0.000                                                                                                    | Kredit<br>0.00<br>0.00                  | Dokumen#             |                |     |
| No. Youcher           No. Tagihan Ra<br>Inap           COA         N           1101.02.04         B.           1101.02.11         B.           2103.01         H           2103.01         H           2107.01         H           2102.06         H | 428K 32553<br>0pen<br>ank NISP 63401965738<br>ank NISP 6340005559<br>lutang Honor Dokter<br>lutang Insentif Koordinator<br>lutang Jakas Dokter                                                                                                    | Kd. SubL Ket<br>P8  <br>16 6<br>P8  <br>16 6<br>P8  <br>16 6<br>P8  <br>16 6<br>P8  <br>16 6<br>P8  <br>16 6<br>P8  <br>16 6<br>P8  <br>16 6       | Close<br>erangan<br>(E NISP OUT I<br>34-800-005-563<br>(E NISP OUT I<br>34-800-005-563<br>(E NISP OUT I<br>34-800-005-563<br>(E NISP OUT I<br>34-800-005-565<br>(E NISP OUT I<br>34-800-005-565                                                                                                    | Keterangan<br>POSSTEED<br>J/ PEMB. HONOR DOKTER 27 MAR - 1<br>J/ PEMB. HONOR DOKTER 27 MAR - 1<br>J/ PEMB. HONOR DOKTER 27 MAR - 1<br>J/ PEMB. HONOR DOKTER 27 MAR - 1<br>J/ PEMB. HONOR DOKTER 27 MAR - 1<br>J/ PEMB. HONOR DOKTER 27 MAR - 1<br>J/ PEMB. HONOR DOKTER 27 MAR - 1 | Rekalkulasi           II APR         0.00           II APR         0.00           II APR         0.00           II APR         0.00           II APR         0.00                                                                                                    | Kredit<br>0.00<br>0.00<br>13,470,510.40 | Dokumen#             |                |     |
| No. Youcher           No. Tagihan Ra<br>Inap           COA         N           1101.02.04         B           1101.02.01         B           2103.01         H           2107.01         H           2102.06         H                               | 428K 32553 428K 32553 428K 32553 428K 32553 428K 32553 428K 32553 428K 32553 428K 32553 428K 3255 428K 3255 428K 325 428K 325 428 | Kd. SubL Ket<br>991<br>995<br>99<br>99<br>99<br>99<br>99<br>99<br>99<br>99<br>99<br>99<br>99<br>99                                                 | Close<br>erangan<br>E NISP OUT I<br>34-800-005-565<br>E NISP OUT I<br>34-800-005-565<br>E NISP OUT I<br>34-800-005-565<br>E NISP OUT I<br>34-800-005-565<br>E NISP OUT I<br>34-800-005-565<br>E NISP OUT I<br>34-800-005-565                                                                                                    | Veterangan<br>U/ PEMB: HONOR DOKTER 27 MAR - 1<br>U/ PEMB: HONOR DOKTER 27 MAR - 1<br>U/ PEMB: HONOR DOKTER 27 MAR - 1<br>U/ PEMB: HONOR DOKTER 27 MAR - 1<br>U/ PEMB: HONOR DOKTER 27 MAR - 1<br>U/ PEMB: HONOR DOKTER 27 MAR - 1                                                 | Debet           11 APR         0.00           11 APR         11 APR           11 APR         0.00           11 APR         0.00           11 APR         0.00           11 APR         0.00                                                                                                    | Kredit<br>0.00<br>0.00<br>13,470,510.40 | Dokumen#             |                |     |
| No. Youcher           No. Tagihan Ra<br>Inap           CDA         N           1101.02.04         B           1101.02.01         B           2103.01         H           2107.01         H           2102.06         H           http://192.168      | 428K 32553<br>0pen<br>428K 32553<br>0pen<br>4ama<br>ank NISP 634010955798<br>4ang Honor Dokter<br>4utang Honor Dokter<br>4utang Insentif Koordinator<br>4utang Alkes Dokter<br>5.0.251/PROHMS/GL_Secure/Tran                                                                                                    | Kd. SubL Ket<br>99<br>99<br>99<br>99<br>99<br>99<br>99<br>99<br>99<br>99<br>99<br>99<br>99                                                         | Close<br>erangan<br>(£ NISP OUT IL<br>34-800-005-565<br>(£ NISP OUT I<br>34-800-005-565<br>(£ NISP OUT I<br>34-800-005-565<br>(£ NISP OUT I<br>34-800-005-565<br>(£ NISP OUT IL<br>34-800-005-565<br>(£ NISP OUT IL<br>34-800-005-565<br>(£ NISP OUT IL<br>34-800-005-565<br>(£ NISP OUT IL<br>34-800-005-565<br>(£ NISP OUT IL<br>38.0.251 | Keterangan                                                                                                    | Rekalkulasi           Debet           11 APR         0.00           11 APR         0.00           11 APR         0.00           11 APR         0.00           11 APR         0.00           11 APR         0.00           11 APR         0.00           11 APR         0.00           11 APR         0.00           11 APR         0.00           11 APR         0.00           11 APR         0.00 | Kredit<br>0.00<br>0.00<br>13,470,510.40 | Dokumen#             |                |     |

c. Memilih jenis Pendapatan Rawat Jalan serta mengganti kode jurnal sebagai bulan, dan No. Voucher sebagai tanggal transaksi

yang akan diubah.

# Gambar 3.15

Tampilan saat Memilih Tanggal dan Bulan Transaksi

| 🧀 Open 🛛              | (I) N   | ew   🕼 Save   🗡 Delete   Void   Posting                                                                                                    | Print |                             |         |                                          |                   | 🤤 Pre           | vious   =   | Next   |
|-----------------------|---------|----------------------------------------------------------------------------------------------------|-------|-----------------------------|---------|------------------------------------------|-------------------|-----------------|-------------|--------|
|                       |         |                                                                                                    |       | Shortcut Keys: Alt+N        | N = New | Record. Alt+S = Sav                      | re. Alt+P = Previ | ious Record. A  | lt+T = Next | Record |
| Type Jurnal           |         | Jurnal Umum                                                                                                    | ~     | Tgl. Transaksi              | 19      | -04-2016                                 | Tgl. Entry        | 19-04-2016      | 0           |        |
| Kode Jurna            | 1       | Jurnal Umum                                                                                                    | ~     |                             | PB KE   | NISP OUT U/ PEMB, H                      | IONOR DOKTER 2    | 27 MAR - 11 APR | 16 634-800- |        |
| No. Youche            |         | Jurnal [RS] Pembayaran Piutang                                                                                                    |       | Keterangan                  | 005-56  | 9                                        |                   |                 |             |        |
| No. Tagihan F<br>Inap | awat    | Jurnal [RS] Proses Jasa Medis RI<br>Jurnal [RS] Proses Jasa Medis RJ<br>Jurnal [RS] Proses Jasa Medis RD<br>Jurnal [RS] Proses Jasa Medis MD |       | OCTED                       | Rekall  | kulasi                                   |                   |                 |             |        |
| COA                   | Nama    | Jurnal [RS] Proses Jasa Medis MCU<br>Jurnal [RD] Pendapatan                                                                                  |       | USIED                       |         | Debet                                    | Kree              | dit Dok         | umen#       | *      |
| 1101.02.04            | Bank N  | Jurnal [MCU] Pendapatan<br>Jurnal [LAB] Pendapatan Pasien Langsung                                                                           | ME    | B. HONOR DOKTER 27 MAR - 1  | 1 APR   | 0.00                                     |                   | ~~              | 0           | 8      |
| 1101.02.11            | Bank N  | Jurnal [MD] Pendapatan Penunjang Pasien Langsung<br>Jurnal [R1] Pendapatan                                                                   | ME    | B. HONOR DOKTER 27 MAR - 1: | 1 APR   | r, 117, 117, 777, 777, 777, 777, 777, 77 | 0.                | .00             | G           | 3      |
| 2103.01               | Hutang  | Jurnal [RI] Penerimaan Pembayaran                                                                                                    | ME    | B. HONOR DOKTER 27 MAR - 1  | 1 APR   | 1.5                                      | 0.                | .00             | 0           | 3      |
| 2103.01               | Hutang  | Jurnal [FM] Penehelian Cash                                                                                                    | ME    | B. HONOR DOKTER 27 MAR - 1  | 1 APR   | 0.00                                     | 1                 | 570             | 0           | 3      |
| 2107.01               | Hutang  | Jurnal [FM] Pemakaian Barang                                                                                                    | ME    | B. HONOR DOKTER 27 MAR - 1  | 1 APR   | 0.00                                     |                   | ~~              | 0           | 8      |
| 2102.06               | Hutang  | Jurnal [FM] Adjustment Stock<br>Jurnal [FM] Stock Opname                                                                                     | 16    | 3. HONOR DOKTER 27 MAR - 1  | 1 APR   | 0.00                                     | 1                 |                 | G           | 3      |
| 902                   | Diskon  | Jurnal [FM] Inisialisasi Stock<br>Jurnal [FM] Penerimaan Barang Konsinyasi                                                                   | ME    | B. HONOR DOKTER 27 MAR - 1: | 1 APR   |                                          | 0.                | .00             | G           | 2      |
| 204.04                | Beban 1 | Jurnal [FM] Tukar Faktur Konsinyasi<br>Jurnal [FM] Retur Pembelian                                                                           | ME    | B. HONOR DOKTER 27 MAR - 1: | 1 APR   |                                          | 0.                | .00             | G           | 2      |
| 109.05.02             | BMD - I | Jurnal [FM] Pengembalian Barang Konsinyasi<br>Jurnal [FM] Penjualan Obat Bebas                                                               | ME    | B. HONOR DOKTER 27 MAR - 1  | 1 APR   | 0.00                                     |                   |                 | F           | 2      |
| 102.02                | Hutang  | Jurnal [FM] Penjualan BP<br>Jurnal [FM] Pembayaran Penjualan BP                                                                              | 11E   | B. HONOR DOKTER 27 MAR - 1  | 1 APR   | •                                        | 0.                | .00             | F           | 2      |
| 4103.03               |         | Jurnal [FM] Retur Penjualan BP                                                                                                    | VIE   | B. HONOR DOKTER 27 MAR - 1  | 1 APR   |                                          | 0.                | .00             | 6           | 2      |

Pelaksanaan Accounting..., Rio Danovan, FB UMN, 2016

d. Karena transaksi sudah di posting sebelumnya, untuk bisa merubah dan mengganti akun transaksi dalam satu tanggal yang telah ditentukan, harus mengklik void.

|                      |                                 | Gam                           | Dar 3.16                    |                       |                       |                      |      |
|----------------------|---------------------------------|-------------------------------|-----------------------------|-----------------------|-----------------------|----------------------|------|
|                      | Tampilan Aw                     | al Kumpulan                   | Jurnal Pei                  | idapatan              | Rawat Ja              | alan                 |      |
| JURNAL ENTRY         |                                 | r                             |                             |                       |                       |                      |      |
| Halaman ini untuk me | engubah, menambah, atau menghap | ous <u>da</u> ta Jurnal Umum. |                             |                       |                       |                      |      |
| G≩Onen   G]N         | ew   🗐 Save   🗙 Delete          |                               |                             |                       |                       | Previous             | In G |
|                      |                                 |                               | Shortcut Keys: Alt+N        | = New Record. Alt+S = | Save. Alt+P = Previou | is Record. Alt+T = N | lext |
| Type Jurnal          | Jurnal [RJ] Pendapatan          | *                             | Tgl. Transaksi              | 20-04-2016            | Tal. Entry 2          | 0-04-2016            |      |
| Kode Jurnal          | REVRJ1604                       |                               |                             | PENDAPATAN RJ: 20-04- | 2016                  |                      |      |
| No. Voucher          | 0000000061                      |                               | Keterangan                  |                       |                       |                      |      |
| No. Tagiban Rawat    |                                 | Flose                         |                             | Rekalkulasi           |                       |                      |      |
| Inap                 | Open                            | Close in a                    | and the second party lines. |                       |                       |                      |      |
| 4107.02.01 Mata -    | Adm RJ                          | PDPT, RJ: 20-04-2016 PRIBADI  | (NONE) RJ1604200027         | U.                    | JU                    | KWJ16023962          | B    |
| 4107.02.02 Mata -    | Jasa medik                      | PDPT. RJ: 20-04-2016 PRIBADI  | (NONE) RJ1604200027         | o.                    | 00                    | KWJ16023962          |      |
| 4109.01.02 Apotik    | - Rawat Jalan                   | PDPT, RJ: 20-04-2016 PRIBADI  | (NONE) RJ1604200027         | 0.                    | 00                    | KWJ16023962          | 6    |
| 1101.04.03 Mandiri   | card                            | PENERIMAAN CREDIT CARD        | RJ: 20-04-2016 RJ1604200030 |                       | 0.00                  | KWJ16023963          | 0    |
| 4107.05.01 Internis  | t - Adm RJ                      | PDPT. RJ: 20-04-2016 PRIBADI  | (NONE) RJ1604200030         | 0,                    | 00                    | KWJ16023963          | 6    |
| 4107.05.02 Internis  | t - Jasa medik                  | PDPT, RJ: 20-04-2016 PRIBADI  | (NONE) RJ1604200030         | 0.                    | 00                    | KWJ16023963          | 6    |
| 4109.01.02 Apotik    | - Rawat Jalan                   | PDPT. RJ: 20-04-2016 PRIBADI  | (NONE) RJ1604200030 5       | 0,                    | 00                    | KWJ16023963          | 6    |
| 1101.03.01 Debit B   | ¢A                              | PENERIMAAN DEBIT CARD R       | J: 20-04-2016 RJ1604200036  |                       | 0.00                  | KWJ16023964          | 6    |
| 4107.05.01 Internis  | t - Adm RJ                      | PDPT. RJ: 20-04-2016 PRIBADI  | (NONE) RJ1604200036         | 0.                    | 00                    | KWJ16023964          | 6    |
| 4107.05.02 Internis  | t - Jasa medik                  | PDPT. RJ: 20-04-2016 PRIBADI  | (NONE) RJ16042000:          | 0.                    | 00                    | KWJ16023964          | 6    |
| 4109.01.02 Apotik    | - Rawat Jalan                   | PDPT. RJ: 20-04-2016 PRIBADI  | (NONE) RJ1604200036         | 0.                    | 00                    | KWJ16023964          | F    |
| 1101.01.01 Kas Be    | sar                             | PENERIMAAN CASH RJ PRIBA      | DI: 20-04-2016 RJ160420005  | 2                     | 0.00                  | KWJ16023965          | 1    |
| 4111.05.04 Rehah     | - Adm RJ                        | PDPT. RJ: 20-04-2016 PRIBADI  | (NONE) RJ1604200052 *       | 0.                    | 00                    | KWJ16023965          | 6    |

e. Mencari jurnal dengan melihat nomor kwitansi yang tertera pada

berkas yang ada, jika sudah ditemukan, klik tombol edit this item.

| JURNAL ENTRY         |                                |                                                    |                           |                            |                   |                   |
|----------------------|--------------------------------|----------------------------------------------------|---------------------------|----------------------------|-------------------|-------------------|
| Halaman ini untuk me | engubah, menambah, atau mengha | pus data Jurnal Umum.                              |                           |                            |                   |                   |
| 🗃 Open   🎦 N         | iew   🗊 Save   🗙 Delete        | Yoid   Posting   @Print                            |                           |                            |                   | Previous          |
|                      |                                |                                                    | Shortcut Keys: Alt+N      | = New Record. Alt+S = Save | . Alt+P = Previou | s Record. Alt+T = |
| Type Jurnal          | Jurnal [RJ] Pendapatan         | <b>~</b>                                           | Tgl. Transaksi            | 05-04-2016                 | Tgl. Entry (      | )5-04-2016        |
| Kode Jurnal          | REVRJ1604                      |                                                    |                           | PENDAPATAN RJ: 05-04-2016  | ;                 |                   |
| No. Voucher          | 000000012                      |                                                    | Keterangan                |                            |                   |                   |
| No.Tagihan Rawat     |                                | Close                                              |                           | Rekalkulasi                |                   |                   |
| Inap                 | Open                           | P                                                  | OSTEL                     |                            |                   |                   |
| 4109.02.02 Radiol    | ogi - Rawat Jalan              | PDPT. RJ: 05-04-2016 I<br>COMPANIES PT (00223) RJ  | 11604050073               | 0.00                       |                   | PIJ1600949        |
| 1103.02.01 Piutan    | g RJ - Perusahaan C            | E017 PIUTANG INSTANSI RJ: 05                       | 5-04-2016 RJ1604050093    |                            | 0.00              | PIJ1600950        |
| 4107.13.01 Kebida    | nan - Adm RJ                   | PDPT. RJ: 05-04-2016 EDS (10607) RJ1604050093      | MANUFACTURING INDONES     | 5IA 0.00                   |                   | PIJ1600950        |
| 4107.13.02 Kebida    | nan - Jasa Medik               | PDPT, RJ: 05-04-2016 EDS (10607) RJ1604050093      | MANUFACTURING INDONES     | 5IA 0.00                   |                   | PIJ1600950        |
| 4107.13.03 Kebida    | nan - Obat                     | PDPT, RJ: 05-04-2016 EDS (<br>(10607) RJ1604050093 | MANUFACTURING INDONES     | 5IA 0.00                   |                   | PIJ1600950        |
| 4110.04.02 USG -     | Rawat Jalan                    | PDPT, RJ: 05-04-2016<br>(10607) R11604050093       |                           | 0.00                       | /                 | PIJ1600950        |
| 4109.01.02 Apolik    | - Rawat Jalan                  | PDPT, RJ: 05-04-2016<br>(10607) R11604050093       |                           | 0.00                       | Klik              | PIJ1600950        |
| 1103.02.01 Piutan    | g RJ - Perusahaan C-           | -J0143 PIUTANG INSTANSI RJ: 05                     | 5-04-2016 RJ1604050152 ST |                            | 0.00              | PIJ1600951        |
|                      | andic - Adm R1                 | PDPT. RJ: 05-04-2016                               | [10827]                   | 0.00                       |                   | PT11600951        |

Gambar 3.17

f. Setelah tombol *edit this item* dipilih, akan muncul tampilan seperti pada gambar 3.18 yang berfungsi untuk merubah isi jurnal. Kemudian Nomor Perkiraan diklik untuk mencari Nomor Perkiraan yang baru.

#### Gambar 3.18

Tampilan untuk Merubah atau Menambahkan Jurnal Transaksi

| Q Dro. Hot Hospital Information System - Jurnal Entry - Windows Internet Explorer provided by Omni Hospitals       Image: Constraints         File       Edit Vew Favories       Tools         Image: Constraints       Image: Constraints       Image: Constraints         Image: Constraints       Image: Constraints       Image: Constraints         Image: Constraints       Image: Constraints       Image: Constraints         Image: Constraints       Image: Constraints       Image: Constraints         Image: Constraints       Image: Constraints       Image: Constraints         Image: Constraints       Image: Constraints       Image: Constraints         Image: Constraints       Image: Constraints       Image: Constraints         Image: Constraints       Image: Constraints       Image: Constraints         Image: Constraints       Image: Constraints       Image: Constraints         Image: Constraints       Image: Constraints       Image: Constraints         Image: Constraints       Image: Constraints       Image: Constraints       Image: Constraints         Image: Constraints       Image: Constraints       Image: Constraints       Image: Constraints       Image: Constraints         Image: Constraints       Image: Constraints       Image: Constraints       Image: Constraints       Image: Constraints       Image: Constraints <th></th> <th></th> <th></th> <th></th> <th></th> <th></th> <th></th> <th></th> <th></th>                                                                                                    |                   |                         |                              |                 |                           |                             |                 |                    |                   |
|----------------------------------------------------------------------------------------------------|-------------------|-------------------------|------------------------------|-----------------|---------------------------|-----------------------------|-----------------|--------------------|-------------------|
| Fib Edit Wei Pavorites Total   Detet Image Image Image Image   Image Image Image Image Image   Image Image Image Image <t< th=""><th>🗿 QP ro .Net Ho</th><th>spital Information Sy</th><th>stem - Jurnal Entry - W</th><th>indows Intern</th><th>et Explorer provided</th><th>by Omni Hospitals</th><th></th><th></th><th></th></t<>                                                                                                    | 🗿 QP ro .Net Ho   | spital Information Sy   | stem - Jurnal Entry - W      | indows Intern   | et Explorer provided      | by Omni Hospitals           |                 |                    |                   |
| On the Construction     On the Construction                                                                                                    | File Edit View    | Favorites Tools Hel     | p                            |                 |                           |                             |                 |                    | +                 |
| Adders                                                                                                    | G Back 🝷 🜔        | ) · 🖹 🗟 🏠               | 🔎 Search 🛛 👷 Favorite        | s 🚱 🔗           | - 🍇 🐨 - K                 | N N 3                       |                 |                    |                   |
| CUpen QJ New     Sharkat Keys: Alt N = New Record, Alt S = Save, Alt P = Previous: Record, Alt T = Neat Record.     Type Junal     Junal [R1] Pendapatan     Tgl. Transaksi     Tgl. Transaksi     Open     Edit/Tambab Data Junal Entry     Perdozata Nama     Mana Retrikan     Perdozata Nama     Retrainadion     Open     Edit/Tambab Data Junal Entry     Perdozata Nama     Perdozata Nama <th>Address 🙆 http://</th> <th>192.168.0.251/PROHMS/G</th> <th>L /Secure/Transaksi/JE/Defa</th> <th>ult.aspx</th> <th></th> <th></th> <th></th> <th>🗸 🄁 Go</th> <th>Links » 🍖 🗸</th>                                                                                                    | Address 🙆 http:// | 192.168.0.251/PROHMS/G  | L /Secure/Transaksi/JE/Defa  | ult.aspx        |                           |                             |                 | 🗸 🄁 Go             | Links » 🍖 🗸       |
| Shertot Keyr: Alt *N = kee Reard. Alt * S = Save. Alt *P = Previous Reard. Alt *T = Next Reard.     Type Junal Jurnal [R] Pendapatan   REVR31604 Tgl. Transaksi   DS: Objena Rawat Descont Reards. <b>Etit / Tambab Data Junnal Entry</b> H107.13.03   Nama Perkiraan H107.13.03   Nama Perkiraan Kebidanan - Oat   Debet 0.00   Kredit   Nama SubLedger   Nama SubLedger   Pinnor Dokumen   P116009500   Saido   29.029.00 <b>Data yang suda ada</b> Close   Debet   One   Debet   Ama   Kd.SubL Kerangan   P116009500   Saido   29.029.00 <b>Data yang suda ada</b> Close   Debet   One   Debet   One   Debet   One   Debet   One   Debet   One   Debet   One   Debet   Done   Debet   Done   Debet   One   Debet   Done   Debet   Done   Debet   Done   Debet   Done   Debet   Debet   Debet   Debet   Debet   Debet   Debet   Debet   Debet    Debet                                                                                                    | Upen 👔            | New   🔡 Save   🗸        | Delete   Vola   Postin       | g   ernt        |                           |                             |                 | Q Previ            | ous 🖓 Next 🔺      |
| Type Junal Jurnal [R2] Pendagatan   No. Voucher 000000012   No. Voucher 000000012   No. Togshan Rawet EKearangan   Debet 0.00   Keterangan PErf. RAI 05:04:2016 ECOS MARKUFACTUREINS IN:0CVESTAL (05:07) 83150450028   Debet 0.00   Kedit 0.00   Kedit 0.00   Kedit 0.00   Start PErio Nucher in thrp://192.166.0.251   Start Metorine - Windows I   Start Metorine - Windows I   Intp://192.166.0.251 Intp://192.166.0.251   Intp://192.166.0.251 Intp://192.166.0.251   Intp://192.166.0.251 Intp://192.166.0.251   Intp://192.166.0.251 Intp://192.166.0.251   Intp://192.166.0.251 Intp://192.166.0.251   Intp://192.166.0.251 Intp://192.166.0.251   Intp://192.166.0.251 Intp://192.166.0.251   Intp://192.166.0.251 Intp://192.166.0.251   Intp://192.166.0.251 Intp://192.166.0.251                                                                                                    |                   |                         |                              |                 | Shortcut Keys: Alt+       | N = New Record. Alt+S = Sav | e. Alt+P = Prev | vious Record. Alt+ | T = Next Record.  |
| Kode Jurnal REVRJ1604   No. Voucher 0000000012   No. Toighan Rawat Close   Dip Rekalkulasi     Edit/Tambah Data Jurnal Entry     Innon Perkkaan   Astrong Perkkaan 4107.13.03   Nama Perkiraan Kebidanan - Obat   Keterangan 2007.816.04-2016 EDS MANUFACTURING INDORFESTA (19607) RJ1604550281   Debet 0.00   Kredit 0.00   Kredit 0.00   Save Done   Delet Ackes!   CoA   Nama Kd. SubL Keterangan   CoA   Nama Kd. SubL Keterangan   Saldo   29,029.00   CoA   Nama Kd. SubL   Keterangan   Debet   CoA   Nama SubLedger   Nama SubLedger   Nama Kd. SubL   Keterangan   Debet   CoA   Nama Kd. SubL   Keterangan   One   Delet   Ackes!   Save   Done   MachasubL   Keterangan   Saldo   29,029.00                                                                                                    | Type Jurnal       | Jurnal [RJ] Pendapata   | n                            | ~               | Tgl. Transaksi            | 05-04-2016                  | Tgl. Entry      | 05-04-2016         | C                 |
| No. Voucher 0000000012   No. Toghan Rawa: Dpen   Edit/Tambah Data Jurnal Entry   Edit/Tambah Data Jurnal Entry   Edit/Tambah Data Jurnal Entry   Perkitsan   H107:13.03   Nama Perkitsan   Keterangan   Popt, RJ. 05:042-3016 EDS MANUFACTURING INDONESTA (10007) RJ1004050039.   Debet   0.000   Kredit   Katerangan   Popt, RJ. 05:042-3016 EDS MANUFACTURING INDONESTA (10007) RJ1004050039.   Popt, RJ. 05:042-3016 EDS MANUFACTURING INDONESTA (10007) RJ1004050039.   Debet   0.000   Kredit   Katerangan   Popt, RJ. 05:042-3016 EDS MANUFACTURING INDONESTA (10007) RJ1004050039.   Popt, RJ. 05:042-3016 EDS MANUFACTURING INDONESTA (10007) RJ1004050039.   Debet   0.000   Kredit   Katerangan   Debet   Nama SubLedger   Nama Kd. SubL Keterangan   Debet   Nama Kd. SubL Keterangan   Debet   Yomor Dekumen   PDI50009500   Saldo   29,029,000   Done Delete Alokasi Debet Ventre Dekumen# Ventre Dekumen# Ventre Dekumen# Ventre Dekumen# Ventre Vendows I Mtrosoft Excel- gab Ventre Vendows I Mtrosoft Excel- gab Ventre Vendows I Ventre Vendows I Ventre Vendows I Ventre Vendows I Ventre Vendows I Ventre Vendows I Ventre Vendows I Ventre Vendows I Ventre Vendows I Ventre Vendows I Ventre Ven                                                                                                    | Kode Jurnal       | REVRJ1604               |                              |                 |                           | PENDAPATAN RJ: 05-04-20     | 16              |                    |                   |
| No. Taghan Rawat Close Rekalkulasi     Debet 1107.13.03   Nama Perkiraan Kabidanan - Obat   Debet 0.000   Kredit 0.000   Sado 29,029.00   Done Delete Alokasi   Debet Sado   Save Done   Delet Alokasi   Staft   Wekome - Windows 1 http://192.168.0.251   Yeth Hospital In A. APRIL   (Pro .Net Hospital In   1726                                                                                                    | No. Voucher       | 000000012               |                              |                 | Keterangan                |                             |                 |                    |                   |
| Insp Open   Fdit/Tambab Data Jurnal Entry   Inomor Perkiraan   4107.13.03   Nama Perkiraan   Kebidanan - Obat   Debet   Code   Kredit   Kredit   Nama SubLedger   Nama SubLedger   Save   Dene   Delet   Ackasis   COA   Nama Kd. Subt. Keterangan   Pil16009500   Saido   29,029,00   Save   Done   Delet   Kd. Subt. Keterangan   Pil16009500   Saido   29,029,00   Save   Done   Delet   Konkor Dekumen   Pil16009500   Saido   29,029,00   Save   Done   Delet   Konkor SubLedger   Saido   29,029,00   Save   Done   Delet   Alokasi   (* Internet)  * Understanding internet * Understanding internet  * Understanding internet * Understanding internet                                                                                                    | No. Tagihan Rawa  | at                      |                              | Close           |                           | Rekalkulasi                 |                 |                    |                   |
| Edit/Tambah Data Jurnal Entry   Nama Perkiraan   Kebidanan - Obat   Debet   0.00   Kredit   0.00   Kredit   Nama SubLedger   Nama SubLedger   Save   Dene   Delet   Alokasi     CDA Nama Kd. SubL Keterangan   © Internet   © Staft   @ Wekome - Windows I   © Internet   © Oro. Net Hospital In   @ A. APRIL   Wenroseft Excel - gab                                                                                                    | Inap              | Open                    |                              |                 |                           |                             |                 |                    |                   |
| Name Perkiraan 4107.13.03   Name Perkiraan Kebidanan - Obat   Kebidanan - Obat 0.00   Kredit 0.00   Kredit 0.00   Save Done   Delete Alokasi   CDA Nama   Kd. SubL Keterangan   Saka   29,029.00   Save Done Delete   Alokasi   Save   Done   Delet   Save   Done   Delet   Alokasi Internet Staft   Wekcome - Windows I   http://192.168.0.251   Meroseft Excel - gab EN P 2 1726 Friday                                                                                                    | Edit/Tambah I     | Data Jurnal Entry       |                              |                 |                           |                             |                 |                    |                   |
| Nama Perkaan Kebidanan - Obat   PDP1r & 10 05-04-2016 EDS MANUFACTURING INDOKESIA (1060) R31504050032   -   Debet   0.00   Kredit   Kode SubLedger   Nama SubLedger   Nama SubLedger   Save   Done   Delet   Aloidasi     CDA Nama Kd. SubL Keterangan   Debet   Save   Done   Delet   Aloidasi     Save   Done   Delet   Aloidasi         Save Done Celete Aloidasi   Image: Contract of the parket of the parket of the pa                                                                                                    | Nomor Perkin      | aan                     | 4107.13.03                   |                 |                           |                             |                 |                    |                   |
| Keterangan   Debet   Oebet   Coba   Kredit   Nama SubLedger   Save   Done   Delet   Alokasi   CDA Nama Kd. SubL Keterangan Debet Kredit Save Done Delete Alokasi Concertainty of the public of the public of the publi                                                                                                    | Nama Perkiraan    |                         | Kebidanan - Obat             |                 |                           |                             |                 |                    |                   |
| Keterangan   Debet   Debet   Kredit   Kredit   Nama SubLedger   Nama Dokumen   P1016009500   Save   Done   Delete   Alokasi    CDA Nama Kd. SubL Keterangan   Debet   Kredit   Done   Delete   Alokasi      CDA Nama   Kd. SubL Keterangan   Debet   Kredit   Dokumen*   P1016009500   Save   Done   Delete   Alokasi            Start   Qero .tekt Hospital In                                                                                                    |                   |                         | PDPT. RJ: 05-04-2016 EDS MAI | NUFACTURING INI | DONESIA (10607) RJ1604050 | 093                         |                 |                    |                   |
| Debet       0.00         Kredit       0.00         Kade SubLedger       0.00         Nama SubLedger       0.00         Save       Done       Delete       Advissi         Save       Done       Delete       Advissi       Image: Save SubLedger       Image: Save SubLedger         COA       Nama       Kd. SubL       Keterangan       Debet       Kredit       Dokumen#       Image: Save SubLedger         COA       Nama       Kd. SubL       Keterangan       Debet       Kredit       Dokumen#       Image: Save SubLedger       Image: Save SubLedger                                                                                                    | Keterangan        |                         |                              |                 |                           | ~                           |                 |                    |                   |
| Kredit   Kade SubLedger   Nama SubLedger   Save   Done   Delete   Alokasi     COA   Nama   Kd. SubL   Keterangan     Debet   Kredit   Dokumen*     Data yang sudah ada     COA   Nama   Kd. SubL   Keterangan   Debet   Kredit   Dokumen*   Image: Starter   Image: Starter <td< td=""><td>Debet</td><td></td><td></td><td></td><td></td><td>0.00</td><td></td><td></td><td></td></td<>                                                                                                    | Debet             |                         |                              |                 |                           | 0.00                        |                 |                    |                   |
| Kode SubLedger   Nama SubLedger   Save   Done   Delete   Alokasi     COA   Nama   Kd. SubL   Keterangan   Debet   Kredit   Dokumen#     Image: Start of Open Windows 1   Http://192.166.0.251     Http://192.166.0.251     Image: Start of Open Windows 1     Http://192.166.0.251     Image: Start of Open Windows 1     Image: Start of Open Windows 1                                                                                                    | Kredit            |                         |                              |                 |                           |                             |                 |                    |                   |
| Nama SubLedger   Nama SubLedger   Save   Done   Delete   Alokasi     CDA   Nama   Kd. Subl.   Keterangan   Debet   Kredit   Dokumen#     Internet   Stall     Stall     Stall     Debet   Kredit   Dokumen#     Image: Stall     Stall     Ktoll     Stall     Stall     Stall     Stall                                                                                                    | Kode SubLedg      |                         |                              |                 |                           |                             |                 |                    |                   |
| Nomer Dokumen       PI316009500       Saldo       29,029.00         Save       Done       Delete       Alokasi         CDA       Nama       Kd. Subl.       Keterangan       Debet       Kredit       Dokumen#       Image: Constraint of the pi//192.168.0.251         Stalt       @ Internet </td <td>Nama SubLedge</td> <td>r</td> <td></td> <td></td> <td></td> <td></td> <td></td> <td></td> <td></td>                                                                                                    | Nama SubLedge     | r                       |                              |                 |                           |                             |                 |                    |                   |
| Save       Done       Delete       Adolast         Data yang sudah ada       Data yang sudah ada       Data yang sudah ada         CDA       Nama       Kd. Subit.       Keterangan       Debet       Kredit       Dokumen#       Image: Control of the control of the control                                                                                                    | Nomor Dokun       |                         | PIJ16009500                  |                 | Saldo                     | 29,029.00                   |                 |                    |                   |
| CDA       Nama       Kd. Subl.       Keterangan       Debet       Kredit       Dokumen#       Image: Constraint of the constraint of the constraint of t               | Save              | Done                    | Delete Aloka                 | si              |                           |                             |                 |                    |                   |
| CDA       Nama       Kd. Subl.       Keterangan       Debet       Kredit       Dokumen#       Image: Constraint of the constraint of the constraint of t               |                   |                         |                              |                 |                           |                             |                 | Data yan           | a sudab ada       |
| LUA     Pama     Kd. Subit.     Keterangan     Debet     Kredit     Dokumen#     Image: Constraint of the constraint of the constr |                   |                         |                              |                 |                           |                             |                 | Data yan           | g 566011 000      |
| Image: Start       Image: Welcome - Windows I       Image: http://192.166.0.251       Image: http://192.166.0.251       Image: http://192.166.0.251         Image: Start       Image: Start       Image: Start       Image: Start       Image: Start       Image: Start         Image: Start       Image: Start       Im                                                                                                    | CUA Nan           | na                      | KO. SUDL Ketera              | ingan           |                           | Debet                       | Kre             | aic Dokun          | ien#              |
| # Start       @ Welcome - Windows I       @ http://192.166.0.251       @ http://192.166.0.251         @ QPro .Net Hospital In       @ 4. APRIL       Microsoft Excel - gab       EN 2 2         Image: Start       Image: Start       Image: Start       Image: Start         Image: Start       Image: Start       Image: Start       Image: Start         Image: Start       Image: Start       Image: Start       Image: Start         Image: Start       Image: Start       Image: Start       Image: Start         Image: Start       Image: Start       Image: Start       Image: Start         Image: Start       Image: Start       Image: Start       Image: Start         Image: Start       Image: Start       Image: Start       Image: Start         Image: Start       Image: Start       Image: Start       Image: Start         Image: Start       Image: Start       Image: Start       Image: Start         Image: Start       Image: Start       Image: Start       Image: Start         Image: Start       Image: Start       Image: Start       Image: Start         Image: Start       Image: Start       Image: Start       Image: Start         Image: Start       Image: Start       Image: Start       Image: Start <t< td=""><td>e</td><td></td><td></td><td></td><td></td><td></td><td></td><td>🌍 In</td><td>ternet</td></t<>                                                                                                    | e                 |                         |                              |                 |                           |                             |                 | 🌍 In               | ternet            |
| QPro .Net Hospital In 4. APRIL Microsoft Excel-gab EN 2 Friday                                                                                                    | 🛃 start 🌖         | 🙆 Welcome - Windows     | I 🛛 🚳 http://192.168.0       | .251 🖉 h        | ttp://192.168.0.251       | April 192,168.0.251         |                 |                    | <b>3</b> 9        |
| EN 2 C                                                                                                    |                   | 🚳 QPro .Net Hospital Ir | 🗀 4. APRIL                   | <b>X</b> M      |                           |                             |                 |                    | 17:26             |
|                                                                                                    |                   |                         |                              |                 |                           |                             |                 | EN 🙎 🍹             | Friday 29/04/2016 |

g. Pencarian Nama Perkiraan dilakukan dengan memasukan Nama
Perkiraan yang diawali dan diakhiri dengan tanda bintang(\*).
Sebagai contoh \*Apotik-Rawat Jalan\*, setelah itu klik *Apply*sebagai tanda setuju menggati Nomor Perkiraan. Nama-nama
perkiraan yang akan diganti telah ditentukan oleh pembimbing lapangan sebelumnya.

h.

Gambar 3.19 Tampilan Pencarian Berdasarkan Nama Perkiraan

| File Edit View F                                                                                                    | avorites Tools Help                                                                                                    |
|----------------------------------------------------------------------------------------------------|----------------------------------------------------------------------------------------------------|
| C Back -                                                                                                    | 🗟 Search Result: Chart of Account untuk Transaksi Web Page Dialog                                                                                                    |
| Address Address                                                                                                    | Hasil p                                                                                                    |
| Upen UPAN                                                                                                    | Filter data dengan kriteria sebagai berikut:                                                                                                    |
|                                                                                                    | Field: Value (contoh: value*):                                                                                                    |
| Type Jurnal                                                                                                    | Apply                                                                                                    |
| Kode Jurnal                                                                                                    | Klik                                                                                                    |
| No. Youcher                                                                                                    |                                                                                                    |
| Inap                                                                                                    | ū                                                                                                    |
| Edit/Tambah Dal                                                                                                    |                                                                                                    |
|                                                                                                    |                                                                                                    |
|                                                                                                    |                                                                                                    |
|                                                                                                    |                                                                                                    |
| i Soto                                                                                                    | ah transaksi Kabidanan Ohat, yang tartara nada barkas sudah                                                                                                    |
| 1. Sele                                                                                                    | an transaksi Kebluanan Obat yang tertera pada berkas sudan                                                                                                    |
|                                                                                                    |                                                                                                    |
| seles                                                                                                    | ai diubah menjadi Apotik-Rawat Jalan, klik save kemudian                                                                                                    |
|                                                                                                    |                                                                                                    |
| nost                                                                                                    | na                                                                                                    |
| posii                                                                                                    | ng.                                                                                                    |
|                                                                                                    |                                                                                                    |
|                                                                                                    | $C_{\text{auch}}$ and $2.20$                                                                                                    |
|                                                                                                    | Gambar 3.20                                                                                                    |
| Tam                                                                                                    | Gambar 3.20<br>Jilan untuk Merubah atau Menambahkan Jurnal Transaksi                                                                                                    |
| Tam                                                                                                    | pilan untuk Merubah atau Menambahkan Jurnal Transaksi                                                                                                    |
| Tam                                                                                                    | pilan untuk Merubah atau Menambahkan Jurnal Transaksi                                                                                                    |
| Tam<br>Edit View Favorites                                                                                                    | Gambar 3.20<br>pilan untuk Merubah atau Menambahkan Jurnal Transaksi<br>nanya system - sumat thuy - windows internet exporter provided by sumin tospitats<br>Tools Help                                                                                                    |
| Tam<br>Edit View Favorites<br>Back • • • •                                                                                                    | Tools Help                                                                                                    |
| Tam<br>Edit View Favorites<br>Back • 💽 • 💌                                                                                                    | Gambar 3.20<br>pilan untuk Merubah atau Menambahkan Jurnal Transaksi<br>Tools Help<br>2) ☆<br>Search ☆Favorites @<br>☆<br>★ Favorites @<br>★<br>↓<br>↓<br>↓<br>↓<br>↓<br>↓<br>↓<br>↓<br>↓<br>↓<br>↓<br>↓<br>↓                                                                                                    |
| Tam<br>Edit View Favorites<br>Back • • • • • •                                                                                                    | JeroHMS/GL_/Secure/Transaks/JE/Default.aspx<br>Are ∧ Deleter Void Posting Services                                                                                                    |
| Tam<br>Edit View Favorites<br>Back • O • •                                                                                                    | Gambar 3.20<br>pilan untuk Merubah atau Menambahkan Jurnal Transaksi<br>Tools Help                                                                                                    |
| Tam<br>Edit View Favorites<br>Back • • • • • • • • • • • • • • • • • • •                                                                                                    | Gambar 3.20<br>pilan untuk Merubah atau Menambahkan Jurnal Transaksi<br>Tools Help                                                                                                    |
| Tam<br>Edit View Favorites<br>Back • O • • •<br>• • • • • • • • •<br>• • • • • •                                                                                                    | Gambar 3.20         pilan untuk Merubah atau Menambahkan Jurnal Transaksi         Tools Help         Image: Search of Pavorites (Pavorites (Pav                                                                                                    |
| Tam<br>Edit View Favorites<br>Back • • • • • • • • • • • • • • • • • • •                                                                                                    | Gambar 3.20         pilan untuk Merubah atau Menambahkan Jurnal Transaksi         Tools Help         Image: Search of Pavorites (Pavorites (Pav                                                                                                    |
| Tam<br>Edit View Favorites<br>Back • O • • •<br>Den @Jwnei<br>pe Jurnal Jurnal (R3)<br>rde Jurnal REVRJ160<br>• Voucher 00000000<br>• Jaciban Rawat                                                                                                    | Gambar 3.20         pilan untuk Merubah atau Menambahkan Jurnal Transaksi         Tools Help         Image: Search of Pavorites of Search of Pavorites of Search of Search of Se                                                                                                    |
| Land View Favorites<br>Edit View Favorites<br>Back  View Favorites<br>Back  View Favorites<br>Back  View Favorites<br>Back  View Favorites<br>Den GJNew Favorites<br>Durnal Ravet<br>Popen GJNew Government<br>Company Company Company<br>Company Company Company<br>Company Company Company<br>Company Company Company Company<br>Company Company Company Company<br>Company Company Company Company<br>Company Company Company Company Company Company<br>Company Company Company Company Company Company Company Company<br>Company Company C                                                                                                    | Gainbar 3.20         pilan untuk Merubah atau Menambahkan Jurnal Transaksi         Tools Help         Image: Search        Image: Favorites         Image: Search        Image: Favorites         Image: Favorites       Image: Favorites                                                                                                    |
| Lagina Rawat<br>popularian<br>pe Jurnal<br>pe Jurnal                                                                                                    | Gambar 3.20<br>pilan untuk Merubah atau Menambahkan Jurnal Transaksi<br>Tools Help                                                                                                    |
| Tam<br>Edit View Favorites<br>Back  View Favorites<br>Back  View Favorites<br>Back  View Favorites<br>Back  View Favorites<br>Back  View Favorites<br>Back  View Favorites<br>Signature<br>Pe Jurnal Jurnal (R)<br>Ade Jurnal RVR1160<br>Noucher 00000000<br>Viginature<br>Pe Jurnal RVR1160<br>Noucher 00000000<br>Viginature<br>Pe Viginature<br>Pe Viginature<br>Pe Vi     | Gambar 3.20<br>pilan untuk Merubah atau Menambahkan Jurnal Transaksi<br>Tools Help                                                                                                    |
| Tam<br>Edit View Favorites<br>Back  View Favorites<br>Back  View Favorites<br>View Favorites<br>Back  View Favorites<br>Back  View Favorites<br>Back  View Favorites<br>Back  View Favorites<br>Back  View Favorites<br>Back  View Favorites<br>Back  View Favorites<br>Back  View Favorites<br>Back  View Favorites<br>Back  View Favorites<br>Back  View Favorites<br>Back  View Favorites<br>Back  View Favorites<br>Back  View Favorites<br>Discourse<br>View Favorites<br>Back  View Favorites<br>Discourse<br>View Favorites<br>Back  View Favorites<br>Back  View Favorites<br>Discourse<br>View Favorites<br>Discourse<br>Discourse<br>Discourse<br>Discours | Gainbar 3.20   pilan untuk Merubah atau Menambahkan Jurnal Transaksi  Tools Help                                                                                                    |
| Tam<br>Edit View Favorites<br>Back • • • • • • • • • • • • • • • • • • •                                                                                                    | Gainbar 3.20         pilan untuk Merubah atau Menambahkan Jurnal Transaksi         Tools Help         Image: Province Province                                                                                                    |
| Tam<br>Edit View Favorites<br>Back  View Favorites<br>Back  View Favorit                                                                             | Califor 3.20<br>pilan untuk Merubah atau Menambahkan Jurnal Transaksi<br>Tools Help                                                                                                    |
| Tam<br>Edit View Favorites<br>Back • • • • • • • • • • • • • • • • • • •                                                                                                    | Crambar 5.20<br>pilan untuk Merubah atau Menambahkan Jurnal Transaksi<br>Tools Help                                                                                                    |
| Tam<br>Edit View Favorites<br>Back  View Favorites<br>Back  View Favorites<br>Duration Back  View Favorites<br>Duration Back  View                                                                                                    | Gainoar 3.20<br>pilan untuk Merubah atau Menambahkan Jurnal Transaksi<br>Tools Help                                                                                                    |
| Tam<br>Edit View Favorites<br>Back  View Favorites<br>Back  View Favorites<br>Duration Back  View Favorites<br>Duration Back                                                                                                    | Sambar 3.20<br>pilan untuk Merubah atau Menambahkan Jurnal Transaksi<br>Tools Help<br>PROHMS/GL_/Secure/Transaksi/E/Default.aspx<br>PROHMS/GL_/Secure/Transaksi/E/Default.aspx<br>Protocols Posting Portion<br>Shortcut Keys: Alt+N = New Record. Alt+S = Save. Alt+P = Previous Record. Alt+T = Next R<br>Pendapatan V Tgl. Transaksi<br>Close Rekalkulasi<br>try<br>109-01.02<br>Apotk Rawat Jalan<br>POT_F #106-04-2016 EDS MARAUFACTURING INDOMESTA (10607) R J1604050093<br>0.00                                                                                                    |
| Tam<br>Edit View Favorites<br>Back  View Favorites<br>Back  View Favorites<br>Back  View Favorites<br>Back  View Favorites<br>Back  View Favorites<br>Back  View Favorites<br>Back  View Favorites<br>Back  View Favorites<br>Back  View Favorites<br>Jurnal II<br>Jurnal (RJ<br>Jurnal (RJ<br>Automation of the second<br>Voucher 0000000<br>Voucher 00000000<br>Voucher 00000000<br>Voucher 00000000<br>Voucher 0000000<br>Voucher 00000000<br>Voucher 0000000<br>Voucher 000000<br>Voucher 000000<br>Voucher 000000<br>Voucher 0000000<br>Voucher 0000000<br>Voucher 0000000<br>Voucher 0000000<br>Voucher 0000000<br>Voucher 0000000<br>Voucher 0000000<br>Voucher 0000000<br>Voucher 0000000<br>Voucher 0000000<br>Voucher 000000<br>Voucher 0000000<br>Voucher 0000000<br>Voucher 000000<br>Voucher 000000<br>Voucher 000000<br>Voucher 000000<br>Voucher 000000<br>Voucher 000000<br>Voucher 000000<br>Voucher 000000<br>Voucher 000000<br>Voucher 000000<br>Voucher 000000<br>Voucher 000000<br>Voucher 000000<br>Voucher 00000<br>Voucher 000000<br>Voucher 000000<br>Voucher 000000<br>Voucher 000000<br>Voucher 000000<br>Voucher 000000<br>Voucher 000000<br>Voucher 000000<br>Voucher 000000<br>Voucher 000000<br>Voucher 000000<br>Voucher 0000000<br>Voucher 0000000<br>Voucher 0000000<br>Voucher 0000000<br>Voucher 000000<br>Voucher 000000<br>Voucher 0000000<br>Voucher 0000000<br>Voucher 0000000<br>Voucher 0000000<br>Voucher 00000000<br>Voucher 0000000<br>Voucher 0000000<br>Voucher 0000000<br>Vou                       | Crambar 5.20<br>pilan untuk Merubah atau Menambahkan Jurnal Transaksi<br>Tools Help<br>Procentry Secure (Transaksi/E/Default.aspx<br>Procentry/Gal_/Secure (Transaksi/E/Default.aspx<br>Procentry Deleter for Posting @Print<br>Shortcut Keys: Alt+N = New Record. Alt+S = Save. Alt+P = Previous Record. Alt+T = Next R<br>Pendapatan ♥ Tgl. Transaksi<br>Close Recalkulasi<br>try<br>109.01.02<br>Apotk-Rawat Jalan<br>PETLAPATAN RJ: 05-04-2016<br>Keterangan<br>Keterangan<br>K |
| Tam<br>Edit View Favorites<br>Back  View Favorites<br>Back  View Favorites<br>Back  View Favorites<br>Back  View Favorites<br>Back  View Favorites<br>Back  View Favorites<br>Back  View Favorites<br>Back  View Favorites<br>Back  View Favorites<br>Jurnal Jurnal (RJ<br>Jurnal (RJ<br>Jurnal (RJ<br>Voucher 0000000<br>Voucher 00000000<br>Voucher 0000000<br>Voucher 00000000<br>Voucher 00000000<br>Voucher 00000000<br>Voucher 0000000<br>Voucher 000000<br>Voucher 000000<br>Voucher 000000<br>Voucher 000000<br>Voucher 000000<br>Voucher 00000<br>Voucher 000000<br>Voucher 000000<br>Voucher 000000<br>Voucher 00000<br>Voucher Voucher 000000<br>Voucher 00000<br>Voucher 000000<br>Voucher 000000<br>Voucher 000000<br>Voucher 000000<br>Voucher 000000<br>Voucher 000000<br>Voucher 000000<br>Voucher 00000<br>Voucher 00000<br>Voucher 000000<br>Voucher 0000000<br>Voucher 0                         | Crambar 3.20<br>pilan untuk Merubah atau Menambahkan Jurnal Transaksi<br>Toos Hep<br>Cos Hep<br>Cos Hep<br>Cos Perupite Parentes Cos Perupite Parentes Parentes Cos Perupite Parentes Perupite Parentes Perupite Parentes Cos Perupite Parentes Cos Perupite Perupite Parentes Cos Perupite Perupite Perupite Parentes Perupite Perupite Perupit                                                                                                    |

Data yang sudah ada...

# 3. Mencatat dan Verifikasi Ulang Data Absensi Dokter dari *Finger Print* dan Membuat Tabel Perhitungan Produktivitas Dokter

Langkah-langkah yang dilakukan dalam pencatatan dan verifikasi ulang data absensi dokter dari *Finger Print* dan membuat *table* perhitungan produktivitas dokter adalah sebagai berikut:

 Membuka folder excel sesuai dengan bulan dan tahun yang akan diverifikasi

## Gambar 3.21

Kumpulan Folder Data Absensi yang Akan Dikerjakan

| Date modified<br>2/4/2016 8:22 AM<br>2/4/2016 8:22 AM | Type<br>Microsoft Excel 97                                                                                                    | Size<br>282 KB                                                                                                    |                                                                                                    |                                                                                                    |
|-------------------------------------------------------|----------------------------------------------------------------------------------------------------|----------------------------------------------------------------------------------------------------|----------------------------------------------------------------------------------------------------|----------------------------------------------------------------------------------------------------|
| 2/4/2016 8:22 AM<br>2/4/2016 8:22 AM                  | Microsoft Excel 97                                                                                                    | 282 KB                                                                                                    |                                                                                                    |                                                                                                    |
| 2/4/2016 8:22 AM                                      | M                                                                                                    |                                                                                                    |                                                                                                    |                                                                                                    |
|                                                       | IVIICTOSOTE EXCEL97                                                                                                    | 270 KB                                                                                                    |                                                                                                    |                                                                                                    |
| 2/4/2016 8:22 AM                                      | Microsoft Excel 97                                                                                                    | 276 KB                                                                                                    |                                                                                                    |                                                                                                    |
| 2/4/2016 8:22 AM                                      | Microsoft Excel 97                                                                                                    | 252 KB                                                                                                    |                                                                                                    |                                                                                                    |
| 2/4/2016 8:22 AM                                      | Microsoft Excel 97                                                                                                    | 288 KB                                                                                                    |                                                                                                    |                                                                                                    |
| 2/4/2016 8:22 AM                                      | Microsoft Excel 97                                                                                                    | 276 KB                                                                                                    |                                                                                                    |                                                                                                    |
| 2/4/2016 8:22 AM                                      | Microsoft Excel 97                                                                                                    | 265 KB                                                                                                    |                                                                                                    |                                                                                                    |
| 2/4/2016 8:22 AM                                      | Microsoft Excel 97                                                                                                    | 266 KB                                                                                                    |                                                                                                    |                                                                                                    |
| 2/4/2016 8:22 AM                                      | Microsoft Excel 97                                                                                                    | 278 KB                                                                                                    |                                                                                                    |                                                                                                    |
| 2/25/2016 8:33 AM                                     | Microsoft Excel 97                                                                                                    | 272 KB                                                                                                    |                                                                                                    |                                                                                                    |
| 2/4/2016 8:22 AM                                      | Microsoft Excel 97                                                                                                    | 291 KB                                                                                                    |                                                                                                    |                                                                                                    |
| 2 2 2 2 2 2 2 2 2 2 2 2 2 2 2 2 2 2 2 2               | /4/2016 8:22 AM<br>/4/2016 8:22 AM<br>/4/2016 8:22 AM<br>/4/2016 8:22 AM<br>/4/2016 8:22 AM<br>/25/2016 8:33 AM<br>/4/2016 8:22 AM | /4/2016 8:22 AM         Microsoft Excel 97           /4/2016 8:22 AM         Microsoft Excel 97           /4/2016 8:22 AM         Microsoft Excel 97           /4/2016 8:22 AM         Microsoft Excel 97           /4/2016 8:22 AM         Microsoft Excel 97           /4/2016 8:22 AM         Microsoft Excel 97           /4/2016 8:22 AM         Microsoft Excel 97           /4/2016 8:22 AM         Microsoft Excel 97           /4/2016 8:22 AM         Microsoft Excel 97           /4/2016 8:22 AM         Microsoft Excel 97 | /4/2016 8:22 AM         Microsoft Excel 97         288 KB           /4/2016 8:22 AM         Microsoft Excel 97         276 KB           /4/2016 8:22 AM         Microsoft Excel 97         265 KB           /4/2016 8:22 AM         Microsoft Excel 97         266 KB           /4/2016 8:22 AM         Microsoft Excel 97         266 KB           /4/2016 8:22 AM         Microsoft Excel 97         278 KB           /25/2018 8:33 AM         Microsoft Excel 97         272 KB           /25/2018 8:33 AM         Microsoft Excel 97         272 KB | /4/2016 8:22 AM         Microsoft Excel 97         288 KB           /4/2016 8:22 AM         Microsoft Excel 97         276 KB           /4/2016 8:22 AM         Microsoft Excel 97         265 KB           /4/2016 8:22 AM         Microsoft Excel 97         266 KB           /4/2016 8:22 AM         Microsoft Excel 97         266 KB           /4/2016 8:22 AM         Microsoft Excel 97         278 KB           /2/2016 8:22 AM         Microsoft Excel 97         278 KB           /2/2016 8:22 AM         Microsoft Excel 97         278 KB           /2/2016 8:22 AM         Microsoft Excel 97         278 KB |

b. Menyusun format excel baru seperti yang disarankan oleh pembimbing lapangan, yang terdiri dari nama dan keterangan dokter spesialis, jam yang seharusnya didatangi, jam aktual, serta keterangan dan kolom *shift* 2 untuk dokter yang mengambil 2 *shift*.

Gambar 3.22 Format Baru *Excel* 

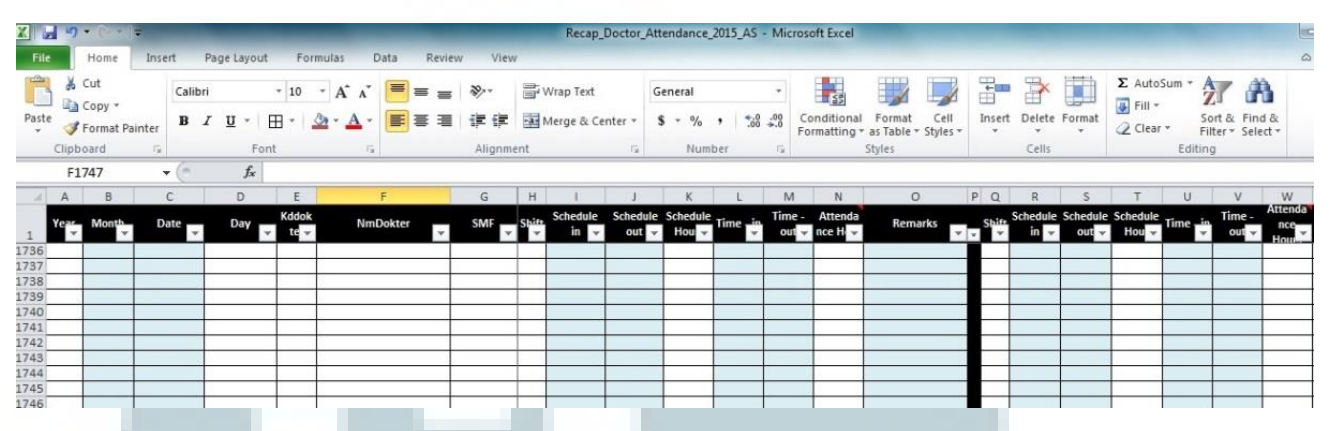

c. Menyalin data jam yang didapat dari folder *excel* yang telah dibuka pada *template excel* baru (meliputi jam yang dijadwalkan, jam aktual, dan keterangan jika dokter tidak masuk/ izin). Data yang diambil dari data *excel* meliputi Jadwal Praktek untuk ditempatkan pada *schedule in* dan *schedule out* serta Jam Datang dan Jam Pulang akan ditempatkan pada *Time in* dan *Time out*.

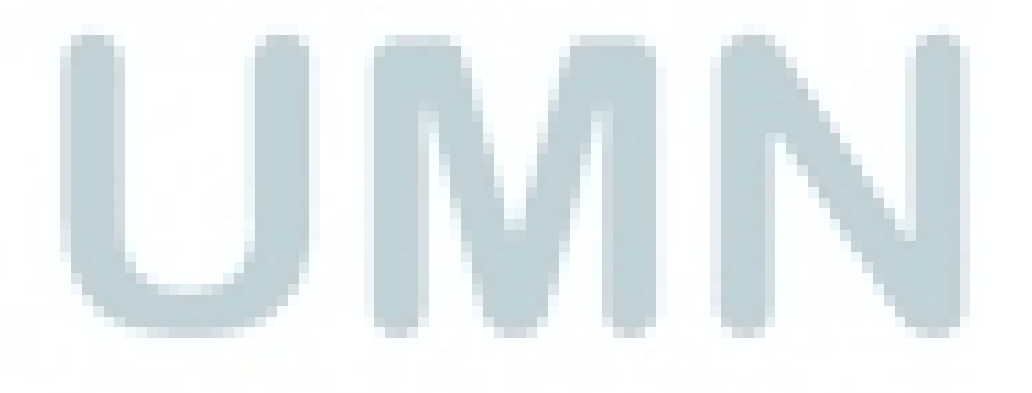

| Cut          |                      |                             |                |            | ≥                | Committee (      |   |  |
|--------------|----------------------|-----------------------------|----------------|------------|------------------|------------------|---|--|
|              | Arial                | + 10                        | · A A =        |            | VVrap lext       | General          |   |  |
| Paste For    | mat Painter B        | I <u>U</u> - 🖽 -            | 🏖 · 🗛 · 🔳 🔳    | 三 律 律 🖥    | Merge & Center 🔻 | - \$ - % , .     |   |  |
| Clipboar     | d G                  | Font                        | F9             | Alianment  | 19               | Number           |   |  |
| D140         | <b>-</b> (e)         | <i>f</i> <sub>x</sub> 14:00 | - 18:00        |            |                  |                  | _ |  |
| A            | В                    | С                           | D              | E          | F                | G                | - |  |
| 138 0        | in the second second |                             |                |            |                  |                  |   |  |
| 139          | Hari                 | Tanggal                     | Jadwal Praktek | Jam Datang | Jam Pulang       | Jumlah Kehadiran |   |  |
| 140 Minggu 1 | Kamis                | 01/10/15                    | 14:00 - 18:00  | 14:19      | 17:50            | 03:31            |   |  |
| 141          | Jum'at               | 02/10/15                    | 09:00 - 18:00  | 08:42      | 17:59            | 09:17            |   |  |
| 142          | Sabtu                | 03/10/15                    | 08:00 - 13:00  | 07:11      | 13:20            | 06:09            |   |  |
| 143 Minggu 2 | Senin                | 05/10/15                    | 14:00 - 18:00  | 12:30      | 18:27            | 05:57            | 1 |  |
| 144          | Selasa               | 06/10/15                    | 09:00 - 18:00  | 08:52      | 18:00            | 09:08            |   |  |
| 145          | Rabu                 | 07/10/15                    | 09:00 - 18:00  | 08:43      | 18:24            | 09:41            |   |  |
| 146          | Kamis 08/10/15       |                             | 14:00 - 18:00  | 13:46      | 18:00            | 04:14            |   |  |
| 147          | Jum'at               | 09/10/15                    | 09:00 - 18:00  | 08:51      | 17:49            | 08:58            |   |  |
| 148          | Sabtu                | 10/10/15                    | 08:00 - 13:00  | 08:13      | 12:55            | 04:42            |   |  |
| 149 Minggu 3 | Senin                | 12/10/15                    | 14:00 - 18:00  | 13:45      | 17:59            | 04:14            |   |  |
| 150          | Selasa               | 13/10/15                    | 09:00 - 18:00  | 08:05      | 19:11            | 11:06            |   |  |
| 151          | Rabu                 | 14/10/15                    | 09:00 - 18:00  |            | Tahun Baru Islam |                  |   |  |
| 152          | Kamis                | 15/10/15                    | 14:00 - 18:00  | 12:52      | 18:04            | 05:12            |   |  |
| 153          | Jum'at               | 16/10/15                    | 09:00 - 18:00  | 08:15      | 18:16            | 10:01            |   |  |
| 154          | Sabtu                | 17/10/15                    | 08:00 - 13:00  |            | Cuti             |                  |   |  |
| 155 Minggu 4 | Senin                | 19/10/15                    | 14:00 – 18:00  | 15:38      | 18:18            | 02:40            |   |  |
| 156          | Selasa               | 20/10/15                    | 09:00 - 18:00  | 07:50      | 17:53            | 10:03            |   |  |
| 157          | Rabu                 | 21/10/15                    | 09:00 - 18:00  | 08:21      | 18:51            | 10:30            | 1 |  |
| 158          | Kamis                | 22/10/15                    | 14:00 - 18:00  | 13:24      | 18:09            | 04:45            |   |  |
| 159          | Jum'at               | 23/10/15                    | 09:00 - 18:00  | 08:02      | 17:54            | 09:52            | 1 |  |
| 160          | Sabtu                | 24/10/15                    | 08:00 - 13:00  | 08:26      | 12:56            | 04:30            | 1 |  |
| 161 Minggu 5 | Senin                | 26/10/15                    | 14:00 - 18:00  | 13:36      | 18:01            | 04:25            | 1 |  |
| 162          | Selasa               | 27/10/15                    | 09:00 - 18:00  | 08:15      | 17:57            | 09:42            | 1 |  |
| 100          | Rabu                 | 28/10/15                    | 09:00 - 18:00  | 08:56      | 17:51            | 08:55            | 1 |  |

## Format Excel Lama atau Data Asli dari Sistem Fingerprint

d. Kolom *day* atau hari juga ditambahkan rumus *excel* supaya kolom hari langsung terisi saat diketik dengan format tanggal *mm/dd/yyyy* (bulan, tanggal, tahun)

## Gambar 3.24

|       |             |                   |            | For             | mat            | Bar    | u yang S            | udah '    | Feris               | si dei         | ngan J   | am D                          | okter      | •               |                     |           |
|-------|-------------|-------------------|------------|-----------------|----------------|--------|---------------------|-----------|---------------------|----------------|----------|-------------------------------|------------|-----------------|---------------------|-----------|
| File  |             | Home              | Insert Pag | e Layout F      | ormulas        | Data   | a Review            | View      |                     |                |          |                               |            |                 |                     |           |
| Paste | ¥ o<br>⊫a o | iut<br>iopy *     | Calibri    | - 10<br>U - H - | • A            | A -    | ■ <mark>=</mark> »· | Wra       | ip Text<br>ge & Cer | Cu             | ustom    | ₹.0 .00                       | Condition  | al Form         | at Cell             | Insert D  |
| *     | Clipho      | ormat Pain<br>ard | iter       | Font            |                | -      | Alic                | anment    | 3                   | 15             | Number   | 100 010                       | Formatting | styles          | e * Styles *        | -         |
|       | D17         | 47                | • (n       | fx =WEE         | KDAY(          | 1747.1 |                     | grimerie  |                     |                | reamber  | 14                            |            | Styles          |                     |           |
| 4     | A           | В                 | С          | D               | E              |        | F                   | G         | Н                   | 1              | J        | K                             | L          | M               | N                   | 0         |
| 1     | Year 🗸      | Month<br>T        | Date 👻     | Day             | Kddokt<br>ei 🗸 |        | NmDokter            | SMF       | → Shift             | Schedule<br>in | Schedule | Schedule<br>Hour <del>-</del> | Time - in  | Time -<br>out 🗸 | Attenda<br>nce Hc 🚽 | Rema      |
| 1740  | 2015        | October           | 10/3/2015  | Saturday        | 00403          | С      | dr, Sp.A            | ANAK      | 1                   | 8.00           | 13.00    | 5                             | 07:11      | 13:20           | 06:09               |           |
| 741   | 2015        | October           | 10/4/2015  | Sunday          | 00403          | C      | dr, Sp.A            | ANAK      | 1                   |                |          | 0                             |            |                 | 00:00               |           |
| 742   | 2015        | October           | 10/5/2015  | Monday          | 00403          | C      | dr, Sp.A            | ANAK      | 1                   | 14.00          | 18.00    | 4                             | 12:30      | 18:27           | 05:57               |           |
| 1743  | 2015        | October           | 10/6/2015  | Tuesday         | 00403          | С      | dr, Sp.A            | ANAK      | 1                   | 9.00           | 18.00    | 9                             | 08:52      | 18:00           | 09:08               |           |
| 744   | 2015        | October           | 10/7/2015  | Wednesday       | 00403          | C      | dr, Sp.A            | ANAK      | 1                   | 9.00           | 18.00    | 9                             | 08:43      | 18:24           | 09:41               |           |
| 745   | 2015        | October           | 10/8/2015  | Thursday        | 00403          | C      | dr, Sp.A            | ANAK      | 1                   | 14.00          | 18.00    | 4                             | 13:46      | 18:00           | 04:14               |           |
| 746   | 2015        | October           | 10/9/2015  | Friday          | 00403          | C      | dr, Sp.A            | ANAK      | 1                   | 9.00           | 18.00    | 9                             | 08:51      | 17:49           | 08:58               |           |
| L747  | 2015        | October           | 10/10/2015 | Saturday        | 00403          | C      | dr, Sp.A            | ANAK      | 1                   | 8.00           | 13.00    | 5                             | 08:13      | 12:55           | 04:42               |           |
| 1748  | 2015        | October           | 10/11/2015 | Sunday          | 00403          | C      | dr, Sp.A            | ANAK      | 1                   |                |          | 0                             |            |                 | 00:00               |           |
| 1749  | 2015        | October           | 10/12/2015 | Monday          | 00403          | C      | dr, Sp.A            | ANAK      | 1                   | 14.00          | 18.00    | 4                             | 13:45      | 17:59           | 04:14               |           |
| 1750  | 2015        | October           | 10/13/2015 | Tuesday         | 00403          | C      | dr, Sp.A            | ANAK      | 1                   | 9.00           | 18.00    | 9                             | 08:05      | 19:11           | 11:06               |           |
| 1751  | 2015        | October           | 10/14/2015 | Wednesday       | 00403          | C      | dr, Sp.A            | ANAK      | 1                   | 9.00           | 18.00    | 9                             |            |                 | 00:00               | TAHUN BAR |
| 1752  | 2015        | October           | 10/15/2015 | Thursday        | 00403          | C      | dr, Sp.A            | ANAK      | 1                   | 14.00          | 18.00    | 4                             | 12:52      | 18:04           | 05:12               |           |
| 1753  | 2015        | October           | 10/16/2015 | Friday          | 00403          | C      | dr, Sp.A            | ANAK      | 1                   | 9.00           | 18.00    | 9                             | 08:15      | 18:16           | 10:01               |           |
| 175/  | 2015        | October           | 10/17/2015 | Saturday        | 00402          | 10     | dr Sn A             | LA NI A K | 1 1                 | 8.00           | 12.00    | 5                             |            |                 | 00.00               | cuti      |

e. Kolom schedule hours dan attendance hours didapat dari rumus pengurangan antara schedule out dengan schedule in serta time out dengan time in, sehingga kolom tersebut secara otomatis terisi jika data jam dimasukkan pada kolom schedule dan time.

#### Gambar 3.25

## Format Baru yang Sudah Terisi dengan Jam Dokter

|                   |                |            |                                   |                                         |           |              | Recap_Doctor            | Attendanc         | e_2015_A5          | - MICTO               | SOTT EXCEL                  |                    |                  |                    |        |         |                                                                                                    |
|-------------------|----------------|------------|-----------------------------------|-----------------------------------------|-----------|--------------|-------------------------|-------------------|--------------------|-----------------------|-----------------------------|--------------------|------------------|--------------------|--------|---------|----------------------------------------------------------------------------------------------------|
| File Home         | Insert Pa      | ige Layout | Formulas                          | Data Review                             | View      | 0            |                         |                   |                    |                       |                             |                    |                  |                    |        |         |                                                                                                    |
| Paste             | Calibri<br>B I |            | 10 т А́л<br>т <u>2</u> т <u>А</u> | · = = = = = = = = = = = = = = = = = = = | ≫•<br>≇ ≇ | Wrap<br>Merg | ) Text<br>ie & Center * | Custom<br>\$ - %  | , .                | *<br>0 .00<br>0 .00 f | Conditional<br>formatting * | Format<br>as Table | Cell<br>Styles * | <b>₩</b><br>Insert | Delete | Format  | Σ Au<br>Fil<br>Classical Classical Clas |
| Clipboard         | 14             | Font       |                                   | × ·                                     | Alignme   | ent          | la.                     | NU                | mber               | - 04                  |                             | Styles             |                  |                    | Cells  |         |                                                                                                    |
| N1742             | - (°           | (x =M      | 1742-L1742                        | )                                       |           |              |                         |                   |                    |                       |                             |                    |                  |                    |        |         |                                                                                                    |
| A B               | С              | D          | -5                                | F                                       | G         | i H          | 1                       | J                 | K                  | L                     | M                           | N                  |                  | 0                  | PC     | 2       | R                                                                                                    |
| Year Month        | Date 👻         | Day        | Kddok<br>te 🚽                     | NmDokter                                | ▼         | 1FShi        | ft Schedule             | Schedule<br>out 🚽 | Schedul<br>e Hou 🚽 | Time -                | n Time -<br>out -           | Attenda<br>nce     | Ren              | narks              | v − Sh | iff Sch | edul Sci<br>in 🚽 e                                                                                                    |
| 1740 2015 October | 10/3/2015      | Saturday   | 00403                             | dr, Sp.A                                | ANAN      | ( 1          | 8.00                    | 13.00             | 5                  | 07:11                 | 13:20                       | 06:09              |                  |                    | 1      | 2       |                                                                                                    |
| 1741 2015 October | 10/4/2015      | Sunday     | 00403                             | dr, Sp.A                                | ANAN      | ( 1          |                         |                   | 0                  |                       |                             | 00:00              |                  |                    |        | 2       |                                                                                                    |
| 1742 2015 October | 10/5/2015      | Monday     | 00403                             | dr, Sp.A                                | ANAN      | ( 1          | 14.00                   | 18.00             | 4                  | 12:30                 | 18:27                       | 05:57              |                  |                    | 1      | 2       |                                                                                                    |
| 1743 2015 October | 10/6/2015      | Tuesday    | 00403                             | dr, Sp.A                                | ANAN      | ( 1          | 9.00                    | 18.00             | 9                  | 08:52                 | 18:00                       | 09:08              |                  |                    | 1. 2   | 2       |                                                                                                    |
| 1744 2015 October | 10/7/2015      | Wednesday  | 00403                             | dr, Sp.A                                | ANAN      | ( 1          | 9.00                    | 18.00             | 9                  | 08:43                 | 18:24                       | 09:41              |                  |                    | 10     | 2       | 1                                                                                                    |
| 1745 2015 October | 10/8/2015      | Thursday   | 00403                             | dr, Sp.A                                | ANAN      | ( 1          | 14.00                   | 18.00             | 4                  | 13:46                 | 18:00                       | 04:14              |                  |                    | 10     | 2       | -                                                                                                    |
| 1746 2015 October | 10/9/2015      | Friday     | 00403                             | dr, Sp.A                                | ANAM      | ( 1          | 9.00                    | 18.00             | 9                  | 08:51                 | 17:49                       | 08:58              |                  |                    | 10 2   | 2       |                                                                                                    |
|                   |                |            |                                   |                                         |           |              | -                       | -                 |                    |                       |                             |                    | -                |                    |        |         |                                                                                                    |

f. Setelah semua data absensi dokter tiap spesialis selama satu tahun

sudah diinput pada template excel baru, pembuatan rangkuman

per dokter bisa disusun dengan format sebagai berikut:

| Gam | bar | 3.26 |  |
|-----|-----|------|--|
|     |     |      |  |

|         |              |                                    |                         | Ten                                                 | nplate Si                              | <i>ummary</i> p                                            | ada Lemba                         | ar Baru <i>E</i> :                                    | xcel                                    |                        |                                         |                            |
|---------|--------------|------------------------------------|-------------------------|-----------------------------------------------------|----------------------------------------|------------------------------------------------------------|-----------------------------------|-------------------------------------------------------|-----------------------------------------|------------------------|-----------------------------------------|----------------------------|
| X       | File         | + P +                              | ∓<br>Insert Page Layout | Formulas Data                                       | a Review View                          | Recap_Doctor                                               | _Attendance_2015_AS - Mi          | crosoft Excel                                         |                                         |                        |                                         |                            |
| Pa      | iste<br>Clip | Cut<br>Copy •<br>Format P<br>board | Calibri<br>B I U +      | • 10 • A A A a a a a a a a a a a a a a a a a        | ■ = = >・<br>E ■ ■ 詳 詳<br>Alignm        | Wrap Text Wrap & Center * ent                              | General * \$ * % • \$ *.0 *.0 *.0 | Conditional Format<br>Formatting + as Table<br>Styles | Cell Insert                             | Delete Format<br>Cells | ∑ AutoSum +<br>Fill +<br>Clear +<br>Edi | Sort & Fin<br>Filter * Sel |
| 1       | A            | D19<br>B                           | ▼ (* <i>f</i> x<br>C    | D                                                   | E                                      | F                                                          | G                                 | <b>b</b>                                              | н                                       | I                      |                                         | J                          |
| 1 2 3 4 | Summ         | sMF                                | Doctor Name             | Len Lany:<br>Jumlah jadwal resmi<br>DAY OF PRACTICE | Jumlah aktual kehao<br>SUM OF PRESENCE | Len Lany:<br>dira Jumlah ketidakhadir<br>SUM OF UNPRESENCE | ABSENT WITH LEAVE-PER             | in Lany:<br>Ingan jin<br>IMIT / SICKNESS LEAVE        | Len Lany:<br>tanpam jin<br>SUM OF LEAVE | PERCENTAGE             | of presence                             |                            |
| 5 6 7 0 |              |                                    |                         |                                                     |                                        |                                                            |                                   |                                                       |                                         |                        |                                         |                            |
| 9<br>10 |              |                                    |                         |                                                     |                                        |                                                            |                                   |                                                       |                                         |                        |                                         |                            |

Kemudian, data yang ada pada template sebelumnya disortir satu g. per satu menggunakan filter menurut Nama Dokter dan Spesialisnya Gambar 3.27 Tampilan Penyaringan Berdasarkan Spesialisnya Coni 3 1 • -ŏ l. A Properties To Rea Z↓ Sort Refresh All \* 88 Edit Links VA 'Andy Sugoro, dr, Sp.A Sort A to Z 00:00 14:15 05:39 Tahun Baru Friday Z Sort Z to A turday Sort by Color Sunday Sort by Color 08:36 00:00 13:00 03:05 14:10 05:35 14:15 05:40 14:10 05:20 14:10 05:27 14:40 05:27 Aaulid N aturda 00:00 09:55 08:35 08:35 08:50 08:35 Inda <u>C</u>lear Filter da Text <u>F</u>ilter: 1/8 Thursda 1/9/ Frida 14 08:45 08:48 14:15 05:30 15:45 06:57 Saturda 1/1 ■ (Selec 201 January 1/11/20 13.0 09:5 13:45 15:35 03:49 Sunda 2015 January 1/12/20 Monda 14.0 08:5 06:41 14:00 14:50 14:50 14:30 05:02 05:44 06:16 05:49 January Tuesda 14 08:5 anuary 14 09: 08: 08: 09 14: 08: 05:33 Tuesda nuary ednesda OK Cancel 12.0 08:4 14:20 05:37 
 14:20
 05:37

 14:50
 06:19

 15:30
 06:47

 15:15
 06:40

 13:15
 03:23

 14:15
 05:40

 14:00
 05:00
 08:3 08:4 08:3 09:5 09:5 nuary Thursday 12. 15:30 15:15 13:15 12.0 21.0

Gambar 3.28

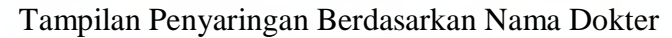

| From From From Other Existing Ref                             | Connections<br>Properties<br>esh<br>Effet Links<br>Sort | Fitter 2     | Clear<br>Reapply<br>Advanced | Text to   | Remove       | Data Cons  | iolidate W | hat-If      | Group Ungroup Sut | e e e e e e e e e e e e e e e e e e e | Show Deta<br>Hide Detail | 1        |          |    |
|---------------------------------------------------------------|---------------------------------------------------------|--------------|------------------------------|-----------|--------------|------------|------------|-------------|-------------------|---------------------------------------|--------------------------|----------|----------|----|
| Access Web Text Sources* Connections All<br>Get External Data | Connections Se                                          | ort & Filter | Automiced                    | Columns D | uplicates vi | Data Tools | An         | alysis *    | Outli             | ne                                    |                          |          |          |    |
| F10444 fx 'Andy Su                                            | goro, dr. Sp.A                                          |              |                              |           |              |            |            |             |                   |                                       |                          | (inter-  |          | 7  |
| A B C D E                                                     | F G                                                     | н            | 1                            | J         | К            | L          | M          | N           | 0                 | PQ                                    | R                        | s        | т        | ī  |
| Kddak                                                         |                                                         |              | Schedule                     | Schadula  | Schedule     | -          | Time -     | Attenda     |                   |                                       | Schadul                  | Schedule | Schodule | a  |
| Year Month Date Day est                                       | NmDokter SM                                             | F Shift      | In -                         | out       | Hour         | Time - In  | Out        | nce<br>Hour | Remarks           | Shif                                  | t In                     | out      | Hou      | 1  |
| 2 2015 January 1/1/201 1 Sort A to Z                          | ANAK                                                    | 1            | 8.00                         | 14.00     | 6            |            |            | 00:00       | Tahun Baru        | 2                                     | 17.30                    | 21.00    | 3.7      | 7  |
| 3 2015 January 1/2/201 Z   Sort 7 to A                        | ANAK                                                    | 1            | 8.00                         | 14.00     | 6            | 08:36      | 14:15      | 05:39       |                   | 2                                     | 17.30                    | 21.00    | 3.7      | ī  |
| 4 2015 January 1/3/201                                        | ANAK                                                    | 1            | 8.00                         | 14.00     | 6            |            |            | 00:00       | Maulid Nabi       | 2                                     | 17.30                    | 21.00    | 3.7      | 1  |
| 5 2015 January 1/4/201 Sort by Color                          | ANAK                                                    | 1            | 9.00                         | 13.00     | 4            | 09:55      | 13:00      | 03:05       |                   | 2                                     |                          |          | 0        | З  |
| 6 2015 January 1/5/201 🛠 Clear Filter From                    | "NmDokter" ANAK                                         | 1            | 8.00                         | 14.00     | 6            | 08:35      | 14:10      | 05:35       |                   | 2                                     | 17.30                    | 21.00    | 3.7      | 1  |
| 7 2015 January 1/6/201                                        | ANAK                                                    | 1            | 8.00                         | 14.00     | 6            | 08:35      | 14:15      | 05:40       |                   | 2                                     | 17.30                    | 21.00    | 3.7      | 1  |
| 8 2015 January 1/7/201                                        | ANAK                                                    | 1            | 8.00                         | 14.00     | 6            | 08:50      | 14:10      | 05:20       |                   | 2                                     | 17.30                    | 21.00    | 3.7      | 1  |
| 9 2015 January 1/8/201 Text Filters                           | ANAK                                                    | 1            | 8.00                         | 14.00     | 6            | 08:33      | 14:00      | 05:27       |                   | 2                                     | 17.30                    | 21.00    | 3.7      | 1  |
| 10 2015 January 1/9/201 Search                                | ANAK                                                    | 1            | 8.00                         | 14.00     | 6            | 08:45      | 14:15      | 05:30       |                   | 2                                     | 17.30                    | 21.00    | 3.7      | 1  |
| 11 2015 January 1/10/201                                      | ANAK                                                    | 1            | 8.00                         | 14.00     | 6            | 08:48      | 15:45      | 06:57       |                   | 2                                     | 17.30                    | 21.00    | 3.7      | 1  |
| 12 2015 January 1/11/201                                      | ANAK                                                    | 1            | 9.00                         | 13.00     | 4            | 09:56      | 13:45      | 03:49       |                   | 2                                     | -                        | -        | 0        | 2  |
| 13 2015 January 1/12/201                                      | ANAK                                                    | 1            | 8.00                         | 14.00     | 6            | 08:54      | 15:35      | 06:41       |                   | 2                                     | 17.30                    | 21.00    | 3.7      | 4  |
| 14 2015 January 1/13/201                                      | Securemon, So.A                                         | 1            | 8.00                         | 14,00     | 6            | 08:58      | 14:00      | 05:02       |                   | 2                                     | 17.30                    | 21.00    | 3.7      | 4  |
| 15 2015 January 1/14/201                                      | ANAK ANAK                                               | 1            | 8.00                         | 14.00     | 6            | 09:06      | 14:50      | 05:44       |                   | 2                                     | 17.30                    | 21.00    | 3.7      | 4  |
| 10 2015 January 1/15/201                                      | ANAK                                                    | 1            | 8.00                         | 14.00     | 6            | 08:34      | 14:50      | 06:16       |                   | 2                                     | 17.30                    | 21.00    | 3.7      | 4  |
| 17 2015 January 1/16/201                                      | ANAK                                                    | 1            | 9.00                         | 13.00     | 4            | 08:41      | 14:30      | 05:49       |                   | 2                                     | 17.30                    | 21.00    | 3.7      | 4  |
| 18 2015 January 1/17/201                                      | ANAK                                                    | 1            | 8.00                         | 14.00     | 6            | 08:19      | 15:00      | 06:41       |                   | 2                                     | 17.30                    | 21.00    | 3.7      | 4  |
| 19 2015 January 1/18/201                                      | ANAK                                                    | 1            | 9.00                         | 13.00     | 4            | 09:58      | 14:00      | 04:02       |                   | 2                                     | 17.00                    | 11.00    | 0        | 4  |
| 20 2015 January 1/19/201                                      | ANAK                                                    | 1            | 8.00                         | 14.00     | 6            | 09:03      | 14:40      | 05:37       |                   | 2                                     | 17.30                    | 21.00    | 3.7      | 4  |
| 21 2015 January 1/20/201                                      | ANAK                                                    |              | 8.00                         | 14,00     | 6            | 08.57      | 14:30      | 05:33       |                   | 4                                     | 17.50                    | 21.00    | 3.7      | 4  |
| 22 2015 January 1/21/201                                      | OK Cancel ANAK                                          | 1            | 8.00                         | 12.00     | 4            | 08:43      | 14:20      | 05:37       |                   | 2                                     | 17.30                    | 21.00    | 3.7      | #  |
| 23 2015 January 1/22/201                                      | ANAK                                                    | 1            | 8.00                         | 12.00     | 4            | 08:51      | 14:50      | 05:19       |                   | 2                                     | 17.30                    | 21.00    | 3.7      | #  |
| 25 2015 January 1/25/2015 Saturday 00196                      | And Support date A                                      | 1            | 8.00                         | 14.00     | 6            | 08:43      | 15-15      | 06:40       |                   | 2                                     | 17.30                    | 21.00    | 3.7      | #  |
| 26 2015 January 1/25/2015 Sunday 00196                        | And Differential So A ANAK                              | 1            | 9.00                         | 13.00     | 4            | 00-52      | 13-15      | 03:23       |                   | 2                                     | 17.30                    | -1.00    | 3.7      | ÷. |
| 27 2015 January 1/25/2015 Monday 00196                        | Andre Suggesting So A ANAK                              | 1            | 8.00                         | 14.00     | 6            | 08-35      | 14-15      | 05:40       |                   | 2                                     | 17.80                    | 21.00    | 87       | 豻  |
| 28 2015 January 1/27/2015 Tuesday 00196                       | ANAK ANAK                                               | 1            | 8.00                         | 14.00     | 6            | 09:00      | 14:00      | 05:00       |                   | 2                                     | 17.30                    | 21.00    | 3.7      | 計  |
| if t + H Doctor Sche & Atta 1115 Doctor                       | Sche & Atte 1215 Doctor Sche                            | e & Atte V   | TD 2015                      | Summary   | Sheet2       | Sheet3     | A7,99      | 93.99       |                   | -                                     | 147.00                   | TRACOO   |          |    |

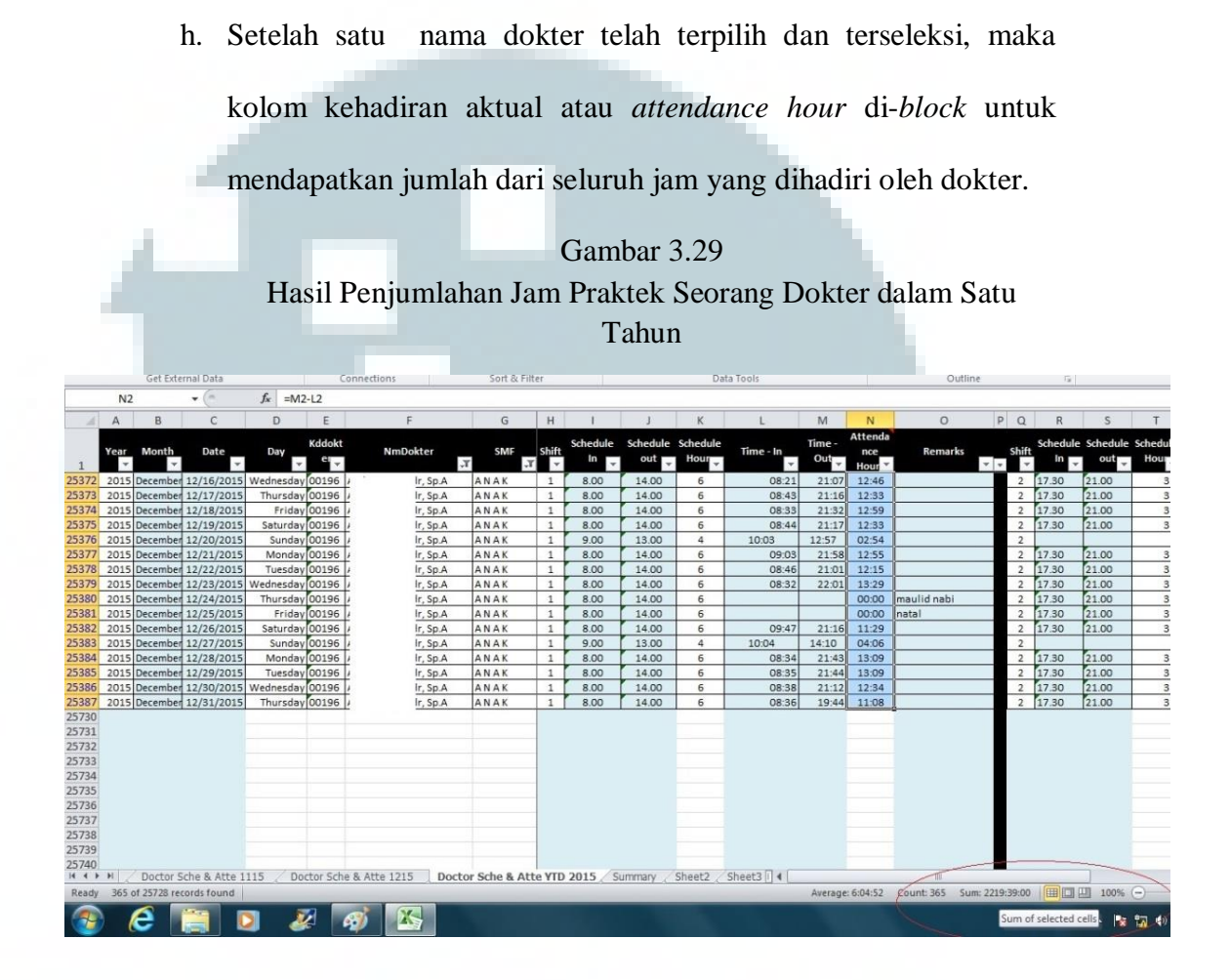

Kemudian jika dokter tersebut mengambil dua *shift*, maka lakukan hal yang sama (*filter* data yang bersangkutan pada kolom *shift 2*) dengan catatan sebelumnya *filter* sudah di non-aktifkan atau *clear filter*.

Gambar 3.30 Hasil Penjumlahan Jam Praktek Seorang Dokter dalam Satu Tahun (*Shift 2*)

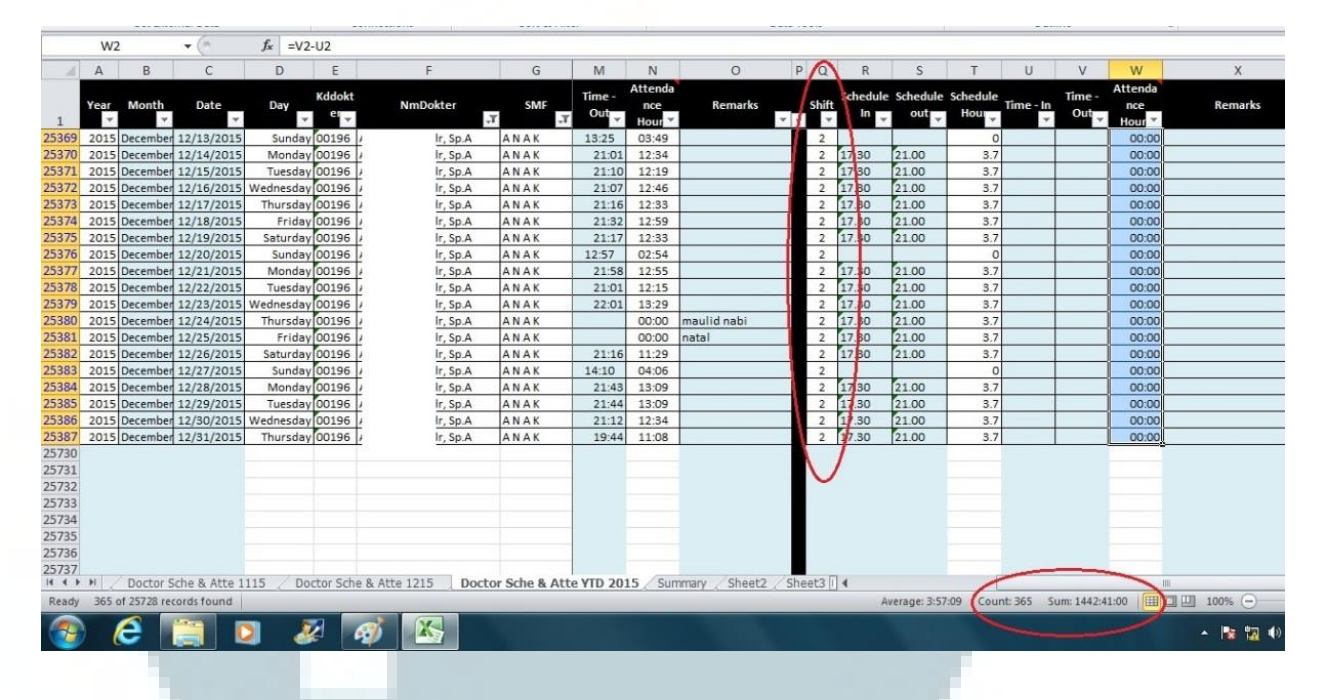

- i. Setelah jumlah jam kehadiran dokter diketahui, masing-masing jumlah tersebut ditotal dan dicantumkan pada *template summary* secara manual.
- j. kolom *day of practice* adalah kolom yang menunjukkan jumlah jam yang harus dihadiri dokter dan sudah disetujui pihak dokter dan pihak rumah sakit. Kolom ini sudah memiliki rumus yang diatur untuk mengambil data jam kehadiran dari *file excel* yang sudah disusun sebelumnya. Sedangkan kolom *sum of unpresence* adalah kolom yang menunjukkan jam praktek yang tidak dihadiri oleh dokter yang merupakan hasil pengurangan antara kolom *sum of presence* dengan *day of practice*.

| Tem | plate | Summarv | vang | Telah | Terisi | dan H | Rumus | Dav o | of Practic        | се |
|-----|-------|---------|------|-------|--------|-------|-------|-------|-------------------|----|
|     | prone | S       | J    |       |        |       |       | 20090 | <i>j</i> <u>-</u> | ~~ |

| X   |               | -7.  | . 6 .    | Ŧ                       |                         |                                          |                   |                       |                |                  | Recap_Doctor                      | Attendan           | ce_2015_AS           | <ul> <li>Microsoft</li> </ul> | Excel        |                       |                     |           |          | -                                |          | 1             |
|-----|---------------|------|----------|-------------------------|-------------------------|------------------------------------------|-------------------|-----------------------|----------------|------------------|-----------------------------------|--------------------|----------------------|-------------------------------|--------------|-----------------------|---------------------|-----------|----------|----------------------------------|----------|---------------|
| Fi  | le            |      | Home     | Insert                  | Page Layout             | Formulas                                 | Data              | Review                | Vie            | w                |                                   |                    |                      |                               |              |                       |                     |           |          |                                  |          | ۵             |
| Fro | A<br>m<br>ess | Fro  | m Fro    | m From Oth<br>t Sources | er Existing<br>Connecti | g Refresh<br>All +                       | Connec<br>Propert | tions &               | ↓ AZA<br>Sort  | Filter           | K Clear<br>Reapply<br>Advanced    | Text to<br>Columns | Remove<br>Duplicates | Data<br>Validation            | Consolidate  | What-If<br>Analysis * | Group               | Ungroup   | Subtotal | ♥클 Show Detail<br>■클 Hide Detail |          |               |
|     | _             |      | Get      | External Data           | 3                       | 0                                        | onnections        |                       |                | Soft & Fi        | ter                               |                    |                      | Data 100                      | Is           |                       |                     | 0         | utline   | 6                                |          |               |
|     |               | D    | 4        | • (*                    | Jx                      | =SUMIFS('D                               | octor Sche        | & Atte Y              | TD 2015        | '!\$K:\$K,'      | Doctor Sche &                     | Atte YT            | D 2015'!\$F:         | ŞF,C4)+SU                     | MIFS('Docto  | or Sche &             | Atte YTE            | 2015'!\$1 | r:șt,'Do | ctor Sche & Att                  | e YTD 20 | 15'!\$F:\$F,0 |
|     | Α             |      | В        |                         | C                       | D                                        |                   | E                     |                | Ly.              | F                                 |                    |                      | G                             |              |                       | Н                   |           | 1        |                                  | J        | K             |
| 1 2 | Sum           | nmai | ry Docto | r Attendand             | e YTD 2015              | L <mark>en Lany:</mark><br>Jumlah jadwal | resmi             | Len Lany<br>Jumlah ak | :<br>tual keha | Len<br>dira Juma | L <b>any:</b><br>Ih ketidakhadira | in                 |                      | Len Lan<br>dengan j           | y:<br>jin    | Le                    | n Lany:<br>Ipam jin | \         |          |                                  |          |               |
| 3   | No.           |      | SMF      | Docto                   | r Name                  | DAY OF P                                 | RACTICE           | SUM OF P              | RESENCE        | SUM O            | UNPRESENCE                        | ABSENT             | WITH LEAVE           | -PERMIT /                     | SICKNESS LEA | VE SUM                | OF LEAVE            | PERC      | ENTAGE   | OF PRESENCE                      |          |               |
| 4   |               | 1 A  | NAK      | Andy Sugoro             | , dr, Sp.A              |                                          | 3196.1            |                       | 3661.8         | 8                | -465.7                            |                    |                      |                               | 13           | 2.2                   | 1057                | .7        |          | 114.6%                           |          |               |
| 6   |               |      |          | _                       |                         |                                          |                   |                       |                |                  |                                   |                    |                      |                               |              |                       |                     |           |          |                                  |          |               |

k. kolom *percentage of presence* menunjukkan persentase atas jumlah jam kehadiran dokter dibanding jumlah jam praktek dokter yang telah dijadwalkan atau pembagian antara kolom E dengan D. Jika ankga pada kolom *percentage of resence* melebihi angka 100, dokter tersebut menghadiri praktek diatas jumlah jam yang dijadwalkan, sedangkan jika persentasenya dibawah 100, maka dokter tersebut tidak memenuhi jam praktek dalam satu tahun yang seharusnya.

#### Template Summary yang Telah Terisi dan Rumus percentage of

|                |     |          |                            |                             |                           |                                                                                                    |                                   | presence                                                          |                         |                        |   |
|----------------|-----|----------|----------------------------|-----------------------------|---------------------------|----------------------------------------------------------------------------------------------------|-----------------------------------|-------------------------------------------------------------------|-------------------------|------------------------|---|
| < 🛃            | 9   | . 6 .    | - ]  <b>↓</b>              |                             |                           |                                                                                                    | Recap_Doctor_                     | Attendance_2015_AS - Microsoft Excel                              |                         | -                      |   |
| File           |     | Home     | Insert                     | Page Layout                 | Formulas Data             | Review View                                                                                                    | 1                                 |                                                                   |                         |                        |   |
| From<br>Access | Fre | om Fr    | om From Oth<br>ext Sources | her Existing<br>Connections | Refresh<br>All -          | ties $\begin{array}{c} \Delta \downarrow \\ \Delta Z \downarrow \\ \Delta Z \downarrow \\ \Delta Z \downarrow \\ \Delta Z \downarrow \\ \Delta Z \downarrow \\ Sort \end{array}$ | Filter Advanced                   | Text to Remove Data Consolidate W Columns Duplicates Validation - | hat-If Group            | Show Detail            |   |
|                |     | Ge       | et External Dat            | a                           | Connections               |                                                                                                    | Sort & Filter                     | Data Tools                                                        |                         | Outline 74             |   |
|                | S   | UM       | - (°                       | $X \checkmark f_X = E4$     | I/D4                      |                                                                                                    |                                   |                                                                   |                         |                        |   |
| 1 4            | 8   | В        |                            | С                           | D                         | E                                                                                                    | F                                 | G                                                                 | Н                       |                        | J |
| 1 Su           | nma | ary Doct | tor Attendan               | te YTD 2015                 | Lany:<br>lah jadwal resmi | Len Lany:<br>Jumlah aktual kehad                                                                                                    | Len Lany:<br>Jumlah ketidakhadira | n dengan ijin                                                     | Len Lany:<br>tanpam jin | ι.                     |   |
| 3 N            | D.  | SMF      | Doct                       | or Name                     | DAY OF PRACTICE           | SUM OF PRESENCE                                                                                                    | SUM OF UNPRESENCE                 | ABSENT WITH LEAVE-PERMIT / SICKNESS LEAVE                         | SUM OF LEAVE            | PERCENTAGE OF PRESENCE |   |
| 4<br>5<br>6    | 1/  | ANAK     |                            | endir, Sp.A                 | 3196.1                    | 3661.8                                                                                                    | -465.7                            | 132.2                                                             | 1057.                   | / =E4/D4               |   |
| 8              |     |          |                            | _                           |                           |                                                                                                    |                                   |                                                                   |                         |                        |   |
|                |     |          |                            |                             | l. Untu                   | k mengis                                                                                                    | i kolom A                         | bsent with Leave/Sick                                             | nessLea                 | <i>ve</i> buka         |   |
|                |     |          |                            |                             |                           |                                                                                                    |                                   |                                                                   |                         |                        |   |

kembali data absensi dokter dari *file excel* sebelumnya yang sudah disaring menurut nama dan spesialisnya. Kemudian *filter* pada bagian *remarks* atau keterangan dan *uncheck* hanya pada bagian *blanks* saja yang menandakan bahwa ketidakhadiran tersebut tidak dicantumkan alasan tidak masuk.

Gambar 3.33

#### Tampilan Penyaringan Kolom Keterangan atau Remarks

| X                            | <b>-</b> (2 -   <del>-</del>                               |                                                |                                         | _                               |                                         |                      |                      | Recap_               | Doctor_Att                             | endance_20                                 | 15_AS - M                       | icrosoft Excel                        | -                                                                     |                        |              |      |                            |                               |       |
|------------------------------|------------------------------------------------------------|------------------------------------------------|-----------------------------------------|---------------------------------|-----------------------------------------|----------------------|----------------------|----------------------|----------------------------------------|--------------------------------------------|---------------------------------|---------------------------------------|-----------------------------------------------------------------------|------------------------|--------------|------|----------------------------|-------------------------------|-------|
| File                         | Home                                                       | Insert Pac                                     | e Lavout                                | Formula                         | Data Rev                                | view                 | View                 |                      |                                        |                                            |                                 |                                       |                                                                       |                        |              |      |                            |                               |       |
| From                         | From From<br>Web Text<br>Get Ex                            | From Other<br>Sources *<br>ternal Data         | Existing<br>Connections                 | Refresh<br>All *                | Connections<br>Properties<br>Edit Links | Â↓<br>Z↓             | Sort & Filter        | K Cle<br>Rea<br>Adv  | ar<br>apply<br>vanced                  | Fext to Re<br>olumns Dup                   | →<br>move<br>licates Vali<br>D  | Data Cons<br>dation +<br>ata Tools    | colidate What-If<br>Analysis *                                        | Group                  | Ungroup Subt | otal | Show<br>Hide D             | Detail<br>Detail              |       |
|                              | F21362                                                     | - (C                                           | ∫x 'Ano                                 | dy Sugo                         | ro, dr, Sp.A                            |                      |                      |                      |                                        |                                            |                                 |                                       |                                                                       |                        |              |      |                            |                               |       |
| 14                           | A B                                                        | С                                              | D                                       | E                               | F                                       |                      | G                    | Н                    | 1.                                     | J                                          | К                               | L                                     | M                                                                     | N                      | 0            | P    | Q                          | R                             |       |
| 1<br>21082<br>21083<br>21084 | Year Month<br>2015 October<br>2015 October<br>2015 October | Date<br>10/25/2015<br>10/26/2015<br>10/27/2015 | Day<br>▼<br>Sunday<br>Monday<br>Tuesday | el -<br>00196<br>00196<br>00196 | NmDokte                                 | Sp.A<br>Sp.A<br>Sp.A | ANAK<br>ANAK<br>ANAK | Shift<br>T<br>1<br>1 | Schedule<br>In<br>9.00<br>8.00<br>8.00 | Schedule<br>out<br>13.00<br>14.00<br>14.00 | Schedule<br>Hour<br>4<br>6<br>6 | 11 me - In<br>09 2↓<br>08 2↓<br>08 4↓ | Time - Att<br>Time - H<br>Sort A to Z<br>Sort Z to A<br>Sort by Color | tenda<br>nce<br>our    | Remarks      | ••   | 2<br>2<br>2<br>2<br>1<br>2 | chedule<br>In<br>7.30<br>7.30 | 2 2   |
| 21085<br>21086               | 2015 October<br>2015 October                               | 10/28/2015                                     | Wednesday<br>Thursday                   | 00196                           | <u> </u>                                | Sp.A<br>Sp.A         | ANAK                 | 1                    | 8.00<br>8.00                           | 14.00                                      | 6                               | 08                                    | <u>Clear Filter From</u>                                              | "Remarks"              |              |      | 2 1                        | 7.30                          | 2 2   |
| 21087<br>21088<br>21337      | 2015 October<br>2015 October<br>2015 Novemb                | 10/31/2015<br>et 11/1/2015                     | Saturday<br>Sunday                      | 00196                           | 7 <u>r,s</u><br>7 <u>r,s</u><br>7 r,s   | Sp.A<br>Sp.A<br>Sp.A | ANAK                 | 1 1                  | 8.00<br>8.00<br>9.00                   | 14.00<br>14.00<br>13.00                    | 6                               | 08                                    | Filter by Color<br>Text <u>F</u> ilters                               |                        |              | Þ.   | 2 1 2                      | 7.30                          | 2     |
| 21338                        | 2015 Novemb                                                | er 11/2/2015                                   | Monday                                  | 00196                           | 2 <u>r,s</u>                            | Sp.A                 | ANAK                 | 1                    | 8.00                                   | 14.00                                      | 6                               |                                       | Search                                                                |                        |              | D    | 2 1                        | 7.30                          | 2     |
| 21340<br>21341               | 2015 Novemb<br>2015 Novemb                                 | e 11/4/2015<br>e 11/5/2015                     | Wednesday<br>Thursday                   | 00196<br>00196                  | r,s<br>r,s                              | Sp.A<br>Sp.A         | ANAK                 | 1                    | 8.00<br>8.00                           | 14.00<br>14.00<br>14.00                    | 6                               |                                       | Celect All)                                                           | ar                     | [            |      | 2 1 2 1                    | .7.30                         | 2 2   |
| 21342                        | 2015 Novemb<br>2015 Novemb                                 | et 11/6/2015<br>et 11/7/2015                   | Saturday                                | 00196                           | <u>r,s</u><br><u>r,s</u>                | Sp.A<br>Sp.A         | ANAK                 | 1                    | 8.00                                   | 14.00                                      | 6                               | 10                                    | Hari Raya :<br>Hari raya id                                           | Idul Adha<br>dul fitri |              |      | 2 1                        | 7.30                          | 2     |
| 21344<br>21345<br>21346      | 2015 Novemb<br>2015 Novemb<br>2015 Novemb                  | et 11/9/2015<br>et 11/9/2015                   | Monday<br>Tuesday                       | 00196                           | <u>r r,s</u><br><u>r r,s</u><br>r r,s   | Sp.A<br>Sp.A         | ANAK                 | 1                    | 8.00<br>8.00                           | 14.00                                      | 6                               | 10                                    | → Hari raya k<br>→ Hari Raya I                                        | emerdekaa<br>Nyepi     | n -          |      | 2 1                        | 7.30                          | 2     |
| 21347                        | 2015 Novemb                                                | et 11/11/2015                                  | Wednesday                               | 00196                           | <u> </u>                                | Sp.A                 | ANAK                 | 1                    | 8.00                                   | 14.00                                      | 6                               |                                       | Isra Mi'raj                                                           | Waisak                 |              |      | 2 1                        | 7.30                          | 2     |
| 21349                        | 2015 Novemb<br>2015 Novemb                                 | e 11/13/2015                                   | Friday                                  | 00196                           | <u>i r,s</u><br>i r,s<br>i r,s          | Sp.A<br>Sp.A         | ANAK                 | 1                    | 8.00                                   | 14.00                                      | 6                               |                                       |                                                                       | sa Almasin             |              | 1    | 2 1                        | .7.30                         | 2     |
| 21351<br>21352               | 2015 Novemb<br>2015 Novemb                                 | e 11/15/2015<br>e 11/16/2015                   | Sunday<br>Monday                        | 00196<br>00196                  | 2 <u>r,s</u><br>2 <u>r,s</u>            | Sp.A<br>Sp.A         | ANAK                 | 1                    | 9.00                                   | 13.00<br>14.00                             | 4                               | 09                                    |                                                                       | ок                     | Cancel       |      | 2 1                        | .7.30                         | 2     |
| 21353<br>21354<br>21355      | 2015 Novemb<br>2015 Novemb<br>2015 Novemb                  | e 11/17/2015<br>e 11/18/2015<br>e 11/19/2015   | Tuesday<br>Wednesday<br>Thursday        | 00196<br>00196<br>00196         | <u>y r,s</u><br>y <u>r,s</u><br>y r,s   | Sp.A<br>Sp.A         | ANAK                 | 1 1 1                | 8.00<br>8.00<br>8.00                   | 14.00<br>14.00<br>14.00                    | 6<br>6                          |                                       | 0                                                                     | 0:00 0:00 0:00         |              |      | 2 1<br>2 1<br>2 1          | 7.30                          | 2 2 2 |
| 21356<br>I4 4 ▶              | 2015 Novemb                                                | el 11/20/2015<br>Sche & Atte                   | Pelaksa                                 | naan                            | Accountin                               | g.A<br>Doc           | Rto Dan              | ovan                 | FB0U                                   | MN, 20                                     | 16 6<br>Sheet2                  | Sheet3 🛙 🕯                            |                                                                       | 0:00                   | щ            |      | 2 1                        | 7.30                          | 2     |

m. Setelah data absen ketidakhadiran dokter dengan keterangan terkumpul, maka semua kolom jam di-*block* untuk melihat total jam yang ada, dan diikuti dengan langkah yang sama pada *shift dua* yang sebelumnya semua *filter* harus di non-aktifkan atau *clear filter* terlebih dahulu. Kemudian jumlah tersebut dijumlahkan secara manual dan diletakan pada kolom *Absent with Leave/SicknessLeave* satu per satu tiap dokter.

#### Gambar 3.34

Tampilan Template Summary dengan Kolom Absent with

Leave/SicknessLeave sudah Terisi

| X    |     | 7 - 0   | -   :  | -                   |                                  |                                          | Recap_Doctor_                         | Attendance_2015_AS - Microsoft Excel      | -            |                        |
|------|-----|---------|--------|---------------------|----------------------------------|------------------------------------------|---------------------------------------|-------------------------------------------|--------------|------------------------|
| F    | ile | Hon     | ne     | Insert Page Layo    | ut Formulas Data                 | a Review View                            |                                       |                                           |              |                        |
|      |     | Cut     |        | Calibri             | • 10 • A A                       | = =                                      | 🚔 Wrap Text                           | General 🔹                                 | <b>I</b>     | Σ AutoSum *            |
| Pa   | ste | Eorm    | at Pai | nter BIU -          | 🔆 - 🖄 - 🗛 -                      | 日本 日本 日本 日本 日本 日本 日本 日本 日本 日本 日本 日本 日本 日 | 🛃 Merge & Center 🔹                    | \$ - % , .00 .00 Conditional Format       | Cell Insert  | Delete Format          |
|      |     | phoard  |        | inter E             | ant C                            | Alianma                                  | et E                                  | Formatting * as lable *                   | Styles *     |                        |
| _    | CII | puoaru  |        | 1×                  |                                  | Angrine                                  | 14 13                                 | Number is styles                          |              | Cells                  |
| _    | _   | A11     |        | ▼ (                 | 8                                |                                          |                                       |                                           |              |                        |
| 1    | Α   | В       |        | С                   | D                                | E                                        | F                                     | G                                         | н            | 1                      |
| 1    | Sum | mary D  | octor  | Attendance YTD 2015 | Len Lany:<br>Jumlah jadwal resmi | Len Lany:<br>Jumlah aktual kehad         | Len Lany:<br>ira Jumlah ketidakhadira | n dengan ijin                             | tanpam jin   |                        |
| 3    | No. | SM      | F      | Doctor Name         | DAY OF PRACTICE                  | SUM OF PRESENCE                          | SUM OF UNPRESENCE                     | ABSENT WITH LEAVE-PERMIT / SICKNESS LEAVE | SUM OF LEAVE | PERCENTAGE OF PRESENCE |
| 4    | 1   | LANA    | K 4    | A.c <sup>-</sup> 'A | 3196.1                           | 3661.8                                   | -465.7                                | 132.2                                     |              | 114.6%                 |
| 5    | - 2 | 2 ANA   | Кζ     | Sp.A                | 2068                             | 1793.54                                  | 274.46                                | 168                                       |              | 86.7%                  |
| 6    | 3   | 3 A N A | Κc     | rna,                | Sp.A 364                         | 279.1                                    | 84.9                                  | 82                                        |              | 76.7%                  |
| 7    | 4   | 1 ANA   | K F    | SpA                 | 2686.9                           | 2295.85                                  | 391.05                                | 189.4                                     |              | 85.4%                  |
| 8    | 5   | 5 ANA   | K ľ    | lr, Sp              | .A (i 156                        | 221.25                                   | -65.25                                | 25                                        |              | 141.8%                 |
| 9    | 6   | 5 ALERG | ii (   |                     | 1615                             | 1364.43                                  | 250.57                                | 172                                       |              | 84.5%                  |
| 10   |     | BEDA    | A AL H | S (GI               | asg: O                           | 48.4                                     | -48.4                                 |                                           |              | #DIV/0!                |
| 11   | 8   | BEDA    | H PL I | dr, S               | p.BF 105                         | 13.4                                     | 91.6                                  | 90                                        |              | 12.8%                  |
| 12   | 9   | BEDA    | H PL P | ıdji,               | dr, S 523                        | 54.28                                    | 468.72                                | 430                                       |              | 10.4%                  |
| 13   | 10  | BEDA    | H S# S | sum                 | a, dr 312                        | 172.01                                   | 139.99                                | 48                                        |              | 55.1%                  |
| 14   | 13  | L BEDAN | H S/ c | KBD                 | 209                              | 39.37                                    | 169.63                                | 29                                        |              | 18.8%                  |
| 15   | 12  | BEDAH   | H SY # | n, dr,              | Sp.I 1444                        | 880.65                                   | 563.35                                | 306                                       |              | 61.0%                  |
| 16   | 13  | BEDAN   | H SY E | BS                  | 744                              | 213.55                                   | 530.45                                | 476                                       |              | 28.7%                  |
| 17   | 14  | 4 BEDAN | H TL A | na, c               | r, Sj 1245                       | 1220.25                                  | 24.75                                 | 255                                       |              | 98.0%                  |
| 18   | 15  | 5 BEDAN | H TL C | Sp.C                | T 52                             | 21.4                                     | 30.6                                  | 8                                         |              | 41.2%                  |
| 19   | 16  | 5 BEDAN | HTLE   | ito, c              | r, Sj 628                        | 423.88                                   | 204.12                                | 108                                       |              | 67.5%                  |
| 20   | 17  | 7 BEDAN | H UI c | э.В                 | 194                              | 129.52                                   | 64.48                                 | 40                                        |              | 66.8%                  |
| 21   | 18  | BEDAH   | H UI L | , dr,               | Sp.E 649.5                       | 331.33                                   | 318.17                                | 120.2                                     | 2            | 51.0%                  |
| 22   | 19  | BEDAN   | 1 UIP  | :, dr,              | Sp.E #VALUE!                     |                                          |                                       |                                           |              | #VALUE!                |
| 23   | 20  | BEDA    | 1 UI   | δp.B                | 312                              | 68.24                                    | 243.76                                | 167                                       |              | 21.9%                  |
| 24   | 2:  | BEDAN   | HUIF   | ', Sp.              | B 711.5                          | 637.21                                   | 74.29                                 | 83.6                                      |              | 89.6%                  |
| 25   | 22  | BEDA    | H UI c | KBD                 | 209                              | 31.52                                    | 177.48                                | 89                                        |              | 15.1%                  |
| 26   | 23  | BEDA    | IUI4   | , Sp.U              | J 638                            | 278.05                                   | 359.95                                | 154                                       |              | 43.6%                  |
| 27   | 24  | BEDA    | LINH   | dr, S               | p.U 783                          | 583.37                                   | 199.63                                | 96                                        |              | 74.5%                  |
| 28   | 25  | 5 BEDA  | H VA F | K)V                 | 328                              | 44.51                                    | 283.49                                | 242                                       |              | 13.6%                  |
| 29   | 26  | 5 DIGES | TIV c  | Sp.E                | KBI #VALUE!                      |                                          |                                       |                                           |              | #VALUE!                |
| 30   | 27  | 7 GIGI  | 4      |                     | 483.6                            | 327.49                                   | 156.11                                | 143.5                                     |              | 67.7%                  |
| 14 4 | ( ) |         | Docto  | r Sche & Atte 1115  | / Doctor Sche & Atte             | 1215 / Doctor Sch                        | ne & Atte YTD 2015                    | Summary / Sheet2 / Sheet3   4             |              |                        |

n. Untuk menentukan jam ketidakhadiran yang tidak disertai keterangan pada kolom *sum of leave*, buka kembali *file excel* absensi dokter yang sudah disaring menurut nama dokter dan

spesialisnya kemudian *filter* pada kolom *attendance hour* dan pilih yang menunjukkan 00:00 saja, kemudian *filter* kembali pada kolom *remarks* dan pilih yang *blanks*. Dari data tersebut bisa terlihat pada hari apa saja dokter tidak hadir praktek tanpa disertai keterangan.

#### Gambar 3.35

## Tampilan Penyaringan Kolom Attendance Hour Berdasarkan Jam

| T7     | $\langle 0 0 \rangle$ |    |
|--------|-----------------------|----|
| Kocong | (( ) ) ( ) ( ) )      | ł. |
| KUSUH2 | (0,0,0,0,0)           | ,  |
|        | ( /                   |    |

| X   | 4 9       | - @ - 1            | -             | _          |           |                     | _             | _        |           | Reca     | ap Doctor A      | Attendanc          | e 201 | 15 AS -          | Microsoft Excel         | -             |          |       |             |
|-----|-----------|--------------------|---------------|------------|-----------|---------------------|---------------|----------|-----------|----------|------------------|--------------------|-------|------------------|-------------------------|---------------|----------|-------|-------------|
|     |           | 11                 | touch D       | 1. 10      |           | Dela                |               | 10       |           |          | 1                |                    |       |                  |                         |               |          |       |             |
| E   | le        | Home               | insert P      | age Layout | Formu     | las Data            | Review        | view     |           |          |                  |                    |       |                  |                         |               |          |       |             |
| "I  | A         | 1                  |               |            |           | Connect             | ions ≵↓<br>es | AZA      | Y         | N No     | Clear<br>Reapply |                    |       | +                | 2                       | ,             |          |       |             |
| Fro | m Fr      | om From<br>eb Text | From Other    | Existing   | Refre     | sh<br>, 📟 Edit Lini | S A           | Sort     | Filter    | V/       | Advanced         | Text to<br>Columns | Rei   | move             | Data Con<br>alidation • | solidate      | What-If  | Group | Ungroup Sub |
|     |           | Get E              | xternal Data  |            |           | Connections         |               | Sc       | ort & Fil | ter      |                  |                    |       |                  | Data Tools              |               |          |       | Outlin      |
|     | c         | 018                | <b>-</b> (=   | fx         |           |                     |               |          |           |          |                  |                    |       |                  |                         |               |          |       |             |
| 1   | ٨         | D                  | C             | D          | E         | E                   |               | G        | 5         | ш        | T                | I.                 |       | V                | 1                       | M             | NI       |       | 0           |
| 100 | A         | D                  | C             | D          | E         | г                   |               | 9        | e         | п        |                  | J                  |       | N                | L                       | IVI           | Attend   |       | 0           |
| 1   | Year<br>• | Month              | Date 👻        | Day        | Kddokt    | NmDo                | kter          | SM       | F S       | 1110<br> | Schedule<br>In   | Schedu<br>out      | le S  | Hour             | Time - In               | Time -<br>Out | nce      |       | Remarks     |
| 2   | 2015      | January            | 1/1/2015      | Thursday   | 00196     |                     | ir, Sp.A      | ANAK     | 3         | 1        | 8.00             | 14.00              | Ą↓    | Sort Sn          | allest to Largest       |               |          | Tahu  | n Baru      |
| 3   | 2015      | January            | 1/2/2015      | Friday     | 00196     |                     | ir, Sp.A      | ANAK     | 1         | 1        | 8.00             | 14.00              | ZI    | Sortia           | raact to Smallad        |               |          |       |             |
| 4   | 2015      | January            | 1/3/2015      | Saturday   | 00196     |                     | r, Sp.A       | ANAK     | 3         | 1        | 8.00             | 14.00              | A+    | 3 <u>0</u> 11 La | rgest to smallest       |               |          | Maul  | id Nabi     |
| 5   | 2015      | January            | 1/4/2015      | Sunday     | 00196     |                     | r, Sp.A       | ANAK     | 8         | 1        | 9.00             | 13.00              |       | Sort by          | Color                   |               |          |       |             |
| 6   | 2015      | January            | 1/5/2015      | Monday     | 00196     |                     | ir, Sp.A      | ANAK     |           | 1        | 8.00             | 14.00              | W     | Clear F          | ilter From "Atten       | dance Hou     | urs"     |       |             |
| 7   | 2015      | January            | 1/6/2015      | Tuesday    | 00196     |                     | ir, Sp.A      | ANAK     |           | 1        | 8.00             | 14.00              |       | Eiltar b         | Color                   |               | E.       |       |             |
| 8   | 2015      | January            | 1/7/2015      | Wednesday  | 00196     |                     | ir, Sp.A      | ANAK     | i         | 1        | 8.00             | 14.00              |       | i fitter to      | y color                 |               |          |       |             |
| 9   | 2015      | January            | 1/8/2015      | Thursday   | 00196     |                     | ir, Sp.A      | ANAK     |           | 1        | 8.00             | 14.00              |       | Numbe            | r <u>F</u> ilters       |               | •        |       |             |
| 10  | 2015      | January            | 1/9/2015      | Friday     | 00196     |                     | ir, Sp.A      | ANAK     | §         | 1        | 8.00             | 14.00              |       | Search           |                         |               | P        |       |             |
| 11  | 2015      | January            | 1/10/2015     | Saturday   | 00196     |                     | ir, Sp.A      | ANAK     |           | 1        | 8.00             | 14.00              |       |                  | (C-1+ 40)               |               |          |       |             |
| 12  | 2015      | January            | 1/11/2015     | Sunday     | 00196     |                     | r, Sp.A       | ANAK     | 2         | 1        | 9.00             | 13.00              |       |                  | (Select All)            |               | <u>^</u> | _     |             |
| 13  | 2015      | January            | 1/12/2015     | Monday     | 00196     |                     | ir, Sp.A      | ANAK     | 8 1       | 1        | 8.00             | 14.00              |       |                  | 01.27                   |               |          | -     |             |
| 14  | 2015      | January            | 1/13/2015     | Tuesday    | 00196     |                     | ir, Sp.A      | ANAK     |           | 1        | 8.00             | 14.00              |       |                  | 02.12                   |               |          | -     |             |
| 15  | 2015      | January            | 1/14/2015     | Wednesday  | 00196     |                     | lr, Sp.A      | ANAK     |           | 1        | 8.00             | 14.00              |       |                  | 02:34                   |               |          |       |             |
| 16  | 2015      | January            | 1/15/2015     | Thursday   | 00196     |                     | r, Sp.A       | ANAK     | -         | 1        | 8.00             | 14.00              |       | -0               | 02:48                   |               |          |       |             |
| 17  | 2015      | January            | 1/16/2015     | Friday     | 00196     |                     | ir, Sp.A      | ANAK     |           | 1        | 9.00             | 13.00              |       |                  | 02:50                   |               |          |       |             |
| 18  | 2015      | January            | 1/17/2015     | Saturday   | 00196     |                     | lr, Sp.A      | ANAK     |           | 1        | 8.00             | 14.00              |       |                  | 02:54                   |               |          |       |             |
| 19  | 2015      | January            | 1/18/2015     | Sunday     | 00196     |                     | r, Sp.A       | ANAK     |           | 1        | 9.00             | 13.00              |       |                  | 02:55                   |               |          | -     |             |
| 20  | 2015      | January            | 1/19/2015     | Monday     | 00196     |                     | r, Sp.A       | ANAK     |           | 1        | 8.00             | 14.00              |       |                  | 03:00                   |               | -        | -     |             |
| 21  | 2015      | January            | 1/20/2015     | Tuesday    | 00196     |                     | r, Sp.A       | ANAK     | 8         | 1        | 8.00             | 14.00              |       |                  | ~~ ~ ~                  |               |          |       |             |
| 22  | 2015      | January            | 1/21/2015     | Wednesday  | 00196     |                     | ir, Sp.A      | ANAK     | -         | 1        | 8.00             | 12.00              |       |                  | OK                      |               | Cancel   |       |             |
| 23  | 2015      | January            | 1/22/2015     | Thursday   | 00196     |                     | ir, Sp.A      | ANAK     | -         | 1        | 8.00             | 12.00              |       |                  |                         |               |          | -     |             |
| 24  | 2015      | January            | 1/23/2015     | Friday     | 00196     |                     | ir, Sp.A      | ANAK     | <u> </u>  | 1        | 8.00             | 12.00              | -     |                  | [                       | 1             | 1        | -     |             |
| 25  | 2015      | January            | 1/24/2015     | Saturday   | 00196     |                     | ir, Sp.A      | ANAK     |           | 1        | 8.00             | 14.00              |       | 6                | 08:35                   | 15:15         | 06:40    |       |             |
| 26  | 2015      | January            | 1/25/2015     | Sunday     | 00196     |                     | ir, Sp.A      | ANAK     | -         | 1        | 9.00             | 13.00              |       | 4                | 09:52                   | 13:15         | 03:23    |       |             |
| 27  | 2015      | January            | 1/26/2015     | Monday     | 00196     |                     | ir, Sp.A      | ANAK     | 2         | 1        | 8.00             | 14.00              |       | 6                | 08:35                   | 14:15         | 05:40    |       |             |
| 28  | 2015      | Docto              | r Sche & Att  | Tuesday    | Octor S   | he & Atte 12        | IS Do         | IANAK    | OR AH     | 1        | 8.00<br>TD 2015  | 14.00<br>Summar    | NY /  | 6<br>Sheet       | Sheet3                  | 14:00         | 05:00    |       | 111         |
| Rea | dy 36     | 5 of 25728         | records found |            | 200001-21 | and white 12        |               | ALCO OCH | C & AC    |          | 10 2013 (        | Sarhinai           | TX.   | JACCU            | Conceto (i)             |               |          |       |             |
|     | -         |                    |               |            |           | 1244                |               |          |           |          |                  |                    |       |                  |                         |               |          |       |             |

## Tampilan Penyaringan Kolom Keterangan atau Remarks (Blanks)

| File Home Insert Page Layout Formulas Data Review View                                                                                                    |                 |                        |
|----------------------------------------------------------------------------------------------------|-----------------|------------------------|
| From       From       From | oup Ungroup Su  | ● Sh<br>■ Hi<br>btotal |
|                                                                                                    |                 | 1121E                  |
|                                                                                                    | 0               | PO                     |
| Year Month Date Day et MmDokter SMF Schedule Schedule Schedule Time - In ce<br>1 Vear Month Date Day et MmDokter SMF In out Hours Hours Out Hours                                                                                                    | Remarks         | Shift                  |
| 2 2015 January 1/1/2015 Thursday 00196 r. Sp.A. ANAK 8.00 14.00 6                                                                                                    |                 | 2 17.3                 |
| 4 2015 January 1/3/2015 Saturday 00196 7, Sp.A. A.N.A.K. 8.00 14.00 6 Z Soft 7 to A                                                                                                    |                 | 2 17.3                 |
| 2159 2015 February 2/19/2015 Thursday 00196 r, Sp.A A N A K 8.00 14.00 6                                                                                                    | 10              | 2 17.3                 |
| 3977 2015 March 3/21/2015 Saturday 00196 r, Sp.A A N A K 8.00 14.00 6 Sort by Color                                                                                                    | Þ               | 2 17.5                 |
| 6145 2015 April 4/3/2015 Friday 00196 r, Sp.A A N A K 8.00 14.00 6 🦷 Clear Filter From "Remarks"                                                                                                    |                 | 2 17.5                 |
| 6152 2015 April 4/10/2015 Friday 00196 r, Sp.A A N A K 8.00 14.00 6                                                                                                    | 8               | 2 17.5                 |
| 6153 2015 April 4/11/2015 Saturday 00196 r, Sp.A A N A K 8.00 14.00 6                                                                                                    |                 | 2 17.3                 |
| 6155         2015         April         4/13/2015         Monday 00196         r, Sp.A         A N A K         8.00         14.00         6         Text Eilters                                                                                                    | ×               | 2 17.3                 |
| 6156 2015 April 4/14/2015 Tuesday 00196 r, Sp.A A N A K 8.00 14.00 6                                                                                                    | Q               | 2 17.3                 |
| 6157 2015 April 4/15/2015 Wednesday 00196 r, Sp.A A N A K 8.00 14.00 6                                                                                                    |                 | 2 17.                  |
| 6158 2015 April 4/16/2015 Thursday 00196 r, Sp.A A N A K 8.00 14.00 6                                                                                                    | ^               | 2 17.                  |
| 6159 2015 April 4/17/2015 Friday 00196 r, Sp.A A N A K 9.00 13.00 4                                                                                                    |                 | 2 17.3                 |
| 6160 2015 April 4/18/2015 Saturday 00196 r, Sp.A. A N A K 8.00 14.00 6                                                                                                    |                 | 2 17.                  |
| 6162 2015 April 4/20/2015 Monday 00196 r, Sp.A. A N A K 8.00 14.00 6                                                                                                    |                 | 2 17.                  |
| 6163 2015 April 4/21/2015 Tuesday 00196 r, Sp.A. A N A K 8.00 14.00 6                                                                                                    |                 | 2 17.5                 |
| 6164 2015 April 4/22/2015 Wednesday 00196 r, Sp.A A N A K 8.00 12.00 4                                                                                                    |                 | 2 17.3                 |
| 6165 2015 April 4/23/2015 Thursday 00196 r, Sp.A. A N A K 8.00 12.00 4                                                                                                    | 37 HIJRIAH      | 2 17.:                 |
| 6166 2015 April 4/24/2015 Friday 00196 r, Sp.A A N A K 8.00 12.00 4                                                                                                    |                 | 2 17.                  |
| 6167 2015 April 4/25/2015 Saturday 00196 r, Sp.A. A N A K 8.00 14.00 6                                                                                                    | -               | 2 17.:                 |
| 6169 2015 April 4/27/2015 Monday 00196 r, Sp.A. A N A K 8.00 14.00 6                                                                                                    | [223]           | 2 17.:                 |
| 6170 2015 April 4/28/2015 Tuesday 00196 r, Sp.A. A N A K 8.00 14.00 6                                                                                                    | Cancel          | 2 17.5                 |
| 6171 2015 April 4/29/2015 Wednesday 00196 r, Sp.A A N A K 8.00 12.00 4                                                                                                    | Cancer          | 2 17.:                 |
| 8273 2015 May 5/1/2015 Friday 00196 5, Sp.A. A N A K 8.00 14.00 6                                                                                                    | 4               | 2 17.5                 |
| 8286 2015 May 5/14/2015 Thursday 00196 r, Sp.A A N A K 8.00 14.00 6 00:00 kena                                                                                                    | ikan Isa Almasi | 2 17.5                 |
| 8288 2015 May 5/16/2015 Saturday 00196 7, Sp.A A N A K 8.00 14.00 6 00:00 Isra                                                                                                    | Mi'raj          | 2 17.3                 |
| 10443 2015 June 6/1/2015 Monday 00196 7, Sp.A. A N A K 8.00 14.00 6 00:00                                                                                                    |                 | 2 17.3                 |
| 10444 2015 June   6/2/2015   Tuesday (00195                                                                                                    | Raya Waisak     | 2 [17.                 |
| Deady 110 of 2578 second found                                                                                                    | 101             |                        |

o. Jika dokter mempunyai dua *shift*, lakukan langkah yang sama pada kolom *shift* dua yang sebelumnya *filter excel* sudah di non aktifkan atau *clear filter*, kemudian jumlahkan secara manual antara total jam pada *shift 1* dengan *shift 2*

#### Tampilan Template Summary Absensi Dokter Selama Satu Tahun

| X    |        | <b>7 - 6</b> | =       |                 |                                |                                  | Recap_Doctor_                         | Attendance_2015_AS - Mid | rosoft Excel         |                         |                        |
|------|--------|--------------|---------|-----------------|--------------------------------|----------------------------------|---------------------------------------|--------------------------|----------------------|-------------------------|------------------------|
| F    | ile    | Home         | Ins     | ert Page Layout | Formulas Data                  | Review View                      |                                       |                          |                      |                         |                        |
|      | N 1    | Cut          |         | Calibri         | • 10 • A A =                   | = = 📄 🗞                          | Wrap Text                             | General *                |                      | <b>I</b>                | Σ AutoSum *            |
| Pa   | ste    | 🖌 Format I   | ainter  | B I <u>U</u> -  | 🛛 •  🖄 • 🗛 • 🖉                 | 医黄疸 律律                           | 🏜 Merge & Center 🔹                    | \$ ~ % <b>,</b> .00 .00  | Conditional Format   | Cell Insert             | Delete Format          |
|      | Clip   | board        | 15      | Font            | G                              | Alignme                          | nt G                                  | Number 🖓                 | Styles               |                         | Cells Edi              |
|      |        | A11          |         | - (= f_x 8      | 3                              |                                  |                                       |                          |                      |                         |                        |
| - 14 | A      | В            |         | С               | D                              | E                                | F                                     | G                        |                      | н                       | 1                      |
| 1 2  | Sumn   | nary Doct    | or Atte | ndance YTD 2015 | en Lany:<br>umlah jadwal resmi | Len Lany:<br>Jumlah aktual kehad | Len Lany:<br>ira Jumlah ketidakhadira | n de                     | n Lany:<br>ngan jin  | Len Lany:<br>tanpam jin |                        |
| 3    | No.    | SMF          |         | Doctor Name     | DAY OF PRACTICE                | SUM OF PRESENCE                  | SUM OF UNPRESENCE                     | ABSENT WITH LEAVE-PER    | MIT / SICKNESS LEAVE | SUM OF LEAVE            | PERCENTAGE OF PRESENCE |
| 4    | 1      | ANAK         | £ · ·   | · - 5.A         | 3196.1                         | 3661.8                           | -465.7                                |                          | 132.2                | 1057.7                  | 114.6%                 |
| 5    | 2      | ANAK         | (       | Sp.A            | 2068                           | 1793.54                          | 274.46                                |                          | 168                  | 4                       | 86.7%                  |
| 6    | 3      | ANAK         | c       | rna, Sp.        | a 364                          | 279.1                            | 84.9                                  |                          | 82                   | 0                       | 76.7%                  |
| 7    | 4      | ANAK         | F       | SpA             | 2686.9                         | 2295.85                          | 391.05                                |                          | 189.4                | 92.5                    | 85.4%                  |
| 8    | 5      | ANAK         | 1       | lr, Sp.A (      | I 156                          | 221.25                           | -65.25                                |                          | 25                   | 1                       | 141.8%                 |
| 9    | 6      | ALERGI       | (       |                 | 1615                           | 1364.43                          | 250.57                                |                          | 172                  | 17                      | 84.5%                  |
| 10   | 7      | BEDAH JA     | 4       | S (Glasg        | p 0                            | 48.4                             | -48.4                                 |                          |                      |                         | #DIV/0!                |
| 11   | 8      | BEDAH P      | 1       | dr, Sp.B        | F 105                          | 13.4                             | 91.6                                  |                          | 90                   | 2                       | 12.8%                  |
| 12   | 9      | BEDAH P      | P       | ıdji, dr,       | S 523                          | 54.28                            | 468.72                                |                          | 430                  | 0                       | 10.4%                  |
| 13   | 10     | BEDAH SA     | 5       | suma, d         | r 312                          | 172.01                           | 139.99                                |                          | 48                   | 2                       | 55.1%                  |
| 14   | 11     | BEDAH S      | c       | KBD             | 209                            | 39.37                            | 169.63                                |                          | 29                   | 0                       | 18.8%                  |
| 15   | 12     | BEDAH S      | 4       | ٦, dr, Sp       | .1 1444                        | 880.65                           | 563.35                                |                          | 306                  | 72                      | 61.0%                  |
| 16   | 13     | BEDAH S      | E       | BS              | 744                            | 213.55                           | 530.45                                |                          | 476                  | 56                      | 28.7%                  |
| 17   | 14     | BEDAH T      | 4       | na, dr, S       | 1245                           | 1220.25                          | 24.75                                 |                          | 255                  | 27                      | 98.0%                  |
| 18   | 15     | BEDAH T      | c       | Sp.OT           | 52                             | 21.4                             | 30.6                                  |                          | 8                    | 0                       | 41.2%                  |
| 19   | 16     | BEDAH T      | . ε     | ito, dr, S      | 628                            | 423.88                           | 204.12                                |                          | 108                  | 0                       | 67.5%                  |
| 20   | 17     | BEDAH U      | c       | э.B             | 194                            | 129.52                           | 64.48                                 |                          | 40                   | 0                       | 66.8%                  |
| 21   | 18     | BEDAH U      | L       | , dr, Sp.       | E 649.5                        | 331.33                           | 318.17                                |                          | 120.2                | 4.7                     | 51.0%                  |
| 22   | 19     | BEDAH U      | P       | :, dr, Sp.      | e #VALUE!                      |                                  |                                       |                          |                      |                         | #VALUE!                |
| 23   | 20     | BEDAH U      | 1       | šp.B            | 312                            | 68.24                            | 243.76                                |                          | 167                  | 18                      | 21.9%                  |
| 24   | 21     | BEDAH U      | F       | ', Sp.B         | 711.5                          | 637.21                           | 74.29                                 |                          | 83.6                 | 0                       | 89.6%                  |
| 25   | 22     | BEDAH U      | c       | KBD             | 209                            | 31.52                            | 177.48                                |                          | 89                   | 0                       | 15.1%                  |
| 26   | 23     | BEDAH U      | 4       | , Sp.U          | 638                            | 278.05                           | 359.95                                |                          | 154                  | 22                      | 43.6%                  |
| 27   | 24     | BEDAH U      | IJ      | dr, Sp.U        | 783                            | 583.37                           | 199.63                                |                          | 96                   | 9                       | 74.5%                  |
| 28   | 25     | BEDAH V      | F       | K)V             | 328                            | 44.51                            | 283.49                                |                          | 242                  | 0                       | 13.6%                  |
| 29   | 26     | DIGESTIV     | c       | Sp.B,KB         | #VALUE!                        |                                  |                                       |                          |                      |                         | #VALUE!                |
| 30   | 27     | GIGI         | 4       | ).KG            | 483.6                          | 327.49                           | 156.11                                | 0 (0) 10 (               | 143.5                | 0                       | 67.7%                  |
| 14 4 | I P PI | Doc          | tor Sch | e & Atte 1115   | Doctor Sche & Atte             | 1215 Doctor Sc                   | ne & Atte YTD 2015                    | Summary Sheet2           | Sheet3               |                         |                        |

## 4. Menjurnal Penyetoran Tunai

Langkah yang dilakukan dalam proses penjurnalan setor tunai adalah:

a. Pembimbing lapangan memberikan bukti setor tunai dari bank yang telah dilakukan oleh kurir. Bukti setor tersebut meliputi kertas merah dari bank yang berisi bukti transaksi penyetoran tunai dan Nota Bukti Penerimaan Kas Bank yang telah dibuat oleh *staff lain*.

## Bukti Penyetoran Tunai

| OMINI                                                                                                    |                                                                                                    |                                                                                                    |
|----------------------------------------------------------------------------------------------------|----------------------------------------------------------------------------------------------------|----------------------------------------------------------------------------------------------------|
| Hospitals                                                                                                    |                                                                                                    | Nama :<br>Tanggal : Q 6 / 0 9 / 1 6                                                                                                    |
| DIBAYAR KEPADA :                                                                                                    |                                                                                                    |                                                                                                    |
| AKUNTANSI<br>No. Perkiraan D K<br>Seforan                                                                                                    | KEUANGAN<br>KETERANGAN<br>Inri fil 21/4"6                                                                                                    | y .                                                                                                    |
|                                                                                                    |                                                                                                    | fr                                                                                                    |
| TERBILANG :<br>AKUNTANSI<br>Dijurnal Oleh Disetujui Oleh Dibukukan Oleh                                                                                                    | Dibfat Oleh Diperiksa Oleh Di                                                                                                    | Telah menorima jumlah tela datas<br>setujui Oleh Penerima<br>HZ                                                                                                    |
| Narna Jelas & Tanda Tangan Narna Jelas & Tanda Tangan Narna Jelas & Tanda Tangan Na<br>©2015. All Rights Reserved. Omni Hospitals                                                                                                    | ma Jes tanda Tangan Nama Jelas & Tanda Tangan Nam<br>Gambar 3.39                                                                                                    | e Jelas & Tanda Tangan Name Jelak a Tanda Tangan<br>SAFIN/004-0115/01                                                                                                    |
| Norma Jelias & Tanda Tangan Nama Jelias & Tanda Tangan Nama Jelias & Tanda Tangan Nama Jelias & Tanda Tangan Na<br>Branda Tangan Sanaka Sanaka Sanaka Affili Tana International Sanaka Affili Tana International Sanaka Affili Sanaka Affili Tana International Sanaka Affili Sanaka Affili Tana International Sanaka Affili Sanaka Affili Sanaka                                                                                                    | Gambar 3.39<br>Gambar 3.39<br>or Tunai dari Bank Terka                                                                                                    | a Jolas & Tanda Tangan<br>AJFIN004-0115/01                                                                                                    |
| Norma Jolas & Tanda Tangan<br>B2015. All Rights Resourced. Omni Hospitals<br>Bukti Setto<br>OCBC NISP<br>or Ior<br>6:401196-0798/p1. Saraha hebitaha Internati                                                                                                    | Gambar 3.39<br>Gambar 3.39<br>or Tunai dari Bank Terka<br>OHA. IAP SIIO : 540003                                                                                                    | a Jolas & Tanda Tangan<br>Marna Jela Afranda Tangan<br>AJFINDO4-0115/01                                                                                                    |
| Norma Jolas & Tanda Tangan       Nama Jolas & Tanda Tangan       Nama Jolas & Tanda Tangan       Nama Jolas & Tanda Tangan         B2015. All Rights Reserved. Omni Hospitals         Bukti Setto         Bukti Setto         Socoss Stands Tangan       Nama Jolas & Tanda Tangan         Bukti Setto         Socoss Stands Tangan       Nama Jolas & Tanda Tangan         Bukti Setto         Socoss Stands Tangan       Nama Jolas & Tanda Tangan         Bukti Setto         Socoss Stands Tangan       Nama Jolas & Tanda Tangan         Bukti Setto         Socoss Stands Tangan       Nama Jolas & Tanda Tangan         Bukti Setto         Socoss Stands Tangan       Nama Jolas & Tanda Tangan         Bukti Setto       Socoss Tangan         Socoss Stands Tangan       Nama Jolas & Tangan         Bukti Setto       Socoss Tangan         Socoss Stands Tangan       Nama Jolas & Tangan         Bukti Setto       Socoss Tangan         Socoss Tangan       Socoss Tangan         Socoss Tangan       Socoss Tangan         Socoss Tangan       Socoss Tangan         Socoss Tangan       Socoss Tangan         Socoss Tangan       Socoss Tangan         Socoss Tangan       Socoss Tangan <tre< td=""><td>Man Jack Tanda Tangan Nama Jelas &amp; Tanda Tangan Nam<br/>Gambar 3.39<br/>or Tunai dari Bank Terka<br/>OHA. LOP Slipho - 540003<br/>Nosor Slip : 540003<br/>Nosor Slip :</td><td>a Jolas &amp; Tanda Tangan<br/>AJFINDO4-0115/01<br/>Ait<br/>Forgulir Penyetoran Innaj<br/>Has Dianad Transaction</td></tre<> | Man Jack Tanda Tangan Nama Jelas & Tanda Tangan Nam<br>Gambar 3.39<br>or Tunai dari Bank Terka<br>OHA. LOP Slipho - 540003<br>Nosor Slip : 540003<br>Nosor Slip : | a Jolas & Tanda Tangan<br>AJFINDO4-0115/01<br>Ait<br>Forgulir Penyetoran Innaj<br>Has Dianad Transaction                                                                                                    |
| Norma Jolas & Tanda Tangan       Nama Jolas & Tanda Tangan       Nama Jolas & Tanda Tangan       Nama Jolas & Tanda Tangan         BULTI Second       Omni Hospital         Bukti Second       Bukti Second         Socoss Standa Tangan       Nama Jolas & Tanda Tangan       Nama Jolas & Tanda Tangan         Bukti Second       Bukti Second         Socoss Standa Tangan       Nama Jolas & Tanda Tangan       Nama Jolas & Tanda Tangan         Bukti Second       Socoss Standa Tangan       Nama Jolas & Tanda Tangan         Socoss Socoss Soc                                                                                                    | Man Jack Tanda Tangan Nama Jelas & Tanda Tangan Nam<br>Gambar 3.39<br>or Tunai dari Bank Terka<br>OHA. LOP Sliph \$40003<br>Nowor Sliph \$40003<br>Nowor Sliph \$40003<br>Rank aggal Efektif 274-04-2016<br>Biaya Pravisi 0.00<br>Rurs Jual IT<br>Juelah Kredit 10R                                                                                                    | A Jolas & Tanda Tangan<br>Avril Vold Tanda Tangan<br>Avril Vold Ostava<br>Avril Vold Ostava<br>A |

| b. Setelah berkas setoran tunai sudah terkumpul, berkas tersebut                                                                                                    |
|----------------------------------------------------------------------------------------------------|
| diperiksa antara tanggal penyetoran, jumlahnya, serta nomor                                                                                                    |
| akun bank yang disetor. Jika semua sudah cocok dan sama                                                                                                    |
| penjurnalan bisa dimulai dengan membuka program Qpro dari                                                                                                    |
| internet exploler dan log-in user dan pilih Accounting & Fixed                                                                                                    |
| Asset<br>Gambar 3.40                                                                                                    |
| Tampilan Awal Program Opro                                                                                                    |
| A Welcome - Windows Internet Explorer provided by Omni Hospitals                                                                                                    |
| File Edit View Favorites Tools Help                                                                                                    |
| 🚱 Back 🔹 📀 🕤 🔝 🙆 🏠 🔎 Search 📌 Favorites 🤣 🔗 - 🌺 📾 - 🛄 🔣 🖏                                                                                                    |
| Address 🚳 http://assvrapp.omni-hospitals.com/PROHM5/R5%5F/Default.aspx                                                                                                    |
| нер                                                                                                    |
| OMINING       WHAT APPLICATION I HAVE ?         Administration Management And Tools       Medical Check Up         Pharmacy Inventory Control       Logistic Inventory Control         Logistic Inventory Control       Logistic Inventory Control         Allarm Sutterra       APLIKASI UNTUK ACCOUNTING & FIXED ASSET.         Aplikasi in idgunakan untuk melayani pencatatan laporan-laporan       Resumption of the Active Tetap. |
| Welcome user: Ferdinand Markus Untuk memulai menggunakan QPro.Net SIMRS Integrated System, pilih aplikasi yang akan Anda akses. Logout This Product Is Licensed To: ONIXI ALAM SUTERA HOSPITAL TO DRPO SUKKES MANNED GODD' ALL PICHU'S PESSOUNT                                                                                                    |
| Open Accounting & Fixed Asset Aplication.     O     Internet                                                                                                    |
| Start Welcome - Windows I In to Kito Magang Pemb. Plutang - Micro                                                                                                    |
| c. Pilih Transaksi → Journal Entry                                                                                                    |

| Tampilan Accounting | & Fixed Asset |
|---------------------|---------------|
|---------------------|---------------|

|                                                                                                    |                                                                                                    |                                                                              |                                                                                                    | Master 💌   Transaksi                                                                                                    | 👻   Utility 🔫   Laporan 🔫                                                                        | .:: Home ::.   Logout   H                                                                                                    |
|----------------------------------------------------------------------------------------------------|----------------------------------------------------------------------------------------------------|------------------------------------------------------------------------------|----------------------------------------------------------------------------------------------------|----------------------------------------------------------------------------------------------------|--------------------------------------------------------------------------------------------------|----------------------------------------------------------------------------------------------------|
| Ferdina                                                                                                    |                                                                                                    |                                                                              |                                                                                                    | Jurnal E                                                                                                    | ntry<br>Pro.Net SIMRS                                                                            | Accounting and Fixed Ass                                                                                                    |
|                                                                                                    |                                                                                                    |                                                                              |                                                                                                    |                                                                                                    |                                                                                                  |                                                                                                    |
|                                                                                                    |                                                                                                    |                                                                              |                                                                                                    |                                                                                                    |                                                                                                  |                                                                                                    |
|                                                                                                    |                                                                                                    |                                                                              |                                                                                                    |                                                                                                    |                                                                                                  |                                                                                                    |
|                                                                                                    |                                                                                                    |                                                                              |                                                                                                    |                                                                                                    |                                                                                                  |                                                                                                    |
|                                                                                                    |                                                                                                    |                                                                              |                                                                                                    |                                                                                                    |                                                                                                  |                                                                                                    |
|                                                                                                    |                                                                                                    |                                                                              |                                                                                                    |                                                                                                    |                                                                                                  |                                                                                                    |
|                                                                                                    |                                                                                                    |                                                                              |                                                                                                    |                                                                                                    |                                                                                                  |                                                                                                    |
|                                                                                                    |                                                                                                    |                                                                              |                                                                                                    | S                                                                                                    |                                                                                                  |                                                                                                    |
|                                                                                                    |                                                                                                    |                                                                              |                                                                                                    |                                                                                                    |                                                                                                  |                                                                                                    |
|                                                                                                    |                                                                                                    |                                                                              |                                                                                                    |                                                                                                    |                                                                                                  |                                                                                                    |
|                                                                                                    |                                                                                                    |                                                                              |                                                                                                    |                                                                                                    |                                                                                                  |                                                                                                    |
|                                                                                                    | d So                                                                                                    | telah tan                                                                    | nilan <i>journal antra</i>                                                                                                    | nuncul bli                                                                                                    | k now ur                                                                                         | tuk                                                                                                    |
|                                                                                                    | u. se                                                                                                    | telali tali                                                                  | ipitali journai entry li                                                                                                    | nuncui, Kii                                                                                                    | r new ui                                                                                         | IUK                                                                                                    |
|                                                                                                    |                                                                                                    |                                                                              |                                                                                                    |                                                                                                    |                                                                                                  |                                                                                                    |
|                                                                                                    | m                                                                                                    | enyisipkai                                                                   | n jurnal transaksi baru.                                                                                                    |                                                                                                    |                                                                                                  |                                                                                                    |
|                                                                                                    |                                                                                                    |                                                                              |                                                                                                    |                                                                                                    |                                                                                                  |                                                                                                    |
|                                                                                                    |                                                                                                    |                                                                              | Gambar 3.4                                                                                                    | 2                                                                                                    |                                                                                                  |                                                                                                    |
|                                                                                                    |                                                                                                    |                                                                              |                                                                                                    |                                                                                                    |                                                                                                  |                                                                                                    |
|                                                                                                    |                                                                                                    |                                                                              | Tampilan <i>Journa</i>                                                                                                    | I Entry                                                                                                    |                                                                                                  |                                                                                                    |
|                                                                                                    |                                                                                                    |                                                                              | i unipitui vouritu                                                                                                    |                                                                                                    |                                                                                                  |                                                                                                    |
| o://19                                                                                                    | 92.168.0.251 - QPro .Ne                                                                                                    | t Hospital Inform                                                            | ation System - Jurnal Entry - Windows Inter                                                                                                    | net Explorer provide                                                                                                    | d by Omni Hospit                                                                                 |                                                                                                    |
|                                                                                                    |                                                                                                    |                                                                              |                                                                                                    |                                                                                                    |                                                                                                  |                                                                                                    |
|                                                                                                    |                                                                                                    |                                                                              |                                                                                                    | Master 🔹   Transaksi 👻                                                                                                    | Utility -   Laporan -   .                                                                        | :: Home ::,   Logout   Help                                                                                                    |
|                                                                                                    | rkus                                                                                                    |                                                                              |                                                                                                    |                                                                                                    | QPro.Net SIMRS [A                                                                                | ccounting and Fixed Assét                                                                                                    |
| and Mar                                                                                                    |                                                                                                    |                                                                              |                                                                                                    |                                                                                                    |                                                                                                  |                                                                                                    |
| and Mar                                                                                                    | TRU                                                                                                    |                                                                              |                                                                                                    |                                                                                                    |                                                                                                  |                                                                                                    |
| and Mar                                                                                                    | TRY                                                                                                    | and the second second second                                                 |                                                                                                    |                                                                                                    |                                                                                                  |                                                                                                    |
| and Mar<br>AL ENT                                                                                                    | TRY<br>untuk mengubah, menambah, a                                                                                                    | atau menghapus data .                                                        | lurnal Umum.                                                                                                    |                                                                                                    |                                                                                                  |                                                                                                    |
| and Mar<br>AL ENI<br>an ini ()<br>Open                                                                                                    | TRY<br>untuk mengubah, menambah, a<br>  📴 New   🖨 Save   🏅                                                                                                    | atau menghapus data .<br>X Delete   Void                                     | lurnal Umum.<br>Posting   @Print                                                                                                    |                                                                                                    |                                                                                                  | ÇPrevious   ŞNext                                                                                                    |
| and Mar<br>AL ENT<br>an ini G<br>Jpen                                                                                                    | TRY<br>Intuk mengubah, menambah, a<br>I I New J Save I :<br>Refrésh the screen an                                                                                         | atau menghapus data .<br>X Delete   Void  <br>Id create new record           | Iurnal Umum.<br>Posting   <b>@Print</b><br>Shortcut Keys: Alt+N                                                                                                    | = New Record. Alt+S = Sa                                                                                                    | ve. Alt+P = Previous Rec                                                                         |                                                                                                    |
| and Mar<br>IAL ENT<br>Dan Ini G<br>Dpen                                                                                                    | TRY<br>Intuk mengubah, menambah, a<br>Befrésh the screen an<br>Jurnal Umum                                                                                                | atau menghapus data .<br>X Delete   Void  <br>nd create new record           | lurnal Umum.<br>Posting                                                                                                    | = New Record. Alt+S = Sa<br>19-04-2016                                                                                                    | ve. Alt+P = Previous Rec<br>Tal. Entry 19-04-                                                    | ← Previous   → Next<br>ord. Alt+T = Next Record.<br>2016                                                                                                    |
| And Mar<br>AL ENT<br>Dan ini G<br>Dpen<br>9 Jurnal<br>e Jurn                                                                                                    | TRY<br>Intuk mengubah, menambah, a<br>I Januar I Jurnal Umum<br>Jurnal Umum<br>Jad                                                                                        | atau menghapus data .<br>X Delete   Void  <br>id create new record           | Iurnal Umum.<br>Posting   Print<br>Shortcut Keys: Alt+N<br>Tgl. Transaksi                                                                                                    | = New Record. Alt+S = Sa<br>19-04-2016<br>PB KE NISP OUT U/ PEMB.                                                                                                    | ve. Alt+P = Previous Rec<br>Tgl. Entry 19-04-<br>HONOR DOKTER 27 MAR -                           | Previous  > Next<br>ord. Alt+T = Next Record.<br>2016<br>11 APR 16 634-800-                                                                                                    |
| and Mar<br>NAL EN1<br>nan ini G<br>Open<br>e Jurnal<br>e Jurn                                                                                                    | TRY Intuk mengubah, menambah, a I Junal Umum I 1604 I 128K 32553                                                                                                    | itau menghapus data .<br>X Delete   Void  <br>Id create new record           | Iurnal Umum. Posting   @Print Shortcut Keys: Alt+N Tgl. Transaksi Keterangan                                                                                                    | = New Record. Alt+S = Sa<br>19-04-2016<br>PB KE NISP OUT U/ PEMB.<br>005-569                                                                                                    | ve. Alt+P = Previous Rec<br>Tgl. Entry 19-04-<br>HONOR DOKTER 27 MAR -                           | Previous      Previous      Previous |
| And Mar<br>NAL ENI<br>han ini ()<br>Open<br>e Jurnal<br>le Jurn<br>Youche                                                                                                    | TRY Intuk mengubah, menambah, a I I Refresh the screen an J Jurnal Umum I 1604 I 428K 32553 Rawat                                                                         | itau menghapus data .<br>X Delete   Void  <br>nd create new record           | Iurnal Umum.  Posting   @Print Shortcut Keys: Alt+N Tgl. Transaksi Keterangan                                                                                                    | = New Record. Alt+S = Sa<br>19-04-2016<br>PB KE NISP OUT U/ PEMB.<br>005-569<br>Rekalkulasi                                                                                                    | ve. Alt+P = Previous Rec<br>Tgl. Entry 19-04-<br>HONOR DOKTER 27 MAR -                           | Previous      Previous      Previous |
| and Mar<br>HAL ENT<br>han ini G<br>Dpen<br>e Jurnal<br>e Jurnal<br>Gagihan                                                                                                    | TRY Intuk mengubah, menambah, a Bafrésh the screen an Jurnal Umum I 604 I 42BK 32553 Rawat Open                                                                           | itau menghapus data .<br>X Delete   Void  <br>nd create new record           | Iurnal Umum.  Posting   Print Shortcut Keys: Alt+N Tgl. Transaksi Keterangan Close                                                                                                    | = New Record. Alt+S = Sa<br>19-04-2016<br>PB KE NISP OUT U/ PEMB.<br>005-569<br>Rekalkulasi                                                                                                    | ve. Alt+P = Previous Rec<br>Tgl. Entry 19-04-<br>HONOR DOKTER 27 MAR -                           | Previous     Previous     Previous   |
| AL ENI<br>AL ENI<br>an Ini G<br>Dpen<br>2 Jurnal<br>2 Jurnal<br>8 Jurnal<br>8 Jurnal<br>8 Jurnal                                                                                                    | TRY Intuk mengubah, menambah, a IIII New Save Befresh the screen an IIIIIIIIIIIIIIIIIIIIIIIIIIIIIIIIIII                                                                   | tau menghapus data .<br>X Delete Void<br>Id create new record<br>Kd. Subl    | Iurnal Umum.  Posting 1 Print Shortcut Keys: Alt+N Tgl. Transaksi Keterangan Close Keterangan POSTED                                                                                                    | = New Record. Alt+S = Sa<br>19-04-2016<br>PB KE NISP OUT U/ PEMB.<br>005-569<br>Rekalkulasi<br>Debet                                                                                                    | ve. Alt+P = Previous Rec<br>Tgl. Entry 19-04-<br>HONOR DOKTER 27 MAR -<br>Kredit                 | Previous      Previous     Previous  |
| and Mar<br>IAL ENI<br>Iaan ini O<br>Dpen<br>e Jurnal<br>e Jurnal<br>e Jurnal<br>Gagihan                                                                                                    | TRY Intuk mengubah, menambah, a IIII New Save Befrésh the screen an IIIIIIIIIIIIIIIIIIIIIIIIIIIIIIIIIII                                                                   | tau menghapus data .<br>X Delete Void<br>id create new record<br>Kd. SubL    | Iurnal Umum.  Posting   Print Shortcut Keys: Alt+N I J I, Transaksi Keterangan Close Keterangan PB KE NISP OUT U/ PFMB. HONOR DOKTER 27 MAR - 11 K 6 223 PAD DE F68                                                                                                    | = New Record. Alt+S = Sa<br>19-04-2016<br>PB KE NISP OUT U/ PEMB.<br>005-569<br>Rekalkulasi<br>Debet<br>APR 0.00                                                                                                    | ve. Alt+P = Previous Rec<br>Tgl. Entry 19-04-<br>HONOR DOKTER 27 MAR -<br>Kredit                 | Previous      Previous     Previous  |
| And Mar<br>AL ENT<br>Itan Ini G<br>Dpen<br>e Jurnal<br>e Jurnal<br>vouche<br>sagihan                                                                                                    | TRY Intuk mengubah, menambah, a I I I New I I Save I Befrésh the screen an I Jurnal Umum I 1604 I A2BK 32553 Rawat Open Nama Bank Bank                                    | tau menghapus data .<br>X Delete Void<br>id create new record<br>Kd. SubL    | Iurnal Umum.  Posting I Print Shortcut Keys: Alt +N I J, Tgl. Transaksi Keterangan Close Keterangan PB KE NISP OUT U/ PEMB. HONOR DOKTER 27 MAR - 11 16 634-800-05-569 PB KE NISP OUT U/ PEMB. HONOR DOKTER 27 MAR - 11                                                                                                    | = New Record. Alt+S = Sa<br>19-04-2016<br>PB KE NISP OUT U/ PEMB.<br>005-569<br>Rekalkulasi<br>Debet<br>APR 0.00<br>APR 0.00                                                                                                    | ve. Alt+P = Previous Rec<br>Tgl. Entry 19-04<br>HONOR DOKTER 27 MAR -<br>Kredit                  | Previous     Previous     Previous   |
| And Mar<br>AL ENT<br>Anan IN/O<br>Open<br>a Jurnal<br>a Jurnal<br>a Jurna<br>a Jurna<br>a Jurna<br>a Jurna<br>a Jurna<br>a Jurna<br>a Jurna<br>a Jurna<br>a Jurna<br>a Jurna<br>a Jurna<br>a Jurna<br>a Jurna<br>a Jurna<br>a Jurna<br>a Jurna<br>a Jurna<br>a Jurna<br>a Jurna<br>a Jurna<br>a Jurna<br>a Jurna<br>a Jurna<br>Jurna<br>a Jurna<br>a Jurna<br>a Jurna<br>a Jurna<br>a Jurna<br>a Jurna<br>a Jurna<br>a Jurna<br>a Jurna<br>a Jurna<br>a Jurna<br>a Jurna<br>a Jurna<br>a Jurna<br>Jurna<br>Jurna<br>a Jurna<br>Jurna<br>Ju | TRY Intuk mengubah, menambah, a I I New I I Save I Refresh the screen an I Jurnal Umum I 1604 I 42BK 32553 Rawat Open Nama Bank Bank Hutang Honor Dokter                  | tau menghapus data .<br>X Delete Void I<br>id create new record<br>Kd. Subl. | Iurnal Umum.  Posting I Print Shortcut Keys: Alt +N I J J, Transaksi Keterangan Close  Keterangan PB KE NISP OUT U/ PEMB. HONOR DOKTER 27 MAR - 11 16 634-800-005-563 PB KE NISP OUT U/ PEMB. HONOR DOKTER 27 MAR - 11 16 634-800-005-563 PB KE NISP OUT U/ PEMB. HONOR DOKTER 27 MAR - 11                                                                                 | = New Record. Alt+S = Sa<br>19-04-2016<br>PB KE NISP OUT U/ PEMB.<br>005-569<br>Rekalkulasi<br>Debet<br>APR 0.00<br>APR 0.00<br>APR                                                                                                    | ve. Alt+P = Previous Rec<br>Tgl. Entry 19-04-<br>HONOR DOKTER 27 MAR -<br>Kredit<br>0.00<br>0.00 | Previous      Previous      Previous |
| And Man<br>NAL ENT<br>nan in G<br>Open<br>e Jurnal<br>e Jurnal<br>e Jurnal<br>fagihan<br>02.04<br>02.01<br>i.01                                                                                                    | TRY Intuk mengubah, menambah, a I I I New I I Save I Refresh the screen an I Jurnal Umum I 1604 I 42BK 32553 Rawat Open Nama Bank Hutang Honor Dokter Hitapa Honor Dokter | tau menghapus data .<br>X Delete Void I<br>id create new record<br>Kd. SubL  | Iurnal Umum.  Posting   Print Shortcut Keys: Alt+N Tgl. Transaksi Keterangan Close  Keterangan PB KE NISP OUT U/ PEMB. HONOR DOKTER 27 MAR - 11 16 634400-005-569 PB KE NISP OUT U/ PEMB. HONOR DOKTER 27 MAR - 11 16 634400-005-569 PB KE NISP OUT U/ PEMB. HONOR DOKTER 27 MAR - 11 16 634400-005-569 PB KE NISP OUT U/ PEMB. HONOR DOKTER 27 MAR - 11 16 634400-005-569 | New Record. Alt+S = Sa     19-04-2016     PB KE NISP OUT U/ PEMB. 005-569     Rekalkulasi     Debet APR 0.00 APR 2, 7209 (02)97 7000 APR 1, 740 APR 1, 740 APR 1 | ve. Alt+P = Previous Rec<br>Tgl. Entry 19-04-<br>HONOR DOKTER 27 MAR -<br>Kredit<br>0.00<br>0.00 | Previous     Previous     Previous   |

e. Setelah mengatur bulan pada kode jurnal (I), masukkan *COA* yang telah ditentukan khusus untuk menginput jurnal penyetoran tunai ke bank yaitu "42BJ" (II) . Atur tanggal penjurnalan transaksi (samakan dengan tanggal yang tertera pada bukti setor dari bank) (III). Setelah tanggal transaksi disesuaikan dengan bukti setor yang diterbitkan oleh bank, Klik *add new row* untuk membuat satu jurnal pada tanggal tersebut (IV).

#### Gambar 3.43

Tampilan saat Pengaturan Jenis dan Tanggal Penjurnalan

|                                     |                                    |                    | Master 🗸   Transaks    | i 🔻   Utility | <ul> <li>Lapora</li> </ul> | n 🔫   💠 Home    | ::.   Log | out He  |
|-------------------------------------|------------------------------------|--------------------|------------------------|---------------|----------------------------|-----------------|-----------|---------|
| nand Markus                         |                                    |                    |                        | (             | ĮPro.Net SI                | MRS [Accounti   | ng and Fi | red Ass |
| INAL ENTRY                          |                                    |                    |                        |               |                            |                 |           |         |
| man ini untuk mengubah, menambah, a | atau menghapus data Jurnal Umum.   |                    |                        |               |                            |                 |           |         |
| Open   📳 New   🗐 Save               | X Delete   Void   Posting   @Print |                    |                        |               |                            | 🤆 Pres          | vious     | Nex     |
|                                     |                                    | Shortcut Keys: Alt | +N = New Record. Alt+S | = Save. Al    | t+P = Prev                 | ous Record. Al  | t+T = Nea | t Recor |
| pe Jurnal Umum                      | *                                  | Tgl. Transaksi     | 28-04-2016             | ) (II         | )<br>Fntrv                 | 28-04-2016      |           |         |
| de Jurnal (1604                     |                                    | Keterangan         |                        | - 2/          | April,                     | 2016<br>Jay > _ | ×<br>**   |         |
| 42BJ                                |                                    |                    | n destinations.        | Ming Se       | en Sel Ra                  | ab Kam Jum      | Sab       | 1       |
| Tagihan Rawat C                     | Close                              |                    | Rekaikulasi            | 3             | 4 5                        | 1<br>6 7 8      | 2 9       |         |
| Nama                                | Kd Subl Keterangan                 |                    |                        | 10<br>E 17    | 11 12                      | 13 14 15        | 16        |         |
|                                     | Ka Sabe Keterangan                 |                    |                        | 24 :          | 25 26 :                    | 27 28 29        | 30        |         |
|                                     |                                    |                    |                        |               | Drag ti                    | ) move          |           |         |
| (TV)                                |                                    |                    |                        |               |                            |                 |           |         |

f. Masukan nomor perkiraan sesuai yang diinformasikan oleh pembimbing lapangan, contohnya 1101.01.04 adalah rekening PT

Sarana Meditama International pada bank OCBC NISP (I). Setelah nomor perkiraan dimasukkan dengan benar, nama bank akan muncul secara otomatis pada Nama Perkiraan. Setelah itu, masukan jumlah nominal yang telah disetor pada kolom debit (II). Setelah menginput jurnal pemasukan kas bank pada kolom debit, klik *save* (III) dan tampilan yang sama akan muncul.

#### Gambar 3.44

#### Tampilan Pengeditan/ Tambah Jurnal Transaksi

| rdin and Marlaur                                                                                                    |                                |                      |                         |                    |                          |                  | ender Farmen     | in and French Are |
|----------------------------------------------------------------------------------------------------|--------------------------------|----------------------|-------------------------|--------------------|--------------------------|------------------|------------------|-------------------|
| ruinanu markus                                                                                                    |                                |                      |                         |                    |                          | QPro.Net         | STAKS [Account   | ing and rised As: |
| URNAL ENTRY                                                                                                    |                                |                      |                         |                    |                          |                  |                  |                   |
| alaman ini untuk m                                                                                                    | engubah, menambah, a           | tau menghapus data : | Jurnal Umum.            |                    |                          |                  |                  |                   |
| 🗃 Open   🏭                                                                                                    | New   🚺 Save                   | K Delete   Void      | Posting   <b>Sprint</b> |                    |                          |                  | Ç Pre            | evious   📯Nei     |
|                                                                                                    |                                |                      |                         | Shortcut Keys: Alt | +N = New Record. Alt+S = | Save. Alt+P = Pr | evious Record. A | lt+T = Next Reco  |
| Type Jurnal                                                                                                    | Jurnal Umum                    |                      | ~                       | Tgl. Transaksi     | 28-04-2016               | 😨 Tgl. Entry     | 28-04-2016       |                   |
| Kode Jurnal                                                                                                    | 1604                           |                      |                         | Kataraaaa          |                          |                  |                  |                   |
| No. Voucher                                                                                                    | 42BJ                           |                      |                         | Keterangan         |                          |                  |                  | 10                |
| No. Tagihan Rawat                                                                                                    |                                |                      | Close                   |                    | Rekalkulasi              |                  |                  |                   |
| Inan                                                                                                    | -                              |                      |                         |                    |                          |                  |                  |                   |
| Inap                                                                                                    | Open                           |                      |                         |                    |                          |                  |                  |                   |
| Inap<br>Edit/Tambah Da                                                                                                    | Open<br>ata Jurnal Entry       |                      |                         |                    |                          |                  |                  |                   |
| Inap<br>Edit/Tambah Da                                                                                                    | Open<br>ata Jurnal Entry       | 1101 02 04           | (I)                     |                    | _                        |                  |                  |                   |
| Inap<br>Edit/Tambah Da<br>Nomor Perkiraa                                                                                                    | Open<br>ata Jurnal Entry       | 1101.02.04           | (1)                     |                    |                          |                  | _                |                   |
| Inap<br>Edit/Tambah Da<br>Nomor Perkiraa<br>Nama Perkiraan                                                                                                 | Open<br>ata Jurnal Entry       | 1101.02.04<br>Bank   | (1)                     |                    |                          |                  |                  |                   |
| Inap<br>Edit/Tambah Da<br>Nomer Perkiraa<br>Nama Perkiraan<br>Keterangan                                                                                   | Open<br>ata Jurnal Entry       | 1101.02.04           | (1)                     |                    | _                        |                  |                  |                   |
| Inap<br>Edit/Tambah De<br>Nomor Perkiraan<br>Nama Perkiraan<br>Keterangan                                                                                  | Open<br>ata Jurnal Entry<br>an | 1101.02.04           | (1)                     |                    |                          |                  |                  |                   |
| Inap<br>Edit/Tambah Da<br>Nomor Perkiraa<br>Nama Perkiraan<br>Keterangan<br>Debet                                                                          | Open<br>ata Jurnal Entry       | 1101.02.04           | (1)                     |                    | 10000003                 | <b>)</b> (III)   |                  |                   |
| Inap<br>Edit/Tambah Du<br>Nomor Perkiraan<br>Nama Perkiraan<br>Keterangan<br>Debet<br>Kredit                                                               | Open<br>ata Jurnal Entry<br>an | 1101.02.04           | (1)                     |                    |                          | <b>)</b> (III)   |                  |                   |
| Inap<br>Edit/Tambah Da<br>Nomor Perkiraan<br>Nama Perkiraan<br>Keterangan<br>Debet<br>Kredit<br>Kode Subit.edge                                            | Open<br>ata Jurnal Entry<br>an | 1101.02.04<br>Bank   |                         |                    |                          | <b>)</b> (II)    |                  |                   |
| Inap<br>Edit/Tambah Do<br>Nomor Perkiraan<br>Nama Perkiraan<br>Keterangan<br>Debet<br>Kredit<br>Kode Subi edge                                             | Open<br>ata Jurnal Entry<br>an | 1101.02.04<br>Bank   | (1)                     |                    | 200000000<br>0.00        | ) (П)            |                  |                   |
| Inap<br>Edit/Tambah Do<br>Nomor Perkiraan<br>Nama Perkiraan<br>Keterangan<br>Debet<br>Kredit<br>Kode SubLedger<br>Nama SubLedger                           | Open<br>ata Jurnal Entry<br>an | 1101.02.04<br>Bank   | ( <b>1</b> )<br>        | Salda              | 30000000<br>0.00         | •(п)             |                  |                   |
| Inap<br>Edit/Tambah DX<br>Nomor Perkiraan<br>Nama Perkiraan<br>Keterangan<br>Debet<br>Kredit<br>Kredit<br>Kode: SubLedge<br>Nama SubLedger                 | Open<br>ata Jurnal Entry       | 1101.02.04<br>Bank   | ( <b>1</b> )            | Saldo              | 10000000<br>0.00         | •т               |                  |                   |
| Inap<br>Edit/Tambah Do<br>Nomar Perkinan<br>Nama Perkinan<br>Keterangan<br>Debet<br>Kredit<br>Rode: Subit.edge<br>Nama Subit.edger<br>Namar Dokuma<br>Save | Open<br>ata Jurnal Entry<br>M  | 1101.02.04<br>Bank   | (1)<br>->><br>Alokasi   | Saldo              | 200000000<br>0.00        | )(П)             |                  |                   |
| Inap<br>Edit/Tambah DA<br>Nomar Perkinaan<br>Nama Perkinaan<br>Keterangan<br>Debet<br>Kredit<br>Kredit<br>Kode: SubLedger<br>Namar Dakume<br>Save          | Open<br>ata Jurnal Entry<br>m  | 1101.02.04<br>Bank   | (1)<br><br>Alokasi      | Saldo              | <b>X0000000</b>          | )(П)             | Data y           | ang sudah ada.    |
| Inap<br>Edit/Tambah De<br>Nomor Perkinan<br>Nama Perkinan<br>Keterangan<br>Debet<br>Kredit<br>Kredit<br>Kode SubLedger<br>Namor Dokume<br>Save             | open<br>ata Jurnal Entry<br>an | 1101.02.04<br>Bank   | (I)<br><br>Alokasi      | Saldo              | 200000000                | )т               | Data y           | ang sudah ada.    |

g. Pada tampilan yang kedua, kolom kredit diisi dengan jumlah yang sama (I) dan nomor perkiraan diisi dengan Nama Perkiraan Kas Besar atau dengan COA 1101.01.01 (II). Setelah kolom saldo

menunjukkan jurnal yang sudah di*i-nput* tidak ada selisih atau *balance*, menunjukkan bahwa penjurnalan sudah benar dan bisa disimpan atau *save* kemudian di-*posting*. Dan penjurnalan setor tunai bisa dilanjutkan.

## Gambar 3.45

Tampilan Pengeditan/ Tambah Jurnal Transaksi

| ~                                                                                                    |                   |                                   |                  |       |                    | Master -   Trans     |             | ity =   Lapo | oran =   .:: Hon | ne ::,   Logout |
|----------------------------------------------------------------------------------------------------|-------------------|-----------------------------------|------------------|-------|--------------------|----------------------|-------------|--------------|------------------|-----------------|
| rdinand Markus                                                                                                    |                   |                                   |                  |       |                    |                      |             | QPro.Net     | SIMRS Accoun     | nting and Fixed |
| URNAL ENTRY                                                                                                    |                   |                                   |                  |       |                    |                      |             |              |                  |                 |
| lalaman ini untuk me                                                                                                    | engubah, menambah | i, atau menghapus da              | ta Jurnal Umum   | 1     |                    |                      |             |              |                  |                 |
| 🗃 Open   🏭 N                                                                                                    | New   🚺 Save      | X Delete   Voi                    | ( Posting        | Print |                    |                      |             |              | 🔆 Pr             | evious   😜      |
|                                                                                                    |                   |                                   | $\bigcirc$       |       | Shortcut Keys: Alt | +N = New Record. Alt | t+S = Save. | Alt+P = Pro  | evious Record. / | Alt+T = Next Re |
| Type Jurnal                                                                                                    | Jurnal Umum       |                                   |                  | *     | Tgl. Transaksi     | 28-04-2016           |             | Tgl. Entry   | 28-04-2016       | 102             |
| Kode Jurnal                                                                                                    | 1604              |                                   |                  |       | Kotorongon         |                      |             |              |                  |                 |
| No. Voucher                                                                                                    | 42BJ              |                                   |                  |       | Keterangan         |                      |             |              |                  |                 |
| No.Tagihan Rawat<br>Inap                                                                                                    | Onen              |                                   | Clos             | se    |                    | Rekalkulasi          |             |              |                  |                 |
|                                                                                                    | open              |                                   |                  |       |                    |                      |             |              |                  |                 |
|                                                                                                    |                   |                                   |                  |       |                    |                      |             |              |                  |                 |
| Edit/Tambah Da                                                                                                    | ata Jurnal Entry  |                                   | _                |       |                    |                      |             |              |                  |                 |
| Edit/Tambah Da<br>Nomor Perkiraa                                                                                                    | ata Jurnal Entry  | 1101.01.01                        | <b>)</b> (I)     |       |                    |                      |             |              |                  |                 |
| Edit/Tambah Da<br>Nomor Perkiraa<br>Nama Perkiraan                                                                                                    | ata Jurnal Entry  | 1101.01.01<br>Kas Besar           | <b>)</b> (I)     |       |                    |                      |             |              |                  |                 |
| Edit/Tambah Da<br>Nomor Perkiraa<br>Nama Perkiraan                                                                                                    | ata Jurnal Entry  | 1101.01.01<br>Kas Besar           | <b>)</b> (I)     |       |                    |                      |             |              |                  |                 |
| Edit/ Tambah Da<br>Nomor Perkiraa<br>Nama Perkiraan<br>Keterangan                                                                                           | ata Jurnal Entry  | 1101.01.01<br>Kas Besar           | <b>)</b> (I)     |       |                    | Ĩ                    |             |              |                  |                 |
| Edit/Lambah Da<br>Nomor Perkiraa<br>Nama Perkiraan<br>Keterangan<br>Debet                                                                                   | ata Jurnal Entry  | 1101.01.01<br>Kas Besar           | <b>)</b> (I)     |       |                    | 0,6                  |             |              |                  |                 |
| Edit/Lambah Da<br>Namor Perkiraan<br>Nama Perkiraan<br>Keterangan<br>Debet<br>Kredit                                                                        | nta Jurnal Entry  | 1101.01.01<br>Kas Besar           | <b>)</b> (I)     |       |                    | 0.0                  |             | <b>[II)</b>  |                  |                 |
| Edit/Lambah Da<br>Nomor Perkiraan<br>Nama Perkiraan<br>Keterangan<br>Debet<br>Kredit<br>Kode SubLedge                                                       | ata Jurnal Entry  | 1101.01.01<br>Kas Besar           | ) (I)            |       |                    | 0.0                  |             | <u>(II)</u>  |                  |                 |
| Edit/Lambah Da<br>Nama Perkiraan<br>Nama Perkiraan<br>Keterangan<br>Debet<br>Kredit<br>Kredit<br>Kode SubLedger                                             | sta Jurnal Entry  | 1101.01.01<br>Kas Besar           | <b>)</b> (I)     |       |                    | 0,(                  |             | (II)         |                  |                 |
| Folk/ Lambah Da<br>Nomor Perkiraan<br>Nama Perkiraan<br>Keterangan<br>Debet<br>Kredit<br>Kode SubLedger<br>Nomor Dokume                                     | sta Jurnal Entry  | 1101.01.01<br>Kas Besar           | <b>)</b> (I)     | Sa    | Ido                | 0,0                  |             | <b>[II</b> ) |                  |                 |
| Edit/Lambah Da<br>Nama Perkiraan<br>Nama Perkiraan<br>Keterangan<br>Debet<br>Kredit<br>Kredit<br>Kode SubLedger<br>Nama SubLedger<br>Nama SubLedger<br>Save | ata Jurnal Entry  | 1101.01.01<br>Kas Besar           | ) (l)<br>Alokasi | Sa    | ido                | 0.00000000           |             | 11)          |                  |                 |
| Edit/Lambah Da<br>Nama Perkiraan<br>Nama Perkiraan<br>Keterangan<br>Debet<br>Kredit<br>Kode SubLedge<br>Nama SubLedge<br>Nama SubLedge                      | ata Jurnal Entry  | 1101.01.01<br>Kas Besar           | ) (l)<br>Alokasi | Sa    | lido               | 0.0                  |             | <b>II</b> )  | Data 1           | yang sudah ai   |
| Edit/Lambah Da<br>Nomor Perkinaan<br>Nama Perkinaan<br>Keterangan<br>Debet<br>Kredit<br>Kode SubLedger<br>Nama SubLedger<br>Nomor Dakume<br>Save            | ata Jurnal Entry  | 1101.01.01<br>Kas Besar<br>Delete | ) (l)<br>Alokasi | Sa    | ido                | 0,00000000           |             | II)          | Data 1           | yang sudah a    |
| Edit/Lambah Da<br>Nomor Perkiraan<br>Nama Perkiraan<br>Keterangan<br>Debet<br>Kredit<br>Kode SubLedge<br>Nama SubLedge<br>Nama SubLedge                     | ata Jurnal Entry  | 1101.01.01<br>Kas Besar           | ) (I)<br>Alokasi | 5a    | ido                | 0.0                  |             | 11)          | Data y           | yang sudah at   |
| Edit/Lambah Da<br>Nomor Perkiraan<br>Nama Perkiraan<br>Keterangan<br>Debet<br>Kredit<br>Kode SubLedge<br>Nama SubLedge<br>Save                              | ata Jurnal Entry  | 1101.01.01<br>Kas Besar           | ) (I)<br>Alokasi | 53    | ide                | 0.0                  |             | II)          | Data y           | yang sudah at   |
| Edit/Lambah Da<br>Nomor Perkiraan<br>Nama Perkiraan<br>Keterangan<br>Debet<br>Kredit<br>Kodie SubLedger<br>Nama SubLedger<br>Save                           | ata Jurnal Entry  | 1101.01.01<br>Kas Besar           | ) (I)<br>Alokasi | 53    | ido                | 0,0                  |             | II)          | Data             | yang sudah ad   |
| Edit/Lambah Da<br>Nomor Perkiraan<br>Nama Perkiraan<br>Keterangan<br>Debet<br>Kredit<br>Kode SubLedge<br>Nama SubLedge<br>Save                              | ata Jurnal Entry  | 1101.01.01 Kas Besar Delete       | ) (I)<br>Alokasi | 53    | ido                | 0.0                  |             | 11)          | Data y           | yang sudah ad   |

#### Tampilan Hasil Penjurnalan

| -                                  |                                                    |                    | Master •   Transaksi •   Utility   | -   Laporan -   .:: | Home ::.   Logout   He  |
|------------------------------------|----------------------------------------------------|--------------------|------------------------------------|---------------------|-------------------------|
| linand Markus                      |                                                    |                    | Q                                  | Pro.Net SIMRS [Acc  | counting and Fixed Asso |
| RNAL ENTRY                         |                                                    |                    |                                    |                     |                         |
| aman ini untuk me                  | ngubah, menambah, atau menghapus data Jurnal Umum. |                    |                                    |                     |                         |
| €Open   🏠 N                        | ew   🗗 Save   🗙 Delete   Void                      |                    |                                    | 4                   | Previous   🔿 Nex        |
|                                    |                                                    | Shortcut Keys: Alt | +N = New Record. Alt+S = Save. Alt | +P = Previous Reco  | rd. Alt+T = Next Recor  |
| Type Jurnal Jur<br>Kode Jurnal 160 | Jurnal Umum                                        | Tgl. Transaksi     | 28-04-2016 Tgl.                    | Entry 28-04-2       | 016                     |
|                                    | 1604                                               | Keterangan         |                                    |                     |                         |
| io. Voucher                        | 42BJ                                               | Keterangan         |                                    |                     | 1                       |
| lo.Tagihan Rawat                   | Close                                              |                    | Rekalkulasi                        |                     |                         |
| Ω <b>Δ</b> Nama                    | Upen<br>Kd Subl Keterangan                         |                    | Dehet                              | Kredit              | Dokumen#                |
| on nama                            | ka. Sabe ketel angan                               |                    | Debet                              | Ricult              | Dokumen                 |
| 1101.02.04                         | Bank CIMB Niaga                                    |                    | 25.000.000                         |                     |                         |
|                                    |                                                    |                    |                                    |                     |                         |
| 1101.01.01                         | Kas Besar                                          | r                  | 2                                  | 5.000.000           |                         |
|                                    |                                                    |                    |                                    |                     |                         |
|                                    |                                                    |                    |                                    |                     |                         |

#### 5. Melakukan Revisi Jurnal Piutang Pendapatan

Langkah-langkah yang dilakukan dalam merevisi jurnal piutang pendapatan adalah sebagai berikut:

a. Setelah melakukan *log-in user* pada program *Qpro*, pilih Jurnal
Pembayaran Piutang pada kolom Tipe Jurnal dan disertai
pengaturan bulan dan tanggal jurnal pada kolom Kode Jurnal dan
Nomor *Voucher*.

## Tampilan Awal Program Qpro

| 2                                                          |         |                                   |                                                                                                    |                                        |                                |                             | Mast                    | er 💌   Transaksi 🕶   L      | Itility 🕶   Laporan 🛥 | .:: Home ::.   Logou                                                            | t   Help |   |   |
|------------------------------------------------------------|---------|-----------------------------------|----------------------------------------------------------------------------------------------------|----------------------------------------|--------------------------------|-----------------------------|-------------------------|-----------------------------|-----------------------|---------------------------------------------------------------------------------|----------|---|---|
| linand Mar                                                 | kus     |                                   |                                                                                                    |                                        |                                |                             |                         |                             | QPro.Net SIMR         | S Accounting and Fixed                                                          | d Assét  |   |   |
| RNAL ENT                                                   | IRY     |                                   |                                                                                                    |                                        |                                |                             |                         |                             |                       |                                                                                 |          |   |   |
| aman ini u                                                 | ntuk me | ngubah, menar                     | nbah, atau mer                                                                                              | ighapus data Jurnal Umum.              |                                |                             |                         |                             |                       |                                                                                 |          |   |   |
| Gpen                                                       | (DN     | ew   🎒 Sav                        | e   ×Dele                                                                                                   | te   Void   Posting                    | @Prin                          | t                           |                         |                             |                       | 🗢 Previous 📔 🤤                                                                  | Next     |   |   |
|                                                            |         |                                   |                                                                                                    |                                        |                                | Shortcut Keys: Alt+M        | N = Ne                  | w Record. Alt+S = Sav       | e. Alt+P = Previous   | Record. Alt+T = Next                                                            | Record.  |   |   |
| rpe Jurnal                                                 |         | Jurnal Umum                       |                                                                                                    |                                        | 1                              | Tgl. Transaksi              |                         | 19-04-2016                  | Tgl. Entry 19         | -04-2016                                                                        |          |   |   |
| Code Jurnal Unum<br>Jurnal Unum<br>Jurnal [R_]] Pendapatan |         | 2                                 | Kabauaaaa                                                                                                   | PB K                                   | E NISP OUT U/ PEMB. H          | ONOR DOKTER 27 M.           | AR - 11 APR 16 634-800- |                             |                       |                                                                                 |          |   |   |
| . Youche                                                   | er      | Jurnal [RS] Pe                    | mbayaran Piuta<br>Ises Jasa Medis                                                                           | ng<br>RT                               |                                | Keterangan                  | 005-5                   | 569                         |                       |                                                                                 | 1        |   |   |
| o.Tagihan                                                  | Rawat   | Jurnal [RS] Pro                   | ses Jasa Medis                                                                                              | RJ                                     |                                |                             | Reka                    | alkulasi                    |                       |                                                                                 |          |   |   |
| ар                                                         |         | Jurnal [RS] Pri                   | ises Jasa Media                                                                                             | MD                                     |                                | OCTED                       |                         |                             |                       |                                                                                 |          |   |   |
| A                                                          | Nama    | Jurnal [RD] Pe                    | ndapatan                                                                                                    | MCO                                    |                                | USILU                       |                         | Debet                       | Kredit                | Dokumen#                                                                        | -        |   |   |
| 31.02.04                                                   | Bank N  | Jurnal [MCU] F<br>Jurnal [LAB] P  | 'endapatan<br>endapatan Pasi                                                                                | en Langsung                            |                                | MB, HONOR DOKTER 27 MAR - 1 | 1 APR                   | 0.00                        |                       | 2                                                                               | r        |   |   |
| 01.02.11                                                   | Bank N  | Jurnal [MD] Pe<br>Jurnal [RI] Per | ndapatan Penu<br>Idapatan                                                                                   | injang Pasien Langsung                 |                                | MB. HONOR DOKTER 27 MAR - 1 | 1 APR                   | - con (co mm )              | 0.00                  |                                                                                 | r        |   |   |
| 03.01                                                      | Hutang  | Jurnal [RI] Per<br>Jurnal [FM] Pe | nerimaan Pemba<br>nerimaan Barar                                                                            | ayaran<br>No                           |                                | MB. HONOR DOKTER 27 MAR - 1 | 1 APR                   | 4, 10,0 U                   | 0.00                  |                                                                                 | r        |   |   |
| 03.01                                                      | Hutang  | Jurnal [FM] Pe                    | nal [FM] Penerinaan barang<br>nal [FM] Pembelian Cash<br>nal [FM] Tukar Faktur<br>nal [FM] Pemakaian Barang | FM] Pembelian Cash<br>FM] Tukar Faktur | Pembelian Cash<br>Fukar Faktur |                             |                         | MB, HONOR DOKTER 27 MAR - 1 | 1 APR                 | 0.00                                                                            | 17. (,   | 2 | t |
| 07.01                                                      | Hutang  | Jurnal [FM] Pe                    |                                                                                                    | 3                                      |                                | MB. HONOR DOKTER 27 MAR - 1 | 1 APR                   | 0.00                        | 201 .,                | 2                                                                               | r        |   |   |
| 02.06                                                      | Hutang  | Jurnal [FM] St                    | ock Opname                                                                                                  |                                        |                                | MB, HONOR DOKTER 27 MAR - 1 | 1 APR                   | 0.00                        |                       | 2                                                                               | r —      |   |   |
| 02                                                         | Diskon  | Jurnal [FM] In<br>Jurnal [FM] Pe  | sialisasi Scock<br>nerimaan Barar                                                                           | ng Konsinyasi                          |                                | MB. HONOR DOKTER 27 MAR - 1 | 1 APR                   |                             | 0.00                  | 2                                                                               | r        |   |   |
| 04.04                                                      | Beban T | Jurnal [FM] Tu<br>Jurnal [FM] Re  | kar Faktur Kons<br>tur Pembelian                                                                            | sinyasi                                |                                | MB, HONOR DOKTER 27 MAR - 1 | 1 APR                   |                             | 0.00                  | 2                                                                               | r        |   |   |
| 09.05.02                                                   | BMD - I | Jurnal [FM] Pe<br>Jurnal [FM] Pe  | ngembalian Bar<br>njualan Obat Bi                                                                           | ang Konsinyasi<br>ebas                 |                                | MB. HONOR DOKTER 27 MAR - 1 | 1 APR                   | 0.00                        | ·                     | 2                                                                               | r        |   |   |
| 02.02                                                      | Hutang  | Jurnal [FM] Pe                    | njualan BP<br>mbavaran Peni                                                                                 | ualan BP                               |                                | MB. HONOR DOKTER 27 MAR - 1 | 1 APR                   | ~                           | 0.00                  | 1                                                                               | 1        |   |   |
| 03.03                                                      | OK - Al | Jurnal [FM] Re<br>Jurnal [FM] Pe  | tur Penjualan E<br>mbayaran Huta                                                                            | ip<br>Ing                              |                                | MB. HONOR DOKTER 27 MAR - 1 | 1 APR                   | 1 ~… 2                      | 0.00                  |                                                                                 | r        |   |   |
| ne                                                         |         |                                   |                                                                                                    | DD I/E NITCD /                         | NIT 11/0                       | EMB LIQUOD DOL/TED 37 MAD 1 | 1.400                   |                             |                       |                                                                                 |          |   |   |
|                                                            |         |                                   |                                                                                                    | 1                                      | T                              |                             | 1.00                    |                             |                       | Incenter                                                                        | _        |   |   |
| start                                                      |         | 🚞 Rio Magar                       |                                                                                                    | Pemb, Piutang - Mic                    |                                | 🦉 untitled - Paint          |                         | http://192.168.0.251        |                       | 50                                                                              |          |   |   |
|                                                            |         |                                   |                                                                                                    |                                        |                                |                             |                         |                             |                       | ĸ                                                                               |          |   |   |
|                                                            |         |                                   |                                                                                                    |                                        |                                |                             |                         |                             |                       | ()<br>()<br>()<br>()<br>()<br>()<br>()<br>()<br>()<br>()<br>()<br>()<br>()<br>( |          |   |   |
|                                                            | 1       |                                   |                                                                                                    |                                        |                                |                             |                         |                             |                       |                                                                                 |          |   |   |

Gambar 3.48

## Tampilan Kode Jurnal untuk Mengatur Bulan

| JURNAL ENTRY                                                                                                    |                                                              |        | interesting and in              |
|----------------------------------------------------------------------------------------------------|--------------------------------------------------------------|--------|---------------------------------|
| JURNAL ENTRY                                                                                                    |                                                              |        |                                 |
|                                                                                                    |                                                              |        |                                 |
|                                                                                                    |                                                              |        |                                 |
| Halaman ini untuk mengubah, menambah, atau me                                                                                                    | http://192.168.0.251 - QPro .Net Hospital Information System | 🗖 🗖 🔀  |                                 |
| Stores 1 STree 1 fillows 1 X put                                                                                                    |                                                              |        | Disaster L                      |
| wopen i gunew i gi save i A Dei                                                                                                    | LIST KODE NUDIAL                                             | 1      | Previous                        |
|                                                                                                    | LIST KODE JURNAL                                             |        | P = Previous Record. Alt+T = Ne |
| -                                                                                                    | Halaman ini untuk menambah dan memilih kode jurnal.          |        |                                 |
| Type Jurnal Jurnal [RS] Pembayaran Piul                                                                                                    | 2-                                                           | 1 1000 | intry 27-04-2016                |
| Kode Jurnal                                                                                                    | PBARRJ1405                                                   | -      |                                 |
| Kode Jurnal PBARRJ1405<br>PBARRJ1405<br>PBARRJ1406<br>PBARRJ1406<br>PBARRJ1405<br>PBARRJ1405                                                                                                    | PBARRJ1406                                                   |        |                                 |
| No. Voucher                                                                                                    | PBARRJ1407                                                   |        |                                 |
| CONTRACT A STATE                                                                                                    | PBARRJ1408                                                   |        |                                 |
| No. Tagihan Rawat                                                                                                    | PBARRJ1409                                                   |        |                                 |
| Inap Open                                                                                                    | PBARRJ1410                                                   |        |                                 |
|                                                                                                    | PBARRJ1411                                                   |        |                                 |
| EOA Nama                                                                                                    | PBARRJ1412                                                   |        | Kredit Dokumen                  |
|                                                                                                    | PBARRJ1501                                                   |        |                                 |
|                                                                                                    | PBARR J1502                                                  |        |                                 |
|                                                                                                    | PBARRJ1503                                                   |        |                                 |
|                                                                                                    | PBARRJ1504                                                   |        |                                 |
|                                                                                                    | PBARKJ1505                                                   |        |                                 |
| Add now your                                                                                                    | PBARRJ1506                                                   |        |                                 |
| Add Hew Towas                                                                                                    | PBARRJI507                                                   |        |                                 |
| http://192.148.0.251 - QPro .Net He  rdmand Marku:  URNAL EXTRY  Islaman in untuk mengubah, menambah, atau  Poo-Jamai  Doo-Jamai  Durnal (RS) Pembayaran F Ko.Taghan Rawat  Dpoo- COA Nama  Add new row  Start  Provemany Provemany Prove | PDARKJ1500                                                   |        |                                 |
|                                                                                                    | PRADD 11E10                                                  |        |                                 |
|                                                                                                    | PRARP 11511                                                  |        |                                 |
|                                                                                                    | PBARR 11512                                                  |        |                                 |
| -                                                                                                    | PBARR 11601                                                  |        | -                               |
|                                                                                                    | PBARR 11602                                                  |        |                                 |
|                                                                                                    | PBARRJ1603                                                   |        |                                 |
|                                                                                                    | PBARRJ1604                                                   |        |                                 |
|                                                                                                    | North Association of the                                     |        |                                 |
|                                                                                                    |                                                              |        |                                 |
|                                                                                                    | Class                                                        |        |                                 |
|                                                                                                    | Close                                                        |        |                                 |
|                                                                                                    |                                                              |        |                                 |
|                                                                                                    | 😂 Done 🥩 Internel                                            |        | : 😂 Internet                    |
|                                                                                                    |                                                              |        |                                 |

Gambar 3.49 Tampilan No. Voucher untuk Mengatur Tanggal

|             |           |                   |                                         |                                                          |             |                          | Trogodi The       |
|-------------|-----------|-------------------|-----------------------------------------|----------------------------------------------------------|-------------|--------------------------|-------------------|
| erdinand M  | arkus     |                   |                                         |                                                          |             | OPro.Net SIMRS [Accounti | ng and Fixed Asse |
|             |           | Search Result:    | Nomor Transaks                          | i Berdasarkan Kode Jurnal Web I                          | Page Dialog |                          |                   |
| JURNAL E    | TRY       |                   |                                         |                                                          |             |                          |                   |
| Halaman ini | untuk men | Hacil popeariant  | 15 Decord(c)                            |                                                          |             |                          |                   |
|             |           | nasii pencanan.   | no Record(s)                            | 122.12                                                   | 1004.0      |                          |                   |
| 🗃 Open      | Ne        | No_Voucher        | Tanggal                                 | Keterangan                                               | Debet       | Kredit                   | Status            |
|             |           | 000000018         | 22-04-2016                              | PEMBATARAN AR: 22-04-2016                                |             |                          | Posted            |
|             |           | 000000017         | 21-04-2016                              | PEMDATARAN AR: 21-04-2016                                |             |                          | Posteu            |
|             |           | 000000015         | 20-04-2016                              | PEMBAYARAN AR: 20-04-2016                                |             |                          | Posted            |
| Type Jurn   | al L      | 000000015         | 19-04-2016                              | PEMBAYARAN AR: 19-04-2016                                |             |                          | Posted            |
| Kode Jur    | nal       | 000000014         | 15-04-2016                              | PEMBAYARAN AR: 16-04-2016                                |             |                          | Posted            |
| Kout Jui    |           | 000000013         | 14 04 2016                              | DEMPAYADANIAR, 13-04-2016                                |             |                          | Posted            |
| No. Youc    | her       | 0000000012        | 12.04.2016                              | DEMPAYADAN AD, 12 04 2016                                |             |                          | Posted            |
|             |           | 0000000011        | 12.04.2016                              | DEMPAYADANIAR, 13-04-2016                                |             |                          | Posted            |
| No. Tagiha  | n Rawat   | 0000000000        | 11-04-2016                              | DEMDAVADAN AD: 11.04-2016                                |             |                          | Posted            |
| Inap        | C         | 0000000009        | 09-04-2016                              | DEMPAYADAN AD: 09-04-2016                                |             |                          | Posted            |
|             |           | 0000000007        | 07-04-2016                              | PEMBAYARAN AR: 00-04-2016                                |             |                          | Posted            |
| COA         | Nama      | 0000000006        | 06-04-2016                              | PEMBAVARAN AR: 06-04-2016                                |             | 1.1.1.                   | Posted            |
|             |           | 0000000005        | 05-04-2016                              | DEMBAYADAN AD: 05-04-2016                                |             |                          | Posted            |
|             |           | 0000000004        | 04-04-2016                              | PEMBAYARAN AR: 04-04-2016                                |             |                          | Posted            |
|             |           | 000000003         | 01-04-2016                              | PEMBAYARAN AR: 01-04-2016                                |             | a provide a la           | Posted            |
|             | Add net   |                   |                                         |                                                          |             |                          |                   |
|             |           |                   |                                         |                                                          |             |                          |                   |
|             |           | Find a word in th | e current docume                        | nt : F                                                   |             | Search Close             |                   |
|             |           | Find a word in th | e current docume<br>PROHMS/GL_/search/  | nt :  <br> s_noTransaksiByTpjKdj.htm?tpj=038kdj=PBA      | RRJ1604     | Search Close             |                   |
|             |           | Find a word in th | e current docume.<br>PROHMS/GL_/search, | nt :<br>'s_noTransaksiByTpjKdj.htm?tpj=038kdj=PBA        | RRJ1604     | Search Close             |                   |
|             |           | Find a word in th | e current docume<br>PROHMS/GL_/search/  | nt :<br>is_noTransaksiByTpjKdj,htm?tpj=038kdj=PBA        | RRJ1604     | Search Close             | <u>.</u>          |
| javascript: | doPostBac | Find a word in th | e current docume<br>PROHMS/GL_/search/  | nt :<br>/s_noTrenseksByTpjKdj.htm?tpj=038kdj=PBA         | RRJ1604     | Search Close             | Internet          |
| javascript: | doPostBac | Find a word in th | PROHMS/GL_/search                       | nt :<br>is_noTransaksByTpjKdj,htm?tpj=038kdj=PB <i>P</i> | RRJ1604     | Search Close             | Internet          |

b. Setelah tipe jurnal, tanggal, dan bulan disesuaikan, akan muncul

tampilan sebagai berikut

Gambar 3.50

| Tampilan Keseluruhan Jurnal Pembayaran Piutang Qp | ro |
|---------------------------------------------------|----|
|---------------------------------------------------|----|

| Type Jurnal      | Jurnal [RS] Pembayara | n Piutang | ~                                                                 | Tgl. Transaksi                                                    | 19-04-2016    | ø          | Tgl. Entry 19-  | 04-2016  |   |   |
|------------------|-----------------------|-----------|-------------------------------------------------------------------|-------------------------------------------------------------------|---------------|------------|-----------------|----------|---|---|
| Kode Jurnal      | PBARRJ1604            |           |                                                                   |                                                                   | PEMBAYARAN AR | 19-04-2016 | 42016           |          |   |   |
| No. Voucher      | 000000015             |           |                                                                   | Keterangan                                                        |               |            |                 |          |   |   |
| No.Tagihan Rawal |                       |           | Close                                                             |                                                                   | Rekalkulasi   |            |                 |          |   |   |
| Inap             | Open                  |           |                                                                   |                                                                   |               |            |                 |          |   |   |
| COA Nan          | ia                    | Kd. SubL  | Keterangan                                                        |                                                                   |               | Debet      | Kredit          | Dokumen# |   | - |
| 1101.02.04 Bank  | NISP 634010969798     |           | 1                                                                 | IVI160300501                                                      |               |            | 0.00            | 1        | 3 |   |
| 1103.01.02 Piuta | ng RI - Perusahaan    | C-A043    | PEMBAYARAN PIUTANG II                                             | NSTANSI RJ: 19-04-2016 ASUR                                       | ANSI          | 0.00       |                 | 1        | 7 |   |
| 1103.01.02 Piuta | ng RI - Perusahaan    | C-A139    | PEMBAYARAN PIUTANG II<br>ASSURANCE PT (00049) IV                  | VSTANSI R3: 19-04-2016 -<br>1160300583                            |               | 0.00       |                 | 1        | 3 |   |
| 1103.01.02 Piuta | ng RI - Perusahaan    | C-A045    | PEMBAYARAN PIUTANG I                                              | ADMEDIKA (00401) TUTIOD                                           | ANSI          | 0.00       |                 |          | 7 |   |
| 1103.01.02 Piuta | ng RI - Perusahaan    | C-A049    | PEMBAYARAN PIUTANG I                                              | VSTANSI RJ: 19-04-2016 ASUR<br>(00409) IVI160400028               | ANSI          | 0.00       |                 | )        | 3 |   |
| 1103.02.01 Piuta | ng RJ - Perusahaan    | C-A058    | PEMBAYARAN PIUTANG II<br>IVI 160200295                            | 4STANSI RJ: 19-04-2016<br>4 (00413) IVI160200060 ,                |               | 0.00       |                 | 1        | 3 |   |
| 1103.01.02 Piuta | ng RI - Perusahaan    | C-A062    | PEMBAYARAN PIUTANG I                                              | NSTANSI RJ: 19-04-2016 ASUR<br>0405) IVI160300373                 | ANSI          | 0.00       |                 | j        | 3 |   |
| 1103.02.01 Piuta | ng RJ - Perusahaan    | C-A065    | PEMBAYARAN PIUTANG I                                              | 4STANSI RJ: 19-04-2016 ASUR<br>0410) IVI160300403                 | ANSI          | 0.00       |                 |          | 3 |   |
| 1103.01.02 Pluta | ng RI - Perusahaan    | C-A095    | PEMBAYARAN PIUTANG II<br>(10507)<br>IVI160300640 , IVI16040001    | VSTANSI RJ: 19-04-2016 ASUF<br>(VI160300268 , IVI160300353 ,<br>9 | ANSI          | 0.00       |                 | 1        | 3 |   |
| 1103.02.01 Piuta | ng RJ - Perusahaan    | C-I033    | PEMBAYARAN PIUTANG II<br>(IM CARE 1<br>IVI160300493 , IVI16020030 | VSTANSI RJ: 19-04-2016 INTE<br>77 ) (00349) IVI160300104 ,<br>10  | NSIVE         | 0.00       |                 | 1        | 3 |   |
| 1103.01.02 Piuta | ng RI - Perusahaan    | C-B061    | PEMBAYARAN PIUTANG II<br>INSURANCE-ADMEDIKA (1                    | VSTANSI RJ: 19-04-2016<br>0574) IVI160300501                      |               | 0.00       | 2 2             | 1        | 3 |   |
| 1103.02.02 Piuta | ng MCU - Perusahaan   | C-C028    | PEMBAYARAN PIUTANG I                                              | VSTANSI RJ: 19-04-2016<br>(10547) IVI160300479                    |               | 0.00       |                 |          | 3 | - |
|                  |                       |           |                                                                   |                                                                   |               | Total De   | ebet :          |          | - | - |
|                  |                       |           |                                                                   |                                                                   |               | ToTal Kr   | edit : Constant |          |   |   |
|                  |                       |           |                                                                   |                                                                   |               | Total Se   | lisih : 0.00    |          |   |   |
|                  |                       |           |                                                                   |                                                                   |               |            |                 | Internet |   |   |

c. Buka *folder excel* yang telah diberikan untuk mencocokkan antara jurnal yang tercatat pada Qpro dengan catatan aktual yang dibuat oleh pembimbing lapangan.

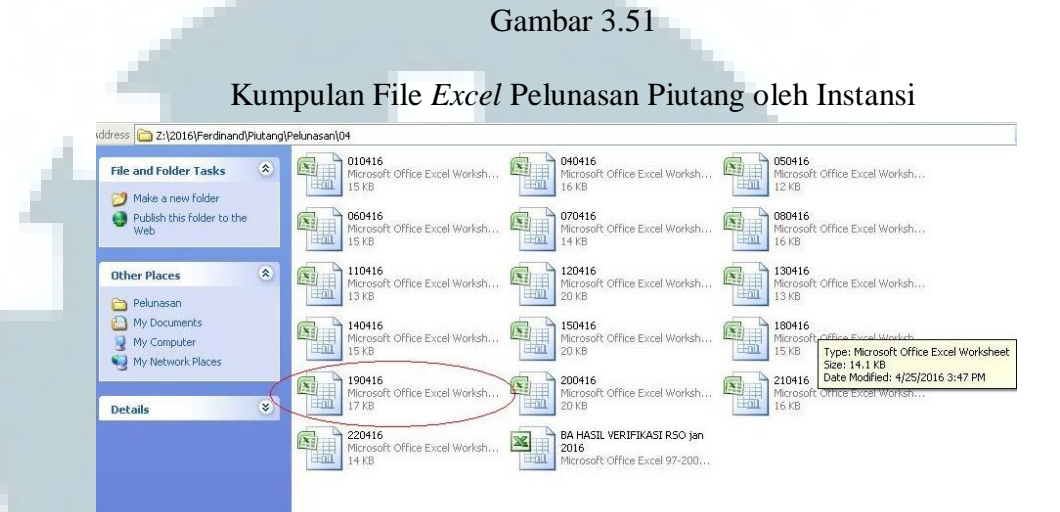

d. Data *excel* yang telah dibuka berisi instansi atau badan asuransi yang menanggung pembayaran pasien sesuai dengan jumlah, diskon, dan ketentuan yang berlaku. Agar memudahkan pemeriksaan, urutan pembayaran mengikuti susunan yang ada pada program Qpro dengan cara *cut-paste*.

#### Gambar 3.52

| e   | Home I       | nsert Page Layout                                   | Formulas Data                                                                                                    | Review Vie   | w                  | CIUSUIT EXC  | ei        |                                                   |                                       |                                      | (                                      |
|-----|--------------|-----------------------------------------------------|----------------------------------------------------------------------------------------------------|--------------|--------------------|--------------|-----------|---------------------------------------------------|---------------------------------------|--------------------------------------|----------------------------------------|
| Pa  | ste 🛷 🕞 🛛    | • 11 • A /<br><u>U</u> • [ <u>U</u> • ] <u></u> → A | <ul> <li>▲ (1)</li> <li>▲ (1)</li> <li< th=""><th>E Nur</th><th>iber<br/>- %<br/>Num</th><th>•][*:68 ::98</th><th>Condition</th><th>al Format Cell<br/>+ as Table + Styles +<br/>Styles</th><th>B<sup></sup> Ins<br/>Del<br/>For<br/>Ce</th><th>ert ▼ Σ ▼<br/>lete ▼ ↓ ▼<br/>mat * ∠ *</th><th>Sort &amp; Fin<br/>Filter * Selv<br/>Editing</th></li<></ul> | E Nur        | iber<br>- %<br>Num | •][*:68 ::98 | Condition | al Format Cell<br>+ as Table + Styles +<br>Styles | B <sup></sup> Ins<br>Del<br>For<br>Ce | ert ▼ Σ ▼<br>lete ▼ ↓ ▼<br>mat * ∠ * | Sort & Fin<br>Filter * Selv<br>Editing |
|     | H2           |                                                     | +G2-J2                                                                                                    |              |                    |              |           |                                                   |                                       |                                      |                                        |
|     | A            | B C                                                 | D                                                                                                    | E            | F                  | G            | H         | 1                                                 | J                                     | к                                    | L                                      |
| 1   | NOTRANSAKSI  | TGLTRANSAKSI NSTA                                   | NMINSTANSI                                                                                                    | NOINVOICE    | APP                | JMBAYAR      | JMBAYAR2  | NMBANK                                            | scou                                  | ETERANGA                             | N                                      |
| 2   | BRI160400228 | 4/19/2016 0040                                      | SURANSI ABDA- ADM                                                                                                    | IV160300275  | RI_                | *******      | ******    | OCBC NISP                                         |                                       |                                      |                                        |
| 3   | BRI160400228 | 4/19/2016 0040                                      | SURANSI ABDA- ADM                                                                                                    | IVIL60300286 | RI_                | ******       | *******   | OCBC NISP                                         |                                       |                                      |                                        |
| 4   | BRI160400225 | 4/19/2016 0004                                      | VRIST ASSURANCE PT                                                                                                    | IVIL60300583 | RI_                | *****        | ******    | OCBC NISP                                         | ****                                  | Pot,diskon                           | kamar                                  |
| 5   | BRI160400219 | 4/19/2016 0040                                      | SURANSI ALLIANZ LIF                                                                                                    | IVIL60300339 | RI_                | *****        | ******    | OCBC NISP                                         | #####                                 | Pot,diskon                           | Adm & Ka                               |
| 6   | BRI160400221 | 4/19/2016 0040                                      | SURANSI EKALIFE, PT                                                                                                    | IV1160400028 | RI_                | *******      | ******    | OCBC NISP                                         |                                       |                                      |                                        |
| 7   | BRI160400227 | 4/19/2016 0041                                      | AEGA INSURANCE, PT                                                                                                    | IVIL60200295 | RJ_                | *****        | ******    | OCBC NISP                                         |                                       |                                      |                                        |
| 8   | BRI160400227 | 4/19/2016 0041                                      | AEGA INSURANCE, PT                                                                                                    | IVI160200060 | RJ_                | ******       | ******    | OCBC NISP                                         |                                       |                                      |                                        |
| 9   | BRI160400227 | 4/19/2016 0041                                      | AEGA INSURANCE, PT                                                                                                    | IVIL60300291 | RI_                | ******       | ******    | OCBC NISP                                         | ****                                  | Pot,diskon                           | kamar                                  |
| 10  | BRI160400220 | 4/19/2016 0040                                      | SURANSI MANULIFE -                                                                                                    | IVIL60300373 | RI_                | ******       | ******    | OCBC NISP                                         |                                       |                                      |                                        |
| 11  | BRI160400262 | 4/19/2016 0041                                      | SURANSI SINAR MAS                                                                                                    | IVIL60300403 | MD_                | ******       | ******    | OCBC NISP                                         |                                       |                                      |                                        |
| 12  | BRI160400229 | 4/19/2016 1050                                      | SURANSI ASTRA BUA                                                                                                    | IVI160300268 | RI_                | ******       | ******    | OCBC NISP                                         |                                       |                                      |                                        |
| 13  | BRI160400229 | 4/19/2016 1050                                      | SURANSI ASTRA BUA                                                                                                    | IVIL60300353 | RI_                | ******       | ******    | OCBC NISP                                         |                                       |                                      |                                        |
| 14  | BRI160400229 | 4/19/2016 1050                                      | SURANSI ASTRA BUA                                                                                                    | IVIL60300640 | RI_                | ******       | ******    | OCBC NISP                                         |                                       |                                      |                                        |
| 15  | BRI160400229 | 4/19/2016 1050                                      | SURANSI ASTRA BUA                                                                                                    | IVIL60400019 | RI_                | *******      | ******    | OCBC NISP                                         |                                       |                                      |                                        |
| 16  | BRI160400233 | 4/19/2016 0034                                      | NTENSIVE MEDICARE                                                                                                    | IVI160300104 | RJ_                | ******       | ******    | BANK CIMB NIAGA                                   |                                       |                                      |                                        |
| 17  | BRI160400233 | 4/19/2016 0034                                      | NTENSIVE MEDICARE                                                                                                    | IV 160300493 | RJ_                | *******      | *****     | BANK CIMB NIAGA                                   |                                       |                                      |                                        |
| 18  | BRI160400233 | 4/19/2016 0034                                      | NTENSIVE MEDICARE                                                                                                    | IVI160200300 | LB_                | *****        | ******    | BANK CIMB NIAGA                                   |                                       |                                      |                                        |
| 19  | BRI160400218 | 4/19/2016 1057 E                                    | INI LIFE INSURANCE-A                                                                                                    | IVI160300501 | RI_                | ******       | ******    | OCBC NISP                                         |                                       |                                      |                                        |
| 20  | BRI160400235 | 4/19/2016 1054 0                                    | COMMONWEALTH LIFE                                                                                                    | IVI160300479 | MCU                | ******       | ******    | OCBC NISP                                         | ****                                  | Pot Pph23                            |                                        |
| 21  | BRI160400223 | 4/19/2016 0006 0                                    | SLOBAL ASISTENSI MA                                                                                                    | IVI160300259 | RI_                | ******       | ******    | OCBC NISP                                         |                                       |                                      |                                        |
| 22  | BRI160400223 | 4/19/2016 0006 0                                    | SLOBAL ASISTENSI MA                                                                                                    | IVI160300262 | RI_                | ******       | ******    | OCBC NISP                                         |                                       |                                      |                                        |
|     | > > Sheet1   | Sheet2                                              |                                                                                                    |              |                    |              |           |                                                   | 00                                    | 1                                    |                                        |
| Rea | dy           |                                                     |                                                                                                    |              |                    |              |           |                                                   |                                       | 100%                                 | Θ                                      |
|     |              |                                                     | True .                                                                                                    | L No.        |                    |              | 1         |                                                   |                                       |                                      |                                        |

e. Setiap jurnal pendapatan instansi pada Qpro harus dilakukan pembenaran berupa pemisahan diskon dan penambahan nomor *invoice* pada bagian keteranganya, serta penggantian kode *sub ledger*.

|                                                                                                    | 2                                                                                                    |                                                                                                    |                                                                                                    |                       | Gambar                                                | 3.53                                                                                                    |                |                |                                                                                                    |
|----------------------------------------------------------------------------------------------------|----------------------------------------------------------------------------------------------------|----------------------------------------------------------------------------------------------------|----------------------------------------------------------------------------------------------------|-----------------------|-------------------------------------------------------|----------------------------------------------------------------------------------------------------|----------------|----------------|----------------------------------------------------------------------------------------------------|
| Gambar :<br>Copen New Save Delete Void Posting Print<br>Shortcut Keys: Alt-<br>Source Keys: Alt-<br>Source Keys: Alt | asan Pit                                                                                                    | utang                                                                                                    | g Qpro                                                                                                    | ← Previous   →        |                                                       |                                                                                                    |                |                |                                                                                                    |
| Type Jurns                                                                                                    | 4                                                                                                    | Jurnal [RS] Pembayaran                                                                                                    | Piutang                                                                                                    | *                     | Shortcut Keys: Alt                                    | +N = New Record. /                                                                                                    | Alt+S = Save   | Tol Fotry 19-6 | ecord. Alt+T = Next R                                                                                                    |
| Kode Tur                                                                                                    | nal                                                                                                    | PBARR 11604                                                                                                    |                                                                                                    |                       | rgii naisaisi                                         | DEMBAYARAN A                                                                                                    | R • 19-04-2016 |                | HERE I HERE                                                                                                    |
| No. Vouch                                                                                                    | er                                                                                                    | 000000015                                                                                                    |                                                                                                    |                       | Keterangan                                            |                                                                                                    |                | 1              | Previous Previous Previous Previous Previous Record. Alt+T = Next Record.<br>htty 19-04-2016 ************************************ |
| No Tagibar                                                                                                    | Rawat                                                                                                    |                                                                                                    |                                                                                                    | Close                 |                                                       | 3.53 assan Piutang Opro terminal and the second Alt-1 = Next term = Next Record. Alt-5 = Save. Alt-4P = Previous Record. Alt-1 = Next Record. I 9-04-2016 I 9-04-2016 I 9-04-2016 I 9-04-2016 I 9-04-2016 Reckalkulasi   Debet Kredit Dokumen# 0.00 I 9-04-2016 I 9-04-2016 I |                |                |                                                                                                    |
| Inap                                                                                                    |                                                                                                    | Open                                                                                                    | Gambar 3.53         Tampilan Jurnal Pelunasan Piutang Opro         Save Delete Void Posting Print       Previous Next         Save Delete Void Posting Print       Previous Next         Save Delete Void Posting Print       Previous Next         Save Medelet Void Posting Print       Previous Next         Save Medelet Void Posting Print       Previous Next         Save Medelet Void Posting Print       Previous Next         Save Medelet Void Posting Print       Previous Next         Save Medelet Void Posting Print       Previous Next         Save Medelet Void Posting Print       Previous Next         Save Medelet Void Posting Print       Previous Next         Recalleulasi         Previous Next         Recalleulasi         Previous Next         Previous Next         Previous Next         Previous Next         Previous Next         Previous Next         Previous Next         Previous Next         Previous Next </td                                                                                                    |                       |                                                       |                                                                                                    |                |                |                                                                                                    |
| OA                                                                                                    | Nama                                                                                                    | 1                                                                                                    | Gambar 3.53         Tampilan Jurnal Pelunasan Piutang Opro         Save Delete Void Posting Print       Previous Next         Save Delete Void Posting Print       Previous Next         Save Delete Void Posting Print       Previous Next         Save Delete Void Posting Print       Previous Record Alt+S = Save Alt+P = Previous Record Alt+T = Next Record         Image: Save Delete Void Posting Print       Image: Save Delete Void Posting Print         Save Delete Void Posting Print       Previous Record Alt+S = Save Alt+P = Previous Record Alt+T = Next Record         Image: Save Delete Void Posting Print       Image: Save Delete Void Posting Print         Save Save Alt+P = Previous Record Alt+S = Save Alt+P = Previous Record Alt+T = Next Record         Image: Save Alt+P = Previous Record Alt+S = Save Alt+P = Previous Record Alt+S = Save Al |                       |                                                       |                                                                                                    |                |                |                                                                                                    |
| 101.02.04                                                                                                    | ⊢ Bank N                                                                                                    | ISP 634010969798                                                                                                    |                                                                                                    |                       | A IVI160300501                                        |                                                                                                    |                | 0.00           | 2                                                                                                    |
| 103.01.02                                                                                                    | 2 Piutanç                                                                                                    | Aurai [IS] Pembayaran Plutang Pembayaran Plutang Di Tel, Envry 19-04-2016<br>Pembayaran Plutang<br>Pembayaran Plutang Instang<br>Pembayaran Plutang Instang<br>Pembayaran Plutang Instang<br>Pembayarang Pembayarang Pembayarang Pembayarang Pembayarang Pembayarang Pembayarang Pembayarang |                                                                                                    |                       |                                                       |                                                                                                    |                |                |                                                                                                    |
| 103.01.02                                                                                                    | 2 Piutang                                                                                                    | Deter Void Posting Original Control Posting Original Control Original Control Original Control Origina                                                                                                    |                                                                                                    |                       |                                                       |                                                                                                    |                |                |                                                                                                    |
| 103.01.02                                                                                                    | Piutang                                                                                                    | RI - Perusahaan                                                                                                    | C-A045                                                                                                    | PEMBAYARAN PIUTANG IN | ISTANSI RJ: 19-04-2016 ASL<br>ADMEDIKA (00401) IVI160 | JRANSI<br>B00339                                                                                                    | 0.00           | g Qpro         |                                                                                                    |
| 103.01.02                                                                                                    | Name     Kd. Subi     Keterangan       02.04 Bark NISP 634010965798     Close       01.02 Piutang RI - Penzahaan     C-A043     PEMBAYARAN F       01.02 Piutang RI - Penzahaan     C-A043     PEMBAYARAN F       01.02 Piutang RI - Penzahaan     C-A043     PEMBAYARAN F       01.02 Piutang RI - Penzahaan     C-A043     PEMBAYARAN F       01.02 Piutang RI - Penzahaan     C-A043     PEMBAYARAN F       01.02 Piutang RI - Penzahaan     C-A043     PEMBAYARAN F       01.02 Piutang RI - Penzahaan     C-A043     PEMBAYARAN F       01.02 Piutang RI - Penzahaan     C-A043     PEMBAYARAN F       02.01 Piutang RI - Penzahaan     C-A043     PEMBAYARAN F       02.01 Piutang RI - Penzahaan     C-A043     PEMBAYARAN F       02.01 Piutang RI - Penzahaan     C-A043     PEMBAYARAN F       02.01 Piutang RI - Penzahaan     C-A043     PEMBAYARAN F       02.01 Piutang RI - Penzahaan     C-A043     PEMBAYARAN F       02.01 Piutang RI - Penzahaan     C-A043     PEMBAYARAN F       02.01 Piutang RI - Penzahaan     C-A043     PEMBAYARAN F       02.01 Piutang RI - Penzahaan     C-A043     PEMBAYARAN F                | PEMBAYARAN PIUTANG IN                                                                                                    | ISTANSI RJ: 19-04-2016 ASL                                                                                                    | JRANSI                | 0.00                                                  |                                                                                                    | 2              |                |                                                                                                    |
| 103.02.01                                                                                                    | Namal         Jurnal [RS] Pembayaran Plutang           PBARR31604         0000000015           gother         0000000015           Open         C           Nama         Kd. Subl.         Keteranga           0.01.02         Piutang RI - Pentsahaan         C-A043         PEMBAYARAN           01.02         Piutang RI - Pentsahaan         C-A045         PEMBAYARAN           01.02         Piutang RI - Pentsahaan         C-A045         PEMBAYARAN           02.01         Piutang RI - Pentsahaan         C-A045         PEMBAYARAN           02.01         Piutang RI - Pentsahaan         C-A045         PEMBAYARAN           02.01         Piutang RI - Pentsahaan         C-A045         PEMBAYARAN           02.01         Piutang RI - Pentsahaan         C-A045         PEMBAYARAN           02.01         Piutang RI - Pentsahaan         C-A045         PEMBAYARAN           02.01         Piutang RI - Pentsahaan         C-A045         PEMBAYARAN           02.01         Piutang RI - Pentsahaan         C-A045         PEMBAYARAN           02.01         Piutang RI - Pentsahaan         C-A062         PEMBAYARAN | PEMBAYARAN PIUTANG IN                                                                                                    | ISTANSI RJ: 19-04-2016<br>(00413) IVI160200060 ,                                                                                                    |                       | 0.00                                                  | Congress in                                                                                                    |                |                |                                                                                                    |
|                                                                                                    |                                                                                                    |                                                                                                    |                                                                                                    | DEMBAYARAN DULTANG IN | CTANCT D1: 19 04 2016 ACI                             | IDANICT                                                                                                    |                |                |                                                                                                    |

Penambahan nomor *invoice* diambil dari file *excel*. Dalam satu instansi biasanya terdapat lebih dari satu transaksi pembayaran, tetapi disatukan saat pencatatan di program Qpro.

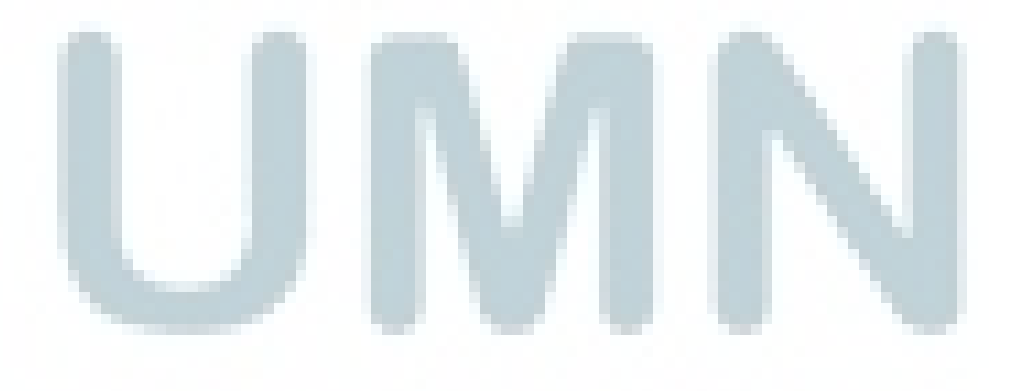

f.

#### Tampilan File *Excel* Pelunasan Piutang Per Tanggal

| 9    |               | <b>7</b> - (21 | <b>*</b> ) <del>*</del> |                     |                      | 1                        | 90416 -     | Microsoft Ex      | cel                                                |                         |                      |                  |               | - 🗆 X   |
|------|---------------|----------------|-------------------------|---------------------|----------------------|--------------------------|-------------|-------------------|----------------------------------------------------|-------------------------|----------------------|------------------|---------------|---------|
| 0    | Hon           | ne II          | nsert Page Lay          | /out F              | ormulas Data         | Review                   | View        |                   |                                                    |                         |                      |                  |               | ) – 🖷 🗙 |
| Pa   | aste          | Calibri<br>B Z | • 11 •                  | A A                 | = = <mark>=</mark> 8 |                          | General     | % , <u>*.0</u> .0 | Condition                                          | al Format Cell          | ¦ater Inse<br>}™ Del | ert - Σ -<br>ete | Sort & Find   | da.     |
| -    | * <b>&gt;</b> |                |                         |                     |                      |                          |             |                   | Formattin                                          | g * as Table * Styles * | For                  | mat • 📿 •        | Filter Y Sele | ct *    |
| Clip | board 's      |                | Font                    |                     | Alignme              | nt (a                    | N           | umber             | 91.<br>                                            | Styles                  | Cei                  | IS               | Editing       |         |
| _    | E2            |                | - (°                    | J <sub>∞</sub> IVI: | 160300275            | 1                        |             |                   |                                                    |                         | 1                    |                  | 1             | *       |
| 1    | A             |                | В                       | C                   | D                    | E                        |             | F G               | Н                                                  | 1                       | J                    | K                | L             | M       |
| 1    | NOTRAN        | ISAKSI         | TGLTRANSAKSI            | NSTA                | NMINSTANSI           | NOINV                    | OICE A      | PP JMBAYA         | R JMBAYAR2                                         | NMBANK                  | scou                 | ETERANGA         | N             |         |
| 2    | BRI16040      | 00228          | 4/19/2016               | 0040 AS             | URANSI ABDA- A       | DM IVI16030              | 0275 RI     | _ *******         | * *********                                        | OCBC NISP               |                      |                  |               |         |
| 3    | BRI16040      | 00228          | 4/19/2016               | 0040 AS             | URANSI ABDA- A       | DM <mark>IVI16030</mark> | 0286 RI     | _ """"""          | t <del>""""""""""""""""""""""""""""""""""""</del>  | OCBC NISP               |                      |                  |               |         |
| 4    | BRI16040      | 00225          | 4/19/2016               | 0004 AV             | RIST ASSURANCE       | E PT IVI16030            | 0583 RI     |                   | * ********                                         | OCBC NISP               | #####                | Pot,diskon       | kamar         |         |
| 5    | BRI16040      | 00219          | 4/19/2016               | 0040 AS             | URANSI ALLIANZ       | LIF IVI16030             | 0339 RI     |                   | t <del>**********</del>                            | OCBC NISP               | #####                | Pot,diskon       | Adm & Kar     | nar     |
| 6    | BRI16040      | 00221          | 4/19/2016               | 0040 AS             | URANSI EKALIFE,      | PT IVI16040              | 0028 RI     | _ ********        | * *********                                        | OCBC NISP               |                      |                  |               |         |
| 7    | BRI16040      | 00227          | 4/19/2016               | 0041 ME             | GA INSURANCE,        | PT IVI16020              | 0295 RJ     | _ ########        | * *******                                          | OCBC NISP               |                      |                  |               |         |
| 8    | BRI16040      | 00227          | 4/19/2016               | 0041 ME             | GA INSURANCE,        | PT IVI16020              | 00060 RJ    | _ #########       | * ********                                         | OCBC NISP               |                      |                  |               |         |
| 9    | BRI16040      | 00227          | 4/19/2016               | 0041 ME             | GA INSURANCE,        | PT IVI16030              | 0291 RI     | _ #########       | * *******                                          | OCBC NISP               | #####                | Pot, diskon      | kamar         |         |
| 10   | BRI16040      | 00220          | 4/19/2016               | 0040 AS             | URANSI MANULI        | FE - IVI16030            | 0373 RI     |                   | t ####################################             | OCBC NISP               |                      |                  |               |         |
| 11   | BRI16040      | 00262          | 4/19/2016               | 0041 AS             | URANSI SINAR N       | IAS IVI16030             | 0403 M      | D_ ########       | * <del>########</del> ############################ | OCBC NISP               |                      |                  |               |         |
| 12   | BRI16040      | 00229          | 4/19/2016               | 1050 AS             | URANSI ASTRA B       | UATIVI16030              | 0268 RI     | _ #########       | * <del>########</del> ############################ | OCBC NISP               |                      |                  |               |         |
| 13   | BRI16040      | 00229          | 4/19/2016               | 1050 AS             | URANSI ASTRA B       | UAI IVI16030             | 0353 RI     | _ #########       | * <del>*********</del> *                           | OCBC NISP               |                      |                  |               |         |
| 14   | BRI16040      | 00229          | 4/19/2016               | 1050 AS             | URANSI ASTRA B       | UAI IVI16030             | 0640 RI     |                   | t <del>#########</del> ########################### | OCBC NISP               |                      |                  |               |         |
| 15   | BRI16040      | 00229          | 4/19/2016               | 1050 AS             | URANSI ASTRA B       | UAI IVI16040             | 0019 RI     |                   | * ********                                         | OCBC NISP               |                      |                  |               |         |
| 16   | BRI16040      | 00233          | 4/19/2016               | 0034 IN             | TENSIVE MEDICA       | RE [ IVI16030            | 0104 RJ     |                   | * ********                                         | BANK CIMB NIAGA         |                      |                  |               |         |
| 17   | BRI16040      | 00233          | 4/19/2016               | 0034 IN             | TENSIVE MEDICA       | RE 1 IVI16030            | 0493 RJ     | _ #########       | * <del>*********</del>                             | BANK CIMB NIAGA         |                      |                  |               |         |
| 18   | BRI16040      | 00233          | 4/19/2016               | 0034 IN             | TENSIVE MEDICA       | RE [ IVI16020            | 0300 LB     |                   | t <del>#########</del> ########################### | BANK CIMB NIAGA         |                      |                  |               |         |
| 19   | BRI16040      | 00218          | 4/19/2016               | 1057 BN             | II LIFE INSURANC     | E-A IVI16030             | 0501 RI     |                   | * *******                                          | OCBC NISP               |                      |                  |               |         |
| 20   | BRI16040      | 00235          | 4/19/2016               | 1054 CO             | MMONWEALTH           | LIFE IVI16030            | 0479 M      | CU_ #######       | * *******                                          | OCBC NISP               | #####                | Pot Pph23        |               |         |
| 21   | BRI16040      | 00223          | 4/19/2016               | 0006 GL             | OBAL ASISTENSI       | MA IVI16030              | 0259 RI     |                   | * *******                                          | OCBC NISP               |                      |                  |               |         |
| 22   | BRI16040      | 00223          | 4/19/2016               | 0006 GL             | OBAL ASISTENSI       | MA IVI16030              | 0262 RI     | _ #########       | * *******                                          | OCBC NISP               |                      |                  |               |         |
| 14 4 | I H S         | heet1          | Sheet2                  |                     |                      |                          |             |                   | 14                                                 |                         | 00                   |                  |               |         |
| Rea  | dy            |                |                         |                     |                      |                          |             |                   |                                                    | Count: .                | 2 1                  | 100%             | Θ             | •       |
| -    | etart         | - 21           | ⇒ n4                    |                     | Pamb Diutan          | a - Micro                | W untitle   | d - Daint         | A bite                                             | 11192 168 0 251         |                      |                  | 1             |         |
| -2   | start         |                |                         |                     | a saud sudan         | g-micross.               | Under Grade |                   | 6 unt                                              |                         |                      |                  | 0             |         |
|      |               |                | 🔯 Microsoft Excel       |                     |                      |                          |             |                   |                                                    |                         |                      |                  | K             |         |
|      |               |                |                         |                     |                      |                          |             |                   |                                                    |                         |                      |                  |               |         |
|      |               |                |                         |                     |                      |                          |             |                   |                                                    |                         |                      |                  | N.            |         |

Kolom *APP* adalah kolom yang menunjukan jenis perawatan yang telah dilakukan rumah sakit, dalam Jurnal Pembayaran Piutang ada 3 jenis yaitu Rawat Jalan yang mencakup RJ, RD, LAB, dan MD yang kedua MCU (*Medical Check-up*) dan yang terakhir adalah RI atau Rawat Inap. Dalam jurnal yang sudah tercatat pada Qpro, pencantuman jurnal tersebut masih belum benar dan harus dibenarkan mengikuti data yang ada pada file *excel* dengan cara merubah nomor perkiraan yang ada.

g. Kode Sub Ledger pada Qpro belum terisi atau terkadang tidak sesuai dengan nama instansi yang bersangkutan, sehingga

pemeriksaan dan pembenaran harus dilakukan. Pembenaran nama instansi yang bersangkutan dilakukan dengan mengklik *Kode Subledger* (I) dan memasukkan *keyword* perusahaan atau instansi yang akan dicari dengan menambahkan tanda bintang (\*) pada awal dan akhir kata kunci (II).

#### Gambar 3.55

Tampilan Pengeditan atau Penambahan Data Jurnal

| Type Jurnal       | Jurnal [RS] Pembay | aran Piutang                            | *                                    | Tgl. Transaksi | 19-04-2016         | 💇 Tgl. Entry | 19-04-2016 |  |
|-------------------|--------------------|-----------------------------------------|--------------------------------------|----------------|--------------------|--------------|------------|--|
| Kode Jurnal       | PBARRJ1604         |                                         |                                      | Katarangan     | PEMBAYARAN AR: 19- | 04-2016      |            |  |
| No. Voucher       | 000000015          |                                         |                                      | Keterangan     |                    |              |            |  |
| No. Tagihan Rawat |                    |                                         | Close                                |                | Rekalkulasi        |              |            |  |
| Inap              | Open               |                                         |                                      |                |                    |              |            |  |
| Edit/Tambah Da    | ta Jurnal Entry    |                                         |                                      |                |                    |              |            |  |
| Nomor Perkiraa    | a.                 | 1103.01.02                              |                                      |                |                    |              |            |  |
| Nama Perkiraan    |                    | Piutang RI - Perusa                     | haan                                 |                |                    |              |            |  |
| Keterangan        |                    | PEMBAYARAN PIUT<br>IVI160300275 , IVI16 | ANG INSTANSI RJ: 19-04-20<br>0300286 | 016 ASURANSI   | <b>L</b> (00406)   |              |            |  |
| Debet             |                    |                                         |                                      |                | 0.00               |              |            |  |
| Kredit            | _                  |                                         |                                      |                | ليبييونين          |              |            |  |
| Kode SubLedger    |                    | - (I)                                   |                                      |                |                    |              |            |  |
| Nama SubLedger    |                    |                                         |                                      |                | ]                  |              |            |  |
| Nomor Dokumer     |                    | -                                       |                                      | Saldo          | 0.00               |              |            |  |
| Save              | Done               | Delete                                  | Alokasi                              |                |                    |              |            |  |
|                   |                    |                                         |                                      |                |                    |              |            |  |
|                   |                    |                                         |                                      |                |                    |              |            |  |
|                   |                    |                                         | C                                    | 1 0 7 4        |                    |              |            |  |

#### Tampilan Pencarian Nama Instansi berdasarkan Kode

| JURNAL E          | arch Result: SubLedger Berdasarkan Kode Group Web Page Dialog |                                |
|-------------------|---------------------------------------------------------------|--------------------------------|
| Halaman ini       |                                                               | Hasil pencarian: 830 Record(s) |
| 🗃 Open            | Filter data dengan kriteria sebagai berikut:                  |                                |
|                   | Field: Value (centek: value*):                                |                                |
| Type Jurn         | nmsubledger                                                   |                                |
| Kode Jur          | Apply                                                         | (II) Close                     |
| No. Youc          |                                                               | devia d                        |
| No.Tagiha<br>Inan |                                                               |                                |
|                   |                                                               |                                |
| Edit/Tan          |                                                               |                                |
| Nomor I           |                                                               |                                |
| Nama Per          |                                                               |                                |

h. Setelah penggantian kode *subledger*, pengecekan nominal, dan penyisipan nomor *invoice* (I) selesai dilakukan pada tiap jurnal di

Qpro klik  $save(II) \rightarrow ok$  (III) untuk menandakan jurnal sudah selesai.

#### Gambar 3.57

#### Tampilan Persetujuan Perubahan Data

| http://192.168                   | 3.0.251 - QPro .Ne   | t Hospital Information System         | n - Jurnal Entry - Windows Ir | nternet Explorer provided by O       | mni Hospit                        |           |
|----------------------------------|----------------------|---------------------------------------|-------------------------------|--------------------------------------|-----------------------------------|-----------|
| Q                                |                      |                                       |                               | Master 💌   Transaksi 🛩   Utility 🕶   | Laporan →   .:: Home ::.   Logou  | t   Help  |
| Ferdinand Markus                 |                      |                                       |                               | QP                                   | ro.Net SIMRS [Accounting and Fixe | d Asséts] |
| TIDNAL ENTDY                     |                      |                                       |                               |                                      |                                   |           |
| Halaman ini untuk me             | engubah, menambah, a | tau menghapus data Jurnal Umum.       |                               |                                      |                                   |           |
| Care 1 Sa                        |                      | Palata   Void   Posting               | <b>B</b> Print                |                                      | C Province 1                      | Nout      |
| open i ipi                       | iew   @pare   •      | (Delete   your   i osting   e         | Shortcut Keys: Al             | t+N = New Record. Alt+S = Save. Alt+ | P = Previous Record. Alt+T = Next | Record.   |
| Type Jurnal                      | Jurnal [RS] Pembayar | an Piutang                            | Tgl. Transaksi                | 19-04-2016 Tol. F                    | fotry 19-04-2016                  |           |
| Kode Jurnal                      | PBARRJ1604           |                                       |                               | PEMBAYARAN AR: 19-04-2016            |                                   |           |
| No. Voucher                      | 000000015            |                                       | Keterangan                    |                                      |                                   |           |
| No. Tagihan Rawat<br>Inap        | Open                 | 4                                     | Microsoft Internet Explorer   | kulasi                               |                                   |           |
| Edit/Tambah Da                   | ata Jurnal Entry     |                                       | Anda yakin akan simpan i      | data ini ?                           |                                   |           |
| Nomor Perkiraa<br>Nama Perkiraan | sn.                  | 1103.01.02<br>Piutang RI - Perusahaan |                               |                                      |                                   |           |
| Keterangan                       |                      | PEMBAYARAN PIUTANG INSTANSI I         | RJ: 19-04-2016 ASSURANCE PT   | (00044) 1V160300583                  |                                   |           |
| Vedet                            |                      |                                       | (III)                         | 0.00                                 |                                   |           |
| Kade Subl edge                   |                      | C-A139                                |                               |                                      |                                   |           |
| Nama SubLedger                   |                      | ASSURANCE PT                          |                               |                                      |                                   |           |
| Nomor Dokume                     | (II)                 |                                       | Saldo                         | 0.00                                 |                                   |           |
| Save                             | Done                 | Delete Alokasi                        |                               |                                      |                                   |           |
|                                  |                      |                                       |                               |                                      | Data yang sudah                   | ada       |
|                                  |                      |                                       |                               |                                      | 🔮 Internet                        |           |
| Victorit R                       | <b>P</b> 114         | Damp Distance Mice                    | a W untitled - Daint          | A http://102.169.0.254               |                                   |           |
| Start                            | Microsoft Excel -    | 90                                    |                               | 2 http://192.168.0.251               | 9,<br><b>K</b>                    |           |

i. Langkah selanjutnya adalah memisahkan piutang yang disertai dengan diskon atau membuat jurnal baru di sisi debet karena piutang pendapatan pada Qpro belum dibuat jurnal terpisah atas diskon. Diskon yang berlaku pada piutang asuransi adalah potongan biaya transfer, diskon kamar, diskon materai, dan diskon administrasi yang memiliki nomor perkiraan atau *COA* masing-masing. Misalkan dalam pelunasan piutang yang dilakukan oleh PT Asuransi ABC telah dilakukan sebesar satu juta rupiah yang di dalamnya terdapat diskon kamar sebesar lima puluh ribu rupiah, sehingga diskon tersebut harus dipisahkan dan dimasukkan pada sisi debit sebesar lima puluh ribu rupiah (I) dan piutang pendapatan pada sisi kredit ditambah sebesar diskon tersebut menjadi satu juta lima puluh ribu rupiah. Jika jurnal diskon sudah dibuat dan nominal piutang pendapatan sudah ditambah, jurnal pelunasan piutang dari PT ABC tersebut kembali *balance* dan jurnal sudah bisa disimpan (II) dan disetujui (III).

#### Gambar 3.58

#### Tampilan Pengeditan Data Jurnal Transaksi

|                     |                    |                         |                           |                           |                                  | r odacy - r capora | in a printhome in progode   |
|---------------------|--------------------|-------------------------|---------------------------|---------------------------|----------------------------------|--------------------|-----------------------------|
| Ferdinand Markus    |                    |                         |                           |                           |                                  | QPro.Net SI        | MRS [Accounting and Fixed   |
| JURNAL ENTRY        |                    |                         |                           |                           |                                  |                    |                             |
| Halaman ini untuk m | engubah, menambah, | atau menghapus data Jur | rnal Umum.                |                           |                                  |                    |                             |
| 🗃 Open 🕴 🏠          | New   💋 Save       | X Delete   Void         | Posting   @Print          |                           |                                  |                    | ♀Previous   ♀!              |
|                     |                    |                         |                           | Shortcut Keys: Al         | t+N = New Record. Alt+S = S      | ave. Alt+P = Previ | ious Record. Alt+T = Next R |
| Type Jurnal         | Jurnal [RS] Pembay | aran Piutang            | ~                         | Tgl. Transaksi            | 19-04-2016                       | Tgl. Entry         | 19-04-2016                  |
| Kode Jurnal         | PBARRJ1604         |                         | Microsof                  | Internet Expl <u>orer</u> | ARAN AR: 19-04-                  | 2016               |                             |
| No. Voucher         | 000000015          |                         |                           |                           |                                  |                    |                             |
| No. Tagihan Rawat   |                    |                         | Cla 💜                     | Anda yakin akan simpar    | n data ini ? U <mark>lasi</mark> |                    |                             |
| andp                | Upen               |                         |                           |                           |                                  |                    |                             |
| Edit/Tambah Da      | ata Jurnal Entry   |                         |                           |                           |                                  |                    |                             |
| Nomor Perkira       |                    | 4902                    |                           |                           |                                  |                    |                             |
| Nama Perkiraan      |                    | Diskon - Rawat Jalan    |                           |                           |                                  |                    |                             |
| Keterangan          |                    | PEMBAYARAN PIUTAN       | G INSTANSI RJ: 19-04-2016 | - ASSURANCE PT            | (00049) IVI160300583             |                    |                             |
| Debet               |                    |                         |                           |                           | 50.000.00                        |                    |                             |
| Kredit              |                    | -                       |                           |                           |                                  | (I)                |                             |
| Kode SubLedge       |                    |                         |                           |                           |                                  |                    |                             |
| Nama SubLedger      |                    |                         |                           |                           |                                  |                    |                             |
| Nomor Dokume        |                    |                         |                           | Saldo                     |                                  |                    |                             |
| Save                | Done               | Delete                  | Alokasi                   |                           |                                  |                    |                             |
|                     |                    |                         |                           |                           |                                  |                    | Data yang sudah a           |
| Done                |                    |                         |                           |                           |                                  |                    | 🌍 Internet                  |
|                     |                    | 1.12                    |                           |                           |                                  |                    |                             |

j. Jurnal-jurnal yang mengandung diskon diperiksa kembali persentase diskon yang berbeda-beda dan jika sudah selesai akan muncul tampilan seperti di bawah ini dan saldo harus *balance*.

#### Gambar 3.59

#### Tampilan Keseluruhan Jurnal Pelunasan Piutang

| Save Don                       | e Delete           | Alokasi                                                                                                  |               |              |                    |    |
|--------------------------------|--------------------|----------------------------------------------------------------------------------------------------|---------------|--------------|--------------------|----|
|                                |                    |                                                                                                    |               |              | Data yang sudah ad | la |
| 00.01.02 Plotang R1 - Perusaha | an                 | IVI160300215                                                                                             | 0.00          | 7,020,009.70 | <b>1</b>           |    |
| 03.02.01 Piutang RJ - Perusaha | an C-J019          | PEMBAYARAN PIUTANG INSTANSI RJ: 19-04-2016 J<br>TRANSPORT (10816) IVI160300619                           | 0.00          | 4            |                    |    |
| 03.02.01 Piutang RJ - Perusaha | an C-A154          | PEMBAYARAN PIUTANG INSTANSI RJ: 19-04-2016 ADMEDIKA-<br>T (10774) IVI160200445 , IVI160200306            | 0.00          | 81           |                    |    |
| 03.02.01 Piutang RJ - Perusaha | an C-5022          | PEMBAYARAN PIUTANG INSTANSI RJ: 19-04-2016<br>EN PT (00334) IVI160300196                                 | 0.00          |              | 2                  |    |
| 03.01.02 Piutang RI - Perusaha | an C-5037          | PEMBAYARAN PIUTANG INSTANSI RJ: 19-04-2016 SMART TBK<br>PT (10452) IVI160300034                          | 0.00          |              | 2                  |    |
| 03.02.01 Piutang RJ - Perusaha | an C-5060          | PEMBAYARAN PIUTANG INSTANSI RJ: 19-04-2016 PT<br>P (10784) IVI160100303 , IVI160200331 ,<br>IVI160300110 | 0.00          | 1, ,         |                    |    |
| 03.02.01 Piutang RJ - Perusaha | an C-5062          | PEMBAYARAN PIUTANG INSTANSI RJ: 19-04-2016                                                               | 0.00          |              |                    |    |
| 01 Diskon - Rawat Inap         |                    | PEMBAYARAN PIUTANG INSTANSI RJ: 19-04-20:<br>ASSURANCE PT (00049) IVI160300583                           | 1             | 0.00         |                    |    |
| 01 Diskon - Rawat Inap         |                    | PEMBAYARAN PIUTANG INSTANSI RJ: 19-04-2016 ASURANSI                                                      |               | 0.00         | 2                  |    |
| 03.01.02 Piutang RI - Perusaha | an C-A058          | PEMBAYARAN PIUTANG INSTANSI RJ: 19-04-2016 MEGA                                                          | 0.00          |              |                    |    |
| 01 Diskon - Rawat Inap         |                    | PEMBAYARAN PIUTANG INSTANSI RJ: 19-04-2016 MEGA                                                          | •             | 0.00         | 2                  |    |
| 07.02.04 UM Pajak - PPh 23     |                    | PEMBAYARAN PIUTANG INSTANSI RJ: 19-04-2016<br>(10547) IV1160300479                                       |               | 0.00         |                    |    |
| 03.01.02 Piutang RI - Perusaha | an C-I018          | PEMBAYAKAN PIUTANG INSTANSI RJ: 19-04-2016 INDOFOOD                                                      | 0.00          |              | 2                  |    |
| 01.01 Beban Administrasi Ba    | ink                | PEMBAYARAN PIUTANG INSTANSI RJ: 19-04-2016 INDOFOOD<br>PT (10505) TVT160300046                           |               | 0.00         |                    | -  |
|                                |                    |                                                                                                    | Total De      | ebet ::      |                    |    |
|                                |                    |                                                                                                    | ToTal K       | redit : :    | -1                 |    |
|                                |                    |                                                                                                    | Total Se      | lisih : 0.00 |                    |    |
| CUMENT PROPERTIES              | dinand             |                                                                                                    |               |              |                    |    |
| re created : 4/2               | 5/2016 10:40:49 AM |                                                                                                    |               |              |                    |    |
| t updated : 4/2                | 7/2016 4:28:58 PM  |                                                                                                    |               |              |                    |    |
| t updated by i fer             | dinand             |                                                                                                    |               |              |                    |    |
|                                |                    |                                                                                                    |               |              | 🌍 Internet         | _  |
| start 🔰 🦰 04                   | W untit            | led - Paint 🖉 http://192.168.0.251 💽 Microsoft                                                           | : Excel - 190 | 1            |                    |    |
|                                |                    |                                                                                                    |               |              |                    |    |

k. Untuk memastikan kebenaran pencatatan nama instansi, jumlah pembayaran, serta jenis pendapatan, pengecekan ulang bisa dilakukan dengan cara menyalin jurnal yang ada di Qpro pada format *excel* yang sama dengan format dari pembimbing pada *sheet 2* dan melakukan *filter* untuk melihat perbandingan.

#### Tampilan Hasil Copy Jurnal Qpro pada Sheet 2 Excel

| 9   | Home                  | Insert Page Layout                              | Formulas Data   | Review      | 190416 -<br>View | Microsoft Excel |                    | 19981 19991          | 📓 Data Va          | lidation *         | ( <b>4</b> (3) <b>4</b> ( | -<br>- @<br>- |       |
|-----|-----------------------|-------------------------------------------------|-----------------|-------------|------------------|-----------------|--------------------|----------------------|--------------------|--------------------|---------------------------|---------------|-------|
| 1   | From Web<br>From Text | From Other Existing Re<br>Sources * Connections | fresh           |             | rt Filter        | The Repply      | Text to<br>Columns | Remove<br>Duplicates | Consoli<br>What-If | date<br>Analysis * | Group Ung                 | roup Subtotal |       |
|     | C2                    |                                                 | connections     |             | SUIL OCT         | mer             |                    | Udla                 | 10015              |                    | 00                        | nume          |       |
| 1   | A                     | В                                               | с               | D           | E                | F               | G                  | Н                    | I                  | J                  | К                         | L             | P     |
| 1   | -                     | )                                               | -               | •           |                  |                 |                    |                      |                    |                    |                           |               | _     |
| 2   | 1101.02.04            | Bank NISP 634010969798                          |                 | BNI LIFE IN | uuuuuuuu         | 0.00            |                    |                      |                    |                    |                           |               |       |
| 3   | 1103.01.02            | Piutang RI - Perusahaan                         | C-A043          | PEMBAYAF    | 0                | ****            |                    |                      |                    |                    |                           |               |       |
| 4   | 1103.01.02            | Piutang RI - Perusahaan                         | C-A139          | PEMBAYAF    | 0                | ******          |                    |                      |                    |                    |                           |               |       |
| 5   | 1103.01.02            | Piutang RI - Perusahaan                         | C-A045          | PEMBAYAF    | 0                | ****            |                    |                      |                    |                    |                           |               |       |
| 6   | 1103.01.02            | Piutang RI - Perusahaan                         | C-A049          | PEMBAYAF    | 0                | *****           |                    |                      |                    |                    |                           |               |       |
| 7   | 1103.02.01            | Piutang RJ - Perusahaan                         | C-A058          | PEMBAYAF    | 0                | *****           |                    |                      |                    |                    |                           |               |       |
| 8   | 1103.01.02            | Piutang RI - Perusahaan                         | C-A062          | PEMBAYAF    | 0                | *****           |                    |                      |                    |                    |                           |               |       |
| 9   | 1103.02.01            | Piutang RJ - Perusahaan                         | C-A065          | PEMBAYAF    | 0                | *****           |                    |                      |                    |                    |                           |               |       |
| LO  | 1103.01.02            | Piutang RI - Perusahaan                         | C-A095          | PEMBAYAF    | 0                | *****           |                    |                      |                    |                    |                           |               |       |
| 11  | 1103.02.01            | Piutang RJ - Perusahaan                         | C-1033          | PEMBAYAF    | 0                | *****           |                    |                      |                    |                    |                           |               |       |
| 12  | 1103.01.02            | Piutang RI - Perusahaan                         | C-B061          | PEMBAYAF    | 0                | ******          |                    |                      |                    |                    |                           |               |       |
| 13  | 1103.02.02            | Piutang MCU - Perusahaan                        | C-C028          | PEMBAYAF    | 0                | *****           |                    |                      |                    |                    |                           |               |       |
| 14  | 1103.01.02            | Piutang RI - Perusahaan                         | C-G008          | PEMBAYAF    | 0                | ####****        |                    |                      |                    |                    |                           |               |       |
| 15  | 1103.02.01            | Plutang RJ - Perusahaan                         | C-1018          | PEMBAYAF    | 0                |                 |                    |                      |                    |                    |                           |               |       |
| 16  | 1103.01.02            | Piutang RI - Perusahaan                         | C-J005          | PEMBAYAF    | 0                | #########       |                    |                      |                    |                    |                           |               |       |
| 17  | 1103.02.01            | Piutang RJ - Perusahaan                         | C-J019          | PEMBAYAF    | 0                | *****           |                    |                      |                    |                    |                           |               |       |
| 18  | 1103.02.01            | Piutang RJ - Perusahaan                         | C-A154          | PEMBAYAF    | 0                | *****           |                    |                      |                    |                    |                           |               |       |
| 19  | 1103.02.01            | Piutang RJ - Perusahaan                         | C-S022          | PEMBAYAF    | 0                | ****            |                    |                      |                    |                    |                           |               |       |
| 20  | 1103.01.02            | Piutang RI - Perusahaan                         | C-S037          | PEMBAYAF    | 0                | *****           |                    |                      |                    |                    |                           |               |       |
| 21  | 1103.02.01            | Piutang RJ - Perusahaan                         | C-S060          | PEMBAYAF    | 0                | ****            |                    |                      |                    |                    |                           |               |       |
| 22  | 1103.02.01            | Piutang RJ - Perusahaan                         | C-S062          | PEMBAYAF    | 0.00             | *****           |                    |                      |                    |                    |                           |               |       |
| • • | ► ► She               | et1 Sheet2                                      | al ×            |             |                  |                 | 1.                 |                      |                    |                    |                           |               | 1     |
| Rea | dy                    |                                                 |                 |             |                  |                 |                    |                      |                    |                    | 100% 😑                    |               |       |
| 7   | start                 | 👹 untitled - Paint                              | a http://192.16 |             | 04               |                 | 💌 Mic              | rosoft Excel -       | 190                |                    |                           | 9 4           | :43 F |

Pemeriksaan dilakukan satu per satu berdasarkan jenis perawatan. Yang pertama, perbandingan dilakukan pada jenis perawatan Rawat Inap (Gambar 3.64 dengan Gambar 3.66). Lembar *excel* pertama menunjukan data asli dari pembimbing (I), sementara lembar kedua adalah hasil penjurnalan dari Qpro (II). Kedua data tersebut disaring mulai dari *sheet* satu pada kolom F yaitu kolom (App).RI\_ ; kemudian pada *sheet* dua saring pada kolom B (Piutang RI-Perusahaan) (III) dan di jumlahkan nominalnya (IV) apakah sudah sama antara lembar satu dengan lembar dua. Jika terdapat perbedaan, menunjukan ada salah catat pada Qpro baik

1.

salah nominal maupun jenis perawatanya dan harus dilakukan

pemeriksaan kembali.

#### Gambar 3.61

| Home                                 | insert Pa                     | ge Layout | Form             | ulas Data                              | Revie      | w View          | cu vv u | a maj                     | p pada Lei                          | 1100                          | u Sai                            | u          | ۷           |
|--------------------------------------|-------------------------------|-----------|------------------|----------------------------------------|------------|-----------------|---------|---------------------------|-------------------------------------|-------------------------------|----------------------------------|------------|-------------|
| From Access<br>From Web<br>From Text | From Other E<br>Sources + Cor | xisting   | Refresh<br>All * | Connection<br>Properties<br>Edit Links | s ⊉↓<br>∡↓ | AZ<br>Sort Filt | er J Ac | ear<br>apply<br>Ivanced C | Text to Remove<br>olumns Duplicates | Data Va<br>Consoli<br>What-If | lidation *<br>date<br>Analysis * | Group Ung  | proup Subto |
| K16                                  |                               | £         |                  | onnections                             |            | 3011.0          | ritter  | (11)                      | Data 100                            | 13                            | 1                                | 0          | unne        |
| K10                                  | • (                           | Jx        |                  |                                        | -          | -               | ~       | (III)                     |                                     |                               |                                  |            |             |
| A                                    | В                             | (         | C                | D                                      | E          | F               | VG      | Н                         |                                     | ]                             | K                                | L          | M           |
| DIRANS                               | GLIRANSA                      | KDINS     | A                | MINSIA                                 | OINVQ      |                 | MEA     | IMBAYA -                  | NMBANK                              | SCC                           | ETERAN                           | Ň          |             |
| BRI100400                            | 4/19/2016                     | 00406     | Z +              | Soft A to 2                            |            | $\sim$          |         | *******                   | OCBC NISP                           |                               |                                  |            |             |
| BRI100400                            | 4/19/2016                     | 00406     | ⊼↓               | Sort Z to A                            |            |                 |         | *******                   | OCBC NISP                           |                               | Det diske                        | n kamar    |             |
| BRI100400                            | 4/19/2016                     | 00049     |                  | Sor <u>t</u> by Color                  |            | *               |         |                           | OCBC NISP                           |                               | Pot,disko                        | n Adm & K  | amar        |
| BRI160400                            | 4/19/2016                     | 00401     | ×                | Clear Filter Fro                       | m "APP"    |                 |         |                           | OCBC NISP                           | *****                         | POL,UISKO                        | n Aum & K  | amar        |
| PP1160400                            | 4/19/2010                     | 00403     | -                | Filter by Color                        |            | •               |         |                           |                                     |                               | Pot disko                        | n kamar    |             |
| PP1160400                            | 4/19/2010                     | 00415     | _                | Text <u>F</u> ilters                   |            |                 |         |                           | OCRC NISP                           | mmm                           | POLJUISKO                        | II Kdilldi |             |
| DRI160400                            | 4/19/2010                     | 10507     | V                | Select /                               | AID.       |                 |         |                           |                                     |                               |                                  |            |             |
| BRI160400                            | 4/19/2010                     | 10507     |                  | LB_                                    | -,         |                 |         |                           | OCBC NISP                           |                               |                                  |            |             |
| BRI160400                            | 4/19/2016                     | 10507     | _                | MCU                                    |            |                 |         |                           | OCBC NISP                           |                               |                                  |            |             |
| BRI160400                            | 4/19/2016                     | 10507     | _                | MD                                     |            |                 |         |                           | OCBC NISP                           |                               |                                  |            |             |
| BRI160400                            | 4/19/2016                     | 10574     | _                |                                        |            |                 |         |                           | OCBC NISP                           |                               |                                  | 1          |             |
| BRI160400                            | 4/19/2016                     | 00064     | -                | RJ_                                    |            |                 |         |                           | OCBC NISP                           |                               |                                  |            |             |
| BRI160400                            | 4/19/2016                     | 00064     | _                |                                        |            |                 |         |                           | OCBC NISP                           |                               |                                  |            |             |
| BRI160400                            | 4/19/2016                     | 00064     |                  |                                        |            |                 |         |                           | OCBC NISP                           |                               |                                  |            |             |
| BRI160400                            | 4/19/2016                     | 10816     | _                |                                        |            |                 |         | ****                      | OCBC NISP                           |                               |                                  |            |             |
| BRI160400                            | 4/19/2016                     | 10774     |                  | OK                                     |            | Cancel          |         | *****                     | OCBC NISP                           |                               |                                  |            |             |
| BRI160400                            | 4/19/2016                     | 00334     |                  |                                        |            |                 |         | ****                      | BANK CIMB NIAGA                     |                               |                                  |            |             |
| BRI160400                            | 4/19/2016                     | 10452     |                  | SMART TB I                             | VI16030    | DIRI            |         | *****                     | OCBC NISP                           |                               |                                  |            |             |
| BRI160400                            | 4/19/2016                     | 10812     |                  | SEQUISLIF I                            | VI16040    | DI RI_          |         | ***                       | OCBC NISP                           |                               |                                  |            |             |
| 1                                    | (1)                           | (II) -    |                  |                                        |            |                 |         |                           |                                     |                               |                                  |            |             |
| N Shee                               | et1 Sheet2                    | P1/       |                  |                                        |            |                 |         |                           | 4                                   | -                             | 1111                             |            |             |
| dy 20 01 13                          | records torme                 |           |                  |                                        |            |                 |         |                           |                                     |                               | mou                              | J 100% (-  | ) 0         |

Gambar 3.62

### Hasil Penjumlahan Nominal Pelunasan Piutang atas Pelayanan Rawat Inap Lembar Satu

| 0   |                                      | + (% + ) =                 |             |                  |                                    |          | 19041  | 5 - Microsc | oft Excel               |                       |                                |                                  |            | -            | •       |
|-----|--------------------------------------|----------------------------|-------------|------------------|------------------------------------|----------|--------|-------------|-------------------------|-----------------------|--------------------------------|----------------------------------|------------|--------------|---------|
| -   | Home                                 | Insert P                   | Page Layout | Formulas         | Data                               | Review   | v Vie  | w           |                         |                       |                                |                                  |            |              |         |
|     | From Access<br>From Web<br>From Text | From Other<br>Sources + Co | Existing    | Refresh<br>All - | onnection<br>operties<br>lit Links |          | iort F |             | ear<br>apply<br>Ivanced | Text to Remove        | Data Va<br>Consolii<br>What-If | lidation *<br>date<br>Analysis * | Group Ung  | roup Subtota | al life |
| -   | H2                                   |                            | fx          | =+62-12          | ions                               |          | SUN    | oc Filler   |                         | Data 100              | 15                             |                                  | 01         | ume          |         |
| 1   | Δ                                    | В                          | -           | C                | D                                  | F        | F      | G           | н                       |                       | 1                              | К                                | 1          | M            | N       |
|     | OTRANS -                             | TGLTRANSA                  | KDIN        |                  |                                    |          | APP    | MBA' -      | JMBAYA                  | NMBANK -              | SCC -                          | ETERAN                           | N          |              |         |
| 2   | BRI160400                            | 4/19/201                   | 6 00406     | ASI              | JRANSI                             | VI160300 | RI     |             |                         | # OCBC NISP           |                                |                                  |            |              |         |
| 3   | BRI160400                            | 4/19/201                   | 6 00406     | ASU              | JRANSI                             | VI160300 | RI     | *****       |                         | # OCBC NISP           |                                |                                  |            |              | _       |
|     | BRI160400                            | 4/19/201                   | 6 00049     | AV               | RIST AS                            | VI160300 | RI     |             |                         | # OCBC NISP           | #####                          | Pot,disko                        | n kamar    |              |         |
| 5   | BRI160400                            | 4/19/201                   | 6 00401     | ASU              | JRANSI                             | VI160300 | RI     |             |                         | # OCBC NISP           | #####                          | Pot,disko                        | n Adm & Ka | mar          |         |
| ;   | BRI160400                            | 4/19/201                   | 6 00409     | ASU              | JRANSI                             | VI160400 | RI_    | ****        | *****                   | # OCBC NISP           |                                |                                  |            |              |         |
| ,   | BRI160400                            | 4/19/201                   | 6 00413     | ME               | GA INS                             | VI160300 | RI_    | *****       | *****                   | # OCBC NISP           | ****                           | Pot,disko                        | n kamar    |              |         |
| 0   | BRI160400                            | 4/19/201                   | 6 00405     | ASU              | JRANS                              | VI160300 | RI_    | ****        |                         | # OCBC NISP           |                                |                                  |            |              |         |
| 2   | BRI160400                            | 4/19/201                   | 6 10507     | ASU              | JRANSI                             | VI160300 | RI_    | *****       | *****                   | # OCBC NISP           |                                |                                  |            |              |         |
| .3  | BRI160400                            | 4/19/201                   | 6 10507     | ASU              | JRANSI                             | VI160300 | RI_    | *****       | *****                   | # OCBC NISP           |                                |                                  |            |              |         |
| 4   | BRI160400                            | 4/19/201                   | 6 10507     | ASU              | JRANSI                             | VI160300 | RI_    | #######     | *****                   | # OCBC NISP           |                                |                                  |            |              |         |
| .5  | BRI160400                            | 4/19/201                   | 6 10507     | ASU              | JRANSI                             | VI160400 | RI_    | *****       | *****                   | # OCBC NISP           |                                |                                  |            |              |         |
| .9  | BRI160400                            | 4/19/201                   | 6 10574     | BN               | LIFE IN                            | VI160300 | RI_    | ########    | *****                   | # OCBC NISP           |                                |                                  |            |              |         |
| 1   | BRI160400                            | 4/19/201                   | 6 00064     | GLO              | BALA                               | VI160300 | RI_    | *****       | *****                   | # OCBC NISP           |                                |                                  |            |              |         |
| 2   | BRI160400                            | 4/19/201                   | 6 00064     | GLO              | BALA                               | VI160300 | RI_    | *****       | *****                   | # OCBC NISP           |                                |                                  |            |              |         |
| 3   | BRI160400                            | 4/19/201                   | 6 00064     | GLO              | BALA                               | VI160300 | RI_    | *****       | *****                   | # OCBC NISP           |                                |                                  |            |              |         |
| 8   | BRI160400                            | 4/19/201                   | 6 10816     | JHC              | DNLIN A                            | VI160400 | RI_    | #######     | *****                   | # OCBC NISP           |                                |                                  |            |              |         |
| 1   | BRI160400                            | 4/19/201                   | 6 10774     | AD               | MEDIK                              | VI160300 | RI_    | *****       | *****                   | # OCBC NISP           |                                |                                  |            |              |         |
| 33  | BRI160400                            | 4/19/201                   | 6 00334     | STA              | RENE                               | VI160300 | RI_    | *****       | ******                  | # BANK CIMB NIAGA     |                                |                                  |            |              |         |
| 4   | BRI160400                            | 4/19/201                   | 6 10452     | SM               | ART TB                             | VI160300 | RI_    | *****       | *****                   | # OCBC NISP           |                                | / (IV)                           |            |              |         |
| 10  | BRI160400                            | 4/19/201                   | 6 10812     | SEC              | UISLIF                             | VI160400 | RI_    | #######     | *****                   | # OCBC NISP           | 1                              |                                  |            |              |         |
| 11  |                                      |                            |             |                  |                                    |          |        | -           |                         |                       | /                              |                                  |            |              |         |
|     | → > She                              | eet1 Sheet2                | 20          |                  |                                    |          |        | -           |                         |                       | ·                              |                                  |            |              | >       |
| Rea | dy Filter M                          | lode                       |             |                  |                                    | _        | A      | verage: **  | 1                       | Count: Count: Count:  |                                |                                  | 100% 😑     |              | (       |
| 4   | start                                | W untitled                 | - Paint     | 21 http          |                                    |          | 04     |             | 1                       | Microsoft Excel - 190 | _                              |                                  |            | 2            |         |
|     |                                      |                            |             |                  |                                    |          |        |             |                         |                       |                                |                                  |            | 9.4          |         |
|     |                                      |                            |             |                  |                                    |          |        |             |                         |                       |                                |                                  |            | We We        | dnesda  |
|     |                                      |                            |             |                  |                                    |          |        |             |                         |                       |                                |                                  |            | 40           |         |

|      | From W | /eb From Other Ep<br>ext Sources + Con | xisting Refr<br>inections Al | Properti<br>esh | es<br>cs X Sort | t Filter | Advanced   | Text to<br>Columns | Remove<br>Duplicates | Consol | idate<br>f Analysis + | Group Ung | proup Subtota | al         |
|------|--------|----------------------------------------|------------------------------|-----------------|-----------------|----------|------------|--------------------|----------------------|--------|-----------------------|-----------|---------------|------------|
| _    |        | Get External Data                      |                              | Connections     |                 | SOLUTION | liter      |                    | Data                 | 10015  |                       | 0         | utiine        |            |
|      | C      | .2 • (                                 | Jx                           | 2               |                 | -        |            | -                  |                      |        | 10 2                  | 1 22      |               |            |
| 1    | A      | E E                                    |                              | C               |                 | E        | F          | G                  | н                    |        | J                     | К         | L             | -          |
| 2    | 11 A   | Sort A to 7                            |                              | 1               |                 |          | 0.00       |                    |                      |        |                       |           |               |            |
| 3    | 11 21  | Sort 7 to A                            |                              | C-4043          | PEMBAYAF        | 0        |            |                    |                      |        |                       |           |               |            |
| 4    | 11     | Soft 2 to A                            |                              | C-A139          | PEMBAYAE        | 0        | ******     |                    |                      |        |                       |           |               |            |
| 5    | 11     | Sold by Color                          |                              | C-A045          | PEMBAYAE        | 0        | ******     |                    |                      |        |                       |           |               |            |
| 6    | 11 *   | <u>Clear Filter From</u> "(Colu        | umn B)"                      | C-A049          | PEMBAYAF        | 0        |            |                    |                      |        |                       |           |               |            |
| 7    | 11     | Filter by Color                        | E.                           | C-A058          | PEMBAYAF        | 0        | ****       |                    |                      |        |                       |           |               |            |
| 8    | 11     | Text <u>F</u> ilters                   | •                            | C-A062          | PEMBAYAF        | 0        | *****      |                    |                      |        |                       |           |               |            |
| 9    | 11     | (Select All)                           |                              | C-A065          | PEMBAYAF        | 0        | ****       |                    |                      |        |                       |           |               |            |
| 10   | 11     | Bank NISP 6340                         | 10969798                     | C-A095          | PEMBAYAF        | 0        | *****      |                    |                      |        |                       |           |               |            |
| 11   | 11     | Beban Administra                       | asi Bank<br>Inan             | C-1033          | PEMBAYAF        | 0        | *****      |                    |                      |        |                       |           |               |            |
| 12   | 11     | Piutang MCU - Pi                       | erusahaan                    | C-B061          | PEMBAYAF        | 0        | ****       |                    |                      |        |                       |           |               |            |
| 13   | 11     | Piutang RI - Peri                      | usahaan                      | C-C028          | PEMBAYAF        | 0        | *****      |                    |                      |        |                       |           |               |            |
| 14   | 11     | Piutang RJ - Peri                      | usahaan                      | C-G008          | PEMBAYAF        | 0        | ****       |                    |                      |        |                       |           |               |            |
| 15   | 11     | UM Pajak - PPN 2                       | 25                           | C-1018          | PEMBAYAF        | 0        | 358,360.00 |                    |                      |        |                       |           |               |            |
| 16   | 11     |                                        |                              | C-J005          | PEMBAYAF        | 0        | *****      |                    |                      |        |                       |           |               |            |
| 17   | 11     | -                                      |                              | C-J019          | PEMBAYAF        | 0        | *****      |                    |                      |        |                       |           |               |            |
| 18   | 11     | OK                                     | Cancel                       | C-A154          | PEMBAYAF        | 0        | *****      |                    |                      |        |                       |           |               |            |
| 19   | 11     |                                        |                              | C-S022          | PEMBAYAF        | 0        | ****       |                    |                      |        |                       |           |               |            |
| 20   | 1103.0 | 1.02 Piutang RI - Pe                   | erusahaan                    | C-S037          | PEMBAYAF        | 0        | *****      |                    |                      |        |                       |           |               |            |
| 21   | 1103.0 | 2.01 Piutang RJ - Pe                   | erusahaan                    | C-S060          | PEMBAYAF        | 0        | ****       |                    |                      |        |                       |           |               |            |
| 22   | 1103.0 | 2.01 Piutang RJ - Pe                   | erusahaan                    | C-S062          | PEMBAYAF        | 0.00     | *****      |                    |                      |        |                       |           |               |            |
| 14 4 | I F FI | Sheet1 Sheet2                          | 10                           |                 |                 |          |            |                    |                      |        | UI                    |           |               |            |
| Rea  | dy     |                                        |                              |                 |                 |          |            |                    |                      |        |                       | 100% 🤆    | )             |            |
| 2    | l stan | t V untitled -                         |                              | Attp://192      |                 | 04       |            | 🔯 Mici             | rosoft Excel -       | 190    |                       |           | 9<br>8<br>8   | 4:4<br>edi |

## Hasil Filter Pelayanan Rawat Inap pada Lembar Dua

## Gambar 3.64

## Hasil Penjumlahan Nominal Pelunasan Piutang atas Pelayanan

| Fro<br>Fro<br>1<br>3 11<br>4 11<br>5 11<br>6 11 | om Web<br>om Text<br>F3<br>A<br>v<br>03.01.02<br>03.01.02<br>03.01.02<br>03.01.02<br>03.01.02 | From Other<br>Sources +<br>External Data<br>• (<br>Piutang RI<br>Piutang RI<br>Piutang RI<br>Piutang RI | Existing<br>Connections<br>fx<br>B<br>- Perusahaan<br>- Perusahaaan | Refresh<br>All + 00 E<br>12316655  | roperties<br>dit Links<br>ctions<br>C                                                                                                    | Z + Z<br>Z↓ So<br>D | T Filter              | Reapply<br>Advanced<br>Filter          | Text to<br>Columns | Remove<br>Duplicates<br>Date | What-If<br>Tools | Jate<br>Analysis + | Group Ung | roup Subtot<br>utline | tal 5 |
|-------------------------------------------------|-----------------------------------------------------------------------------------------------|----------------------------------------------------------------------------------------------------|---------------------------------------------------------------------|------------------------------------|----------------------------------------------------------------------------------------------------|---------------------|-----------------------|----------------------------------------|--------------------|------------------------------|------------------|--------------------|-----------|-----------------------|-------|
| Fro<br>Fro<br>1<br>3 11<br>4 11<br>5 11<br>6 11 | F3<br>A<br>↓<br>03.01.02<br>03.01.02<br>03.01.02<br>03.01.02<br>03.01.02<br>03.01.02          | From Other<br>Sources +<br>External Data<br>•<br>Piutang RI<br>Piutang RI<br>Piutang RI                 | Existing<br>Connections<br>fx<br>B<br>- Perusahaan<br>- Perusahaan  | Refresh<br>All + conne<br>12316655 | dit Links<br>ctions<br>C                                                                                                    | Z↓ So<br>D<br>▼     | rt Filter<br>Sort & F | Filter                                 | Text to<br>Columns | Remove<br>Duplicates<br>Date | What-If<br>Tools | Analysis +         | Group Ung | utline                | tal 5 |
| 1<br>3 11<br>4 11<br>5 11<br>6 11               | Get 1<br>F3<br>A<br>v<br>03.01.02<br>03.01.02<br>03.01.02<br>03.01.02                         | Piutang RI<br>Piutang RI<br>Piutang RI                                                                  | B<br>- Perusahaan<br>- Perusahaan                                   | Conne<br>12316655                  | ctions<br>C                                                                                                    | D                   | Sort & F              | Filter                                 | G                  | Dupircates                   | Tools            |                    | 0         | utline                | 15    |
| 1<br>3 11<br>4 11<br>5 11<br>6 11               | F3<br>A<br>03.01.02<br>03.01.02<br>03.01.02<br>03.01.02                                       | → (<br>Piutang RI<br>Piutang RI<br>Piutang RI                                                           | B<br>- Perusahaan<br>- Perusahaan                                   | 12316655                           | c<br>(*                                                                                                    | D                   | E                     | F                                      | G                  |                              |                  |                    | 1         |                       | _     |
| 1<br>3 11<br>4 11<br>5 11<br>6 11               | A<br>03.01.02<br>03.01.02<br>03.01.02<br>03.01.02<br>03.01.02<br>03.01.02                     | Piutang RI<br>Piutang RI<br>Piutang RI                                                                  | B<br>- Perusahaan<br>- Perusahaan                                   |                                    | c<br>T                                                                                                    | D                   | E                     | F                                      | G                  | 1 1000                       |                  |                    | 1         |                       | -     |
| 1<br>3 11<br>4 11<br>5 11<br>6 11               | (03.01.02<br>(03.01.02<br>(03.01.02<br>(03.01.02<br>(03.01.02                                 | Piutang RI<br>Piutang RI<br>Piutang RI                                                                  | - Perusahaan<br>- Perusahaan                                        | 7<br>C-A043                        |                                                                                                    | -                   | _                     |                                        |                    | H                            | 1                | 1                  | K         |                       | I P   |
| 3 11<br>4 11<br>5 11<br>6 11                    | 03.01.02<br>03.01.02<br>03.01.02<br>03.01.02                                                  | Piutang RI<br>Piutang RI<br>Piutang RI                                                                  | - Perusahaan<br>- Perusahaan                                        | C-A043                             | Concession of Concession of Co |                     | -                     |                                        | -                  |                              |                  |                    |           |                       |       |
| 4 11<br>5 11<br>6 11                            | 03.01.02                                                                                      | Piutang RI<br>Piutang RI                                                                                | - Perusahaan                                                        |                                    | 5                                                                                                    | PEMBAYAR            | 0                     | ################                       |                    |                              |                  |                    |           |                       |       |
| 5 11<br>6 11                                    | 03.01.02                                                                                      | Piutang RI                                                                                              |                                                                     | C-A139                             | •                                                                                                    | PEMBAYAR            | 0                     |                                        |                    |                              |                  |                    |           |                       |       |
| 6 11                                            | 03.01.02                                                                                      |                                                                                                    | - Perusahaan                                                        | C-A045                             | ;                                                                                                    | PEMBAYAR            | 0                     |                                        |                    |                              |                  |                    |           |                       |       |
|                                                 | 02 01 02                                                                                      | Piutang RI                                                                                              | - Perusahaan                                                        | C-A049                             |                                                                                                    | PEMBAYAR            | 0                     | *****                                  |                    |                              |                  |                    |           |                       |       |
| 8 11                                            | 03.01.02                                                                                      | Piutang RI                                                                                              | - Perusahaan                                                        | C-A062                             | 2                                                                                                    | PEMBAYAR            | 0                     |                                        |                    |                              |                  |                    |           |                       |       |
| 10 11                                           | 03.01.02                                                                                      | Piutang RI                                                                                              | - Perusahaan                                                        | C-A095                             | ;                                                                                                    | PEMBAYAR            | 0                     | ###################################### |                    |                              |                  |                    |           |                       |       |
| 12 11                                           | 03.01.02                                                                                      | Piutang RI                                                                                              | - Perusahaan                                                        | C-B061                             |                                                                                                    | PEMBAYAR            | 0                     | ******                                 |                    |                              |                  |                    |           |                       |       |
| 4 11                                            | 03.01.02                                                                                      | Piutang RI                                                                                              | - Perusahaan                                                        | C-G008                             | 3                                                                                                    | PEMBAYAR            | 0                     | ###################################### |                    |                              |                  |                    |           |                       |       |
| 16 11                                           | 03.01.02                                                                                      | Piutang RI                                                                                              | - Perusahaan                                                        | n C-J005                           |                                                                                                    | PEMBAYAR            | 0                     |                                        |                    |                              |                  |                    |           |                       |       |
| 20 11                                           | 03.01.02                                                                                      | Piutang RI                                                                                              | - Perusahaan                                                        | n C-S037                           |                                                                                                    | PEMBAYAR            | 0                     |                                        |                    |                              |                  |                    |           |                       |       |
| 25 11                                           | 03.01.02                                                                                      | Piutang RI                                                                                              | - Perusahaan                                                        | C-A058                             | 3                                                                                                    | PEMBAYAR            | 0.00                  |                                        |                    |                              |                  |                    |           |                       |       |
| 28 11                                           | 03.01.02                                                                                      | Piutang RI                                                                                              | - Perusahaan                                                        | C-1018                             |                                                                                                    | PEMBAYAR            | 0.00                  | *****                                  |                    |                              |                  |                    |           |                       |       |
| 81 11                                           | 03.01.02                                                                                      | Piutang RI                                                                                              | - Perusahaan                                                        | C-J019                             |                                                                                                    | PEMBAYAR            | 0                     | ******                                 |                    |                              |                  |                    |           |                       |       |
| 32 11                                           | 03.01.02                                                                                      | Piutang RI                                                                                              | - Perusahaan                                                        | C-A154                             | L .                                                                                                    | PEMBAYAR            | 0                     |                                        |                    |                              |                  |                    |           |                       |       |
| 33 11                                           | 03.01.02                                                                                      | Piutang RI                                                                                              | - Perusahaan                                                        | C-S022                             |                                                                                                    | PEMBAYAR            | 0.00                  |                                        |                    |                              |                  |                    |           |                       |       |
| 11                                              | 03.01.02                                                                                      | Piutang RI                                                                                              | - Perusahaan                                                        | C-S062                             |                                                                                                    | PEMBAYAR            | 0                     | ******                                 |                    |                              |                  |                    |           |                       |       |
| 58                                              |                                                                                               |                                                                                                    |                                                                     |                                    |                                                                                                    |                     |                       |                                        |                    |                              |                  |                    |           |                       |       |
| 59                                              |                                                                                               |                                                                                                    |                                                                     |                                    |                                                                                                    |                     |                       |                                        |                    |                              |                  |                    |           |                       |       |
| 50                                              |                                                                                               |                                                                                                    |                                                                     |                                    |                                                                                                    |                     |                       |                                        |                    |                              |                  |                    |           |                       |       |
| 51                                              |                                                                                               |                                                                                                    |                                                                     |                                    |                                                                                                    |                     |                       |                                        |                    |                              |                  |                    |           |                       |       |
| 52                                              |                                                                                               |                                                                                                    |                                                                     |                                    |                                                                                                    |                     |                       |                                        |                    |                              |                  |                    |           |                       |       |
|                                                 | M Shee                                                                                        | t1 Sheet                                                                                                | 2 91                                                                |                                    |                                                                                                    |                     |                       | 1                                      | 0.4                |                              | -                |                    |           |                       |       |
| Ready                                           | 16 of 56 r                                                                                    | records found                                                                                           | d                                                                   |                                    |                                                                                                    |                     | Avera                 | ge:                                    | Count: 1           | Sum: T                       |                  |                    | 100% (-   | ) 0                   |       |
| 投 s                                             | start                                                                                         | 🦉 until                                                                                                 | iled - Paint                                                        | a htt                              | p://192.16                                                                                                    | 8.0.251             | 04                    |                                        | 🔀 Micr             | osoft Excer-                 | 190              |                    |           | 1<br>0                |       |
|                                                 |                                                                                               |                                                                                                    |                                                                     |                                    |                                                                                                    |                     |                       |                                        |                    |                              |                  |                    |           | <b>1</b> • • •        | 12712 |

## Rawat Inap Lembar Dua

m. Setelah saldo tiap jenis pelayanan yang ada pada Qpro sudah disaring dan tidak menunjukkan selisih, jurnal pelunasan piutang pendapatan pada tanggal tersebut sudah benar dan bisa diposting.

#### Gambar 3.65

Tampilan Keseluruhan Jurnal Pembayaran Piutang yang Sudah

|               |                         |             |            | Shortcut Keys: Alt | +N = New Record. Alt+S = Save | . Alt+P = Previous F       | tecord. Alt+T = Next R | ecor     |
|---------------|-------------------------|-------------|------------|--------------------|-------------------------------|----------------------------|------------------------|----------|
| Type Jurnal   | Jurnal [RS] Pembaya     | ran Piutang | *          | Tgl. Transaksi     | 19-04-2016                    | Tgl. Entry 19-             | 04-2016                |          |
| Kode Jurnal   | PBARRJ1604              |             |            | Katarangan         | PEMBAYARAN AR: 19-04-2016     | 5                          |                        |          |
| No. Voucher   | 000000015               |             |            | Keterangan         |                               |                            |                        |          |
| No.Tagihan Ra | awat                    |             | Close      |                    | Rekalkulasi                   |                            |                        |          |
| Inap          | Open                    |             |            |                    |                               |                            |                        |          |
| EOA N         | lama                    | Kd. SubL    | Keterangan |                    | Debet                         | Kredit                     | Dokumen#               | 4        |
| 1101.02.04 E  | ank NISP 634010969798   | C 4042      |            |                    | 0.00                          | 0.00                       |                        |          |
| 1103.01.02    | iutang RI - Perusanaan  | C-A043      |            |                    | 0.00                          | -                          |                        |          |
| 1103.01.02 F  | iutang RI - Perusanaan  | C-A139      |            |                    | 0.00                          | -                          | 2                      |          |
| 1103.01.02 F  | iutang KI - Perusahaan  | C-A045      |            |                    | 0.00                          |                            |                        | -        |
| 1103.01.02 F  | iutang RI - Perusahaan  | C-A049      |            |                    | 0.00                          |                            | 2                      |          |
| 103.02.01 F   | iutang RJ - Perusahaan  | C-A058      |            |                    | 0.00                          |                            |                        | 2        |
| 103.01.02 F   | iutang RI - Perusahaan  | C-A062      |            |                    | 0.00                          | 3                          | 2                      | 100      |
| 103.02.01 F   | iutang RJ - Perusahaan  | C-A065      |            |                    | 0.00                          |                            | 2                      | 84.<br>1 |
| 1103.01.02 F  | iutang RI - Perusahaan  | C-A095      |            |                    | 0.00                          | 3                          |                        | 4        |
| 103.02.01 F   | iutang RJ - Perusahaan  | C-I033      |            |                    | 0.00                          | e e                        | đ                      |          |
| 1103.01.02 F  | iutang RI - Perusahaan  | C-B061      |            |                    | 0.00                          |                            |                        | 4        |
| 103.02.02 F   | iutang MCU - Perusahaan | C-C028      |            | 、 ·· / · · · ·     | 0.00                          |                            |                        |          |
|               |                         |             |            |                    | Total D<br>Total S<br>Total S | ebet : 3 , ,<br>edic + 1 = |                        |          |

#### 6. Membuat Rangkuman Perhitungan Pajak Penghasilan

Langkah-langkah yang dilakukan dalam membuat rangkuman Perhitungan Pajak Penghasilan adalah:

 a. Berkas kas keluar yang dimiliki PT Sarana Meditama International berupa kumpulan atas bukti-bukti terkait satu pembelian atau pembayaran yang melibatkan pengeluaran kas besar perusahaan. Dalam satu transaksi pengeluaran kas, terdapat berkas yang mendukung bukti bahwa kas sudah benar dikeluarkan pada pihak luar yang jelas serta tujuan dilakukan pembayaran tersebut. Dalam satu kumpulan berkas tersebut hanya terdapat satu *supplier* atau pemasok yang bisa berupa orang pribadi (notaris, pembuat akta tanah, atau arsitek bangunan) atau badan seperti perusahaan pemasok barang, perusahaan kontraktor, dan lain-lain. Kumpulan berkas-berkas tersebut disatukan menurut tanggal pengeluaran kas dalam satu folder atau map.

b. Dalam pengeluaran kas yang tercatat dalam berkas, sudah terdapat catatan manual yang telah dibuat dan disisipkan oleh pihak pengelola kas rumah sakit tentang pajak penghasilan yang akan dipotong. Dalam catatan tersebut tercantum besar pokok yang dikenakan pajak, jenis pajak penghasilan, serta jumlah uang yang harus dibebankan pada pihak penerima kas tersebut.

Gambar 3.66

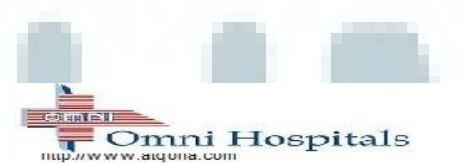

Berkas Bukti Kas Keluar

BUKTI KAS KELUAR

Notes: DPP= 177.000.000

| Penerima     | Pembelian '         |                | PPh pasal 23(2%)   |
|--------------|---------------------|----------------|--------------------|
| Uang sebesar | Rp 177.000.000      |                | 1111 pasal 25(270) |
| Terbilang    | · · · · · · · · · · |                |                    |
| No. ACC      | Untuk Pembay        | yaran          | Jum lah (Rp)       |
| 5111         | Biaya               | . 2            |                    |
| 5            |                     | JUMLAH         |                    |
|              | Menyetujui,         | Yang Membayar, | Penerima,          |
|              |                     |                |                    |

c. Dari kumpulan berkas tersebut, pengeluaran-pengeluaran yang harus dikenakan potongan pajak penghasilan di satukan dan dirangkum ke *format excel* yang telah ditentukan supaya bisa melihat dengan lebih mudah dan jelas jumlah pajak yang akan dibebankan pada pihak penerima pembayaran. Pada format *excel* yang dibuat, kolom PPh Amount merupakan hasil dari perkalian antara Dasar Pengenaan Pajak (DPP) dan Persentase PPh.

#### Gambar 3.67

#### Format Excel Pembayaran PPh Gabungan Periode Desember

#### 2015 – Januari 2016

|    |     |                            |                         |                                     |                            | Formati    | ing * as rable * Siyn | s ·   ·   |       | Z cicar Filter |
|----|-----|----------------------------|-------------------------|-------------------------------------|----------------------------|------------|-----------------------|-----------|-------|----------------|
| _  | Cli | pboard 🕞                   | Font 🕞                  | Alignment                           | Number                     | G          | Styles                |           | Cells | Editing        |
|    |     | G2 🗸 🗧 📜                   | <i>f</i> ∞ =D2*F2       |                                     |                            |            |                       |           |       |                |
| Ζ  |     |                            |                         |                                     |                            |            |                       |           |       |                |
|    | No. | Nama PT                    | Keterangan              |                                     |                            |            | DPP                   | Jenis PPh | PPh % | PPh Amount     |
|    | 1   | PT Aneka Bangun Eka Pratan | r Jasa Instalasi AC, Dp | 10%                                 |                            |            | 177,000,000           | PPh 23    | 2%    | 3,540,000.00   |
|    | 2   | PT Pembangunan Perumaha    | Pembayaran 1 (9,998     | %) adendum untuk pekerjaan arsit    | tektur dan MEP             |            | 48,712,104            | PPh 23    | 3%    | 1,461,363.12   |
|    | 3   | PT Pembangunan Perumaha    | Pembayaran 5 pekerj     | aan preliminaries proyek Cikarang   | 5                          |            | 45,537,568            | PPh 23    | 3%    | 1,366,127.04   |
|    | 4   | PT Mitra Karya Antarbuana  | Pembayaran ke 4 jasa    | a konsultasi rumah sakit Cikarang   |                            |            | 55,576,923            | PPh 23    | 2%    | 1,111,538.46   |
|    | 5   | PT ERA Medika Jaya         | Pembayaran pekerja      | an nurse call omni cikarang, DP 109 | %                          |            | 62,500,000            | PPh 23    | 2%    | 1,250,000.00   |
|    | 6   | PT Dwidara Tunggal Putra   | Pembayaran 1 peker      | aan SAP dan ME Omni Cikarang        |                            |            | 76,465,831            | PPh23     | 2%    | 1,529,316.62   |
|    | 7   | PT Mitra Graha Selaras     | Pembayaran pekerja      | an interior custom furniture Omni   | Cikarang, DP 30%           |            | 44,064,000            | PPh 23    | 2%    | 881,280.00     |
|    | 8   | KAP Kosasih, Nurdiyaman, T | Pembayaran 1 Jasa A     | udit 31 Desember 2015               |                            |            | 8,750,000             | PPh 23    | 2%    | 175,000.00     |
|    | 9   | Siti Rayhana               | Pembayaran Biaya Al     | ta Jual Beli SHGB no. 02555/ Sukar  | esmi                       |            | 35,714,286            | PPh 21    | 2.50% | 892,857.15     |
|    | 10  | PT Prapanca Muchtar Design | Pembayaran tahap 2      | (40%) jasa konsultasi design interi | or Omni Cikarang           |            | 130,000,000           | PPh 23    | 2%    | 2,600,000.00   |
|    | 11  | PT Caturpile Perkasa       | Pembayaran tahap 4      | (5%) jasa pemancangan Omni Cika     | rang                       |            | 135,191,875           | PPh 4 (2) | 3%    | 4,055,756.25   |
|    | 12  | PT Envitek Indonesia Jaya  | Pembayaran (20%) p      | ekerjaan penyusunan dokumen an      | ndal pembangunan RS Omni ( | Cikarang   | 13,500,000            | PPh 23    | 2%    | 270,000.00     |
| 14 | 13  | PT envitek Indonesia Jaya  | Pembayaran (10%) p      | ekerjaan penyusunan dokumen an      | ndal pembangunan RS Omni ( | Cikarang   | 6,750,000             | PPh 23    | 2%    | 135,000.00     |
|    |     |                            | Jumlah Pajak Pe         | nghasilan yang harus disetor at     | tas pengeluaran kas Deser  | nber '15 - | Januari '16           |           |       | 19,268,238.64  |
| 16 |     |                            |                         |                                     |                            |            |                       |           |       |                |

d. Setelah satu berkas telah dirangkum dalam format *excel* seperti di atas, langkah selanjutnya adalah merapikan susunan berkas yang ada dalam satu map berdasarkan tanggal pengeluaran kas serta *photo copy* berkas untuk kepentingan pemakai berkas berikutnya.
Setelah selesai, pekerjaan bisa dilanjutkan pada map berikutnya, sesuai dengan periode yang telah diperintahkan oleh pembimbing lapangan.

## 7. Menginput Tarif *Medical Check-up* ke Program Qpro

Langkah-langkah yang dilakukan dalam proses penginputan tarif Medical Check-up ke Qpro adalah sebagai berikut:

a. Log-in user ke dalam aplikasi Q.Pro melalui internet explorer

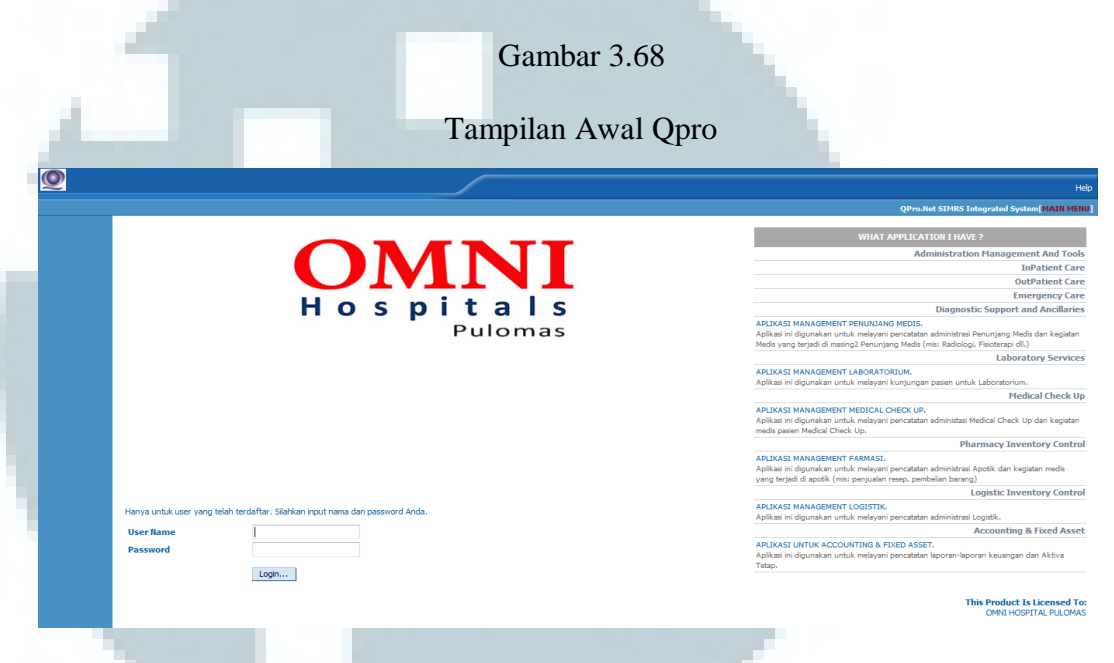

b. Setelah *log-in user* berhasil, pilih *Accounting & Fixed Asset* lalu masuk Tarif Pelayanan MCU pada menu utama, dan akan muncul tampilan seperti berikut

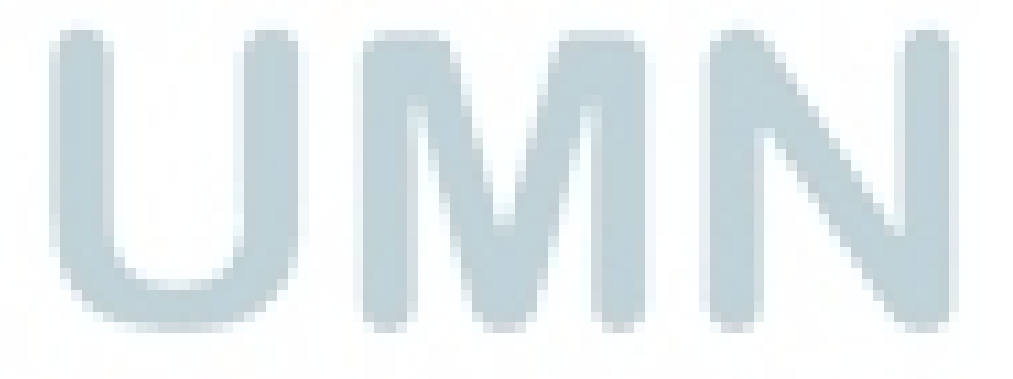

#### Tampilan Accounting & Fixed Asset

| PELAYANAN I    | чсо                                                        |  |              |              |                    |       |
|----------------|------------------------------------------------------------|--|--------------|--------------|--------------------|-------|
| lalaman ini un | tuk mengubah, menambah, atau menghapus data Pelayanan MCU. |  |              |              |                    |       |
| 20090102       | PAKET MCI I DT I JESSENITAI PAKET R                        |  |              |              | <b>₽</b> X         | Paket |
| 20090103       | PAKET MCU PT. L'ESSENTIAL PAKET C                          |  | V            | V            |                    | Paket |
| 201            | PAKET MCU TIPE EXECUTIVE - 2 PRIA                          |  | V            |              |                    | Paket |
| 20100101       | PAKET MCU PT. JASA MARGA OPERASIONAL                       |  | $\checkmark$ | 1            | _ <mark>∕</mark> × | Paket |
| 20100102       | PAKET MCU PT. JASA MARGA NON OPERASIONAL                   |  | $\checkmark$ | $\checkmark$ | <b>∦X</b>          | Paket |
| 20100201       | PAKET MCU PT. JASA MARGA DIREKSI - PRIA                    |  | $\lor$       | $\checkmark$ | <b>∦X</b>          | Paket |
| 20100202       | PAKET MCU PT. JASA MARGA DIREKSI - WANITA                  |  | $\checkmark$ | $\checkmark$ | <b>≥</b> ×         | Paket |
| 20110101       | PAKET MCU PT. G4S                                          |  | $\lor$       | $\lor$       | 3×                 | Paket |
| 20110102       | PAKET MCU TAMBAHAN PT. G4S - USG MAMAE                     |  | $\checkmark$ | 1            | 3X                 | Paket |
| 20110103       | PAKET MCU TAMBAHAN PT. G4S - PAPSMEAR                      |  | $\checkmark$ | 1            | _ <b>⊠</b> ×       | Paket |
| 20110104       | PAKET MCU TAMBAHAN PT. G4S - DRUG SCREENING                |  | $\checkmark$ | 1            |                    | Paket |
| 20120101       | PAKET MCU PT. ASTRA INTERNASIONAL PAKET A (BACK OF         |  | $\checkmark$ | V            |                    | Paket |
| 20120102       | PAKET MCU PT. ASTRA INTERNASIONAL PAKET B (PETUGAS         |  | 1            | 1            |                    | Paket |
| 20120103       | PAKET MCU PT. ASTRA INTERNASIONAL PAKET C (DRIVER)         |  | V            | 1            |                    | Paket |
| 20120104       | PAKET MCU PT. ASTRA INTERNASIONAL PAKET D (SECURIT         |  | 1            | 1            |                    | Paket |
| 20120105       | PEMERIKSAAN TAMBAHAN MCU PT, ASTRA-FUNGSI GINJAL           |  | V            | V            |                    | Paket |
| 20120106       | PEMERIKSAAN TAMBAHAN MCU PT. ASTRA-EKG                     |  | <br>V        | V            |                    | Paket |
| 20120107       | PEMERIKSAAN TAMBAHAN MCU PT. ASTRA-GLUKOSA 2 JAM P         |  | V            | V            |                    | Paket |
| 20120108       | PEMERIKSAAN TAMBAHAN MCU PT, ASTRA-TREADMILL               |  | V            | V            |                    | Paket |
| 20120109       |                                                            |  | V            | V            |                    | Paket |
| 20130101       |                                                            |  | 14           | 1            |                    | rdKet |

c. Klik tombol CTRL + F dan ketik kode paket yang ingin diinput,

kode yang akan diinput yaitu "20070101" kode tersebut didapat

dari print-out yang diberikan oleh pembimbing lapangan.

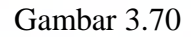

|    |            | Fampilan Pencarian Kode Tarif                                                                                                    |
|----|------------|----------------------------------------------------------------------------------------------------|
| En | <b>d</b> : | 20070101 Match whole word only Match case                                                                                                    |
|    |            | Imatch wind wind wind     Imatch wind wind       Imatch wind wind     Imatch wind       Imatch wind     Imatch wind       Imatch wind     Imatch wind |
|    |            |                                                                                                    |

d. Setelah pencarian selesai, klik "paket" pada bagian paling kiri sesuai dengan baris kode yang telah ditemukan

#### Tampilan Hasil Tarif yang Ditemukan

|                                                                                                    |                                                                                                    |                                                                                                    |                                                                                                    |                           |                                                                                                    | <i>V</i>                                                                                                    |                                                                                                    | Pd                                                                                                    |
|----------------------------------------------------------------------------------------------------|----------------------------------------------------------------------------------------------------|----------------------------------------------------------------------------------------------------|----------------------------------------------------------------------------------------------------|---------------------------|----------------------------------------------------------------------------------------------------|----------------------------------------------------------------------------------------------------|----------------------------------------------------------------------------------------------------|----------------------------------------------------------------------------------------------------|
| 00 PAKET MCU TATA                                                                                                    | MULIA                                                                                                    |                                                                                                    |                                                                                                    |                           |                                                                                                    | $\checkmark$                                                                                                    | X                                                                                                    | Pa                                                                                                    |
| 01 PAKET MCU TATA                                                                                                    | MULIA STAFF                                                                                                    |                                                                                                    |                                                                                                    |                           |                                                                                                    | 7                                                                                                    |                                                                                                    | -Pe                                                                                                    |
| 01 PAKET MCLLASUR                                                                                                    | ANSI SINAR MAS - PT INDOSAT                                                                                                    |                                                                                                    |                                                                                                    |                           |                                                                                                    |                                                                                                    |                                                                                                    | Pa                                                                                                    |
| DI PARET NOU ASUR                                                                                                    |                                                                                                    |                                                                                                    |                                                                                                    |                           | V                                                                                                    | V                                                                                                    |                                                                                                    |                                                                                                    |
| 02 MCU ASURANSI S                                                                                                    | INAR MAS PT. INDUSAT-TREADMILL                                                                                                    |                                                                                                    |                                                                                                    |                           | V                                                                                                    | V                                                                                                    |                                                                                                    | Pa                                                                                                    |
| 04 MCU ASURANSI S                                                                                                    | INAR MAS PT.INDOSAT-PAPSMEAR                                                                                                    |                                                                                                    |                                                                                                    |                           | 1                                                                                                    | 1                                                                                                    | - <b>X</b>                                                                                                    | Pa                                                                                                    |
| 05 MCU ASURANSI S                                                                                                    | INAR MAS PT. INDOSAT-USG WHOLE ABD                                                                                                    |                                                                                                    |                                                                                                    |                           | 1                                                                                                    | $\checkmark$                                                                                                    | <b>⊮</b> ×                                                                                                    | Pa                                                                                                    |
| PT. TOYOTA INDO                                                                                                    | DNESIA 2015 (PAKET GOLONGAN II)                                                                                                    |                                                                                                    |                                                                                                    |                           | 1                                                                                                    |                                                                                                    | ■X                                                                                                    | Pa                                                                                                    |
| PT. TOYOTA INDO                                                                                                    | DNESIA 2015 (PAKET GOLONGAN III)                                                                                                    |                                                                                                    |                                                                                                    |                           | 1                                                                                                    |                                                                                                    | - X                                                                                                    | Pa                                                                                                    |
| _                                                                                                    | klik Add new                                                                                                    | row.                                                                                                    | ambar 3.72                                                                                                    |                           |                                                                                                    |                                                                                                    |                                                                                                    |                                                                                                    |
| DAVET PELAVANAN M/TI                                                                                                    |                                                                                                    | Tampilan P                                                                                                    | aket Pelayan                                                                                                    | an MCU                    |                                                                                                    |                                                                                                    |                                                                                                    |                                                                                                    |
| PAKET PELAYANAN MCU<br>Jalaman ini untuk menguba<br>Paket                                                                                                    | J<br>hh, menambah, atau menghapus data Paket Pelayar<br>20070101                                                                                                    | Tampilan P<br>nan MCU.<br>Paket MCU ASURANSI SINAR MAS - P                                                                                                    | Paket Pelayan                                                                                                    | an MCU                    |                                                                                                    |                                                                                                    |                                                                                                    |                                                                                                    |
| AKET PELAYANAN MCL<br>Ialaman ini untuk menguba<br>Paket<br>Jenis                                                                                                    | sh, menambah, atau menghapus data Paket Pelayan<br>20070101<br>@ Rawat Jalan<br>@ Perunyang Medis<br>@ Laboratorium                                                                                                    | Tampilan P<br>nen MCU.<br>Paket MCU asuransi sinar mas - P                                                                                                    | Paket Pelayan                                                                                                    | an MCU                    |                                                                                                    | Kembali                                                                                                    | Ke Pelayanan M                                                                                                    | 1CU                                                                                                    |
| AKET PELAYANAN HCL<br>Blaman in untuk menguba<br>Paket<br>Jenis<br>Kode                                                                                                    | sh, menambah, atau menghapus data Paket Pelayan<br>20070101<br>@ Ramat Jalan<br>@ Perunyang Medis<br>@ Laboratorium<br>Deskrippi                                                                                                    | Tampilan P<br>nan MCU.<br>Paket MCU ASURAHISI SINAR MAS - P                                                                                                    | Paket Pelayan<br>T. INDOSAT                                                                                                    | tan MCU                   | Ruang L                                                                                                    | Kembali                                                                                                    | Ke Pelayanan M                                                                                                    | icu                                                                                                    |
| AKET PELAYANAN MCL<br>Kalaman in untuk menguba<br>Paket<br>Jenis<br>Kode<br>22010102                                                                                                    | ah, menambah, atau menghapus data Paket Pelayan<br>20070101<br>© Rawat Jalan<br>© Perungang Medis<br>@ Laboratorium<br>Deskripsi<br>HEMA 2                                                                                                    | Tampilan P<br>nan MCU.<br>Paket MCU ASURANSI SINAR MAS - P<br>Paket MCU ASURANSI SINAR MAS - P<br>1                                                                                           | Paket Pelayan<br>T. INOOSAT<br>T. INOOSAT                                                                                                    | aan MCU<br>Tarif Standard | Ruang L<br>Laborato                                                                                                    | Kembali<br><b>ayan</b><br>vrium                                                                                                 | Ke Pelayanan M                                                                                                    | ICU                                                                                                    |
| Awer PELAYANAN HEL<br>alaaman iri untuk mengubu<br>Paket<br>Jenis<br>Kode<br>220201012<br>220201012                                                                                                    | hh, menambah, atau menghapus data Paket Pelayar<br>20070101<br>@ Rawat Jalan<br>@ Penunjang Medis<br>@ Laboratorium<br>HEMA 2<br>SOT                                                                                                    | Tampilan P<br>nan MCU.<br>Paket MCU ASURANSI SINAR MAS -P<br>Paket MCU ASURANSI SINAR MAS -P<br>1<br>1                                                                                        | Paket Pelayan<br>T. INDOSAT<br>Tarif HCU<br>0.00<br>0.00                                                                                                    | tan MCU<br>Tarif Standard | Ruang L<br>Laborato<br>Laborato                                                                                                    | Kembali<br><b>ayan</b><br>vrium                                                                                                 | Ke Pelayanan M                                                                                                    | ICU<br>Tarif<br>Tarif                                                                                          |
| AKET PELAYAMAN HCL<br>Balaman in untuk menguba<br>Paket<br>Jenis<br>Kode<br>22010102<br>22020101-1<br>2200201                                                                                                    | Ah, menambah, atau menghapus dala Paket Pelayan<br>20070101<br>@ Rawat Jalan<br>@ Perunyany Medis<br>@ Laboratorium<br>Deskripsi<br>HEMA 2<br>SGOT<br>Tripliserida                                                                                                    | Rampilan P<br>nan MCU.<br>PAVET MCU ASURANSI SINAR MAS - P<br>PAVET MCU ASURANSI SINAR MAS - P<br>1<br>1                                                                                      | Paket Pelayan<br>T. INDOSAT<br>Tarif HCU<br>0.00<br>0.00<br>0.00                                                                                                    | tan MCU<br>Tarif Standard | Ruang L<br>Laborato<br>Laborato<br>Laborato                                                                                                    | Kembali<br><b>ayan</b><br>rrium  <br>rrium                                                                                      | Ke Pelayanan M                                                                                                    | ICU<br>Tarif<br>Tarif<br>Tarif                                                                                 |
| AXET PELAYANAN MCU<br>alaman in untuk menguba<br>Paket<br>Zano 10102<br>22020201<br>22020201<br>22020201                                                                                                    | ah, menambah, atau menghapus data Paket Pelayas<br>20070101<br>@ Rawat Jalan<br>@ Denunjang Medis<br>@ Laboratorium<br>Deskripsi<br>HEMA 2<br>SGOT<br>Triglisenida<br>Kolesterol Total                                                                                                    | Rampilan P<br>Nan MCU.<br>PARET MCU ASURANSI SINAR MAS - P<br>PARET MCU ASURANSI SINAR MAS - P<br>1<br>1<br>1<br>1                                                                            | Paket Pelayan<br>T. IPDOSAT<br>T. IPDOSAT<br>Tarif HCU<br>0.00<br>0.00<br>0.00<br>0.00                                                                                                    | aan MCU<br>Tarif Standard | Ruang L<br>Laborato<br>Laborato<br>Laborato                                                                                                    | Kembali<br>ayan<br>rium  <br>rium  <br>rium  <br>rium                                                                           | Ke Pelayanan M<br>Tar X<br>Tar X<br>Tar X                                                                                                    | Tarif<br>Tarif<br>Tarif<br>Tarif                                                                               |
| Axer PELAYANAN MCL<br>alaanan PLUUUK mengubu<br>Paket<br>22010102<br>22020101-1<br>22020201<br>22020202                                                                                                    | An menambah, atau menghapus data Paket Pelayar<br>ah, menambah, atau menghapus data Paket Pelayar<br>20070101<br>Qawat Jalan<br>Penunjang Medis<br>Quadratorium<br>Deskripsi<br>HEMA 2<br>SGOT<br>Triglieerida<br>Kolesterol Total<br>Kolesterol -HDL                                                                                                    | Paret MCJ.                                                                                                    | Paket Pelayan<br>T. INDOSAT<br>Tarif HCU<br>0.00<br>0.00<br>0.00<br>0.00<br>0.00                                                                                                    | tan MCU<br>Tarif Standard | Ruang L<br>Laborato<br>Laborato<br>Laborato<br>Laborato<br>Laborato                                                                                     | Kembali<br>ayan<br>vrium  <br>vrium  <br>vrium  <br>vrium                                                                       | Ke Pelayanan M<br>Province State Stat                                                                                                    | 1CU<br>Tarif<br>Tarif<br>Tarif<br>Tarif<br>Tarif                                                               |
| AKET PELAYANAN HCL<br>balaman in untuk menguba<br>Paket<br>Jenis<br>Kode<br>22010102<br>22020101-1<br>2200201<br>22002001<br>22002020<br>2200203<br>2200203                                                                                                    | Ah, menambah, atau menghapus data Paket Pelayan<br>20070101<br>© Rawat Jalan<br>© Perunyany Medis<br>© Laboratorium<br>Deskripsi<br>HEMA 2<br>SGOT<br>Trigliserida<br>Kolesterol Total<br>Kolesterol Total<br>Kolesterol Total                                                                                                    | Rampilan P<br>nan MCU.<br>PAVET MCU ASURANSI SINAR MAS - P<br>PAVET MCU ASURANSI SINAR MAS - P<br>1<br>1<br>1<br>1<br>1<br>1<br>1<br>1<br>1                                                   | Paket Pelayan<br>T. BOOSAT<br>T. BOOSAT<br>T. ANTI HCU<br>0.00<br>0.00<br>0.00<br>0.00<br>0.00<br>0.00                                                                                                    | Tarif Standard            | Ruang L<br>Laborato<br>Laborato<br>Laborato<br>Laborato<br>Laborato                                                                                     | Kembali<br>ayan<br>vrium  <br>vrium  <br>vrium  <br>vrium  <br>vrium                                                            |                                                                                                    | ICU<br>Tarif<br>Tarif<br>Tarif<br>Tarif<br>Tarif<br>Tarif                                                      |
| AKET PELAYANAN HCU<br>alaman in untuk menguba<br>Paket<br>22010102<br>22002001<br>22002001<br>22002001<br>22002002<br>22002002<br>22002002<br>22002002                                                                                                    | ah, menambah, atau menghapus data Paket Pelaya<br>20070101<br>@ Rawat Jalan<br>@ Decrurging Medis<br>@ Laboratorium<br>DeSkripsi<br>HEMA 2<br>SOT<br>Trigilserida<br>Kolesterol - HDL<br>SOFT<br>Kilesterol - LDL                                                                                                    | Tampilan P<br>nan MCU.<br>Paret MCU ASURANSI SINAR MAS - P<br>Paret MCU ASURANSI SINAR MAS - P<br>1<br>1<br>1<br>1<br>1<br>1<br>1<br>1<br>1<br>1<br>1                                         | Paket Pelayan<br>T. BNOSAT<br>T. BNOSAT<br>T. SNOSAT<br>Tarif HCU<br>0.00<br>0.00<br>0.00<br>0.00<br>0.00<br>0.00<br>0.00<br>0.00<br>0.00                                                                                                    | aan MCU<br>Tarif Standard | Ruang L<br>Laborato<br>Laborato<br>Laborato<br>Laborato<br>Laborato<br>Laborato<br>Laborato                                                             | Kembali<br>ayan<br>vrium  <br>vrium  <br>vrium  <br>vrium  <br>vrium  <br>vrium                                                 |                                                                                                    | ICU<br>Tarif<br>Tarif<br>Tarif<br>Tarif<br>Tarif<br>Tarif                                                      |
| Axer PELAYANAN HCL<br>alaman iri untuk menguba<br>Paket<br>22010102<br>22020101-1<br>22020201<br>22020202<br>220202012<br>22020202<br>22020204<br>22020204<br>1                                                                                                    | h, menambah, atau menghapus data Paket Pelayar<br>ah, menambah, atau menghapus data Paket Pelayar<br>20070101<br>@ Rawat Jalan<br>@ Penunjang Medis<br>@ Laboratorium<br>Deskripsi<br>HEMA 2<br>SGOT<br>Triglieerida<br>Kolesterol - IDL<br>SGET<br>Kolesterol - IDL<br>Glucosa Pusas                                                                                                    | Paret MCJ. Paret MCJ ASJRANSI SINAR MAS -P                                                                                                    | Paket Pelayan<br>Paket Pelayan<br>T. INDOSAT<br>Tarif HCU<br>0.00<br>0.00<br>0 | Tarif Standard            | Ruang L<br>Laborato<br>Laborato<br>Laborato<br>Laborato<br>Laborato<br>Laborato<br>Laborato                                                             | Kembali<br>ayan<br>vrium  <br>vrium  <br>vrium  <br>vrium  <br>vrium  <br>vrium  <br>vrium                                      | Ke Pelayanan M<br>Provide State State | ICU<br>Tarif<br>Tarif<br>Tarif<br>Tarif<br>Tarif<br>Tarif<br>Tarif                                             |
| AKET PELAYAJIAN HCL<br>telaman in untuk menguba<br>Paket<br>22010102<br>220020102<br>22002001<br>22002002<br>22002002<br>22002003<br>22002003<br>22002004<br>22002041<br>220020401-2                                                                                                    | An menambah, atau menghapus data Paket Pelayan<br>20070101<br>© Ramat Jalan<br>© Perunyang Medis<br>© Laboratorium<br>Deskripsi<br>HEMA 2<br>SGOT<br>Trigleerida<br>Kolesterol - HDL<br>SGPT<br>Kolesterol - HDL<br>SGPT<br>Kolesterol - LDL<br>Gikkosa Pusa<br>Gukosa 2 Jam PP                                                                                                    | Ran MCU.<br>PARET MCU ASURANSI SINAR MAS - P<br>PARET MCU ASURANSI SINAR MAS - P<br>Qty<br>1<br>1<br>1<br>1<br>1<br>1<br>1<br>1<br>1<br>1<br>1<br>1<br>1                                      | Paket Pelayan<br>Paket Pelayan<br>T. INDOSAT<br>T. INDOSAT<br>Contemporation<br>Contemporation<br>Contempo                                                                                                    | ran MCU                   | Ruang L<br>Laborato<br>Laborato<br>Laborato<br>Laborato<br>Laborato<br>Laborato<br>Laborato<br>Laborato                                                 | Kembali<br>ayan<br>vrium  <br>vrium  <br>vrium  <br>vrium  <br>vrium  <br>vrium  <br>vrium                                      |                                                                                                    | ICU<br>Tarif<br>Tarif<br>Tarif<br>Tarif<br>Tarif<br>Tarif<br>Tarif<br>Tarif<br>Tarif                           |
| Axer PELAYANAN HCC<br>delaman iri untik menjubir<br>Paket<br>Jenis<br>Kode<br>220201012<br>22020102<br>22020201<br>22020201<br>22020203<br>22020203<br>22020204<br>22020204<br>22020204<br>22020204<br>22020204<br>22020204<br>22020204<br>22020204<br>22020201<br>22020201                                                                                                    | hh, menambah, atau menghapus data Palet Pelaya<br>20270101<br>@ Rawat Jalan<br>@ Penunjang Medis<br>@ Laboratorium<br>Deskripsi<br>HSMA 2<br>SGOT<br>Trigleerida<br>Kolesterol - HDL<br>SGPT<br>Kolesterol - HDL<br>SGPT<br>Kolesterol - LDL<br>Gikkora 2Jam PP<br>Ureum                                                                                                    | Rampilan P<br>Ram MCU.<br>PARET MCU ASURANSI SIMAR MAS - P<br>PARET MCU ASURANSI SIMAR MAS - P<br>1<br>1<br>1<br>1<br>1<br>1<br>1<br>1<br>1<br>1<br>1<br>1<br>1<br>1<br>1<br>1<br>1<br>1<br>1 | Paket Pelayan Paket Pelayan T. INDOSAT T. INDOSAT Tarif MCU 0.00 0.00 0.00 0.00 0.00 0.00 0.00 0.                                                                                                    | Tarif Standard            | Ruang L<br>Laborato<br>Laborato<br>Laborato<br>Laborato<br>Laborato<br>Laborato<br>Laborato<br>Laborato<br>Laborato                                     | Kembali<br>ayan<br>vrium  <br>vrium  <br>vrium  <br>vrium  <br>vrium  <br>vrium  <br>vrium  <br>vrium                           |                                                                                                    | ICU<br>Tarif<br>Tarif<br>Tarif<br>Tarif<br>Tarif<br>Tarif<br>Tarif<br>Tarif<br>Tarif<br>Tarif                  |
| AKET PELAYANAN HCU<br>kalaman in untuk menguba<br>Paket<br>22019102<br>22020101-1<br>22020201<br>22020201<br>22020202<br>22020101-2<br>22020203<br>22020101-2<br>220202041-1<br>220202041-2<br>2202041-1<br>22020491-2<br>22020591<br>2020592                                                                                                    | Ah, menambah, atau menghapus data Paket Pelayan<br>ah, menambah, atau menghapus data Paket Pelayan<br>20070301<br>@ Rawat Jalan<br>@ Penunjang Medis<br>@ Laboratonium<br>Deskripsi<br>HEMA 2<br>SOTT<br>Trigleerida<br>Kolesterol - FDL<br>SOTT<br>Trigleerida<br>Kolesterol - FDL<br>SOFT<br>Kolesterol - FDL<br>Giakona Pusas<br>Giakona Juan PP<br>Ueum<br>Keastnin                                                                                                    | Paret MCJ.                                                                                                    | Paket Pelayan<br>Paket Pelayan<br>T. INDOSAT<br>Tarif HCU<br>0.00<br>0.00<br>0 | Tarif Standard            | Ruang L<br>Laborato<br>Laborato<br>Laborato<br>Laborato<br>Laborato<br>Laborato<br>Laborato<br>Laborato<br>Laborato<br>Laborato<br>Laborato             | Kembali<br>ayan<br>vrium i<br>rium i<br>vrium i<br>vrium i<br>vrium i<br>vrium i<br>vrium i<br>vrium i<br>vrium i               |                                                                                                    | ICU<br>Tarif<br>Tarif<br>Tarif<br>Tarif<br>Tarif<br>Tarif<br>Tarif<br>Tarif<br>Tarif<br>Tarif<br>Tarif         |
| AKET PELAYAJIAII HCL<br>slaman ir untuk menguba<br>Paket<br>22010 102<br>22020201 - 1<br>22020200 1<br>22020200 2<br>22020200 2<br>22020204<br>220204 - 2<br>220204 - 1<br>22020204 - 2<br>2202090 1 - 2<br>2202090 1 - 2<br>2002090 1 - 2<br>2002090 1 - 2<br>200200 1 - 2<br>20020 | h, menambah, atau menghapus data Paket Pelaya<br>20070101<br>@ Rawat Jalan<br>@ Deckripsi<br>HEMA 2<br>SOT<br>Trigitsenda<br>Kolesterol 1-total<br>Kolesterol 1-total<br>Kolesterol 1-tota<br>SOFT<br>Kolesterol 1-tota<br>SOFT<br>Kolesterol 1-tota<br>SOFT<br>Kolesterol 1-tota<br>SOFT<br>Kolesterol 1-tota<br>SOFT<br>Kolesterol 1-tota<br>SOFT<br>Kolesterol 1-tota<br>Softersa 3<br>Softersa 3<br>Softersa 3<br>Softersa 3<br>Softersa 3<br>Softersa 3<br>Softersa 4<br>Softersa 4 | Ran MCU.<br>PARET MCU ASURANSI SINAR MAS - P<br>PARET MCU ASURANSI SINAR MAS - P<br>Qty<br>1<br>1<br>1<br>1<br>1<br>1<br>1<br>1<br>1<br>1<br>1<br>1<br>1                                      | Paket Pelayan Paket Pelayan T. INDOSAT T. INDOSAT T. INDOSAT C.00 C.00 C.00 C.00 C.00 C.00 C.00 C.0                                                                                                    | Tarif Standard            | Ruang L<br>Laborato<br>Laborato<br>Laborato<br>Laborato<br>Laborato<br>Laborato<br>Laborato<br>Laborato<br>Laborato<br>Laborato<br>Laborato<br>Laborato | Kembali<br>ayan<br>irium i<br>rium i<br>rium i<br>rium i<br>rium i<br>rium i<br>rium i<br>rium i<br>rium i                      |                                                                                                    | ICU<br>Tarif<br>Tarif<br>Tarif<br>Tarif<br>Tarif<br>Tarif<br>Tarif<br>Tarif<br>Tarif<br>Tarif<br>Tarif         |
| AKEF PELAYANAN HAL<br>Glaman iri untuk mengubu<br>Paket<br>Janis<br>Xode<br>22010102<br>22020101-1<br>220202001<br>22020201<br>22020201<br>22020201<br>22020202<br>22020204<br>22020204<br>22020204<br>22020204<br>22020501<br>22020505<br>22020505                                                                                                    | A state of the state of the state of t                                                                                                    | Paret MCU.<br>Paret MCU ASURANSI SINAR MAS - P<br>Paret MCU ASURANSI SINAR MAS - P<br>Qty<br>1<br>1<br>1<br>1<br>1<br>1<br>1<br>1<br>1<br>1<br>1<br>1<br>1                                    | Paket Pelayan Paket Pelayan T, INDOSAT Tarif HCU 0.00 0.00 0.00 0.00 0.00 0.00 0.00 0.                                                                                                    | Tarif Standard            | Ruang L<br>Laborato<br>Laborato<br>Laborato<br>Laborato<br>Laborato<br>Laborato<br>Laborato<br>Laborato<br>Laborato<br>Laborato<br>Laborato             | Kembali<br>ayan<br>rium irium i<br>rium irium i<br>rium irium i<br>rium irium i<br>rium irium i<br>rium irium i<br>rium irium i |                                                                                                    | CU<br>Tarif<br>Tarif<br>Tarif<br>Tarif<br>Tarif<br>Tarif<br>Tarif<br>Tarif<br>Tarif<br>Tarif<br>Tarif<br>Tarif |

f. Masukan tarif berdasarkan kode layanan dan nama layanan yang tersedia pada berkas yang diberikan pembimbing lapangan. Pilih kode layanan "22010102" untuk layanan Hema 2 dan klik "Tarif".

## Tampilan Pengeditan Tarif dan Keterangan Layanan

|                                                                                                    | unce                                                                                                    | 20070101                                                                                                    |     |                                                                                                    |                                                                                                    |                                                                             |                                                                                       |                                                                                                    |                                                                                                    |         |         |
|----------------------------------------------------------------------------------------------------|----------------------------------------------------------------------------------------------------|----------------------------------------------------------------------------------------------------|-----|----------------------------------------------------------------------------------------------------|----------------------------------------------------------------------------------------------------|-----------------------------------------------------------------------------|---------------------------------------------------------------------------------------|----------------------------------------------------------------------------------------------------|----------------------------------------------------------------------------------------------------|---------|---------|
|                                                                                                    |                                                                                                    | C Rawat Jalan                                                                                                    |     |                                                                                                    |                                                                                                    |                                                                             |                                                                                       |                                                                                                    |                                                                                                    |         |         |
| 3                                                                                                   | enis                                                                                                    | Penunjang Medis                                                                                                    |     |                                                                                                    |                                                                                                    |                                                                             |                                                                                       |                                                                                                    | _                                                                                                    |         |         |
|                                                                                                    |                                                                                                    | Laboratorium                                                                                                    |     |                                                                                                    |                                                                                                    |                                                                             |                                                                                       |                                                                                                    |                                                                                                    | Kembali | Ke Pela |
|                                                                                                    | Obv                                                                                                    | 1                                                                                                    |     |                                                                                                    |                                                                                                    |                                                                             |                                                                                       |                                                                                                    | -                                                                                                    |         |         |
|                                                                                                    | Save Done                                                                                                    |                                                                                                    |     |                                                                                                    |                                                                                                    |                                                                             |                                                                                       |                                                                                                    |                                                                                                    |         |         |
| L                                                                                                   |                                                                                                    | 1                                                                                                    |     |                                                                                                    |                                                                                                    |                                                                             |                                                                                       |                                                                                                    |                                                                                                    |         |         |
|                                                                                                    |                                                                                                    |                                                                                                    | 01- | <b>T</b>                                                                                                    | (                                                                                                    |                                                                             | T. School                                                                             | •                                                                                                    | <b>D</b>                                                                                                    | Dat     | ta Yan  |
| ĸ                                                                                                   | ode<br>22010102                                                                                                    | HEMA 2                                                                                                    | Qty | lant                                                                                                    | 0.00                                                                                                    |                                                                             | Tarif Standard                                                                        |                                                                                                    | Ruang Laya                                                                                                    | an 🖌    | x       |
|                                                                                                    | 22020101-1                                                                                                    | SGOT                                                                                                    | 1   |                                                                                                    | 0.00                                                                                                    |                                                                             |                                                                                       |                                                                                                    | Laboratoriur                                                                                                    | m 📝     | X       |
| 1                                                                                                   | 22020201                                                                                                    | Trigliserida                                                                                                    | 1   |                                                                                                    | 0.00                                                                                                    |                                                                             |                                                                                       |                                                                                                    | Laboratoriur                                                                                                    | m 🕱     | X       |
|                                                                                                    | 22020202                                                                                                    | Kolesterol - HDI                                                                                                    | 1   |                                                                                                    | 0.00                                                                                                    |                                                                             |                                                                                       |                                                                                                    | Laboratoriur                                                                                                    | m 🛃     | Ŷ       |
| 2                                                                                                   | 22020101-2                                                                                                    | SGPT                                                                                                    | 1   |                                                                                                    | 0.00                                                                                                    |                                                                             |                                                                                       |                                                                                                    | Laboratoriur                                                                                                    | m 🗗     | X       |
| 1                                                                                                   | 22020204                                                                                                    | Kolesterol - LDL                                                                                                    | 1   |                                                                                                    | 0.00                                                                                                    |                                                                             |                                                                                       |                                                                                                    | Laboratoriur                                                                                                    | m 📝     | ×       |
|                                                                                                    | 22020401-1 22020401-2                                                                                                    | Glukosa Puasa<br>Glukosa 2 Jam PP                                                                                                    | 1   |                                                                                                    | 0.00                                                                                                    |                                                                             |                                                                                       |                                                                                                    | Laboratoriur                                                                                                    | m 🛃     | Ŷ       |
| 1                                                                                                   | 22020501                                                                                                    | Ureum                                                                                                    | 1   |                                                                                                    | 0.00                                                                                                    |                                                                             |                                                                                       |                                                                                                    | Laboratoriur                                                                                                    | m 📝     | ×       |
| 1                                                                                                   | 22020502                                                                                                    | Kreatinin                                                                                                    | 1   |                                                                                                    | 0.00                                                                                                    |                                                                             |                                                                                       |                                                                                                    | Laboratoriur                                                                                                    | m 💆     | ×       |
|                                                                                                    | 22020505                                                                                                    | Asam Urat<br>HBsAg                                                                                                    | 1   |                                                                                                    | 0.00                                                                                                    |                                                                             |                                                                                       |                                                                                                    | Laboratoriur                                                                                                    | m 🗹     | Ŷ       |
|                                                                                                    | 22050102                                                                                                    | Urine Lengkap                                                                                                    | 1   |                                                                                                    | 0.00                                                                                                    |                                                                             |                                                                                       |                                                                                                    | Laboratoriur                                                                                                    | m 🖥     | ×       |
|                                                                                                    |                                                                                                    | Add new row                                                                                                    |     |                                                                                                    |                                                                                                    |                                                                             |                                                                                       |                                                                                                    |                                                                                                    |         |         |
|                                                                                                    |                                                                                                    |                                                                                                    | R   | erkas T                                                                                                    | arif M                                                                                                    | CU                                                                          |                                                                                       |                                                                                                    |                                                                                                    |         |         |
| dept                                                                                                | kdpaket                                                                                                    | Inmpaket                                                                                                    | В   | erkas T                                                                                                    | `arif M                                                                                                    | CU                                                                          | 170000                                                                                |                                                                                                    |                                                                                                    |         |         |
| dept<br>1                                                                                           | kdpaket<br>0238009                                                                                                    | nmpaket<br>PT ASTRA GRAPHIA - PAKET STANDARD                                                                                                    | B   | erkas T                                                                                                    | Carif M                                                                                                    | CU<br>qty                                                                   | inislal                                                                               | kdruangla                                                                                                    | y nmruangla                                                                                                    | harga   |         |
| dept<br>1                                                                                           | kdpaket<br>0238009<br>0238009                                                                                                    | nmpaket<br>PT ASTRA GRAPHIA - PAKET STANDARC<br>PT ASTRA GRAPHIA - PAKET STANDARC                                                                                                    | B   | erkas T                                                                                                    | Carif M                                                                                                    |                                                                             | inislal<br>LB                                                                         | kdruangla<br>02                                                                                                    | y nmruangla<br>Laboratoriu                                                                                                    | harga   | 2       |
| dept<br>1<br>1                                                                                      | kdpaket<br>0238009<br>0238009<br>0238009                                                                                                    | nmpaket<br>PT ASTRA GRAPHIA - PAKET STANDARC<br>PT ASTRA GRAPHIA - PAKET STANDARC<br>PT ASTRA GRAPHIA - PAKET STANDARC                                                                                                    | B   | erkas T<br>kdlayan<br>22010102<br>22010108<br>22020101-                                                                                                    | nmlayan<br>HEMA 2<br>Gol. Darah                                                                                                    |                                                                             | inislal<br>LB<br>LB                                                                   | kdruangla<br>02<br>02                                                                                                    | y nmruanglar<br>Laboratoris<br>Laboratoris                                                                                                    | harga   | 2       |
| dept<br>1<br>1<br>1                                                                                 | kdpaket<br>0238009<br>0238009<br>0238009<br>0238009                                                                                                    | nmpaket<br>PT ASTRA GRAPHIA - PAKET STANDARC<br>PT ASTRA GRAPHIA - PAKET STANDARC<br>PT ASTRA GRAPHIA - PAKET STANDARC<br>PT ASTRA GRAPHIA - PAKET STANDARC                                                                                                    | B   | erkas T<br>22010102<br>22010108<br>22020101-<br>22020101-                                                                                                    | nmlayan<br>HEMA 2<br>Gol. Darah<br>SGOT                                                                                                    | CU                                                                          | inistal<br>LB<br>LB<br>LB                                                             | kdruangla<br>02<br>02<br>02                                                                                                    | y nmruanglar<br>Laboratoriu<br>Laboratoriu<br>Laboratoriu                                                                                                    | harga   | 200     |
| dept<br>1<br>1<br>1<br>1<br>1                                                                       | kdpaket<br>0238009<br>0238009<br>0238009<br>0238009<br>0238009<br>0238009                                                                                                    | nmpaket<br>PT ASTRA GRAPHIA - PAKET STANDARC<br>PT ASTRA GRAPHIA - PAKET STANDARC<br>PT ASTRA GRAPHIA - PAKET STANDARC<br>PT ASTRA GRAPHIA - PAKET STANDARC<br>PT ASTRA GRAPHIA - PAKET STANDARC                                                                                                    | B   | erkas T<br>kdlayan<br>22010102<br>22010108<br>22020101-<br>22020101-<br>22020101-                                                                                                    | nmlayan<br>HEMA 2<br>Gol. Darah<br>SGOT<br>SGPT<br>Trigliserida                                                                                                    | CU                                                                          | inistal<br>LB<br>LB<br>LB<br>LB                                                       | kdruangla<br>02<br>02<br>02<br>02<br>02<br>02<br>02                                                                                                    | y nmruanglar<br>Laboratoriu<br>Laboratoriu<br>Laboratoriu<br>Laboratoriu                                                                                                    | harga   | 0000    |
| dept<br>1<br>1<br>1<br>1                                                                            | kdpaket<br>0238009<br>0238009<br>0238009<br>0238009<br>0238009<br>0238009<br>0238009                                                                                                    | nmpaket<br>PT ASTRA GRAPHIA - PAKET STANDARC<br>PT ASTRA GRAPHIA - PAKET STANDARC<br>PT ASTRA GRAPHIA - PAKET STANDARC<br>PT ASTRA GRAPHIA - PAKET STANDARC<br>PT ASTRA GRAPHIA - PAKET STANDARC                                                                                                    | B   | kdlayan<br>22010102<br>22010108<br>22020101-<br>22020101-<br>22020201<br>22020202                                                                                                    | nmlayan<br>HEMA 2<br>Gol. Darah<br>SGOT<br>SGPT<br>Trigliserida<br>Kolesterol                                                                                                    | CU<br>(qty)<br>1<br>1<br>1<br>1<br>1                                        | inistal<br>LB<br>LB<br>LB<br>LB<br>LB                                                 | kdruangla<br>02<br>02<br>02<br>02<br>02<br>02<br>02<br>02                                                                                                    | y nmruangla<br>Laboratoriu<br>Laboratoriu<br>Laboratoriu<br>Laboratoriu<br>Laboratoriu<br>Laboratoriu                                                                                                    | harga   | 20000   |
| dept<br>1<br>1<br>1<br>1<br>1                                                                       | kdpaket<br>0238009<br>0238009<br>0238009<br>0238009<br>0238009<br>0238009<br>0238009<br>0238009                                                                                                    | nmpaket<br>PT ASTRA GRAPHIA - PAKET STANDARC<br>PT ASTRA GRAPHIA - PAKET STANDARC<br>PT ASTRA GRAPHIA - PAKET STANDARC<br>PT ASTRA GRAPHIA - PAKET STANDARC<br>PT ASTRA GRAPHIA - PAKET STANDARC<br>PT ASTRA GRAPHIA - PAKET STANDARC                                                                                                    | B   | kdlayan<br>22010102<br>22010108<br>220201018<br>22020101-<br>22020201<br>22020202<br>22020202<br>22020203                                                                                                    | nmlayan<br>HEMA 2<br>Gol. Darah<br>SGOT<br>SGPT<br>Trigliserida<br>Kolesterol<br>Kolesterol                                                                                                    | CU<br>qty<br>1<br>1<br>1<br>1<br>1<br>1<br>1                                | inistal<br>LB<br>LB<br>LB<br>LB<br>LB<br>LB<br>LB                                     | kdruangla<br>02<br>02<br>02<br>02<br>02<br>02<br>02<br>02<br>02<br>02                                                                                                    | y nmruangla<br>Laboratoriu<br>Laboratoriu<br>Laboratoriu<br>Laboratoriu<br>Laboratoriu<br>Laboratoriu                                                                                                    | harga   | 20000   |
| dept<br>1<br>1<br>1<br>1<br>1<br>1                                                                  | kdpaket<br>0238009<br>0238009<br>0238009<br>0238009<br>0238009<br>0238009<br>0238009<br>0238009                                                                                                    | nmpaket<br>PT ASTRA GRAPHIA - PAKET STANDARC<br>PT ASTRA GRAPHIA - PAKET STANDARC<br>PT ASTRA GRAPHIA - PAKET STANDARC<br>PT ASTRA GRAPHIA - PAKET STANDARC<br>PT ASTRA GRAPHIA - PAKET STANDARC<br>PT ASTRA GRAPHIA - PAKET STANDARC<br>PT ASTRA GRAPHIA - PAKET STANDARC                                                                                                    | B   | kdlayan<br>22010102<br>22010108<br>22020101-<br>22020101-<br>22020201<br>22020202<br>22020203<br>22020204                                                                                                    | nmlayan<br>HEMA 2<br>Gol. Darah<br>SGOT<br>SGPT<br>Trigliserida<br>Kolesterol<br>Kolesterol                                                                                                    | CU<br>qty<br>1<br>1<br>1<br>1<br>1<br>1<br>1<br>1                           | inistal<br>LB<br>LB<br>LB<br>LB<br>LB<br>LB<br>LB<br>LB                               | kdruangla<br>02<br>02<br>02<br>02<br>02<br>02<br>02<br>02<br>02<br>02<br>02<br>02<br>02                                                                                                    | y nmruangla<br>Laboratoriu<br>Laboratoriu<br>Laboratoriu<br>Laboratoriu<br>Laboratoriu<br>Laboratoriu<br>Laboratoriu                                                                                                    | harga   |         |
| dept<br>1<br>1<br>1<br>1<br>1<br>1                                                                  | kdpaket<br>0238009<br>0238009<br>0238009<br>0238009<br>0238009<br>0238009<br>0238009<br>0238009<br>0238009                                                                                                    | nmpaket<br>PT ASTRA GRAPHIA - PAKET STANDARC<br>PT ASTRA GRAPHIA - PAKET STANDARC<br>PT ASTRA GRAPHIA - PAKET STANDARC<br>PT ASTRA GRAPHIA - PAKET STANDARC<br>PT ASTRA GRAPHIA - PAKET STANDARC<br>PT ASTRA GRAPHIA - PAKET STANDARC<br>PT ASTRA GRAPHIA - PAKET STANDARC<br>PT ASTRA GRAPHIA - PAKET STANDARC                                                                                                    | B   | kdlayan<br>22010102<br>22010108<br>22020101-<br>22020101-<br>22020201<br>22020202<br>22020202<br>22020204<br>22020204                                                                                                    | Arif M<br>Inmlayan<br>HEMA 2<br>Gol. Darah<br>SGOT<br>SGPT<br>Trigliserida<br>Kolesterol<br>Kolesterol<br>Kolesterol<br>Glukosa Pu                                                                                                    | CU                                                                          | inisial<br>LB<br>LB<br>LB<br>LB<br>LB<br>LB<br>LB<br>LB<br>LB<br>LB                   | kdruangla<br>02<br>02<br>02<br>02<br>02<br>02<br>02<br>02<br>02<br>02<br>02<br>02<br>02                                                                                                    | y nmruangla<br>Laboratoriu<br>Laboratoriu<br>Laboratoriu<br>Laboratoriu<br>Laboratoriu<br>Laboratoriu<br>Laboratoriu<br>Laboratoriu                                                                                                    | harga   |         |
| dept<br>1<br>1<br>1<br>1<br>1<br>1<br>1<br>1                                                        | kdpaket<br>0238009<br>0238009<br>0238009<br>0238009<br>0238009<br>0238009<br>0238009<br>0238009<br>0238009<br>0238009                                                                                                    | nmpaket<br>PT ASTRA GRAPHIA - PAKET STANDARC<br>PT ASTRA GRAPHIA - PAKET STANDARC<br>PT ASTRA GRAPHIA - PAKET STANDARC<br>PT ASTRA GRAPHIA - PAKET STANDARC<br>PT ASTRA GRAPHIA - PAKET STANDARC<br>PT ASTRA GRAPHIA - PAKET STANDARC<br>PT ASTRA GRAPHIA - PAKET STANDARC<br>PT ASTRA GRAPHIA - PAKET STANDARC<br>PT ASTRA GRAPHIA - PAKET STANDARC                                                                                                    | B   | kdlayan<br>22010102<br>22010108<br>22020101-<br>22020101-<br>22020201<br>22020202<br>22020202<br>22020204<br>22020204<br>22020401-<br>22020401-                                                                                                    | arif M<br>nmlayan<br>HEMA 2<br>Gol. Darah<br>SGOT<br>SGPT<br>Trigliserida<br>Kolesterol<br>Kolesterol<br>Kolesterol<br>Glukosa Pu<br>Glukosa 2 J                                                                                                    | CU<br>aty<br>1<br>1<br>1<br>1<br>1<br>1<br>1<br>1<br>1<br>1<br>1<br>1<br>1  | inisial<br>LB<br>LB<br>LB<br>LB<br>LB<br>LB<br>LB<br>LB<br>LB<br>LB<br>LB<br>LB       | kdruangla<br>02<br>02<br>02<br>02<br>02<br>02<br>02<br>02<br>02<br>02<br>02<br>02<br>02                                                                                                    | y nmruangla<br>Laboratoriu<br>Laboratoriu<br>Laboratoriu<br>Laboratoriu<br>Laboratoriu<br>Laboratoriu<br>Laboratoriu<br>Laboratoriu<br>Laboratoriu                                                                                                    | harga   |         |
| dept<br>1<br>1<br>1<br>1<br>1<br>1<br>1<br>1<br>1<br>1                                              | kdpaket<br>0238009<br>0238009<br>0238009<br>0238009<br>0238009<br>0238009<br>0238009<br>0238009<br>0238009<br>0238009<br>0238009<br>0238009                                                                                                    | nmpaket<br>PT ASTRA GRAPHIA - PAKET STANDARC<br>PT ASTRA GRAPHIA - PAKET STANDARC<br>PT ASTRA GRAPHIA - PAKET STANDARC<br>PT ASTRA GRAPHIA - PAKET STANDARC<br>PT ASTRA GRAPHIA - PAKET STANDARC<br>PT ASTRA GRAPHIA - PAKET STANDARC<br>PT ASTRA GRAPHIA - PAKET STANDARC<br>PT ASTRA GRAPHIA - PAKET STANDARC<br>PT ASTRA GRAPHIA - PAKET STANDARC<br>PT ASTRA GRAPHIA - PAKET STANDARC<br>PT ASTRA GRAPHIA - PAKET STANDARC                                                                                                    | B   | kdlayan<br>22010102<br>22010108<br>22020101-<br>22020101-<br>22020201<br>22020202<br>22020203<br>22020203<br>2202020401-<br>22020401-<br>22020501                                                                                                    | Arif M<br>nmlayan<br>HEMA 2<br>Gol. Darah<br>SGOT<br>SGPT<br>Trigliserida<br>Kolesterol<br>Kolesterol<br>Glukosa Pu<br>Glukosa 2 J<br>Ureum                                                                                                    | CU<br>aty<br>1<br>1<br>1<br>1<br>1<br>1<br>1<br>1<br>1<br>1<br>1<br>1<br>1  | inisial<br>LB<br>LB<br>LB<br>LB<br>LB<br>LB<br>LB<br>LB<br>LB<br>LB<br>LB             | kdruangla<br>02<br>02<br>02<br>02<br>02<br>02<br>02<br>02<br>02<br>02<br>02<br>02<br>02                                                                                                    | y nmruangla<br>Laboratoriu<br>Laboratoriu<br>Laboratoriu<br>Laboratoriu<br>Laboratoriu<br>Laboratoriu<br>Laboratoriu<br>Laboratoriu<br>Laboratoriu<br>Laboratoriu                                                                                                    | harga   |         |
| dept<br>1<br>1<br>1<br>1<br>1<br>1<br>1                                                             | kdpaket<br>0238009<br>0238009<br>0238009<br>0238009<br>0238009<br>0238009<br>0238009<br>0238009<br>0238009<br>0238009<br>0238009<br>0238009<br>0238009                                                                                                    | nmpaket<br>PT ASTRA GRAPHIA - PAKET STANDARC<br>PT ASTRA GRAPHIA - PAKET STANDARC<br>PT ASTRA GRAPHIA - PAKET STANDARC<br>PT ASTRA GRAPHIA - PAKET STANDARC<br>PT ASTRA GRAPHIA - PAKET STANDARC<br>PT ASTRA GRAPHIA - PAKET STANDARC<br>PT ASTRA GRAPHIA - PAKET STANDARC<br>PT ASTRA GRAPHIA - PAKET STANDARC<br>PT ASTRA GRAPHIA - PAKET STANDARC<br>PT ASTRA GRAPHIA - PAKET STANDARC<br>PT ASTRA GRAPHIA - PAKET STANDARC<br>PT ASTRA GRAPHIA - PAKET STANDARC                                                                                                    | B   | kdlayan<br>22010102<br>22010108<br>22020101-<br>22020101-<br>22020201<br>22020202<br>22020203<br>2202020401-<br>22020401-<br>22020401-<br>22020501<br>22020502                                                                                                    | Arif M<br>nmlayan<br>HEMA 2<br>Gol. Darah<br>SGOT<br>SGPT<br>Trigliserida<br>Kolesterol<br>Kolesterol<br>Glukosa 2 u<br>Glukosa 2 u<br>Glukosa 2 u<br>Kreatinin                                                                                                    | CU<br>aty<br>1<br>1<br>1<br>1<br>1<br>1<br>1<br>1<br>1<br>1<br>1<br>1<br>1  | inistal<br>LB<br>LB<br>LB<br>LB<br>LB<br>LB<br>LB<br>LB<br>LB<br>LB<br>LB<br>LB<br>LB | kdruangla<br>02<br>02<br>02<br>02<br>02<br>02<br>02<br>02<br>02<br>02<br>02<br>02<br>02                                                                                                    | y nmruangla<br>Laboratoriu<br>Laboratoriu<br>Laboratoriu<br>Laboratoriu<br>Laboratoriu<br>Laboratoriu<br>Laboratoriu<br>Laboratoriu<br>Laboratoriu<br>Laboratoriu<br>Laboratoriu                                                                                                    | harga   |         |
| dept<br>1<br>1<br>1<br>1<br>1<br>1<br>1<br>1<br>1<br>1<br>1<br>1<br>1<br>1                          | kdpaket<br>0238009<br>0238009<br>0238009<br>0238009<br>0238009<br>0238009<br>0238009<br>0238009<br>0238009<br>0238009<br>0238009<br>0238009<br>0238009                                                                                                    | nmpaket<br>PT ASTRA GRAPHIA - PAKET STANDARC<br>PT ASTRA GRAPHIA - PAKET STANDARC                                                                                                    | B   | kdlayan<br>22010102<br>22010108<br>22020101-<br>22020101-<br>22020202<br>22020202<br>22020203<br>22020204<br>22020204<br>22020401-<br>22020401-<br>22020401-<br>22020401-<br>22020502<br>22020502                                                                                                    | nmlayan<br>HEMA 2<br>Gol. Darah<br>SGOT<br>SGPT<br>Trigliserida<br>Kolesterol<br>Kolesterol<br>Glukosa 2 J<br>Ureum<br>Kreatinin<br>Asam Urat                                                                                                    | CU<br>(ty)<br>1<br>1<br>1<br>1<br>1<br>1<br>1<br>1<br>1<br>1<br>1<br>1<br>1 | inisial<br>LB<br>LB<br>LB<br>LB<br>LB<br>LB<br>LB<br>LB<br>LB<br>LB<br>LB<br>LB<br>LB | kdruangla<br>02<br>02<br>02<br>02<br>02<br>02<br>02<br>02<br>02<br>02<br>02<br>02<br>02                                                                                                    | y nmruangla<br>Laboratoriu<br>Laboratoriu<br>Laboratoriu<br>Laboratoriu<br>Laboratoriu<br>Laboratoriu<br>Laboratoriu<br>Laboratoriu<br>Laboratoriu<br>Laboratoriu<br>Laboratoriu<br>Laboratoriu                                                                                                    | harga   |         |
| dept<br>1<br>1<br>1<br>1<br>1<br>1<br>1<br>1<br>1<br>1<br>1<br>1<br>1<br>1<br>1<br>1<br>1<br>1<br>1 | kdpaket<br>0238009<br>0238009<br>0238009<br>0238009<br>0238009<br>0238009<br>0238009<br>0238009<br>0238009<br>0238009<br>0238009<br>0238009<br>0238009                                                                                                    | Inmpaket<br>PT ASTRA GRAPHIA - PAKET STANDARC<br>PT ASTRA GRAPHIA - PAKET STANDARC                                                                                                    | B   | kdlayan<br>22010102<br>22010102<br>22020101-<br>22020101-<br>22020202<br>22020202<br>22020202<br>22020204<br>22020204<br>22020204<br>22020204<br>22020204<br>22020204<br>2202020505<br>22020505<br>22030301                                                                                                    | Arif M<br>nmlayan<br>HEMA 2<br>Gol. Darah<br>SGOT<br>SGPT<br>Trigliserida<br>Kolesterol<br>Kolesterol<br>Kolesterol<br>Glukosa 2 J<br>Ureum<br>Kreatinin<br>Asam Urat<br>HBsAg                                                                                                    | CU<br>aty<br>1<br>1<br>1<br>1<br>1<br>1<br>1<br>1<br>1<br>1<br>1<br>1<br>1  | inisial<br>L8<br>L8<br>L8<br>L8<br>L8<br>L8<br>L8<br>L8<br>L8<br>L8<br>L8<br>L8<br>L8 | kdruangla<br>02<br>02<br>02<br>02<br>02<br>02<br>02<br>02<br>02<br>02<br>02<br>02<br>02                                                                                                    | y nmruangla<br>Laboratoriu<br>Laboratoriu<br>Laboratoriu<br>Laboratoriu<br>Laboratoriu<br>Laboratoriu<br>Laboratoriu<br>Laboratoriu<br>Laboratoriu<br>Laboratoriu<br>Laboratoriu<br>Laboratoriu<br>Laboratoriu<br>Laboratoriu                                                                                                    | harga   |         |
| dept<br>4<br>4<br>4<br>4<br>4<br>4<br>4<br>1<br>1<br>1<br>1<br>1<br>1<br>1<br>1<br>1<br>1           | kdpaket<br>0238009<br>0238009<br>0238009<br>0238009<br>0238009<br>0238009<br>0238009<br>0238009<br>0238009<br>0238009<br>0238009<br>0238009<br>0238009<br>0238009<br>0238009<br>0238009                                                                                                    | Inmpaket<br>PT ASTRA GRAPHIA - PAKET STANDARC<br>PT ASTRA GRAPHIA - PAKET STANDARC                                                                                                    | B   | kdlayan<br>22010102<br>22010102<br>22020101-<br>22020101-<br>22020201<br>22020201<br>22020203<br>22020203<br>22020204<br>22020204<br>22020204<br>220202050<br>22020505<br>22020505<br>22030301<br>22030302                                                                                                    | Arif M<br>Inmlayan<br>HEMA 2<br>Gol. Darah<br>SGOT<br>SGPT<br>Trigliserida<br>Kolesterol<br>Kolesterol<br>Glukosa 2 J<br>Ureum<br>Kreatinin<br>Asam Urat<br>HBsAg<br>Anti HBs                                                                                                    | CU<br>aty<br>1<br>1<br>1<br>1<br>1<br>1<br>1<br>1<br>1<br>1<br>1<br>1<br>1  | inistal<br>LB<br>LB<br>LB<br>LB<br>LB<br>LB<br>LB<br>LB<br>LB<br>LB<br>LB<br>LB<br>LB | kdruangla<br>02<br>02<br>02<br>02<br>02<br>02<br>02<br>02<br>02<br>02<br>02<br>02<br>02                                                                                                    | y nmruangla<br>Laboratoriu<br>Laboratoriu<br>Laboratoriu<br>Laboratoriu<br>Laboratoriu<br>Laboratoriu<br>Laboratoriu<br>Laboratoriu<br>Laboratoriu<br>Laboratoriu<br>Laboratoriu<br>Laboratoriu<br>Laboratoriu<br>Laboratoriu<br>Laboratoriu<br>Laboratoriu                                                                                                    | harga   |         |
| dept<br>1<br>1<br>1<br>1<br>1<br>1<br>1<br>1<br>1<br>1<br>1<br>1<br>1<br>1<br>1<br>1<br>1<br>1<br>1 | kdpaket<br>0238009<br>0238009<br>0238009<br>0238009<br>0238009<br>0238009<br>0238009<br>0238009<br>0238009<br>0238009<br>0238009<br>0238009<br>0238009<br>0238009<br>0238009<br>0238009                                                                                                    | nmpaket<br>PT ASTRA GRAPHIA - PAKET STANDARC<br>PT ASTRA GRAPHIA - PAKET STANDARC                                                                                                    | B   | kdlayan<br>22010102<br>22010102<br>22010108<br>22020101-<br>22020101-<br>22020201<br>22020203<br>22020203<br>22020204<br>22020204<br>22020204<br>22020204<br>22020401-<br>22020505<br>22020505<br>22030301<br>22030302<br>22030302<br>22050102                                                                                                    | Arif M<br>Inmlayan<br>HEMA 2<br>Gol. Darah<br>SGOT<br>SGPT<br>Trigliserida<br>Kolesterol<br>Kolesterol<br>Glukosa Pu<br>Glukosa 2 J<br>Ureum<br>Kreatinin<br>Asam Urat<br>HBsAg<br>Anti HBs<br>Urine Leng                                                                                                | CU<br>aty<br>1<br>1<br>1<br>1<br>1<br>1<br>1<br>1<br>1<br>1<br>1<br>1<br>1  | inistal<br>LB<br>LB<br>LB<br>LB<br>LB<br>LB<br>LB<br>LB<br>LB<br>LB<br>LB<br>LB<br>LB | kdruangla<br>02<br>02<br>02<br>02<br>02<br>02<br>02<br>02<br>02<br>02<br>02<br>02<br>02                                                                                                    | y nmruangla<br>Laboratoriu<br>Laboratoriu<br>Laboratoriu<br>Laboratoriu<br>Laboratoriu<br>Laboratoriu<br>Laboratoriu<br>Laboratoriu<br>Laboratoriu<br>Laboratoriu<br>Laboratoriu<br>Laboratoriu<br>Laboratoriu<br>Laboratoriu<br>Laboratoriu<br>Laboratoriu<br>Laboratoriu<br>Laboratoriu                                                                                                    | harga   |         |
| dept<br>1<br>1<br>1<br>1<br>1<br>1<br>1<br>1<br>1<br>1<br>1<br>1<br>1<br>1<br>1<br>1<br>1<br>1<br>1 | kdpaket<br>0238009<br>0238009<br>0238009<br>0238009<br>0238009<br>0238009<br>0238009<br>0238009<br>0238009<br>0238009<br>0238009<br>0238009<br>0238009<br>0238009<br>0238009<br>0238009                                                                                                    | nmpaket<br>PT ASTRA GRAPHIA - PAKET STANDARC<br>PT ASTRA GRAPHIA - PAKET STANDARC                                                                                                    | B   | kdlayan<br>22010102<br>22010102<br>22010108<br>22020101-<br>22020101-<br>22020201<br>22020201<br>22020203<br>22020204<br>22020204<br>22020204<br>22020401-<br>22020501<br>22020505<br>22030301<br>22030302<br>22030302<br>22050102<br>22030001                                                                                                    | Arif M<br>nmlayan<br>HEMA 2<br>Gol. Darah<br>SGOT<br>SGPT<br>Trigliserida<br>Kolesterol<br>Kolesterol<br>Glukosa Pu<br>Glukosa 2<br>Ureum<br>Kreatinin<br>Asam Urat<br>HBsAg<br>Anti HBs<br>Urine Leng<br>THORAX                                                                                         | CU<br>aty<br>1<br>1<br>1<br>1<br>1<br>1<br>1<br>1<br>1<br>1<br>1<br>1<br>1  | inistal<br>LB<br>LB<br>LB<br>LB<br>LB<br>LB<br>LB<br>LB<br>LB<br>LB<br>LB<br>LB<br>LB | kdruangla<br>02<br>02<br>02<br>02<br>02<br>02<br>02<br>02<br>02<br>02<br>02<br>02<br>02                                                                                                    | y nmruangla<br>Laboratoriu<br>Laboratoriu                                                                                                    | harga   |         |
| dept<br>1<br>1<br>1<br>1<br>1<br>1<br>1<br>1<br>1<br>1<br>1<br>1<br>1<br>1<br>1<br>1<br>1<br>1<br>1 | kdpaket<br>0238009<br>0238009<br>0238009<br>0238009<br>0238009<br>0238009<br>0238009<br>0238009<br>0238009<br>0238009<br>0238009<br>0238009<br>0238009<br>0238009<br>0238009<br>0238009<br>0238009<br>0238009                                                                                                    | nmpaket<br>PT ASTRA GRAPHIA - PAKET STANDARD<br>PT ASTRA GRAPHIA - PAKET STANDARD                                                                                                    | B   | kdlayan<br>22010102<br>22010108<br>22020101-<br>22020101-<br>22020201<br>22020202<br>22020204<br>22020204<br>22020204<br>22020401-<br>22020401-<br>22020501<br>22020505<br>22030301<br>22030301<br>22030302<br>22030301<br>22030302<br>22030301<br>22030302<br>22030301<br>22030302                                                                                                    | Arif M<br>nmlayan<br>HEMA 2<br>Gol. Darah<br>SGOT<br>SGPT<br>Trigliserida<br>Kolesterol<br>Kolesterol<br>Glukosa Pu<br>Glukosa 2 J<br>Ureum<br>Kreatinin<br>Asam Urat<br>HBsAg<br>Anti HBs<br>Urine Leng<br>THORAX<br>EKG                                                                                | CU<br>aty<br>1<br>1<br>1<br>1<br>1<br>1<br>1<br>1<br>1<br>1<br>1<br>1<br>1  | inistal<br>LB<br>LB<br>LB<br>LB<br>LB<br>LB<br>LB<br>LB<br>LB<br>LB<br>LB<br>LB<br>LB | kdruangla<br>02<br>02<br>02<br>02<br>02<br>02<br>02<br>02<br>02<br>02<br>02<br>02<br>02                                                                                                    | y nmruangla<br>Laboratoriu<br>Laboratoriu<br>Laboratoriu<br>Laboratoriu<br>Laboratoriu<br>Laboratoriu<br>Laboratoriu<br>Laboratoriu<br>Laboratoriu<br>Laboratoriu<br>Laboratoriu<br>Laboratoriu<br>Laboratoriu<br>Laboratoriu<br>Laboratoriu<br>Laboratoriu<br>Laboratoriu<br>Laboratoriu<br>Diagnostik                                                                                                    | harga   |         |
| dept<br>1<br>1<br>1<br>1<br>1<br>1<br>1<br>1<br>1<br>1<br>1<br>1<br>1                               | kdpaket<br>0238009<br>0238009<br>0238009<br>0238009<br>0238009<br>0238009<br>0238009<br>0238009<br>0238009<br>0238009<br>0238009<br>0238009<br>0238009<br>0238009<br>0238009<br>0238009<br>0238009<br>0238009<br>0238009                                                                                                    | Inmpaket<br>PT ASTRA GRAPHIA - PAKET STANDARC<br>PT ASTRA GRAPHIA - PAKET STANDARC                                                                                                    | B   | kdlayan<br>22010102<br>22010108<br>22020101-<br>22020101-<br>22020201<br>22020202<br>22020204<br>22020204<br>22020204<br>22020204<br>22020204<br>22020401-<br>22020501<br>22020501<br>22020501<br>22020501<br>22020501<br>22030301<br>2202050102<br>22030302<br>22050102<br>2200001<br>21000001<br>21000002                                                                                                    | Arif M<br>nmlayan<br>HEMA 2<br>Gol. Darah<br>SGOT<br>SGPT<br>Trigliserida<br>Kolesterol<br>Kolesterol<br>Kolesterol<br>Glukosa 2 J<br>Ureum<br>Kreatinin<br>Asam Urat<br>HBsAg<br>Anti HBs<br>Urine Leng<br>THORAX<br>EKG<br>TREADMIL                                                                    | CU<br>aty<br>1<br>1<br>1<br>1<br>1<br>1<br>1<br>1<br>1<br>1<br>1<br>1<br>1  | inistal<br>LB<br>LB<br>LB<br>LB<br>LB<br>LB<br>LB<br>LB<br>LB<br>LB<br>LB<br>LB<br>LB | kdruangla           02           02           02           02           02           02           02           02           02           02           02           02           02           02           02           02           02           02           02           02           02           02           02           02           02           02           03           04                                                                | y nmruangla<br>Laboratoriu<br>Laboratoriu<br>Laboratoriu<br>Laboratoriu<br>Laboratoriu<br>Laboratoriu<br>Laboratoriu<br>Laboratoriu<br>Laboratoriu<br>Laboratoriu<br>Laboratoriu<br>Laboratoriu<br>Laboratoriu<br>Laboratoriu<br>Laboratoriu<br>Laboratoriu<br>Laboratoriu<br>Laboratoriu<br>Diagnostik<br>Diagnostik                                                                                                    | harga   |         |
| dept<br>4<br>6<br>1<br>1<br>1<br>1<br>1<br>1<br>1<br>1<br>1<br>1<br>1<br>1<br>1                     | kdpaket<br>0238009<br>0238009<br>0238009<br>0238009<br>0238009<br>0238009<br>0238009<br>0238009<br>0238009<br>0238009<br>0238009<br>0238009<br>0238009<br>0238009<br>0238009<br>0238009<br>0238009<br>0238009<br>0238009<br>0238009<br>0238009                                                                                                    | Inmpaket<br>PT ASTRA GRAPHIA - PAKET STANDARC<br>PT ASTRA GRAPHIA - PAKET STANDARC<br>PT ASTRA GRAPHIA - PAKET STANDARD<br>PT ASTRA GRAPHIA - PAKET STANDARD<br>PT ASTRA GRAPHIA - PAKET STANDARD<br>PT ASTRA GRAPHIA - PAKET STANDARD<br>PT ASTRA GRAPHIA - PAKET STANDARD<br>PT ASTRA GRAPHIA - PAKET STANDARD<br>PT ASTRA GRAPHIA - PAKET STANDARD<br>PT ASTRA GRAPHIA - PAKET STANDARD<br>PT ASTRA GRAPHIA - PAKET STANDARD<br>PT ASTRA GRAPHIA - PAKET STANDARD<br>PT ASTRA GRAPHIA - PAKET STANDARD                                                                                                    | B   | kdlayan<br>22010102<br>22010108<br>22020101-<br>22020101-<br>22020101-<br>22020202<br>22020202<br>22020202<br>22020204<br>22020204<br>22020401-<br>22020401-<br>22020401-<br>22020505<br>22020505<br>22030301<br>22030302<br>22030302<br>22030302<br>22030302<br>22030302<br>22030302<br>22030302<br>22030302<br>22030302<br>22030302<br>22030302<br>22030302<br>22030302<br>2000001<br>21000002<br>44000001                                                                                                    | Arif M<br>Inmlayan<br>HEMA 2<br>Gol. Darah<br>SGOT<br>SGPT<br>Trigliserida<br>Kolesterol<br>Kolesterol<br>Kolesterol<br>Glukosa 2 J<br>Ureum<br>Kreatinin<br>Asam Urat<br>HBsAg<br>Anti HBs<br>Urine Leng<br>THORAX<br>EKG<br>TREADMILL<br>PEMERIKSA                                                     | CU<br>qty<br>1<br>1<br>1<br>1<br>1<br>1<br>1<br>1<br>1<br>1<br>1<br>1<br>1  | inisial<br>L8<br>L8<br>L8<br>L8<br>L8<br>L8<br>L8<br>L8<br>L8<br>L8<br>L8<br>L8<br>L8 | kdruangla<br>02<br>02<br>02<br>02<br>02<br>02<br>02<br>02<br>02<br>02<br>02<br>02<br>02                                                                                                    | v nmruangla<br>Laboratoriu<br>Laboratoriu<br>Laboratoriu<br>Laboratoriu<br>Laboratoriu<br>Laboratoriu<br>Laboratoriu<br>Laboratoriu<br>Laboratoriu<br>Laboratoriu<br>Laboratoriu<br>Laboratoriu<br>Laboratoriu<br>Laboratoriu<br>Laboratoriu<br>Laboratoriu<br>Laboratoriu<br>Dagnostik<br>MEDICAL C                                                                                                    | harga   |         |
| dept<br>4<br>9<br>9<br>1<br>1<br>1<br>1<br>1<br>1<br>1<br>1<br>1<br>1<br>1<br>1<br>1                | kdpaket<br>0238009<br>0238009<br>0238009<br>0238009<br>0238009<br>0238009<br>0238009<br>0238009<br>0238009<br>0238009<br>0238009<br>0238009<br>0238009<br>0238009<br>0238009<br>0238009<br>0238009<br>0238009<br>0238009<br>0238009<br>0238009                                                                                                    | Inmpaket<br>PT ASTRA GRAPHIA - PAKET STANDARC<br>PT ASTRA GRAPHIA - PAKET STANDARC<br>PT ASTRA GRAPHIA - PAKET STANDARD<br>PT ASTRA GRAPHIA - PAKET STANDARD                                                                                                    | B   | kdlayan<br>22010102<br>22010102<br>22010108<br>22020101-<br>22020101-<br>22020101-<br>22020201<br>22020201<br>22020203<br>22020204<br>22020204<br>22020204<br>22020201<br>22020505<br>22020505<br>22030301<br>22030301<br>22030302<br>22030301<br>22030302<br>220505<br>22030301<br>22030302<br>220505<br>22030301<br>22030302<br>220505<br>22030301<br>22030302<br>220505<br>22030301<br>22030302<br>220505<br>22030301<br>22030302<br>220505<br>22030301<br>22030302<br>220505<br>22030301<br>22030302<br>220505<br>22030301<br>22030301<br>22030302<br>220505<br>22030301<br>22030302<br>220505<br>22030301<br>22030302<br>220505<br>22030301<br>22030302<br>220505<br>22030301<br>22030302<br>220505<br>22030302<br>220505<br>220505<br>200505<br>200505 | Arif M<br>Inmlayan<br>HEMA 2<br>Gol. Darah<br>SGOT<br>SGPT<br>Trigliserida<br>Kolesterol<br>Kolesterol<br>Glukosa 2 J<br>Ureum<br>Kreatinin<br>Asam Urat<br>HBsAg<br>Anti HBs<br>Urine Leng<br>THORAX<br>EKG<br>THORAX<br>EKG<br>KONSUMS                                                                 | CU<br>aty<br>1<br>1<br>1<br>1<br>1<br>1<br>1<br>1<br>1<br>1<br>1<br>1<br>1  | inisial<br>LB<br>LB<br>LB<br>LB<br>LB<br>LB<br>LB<br>LB<br>LB<br>LB<br>LB<br>LB<br>LB | kdruangla<br>02<br>02<br>02<br>02<br>02<br>02<br>02<br>02<br>02<br>02<br>02<br>02<br>02                                                                                                    | y nmruangla<br>Laboratoriu<br>Laboratoriu<br>Laboratoriu<br>Laboratoriu<br>Laboratoriu<br>Laboratoriu<br>Laboratoriu<br>Laboratoriu<br>Laboratoriu<br>Laboratoriu<br>Laboratoriu<br>Laboratoriu<br>Laboratoriu<br>Laboratoriu<br>Laboratoriu<br>Laboratoriu<br>Laboratoriu<br>Laboratoriu<br>Laboratoriu<br>Badiologi /<br>Diagnostik<br>Diagnostik<br>MEDICAL C                                                                                                    | barga   |         |
| dept<br>1<br>1<br>1<br>1<br>1<br>1<br>1<br>1<br>1<br>1<br>1<br>1<br>1                               | kdpaket<br>0238009<br>0238009<br>0238009<br>0238009<br>0238009<br>0238009<br>0238009<br>0238009<br>0238009<br>0238009<br>0238009<br>0238009<br>0238009<br>0238009<br>0238009<br>0238009<br>0238009<br>0238009<br>0238009<br>0238009<br>0238009<br>0238009                                                                                                    | Inmpaket<br>PT ASTRA GRAPHIA - PAKET STANDARC<br>PT ASTRA GRAPHIA - PAKET STANDARC<br>PT ASTRA GRAPHIA - PAKET STANDARD<br>PT ASTRA GRAPHIA - PAKET STANDARD                                                                                                    | B   | kdlayan<br>22010102<br>22010102<br>22010108<br>22020101-<br>22020101-<br>22020201<br>22020202<br>22020203<br>22020204<br>22020204<br>22020204<br>22020201<br>22020501<br>22020505<br>22030301<br>22030301<br>22030302<br>22050102<br>2000001<br>21000001<br>21000001<br>21000001<br>03100026                                                                                                    | Artif M<br>Inmlayan<br>HEMA 2<br>Gol. Darah<br>SGOT<br>SGPT<br>Trigliserida<br>Kolesterol<br>Kolesterol<br>Glukosa 2 J<br>Ureum<br>Kreatinin<br>Asam Urat<br>HBsAg<br>Anti HBs<br>Urine Leng<br>THORAX<br>EKG<br>TREADMILL<br>PEMERIKSA<br>KONSUMSI<br>JASA DOKT                                         | CU<br>aty<br>1<br>1<br>1<br>1<br>1<br>1<br>1<br>1<br>1<br>1<br>1<br>1<br>1  | inisial<br>LB<br>LB<br>LB<br>LB<br>LB<br>LB<br>LB<br>LB<br>LB<br>LB<br>LB<br>LB<br>LB | kdruangla<br>02<br>02<br>02<br>02<br>02<br>02<br>02<br>02<br>02<br>02<br>02<br>02<br>02                                                                                                    | y nmruangla<br>Laboratoriu<br>Laboratoriu<br>Labora | harga   |         |
| dept<br>1<br>1<br>1<br>1<br>1<br>1<br>1<br>1<br>1<br>1<br>1<br>1<br>1                               | kdpaket<br>0238009<br>0238009<br>0238009<br>0238009<br>0238009<br>0238009<br>0238009<br>0238009<br>0238009<br>0238009<br>0238009<br>0238009<br>0238009<br>0238009<br>0238009<br>0238009<br>0238009<br>0238009<br>0238009<br>0238009<br>0238009<br>0238009<br>0238009<br>0238009                                                                                                    | Inmpaket<br>PT ASTRA GRAPHIA - PAKET STANDARC<br>PT ASTRA GRAPHIA - PAKET STANDARC<br>PT ASTRA GRAPHIA - PAKET STANDARD<br>PT ASTRA GRAPHIA - PAKET STANDARD                                                                                                    | B   | kdlayan<br>22010102<br>22010102<br>22010108<br>22020101-<br>22020101-<br>22020201<br>22020203<br>22020203<br>22020203<br>22020204<br>22020203<br>22020204<br>22020201<br>22020505<br>22020505<br>22030301<br>22030301<br>22030302<br>22050102<br>20000001<br>21000002<br>21000001<br>21000001<br>21000001<br>03100026<br>03100026                                                                                                    | Arif M<br>Inmlayan<br>HEMA 2<br>Gol. Darah<br>SGOT<br>SGPT<br>Trigliseridal<br>Kolesterol<br>Kolesterol<br>Glukosa 2 J<br>Ureum<br>Kreatinin<br>Asam Urat<br>HBsAg<br>Anti HBs<br>Urine Leng<br>THORAX<br>EKG<br>TREADMILL<br>PEMERIKSA<br>KONSUMSI<br>JASA DOKT<br>JASA DOKT                            | CU<br>aty<br>aty<br>aty<br>aty<br>aty<br>aty<br>aty<br>aty                  | inistal<br>LB<br>LB<br>LB<br>LB<br>LB<br>LB<br>LB<br>LB<br>LB<br>LB<br>LB<br>LB<br>LB | kdruangla<br>02<br>02<br>02<br>02<br>02<br>02<br>02<br>02<br>02<br>02<br>02<br>02<br>02                                                                                                    | y nmruangla<br>Laboratoriu<br>Laboratoriu<br>Laboratoriu<br>Laboratoriu<br>Laboratoriu<br>Laboratoriu<br>Laboratoriu<br>Laboratoriu<br>Laboratoriu<br>Laboratoriu<br>Laboratoriu<br>Laboratoriu<br>Laboratoriu<br>Laboratoriu<br>Laboratoriu<br>Laboratoriu<br>Laboratoriu<br>Laboratoriu<br>Bagnostik<br>Diagnostik<br>MEDICAL C<br>MEDICAL C<br>POLIKLINIK                                                                                                    | harga   |         |
| dept<br>1<br>1<br>1<br>1<br>1<br>1<br>1<br>1<br>1<br>1<br>1<br>1<br>1                               | kdpaket<br>0238009<br>0238009<br>0238009<br>0238009<br>0238009<br>0238009<br>0238009<br>0238009<br>0238009<br>0238009<br>0238009<br>0238009<br>0238009<br>0238009<br>0238009<br>0238009<br>0238009<br>0238009<br>0238009<br>0238009<br>0238009<br>0238009<br>0238009<br>0238009<br>0238009                                                                                                    | Inmpaket<br>PT ASTRA GRAPHIA - PAKET STANDARC<br>PT ASTRA GRAPHIA - PAKET STANDARC<br>PT ASTRA GRAPHIA - PAKET STANDARD<br>PT ASTRA GRAPHIA - PAKET STANDARD                                         | B   | kdlayan<br>22010102<br>22010108<br>22020101-<br>22020101-<br>22020101-<br>22020201<br>22020203<br>22020203<br>22020203<br>22020204<br>22020203<br>22020204<br>22020201<br>22020501<br>22020501<br>22020501<br>22030301<br>22030302<br>22050102<br>22030301<br>22030302<br>22050102<br>2000001<br>21000001<br>21000001<br>21000002<br>44000001<br>03100026<br>03100026<br>03100026                                                                                                    | Artif M<br>Inmlayan<br>HEMA 2<br>Gol. Darah<br>SGOT<br>SGPT<br>Trigliserida<br>Kolesterol<br>Kolesterol<br>Glukosa 2 J<br>Ureum<br>Kreatinin<br>Asam Urat<br>HBsAg<br>Anti HBs<br>Urine Leng<br>THORAX<br>EKG<br>TREADMILL<br>PEMERIKSA<br>KONSUMSI<br>JASA DOKT<br>JASA DOKT                            | CU<br>aty<br>aty<br>aty<br>aty<br>aty<br>aty<br>aty<br>aty                  | inistal<br>LB<br>LB<br>LB<br>LB<br>LB<br>LB<br>LB<br>LB<br>LB<br>LB<br>LB<br>LB<br>LB | kdruangla           02           02           02           02           02           02           02           02           02           02           02           02           02           02           02           02           02           02           02           02           02           02           02           03           04           MCU01           MCU01           C109           N114           0211                          | y nmruangla<br>Laboratoriu<br>Laboratoriu<br>Diggiostik<br>MEDICAL C<br>POLIKLINIK                                                                                                    | harga   |         |
| dept                                                                                                | kdpaket<br>0238009<br>0238009                                                                                                    | Inmpaket<br>PT ASTRA GRAPHIA - PAKET STANDARC<br>PT ASTRA GRAPHIA - PAKET STANDARC<br>PT ASTRA GRAPHIA - PAKET STANDARD<br>PT ASTRA GRAPHIA - PAKET STANDARD<br>PT ASTRA GRAPHIA - KONSUL DR SP JAI<br>PT ASTRA GRAPHIA - KONSUL DR SP SY<br>PT ASTRA GRAPHIA - USG WHOLE ABDC                                                                                                    | B   | kdlayan<br>22010102<br>22010108<br>22020101-<br>22020101-<br>22020101-<br>22020201<br>22020203<br>22020203<br>22020204<br>22020204<br>22020204<br>22020201<br>22020501<br>22020501<br>22020505<br>22030302<br>22050102<br>22030302<br>22050102<br>22030301<br>21000001<br>21000001<br>21000001<br>21000001<br>21000001<br>21000001<br>21000001<br>21000002<br>03100026<br>03100026<br>03100026                                                                                                    | Artif M<br>Inmlayan<br>HEMA 2<br>Gol. Darah<br>SGOT<br>SGPT<br>Trigliserida<br>Kolesterol<br>Kolesterol<br>Glukosa Pu<br>Glukosa 2 J<br>Ureum<br>Kreatinin<br>Asam Urat<br>HBsAg<br>Anti HBs<br>Urine Leng<br>THORAX<br>EKG<br>TREADMILL<br>PEMERIKSA<br>KONSUMSI<br>JASA DOKT<br>JASA DOKT<br>JASA DOKT | CU<br>aty<br>1<br>1<br>1<br>1<br>1<br>1<br>1<br>1<br>1<br>1<br>1<br>1<br>1  | inistal<br>LB<br>LB<br>LB<br>LB<br>LB<br>LB<br>LB<br>LB<br>LB<br>LB<br>LB<br>LB<br>LB | kdruangla           02           02           02           02           02           02           02           02           02           02           02           02           02           02           02           02           02           02           02           02           02           02           02           03           04           MCU01           MCU01           C109           N114           0211           04             | y nmruangla<br>Laboratoriu<br>Laboratoriu<br>Laboratoriu<br>Laboratoriu<br>Laboratoriu<br>Laboratoriu<br>Laboratoriu<br>Laboratoriu<br>Laboratoriu<br>Laboratoriu<br>Laboratoriu<br>Laboratoriu<br>Laboratoriu<br>Laboratoriu<br>Laboratoriu<br>Laboratoriu<br>Laboratoriu<br>Badiologi /<br>Diagnostik<br>MEDICAL C<br>CARDIAC C<br>CARDIAC C<br>CARDIAC C                                                                                                    | harga   |         |
| dept<br>1 1 1 1 1 1 1 1 1 1 1 1 1 1 1 1 1 1 1                                                       | kdpaket<br>0238009<br>0238009 | Inmpaket<br>PT ASTRA GRAPHIA - PAKET STANDARC<br>PT ASTRA GRAPHIA - PAKET STANDARC<br>PT ASTRA GRAPHIA - VASUL OR SP SY.<br>PT ASTRA GRAPHIA - KONSUL OR SP SY.<br>PT ASTRA GRAPHIA - USG WHOLE ABDC<br>PT ASTRA GRAPHIA - USG WHOLE ABDC | B   | kdlayan<br>22010102<br>22010108<br>22020101-<br>22020101-<br>22020101-<br>22020101-<br>22020202<br>22020202<br>22020202<br>22020204<br>22020204<br>22020401-<br>22020401-<br>22020502<br>22020502<br>22020502<br>22030301<br>22030302<br>22030302<br>22030001<br>21000002<br>44000001<br>44100001<br>03100026<br>03100026<br>21000038<br>21000119                                                                                                    | Arif M<br>Inmlayan<br>HEMA 2<br>Gol. Darah<br>SGOT<br>SGPT<br>Trigliserida<br>Kolesterol<br>Kolesterol<br>Glukosa 2 J<br>Ureum<br>Kreatinin<br>Asam Urat<br>HBsAg<br>Anti HBs<br>Urine Leng<br>THORAX<br>EKG<br>TREADMILL<br>PEMERIKSA<br>KONSUMSS<br>JASA DOKT<br>JASA DOKT<br>USG MAMI                 | CU<br>qty<br>1<br>1<br>1<br>1<br>1<br>1<br>1<br>1<br>1<br>1<br>1<br>1<br>1  | inistal<br>LB<br>LB<br>LB<br>LB<br>LB<br>LB<br>LB<br>LB<br>LB<br>LB<br>LB<br>LB<br>LB | kdruangla           02           02           02           02           02           02           02           02           02           02           02           02           02           02           02           02           02           02           02           02           02           02           03           04           MCU01           MCU01           C109           N114           021           04           04           04 | y nmruangla<br>Laboratoriu<br>Laboratoriu<br>Diagnostik<br>MEDICAL C<br>MEDICAL C<br>POLIKLINIK<br>POLIKLINIK<br>Diagnostik<br>Diagnostik                                                                                                    | harga   |         |

g. Klik add new row untuk menambahkan baris baru.

# Tampilan Detail Tarif Paket Pelayanan MCU

| TARIF PAKET PELAYA      | NAN DETIL MCU      |                     |                         |               |               |         |
|-------------------------|--------------------|---------------------|-------------------------|---------------|---------------|---------|
| Halaman ini untuk mengu | bah, menambah, ata | u menghapus data T  | arif Paket Pelayanan De | til MCU.      |               |         |
| Paket                   | 20070101           | PA                  |                         |               |               |         |
| Jenis                   | Laboratorium       |                     |                         |               |               |         |
| Pelayanan               | 22010102           | HEMA 2              |                         |               |               |         |
| Tgl Awal                |                    | $\overline{}$       | Tarif 1                 | Tarif 2       | Tarif 3       | Tarif 4 |
|                         | Add new row.       | ·                   |                         |               |               |         |
| h. \$                   | Setelah meng       | gklik <i>add n</i>  | <i>ew row</i> , akan    | muncul tam    | pilan seperti |         |
|                         | gambai 5.7.        | J Atul talış        | zgal uali bula          | li sesual del | igan tanggai  |         |
|                         | berlakunya         | tarif baru da       | an disertai per         | nginputan tar | if baru pada  |         |
|                         | kolom Tarif        | Standard d          | an Tarif MCU            | J. Kemudian   | klik tombol   |         |
|                         | save (I) dan       | <i>done</i> (II) un | tuk menyimpa            | n perubahan.  |               |         |
|                         |                    |                     | Gambar 3.76             |               |               |         |

# Tampilan Penambahan Tarif Baru

| TARIF PAKET PELAYAN      | IAN DETIL MCU             |                         |                     |             |                     |
|--------------------------|---------------------------|-------------------------|---------------------|-------------|---------------------|
| Halaman ini untuk mengub | oah, menambah, atau mengh | apus data Tarif Paket P | elayanan Detil MCU. |             |                     |
| Paket                    | 20070101                  |                         | 1                   |             |                     |
| Jenis                    | Laboratorium              |                         |                     |             |                     |
| Pelayanan                | 22010102 HEMA             | 2                       |                     |             |                     |
| Edit/Tambah Tarif Pe     | layanan Detil [ADD NEV    | v]                      |                     |             |                     |
| Tanggal Awal             | 29-02-2016                |                         |                     |             |                     |
|                          | KOMPONEN I                | KOMPONEN II             | KOMPONEN III        | KOMPONEN IV |                     |
| Tarif Standard           |                           | 0.00                    | 0.00                | 0.00        |                     |
| Tarif MCU                |                           | 0.00                    | 0.00                | 0.00        |                     |
| Save Done                |                           |                         |                     |             |                     |
|                          | (II)                      |                         |                     |             | Data Yang Sudah Ada |
| Tgl Awal (I)             | · · /                     | Tai                     | if 1 Ta             | rif 2 Ta    | rif 3 Tarif 4       |
|                          | Add new row               |                         |                     |             |                     |

 Setelah tarif baru selesai diinput sesuai dengan berkas yang diberikan oleh pembimbing, akan muncul tampilan seperti gambar 3.77, kemudian ulangi langkah berikutnya mengikuti berkas yang telah diberikan sampai semua tarif selesai diinput.

#### Gambar 3.77

Tampilan Pengeditan atau Penambahan Paket Pelayanan MCU

| Edit/Tambah Paket P           | elayanan MCU [ADD NEW] |     |           |                |              |             | · · · ·  |
|-------------------------------|------------------------|-----|-----------|----------------|--------------|-------------|----------|
| Ruang Layan<br>Kode Pelayanan | LABORATORIUM           |     | Ŧ         |                |              |             |          |
| Nama Pelavanan                |                        |     |           |                |              |             |          |
| Qty                           | 1                      |     |           |                | -            |             |          |
| Save Done                     |                        |     |           |                |              |             | _        |
|                               |                        |     |           |                |              | Data Yang S | udah Ada |
| Kode                          | Deskripsi              | Qty | Tarif MCU | Tarif Standard | Ruang Layan  |             |          |
| 22010102                      | HEMA 2                 | 1   |           |                | Laboratorium | 🕞 🗙         | Tarif    |
| 22020101-1                    | SGOT                   | 1   | 0.00      |                | Laboratorium | 🕞 🗙         | Tarif    |
| 22020201                      | Trigliserida           | 1   | 0.00      |                | Laboratorium | 📴 🗙         | Tarif    |
| 22020202                      | Kolesterol Total       | 1   | 0.00      |                | Laboratorium | 📴 🗙         | Tarif    |
| 22020203                      | Kolesterol - HDL       | 1   | 0.00      |                | Laboratorium | 🕑 🗙         | Tarif    |
| 22020101-2                    | SGPT                   | 1   | 0.00      |                | Laboratorium | 🕝 🗙         | Tarif    |
| 22020204                      | Kolesterol - LDL       | 1   | 0.00      |                | Laboratorium | 🕑 🗙         | Tarif    |
| 22020401-1                    | Glukosa Puasa          | 1   | 0.00      |                | Laboratorium | 🕝 🗙         | Tarif    |
| 22020401-2                    | Glukosa 2 Jam PP       | 1   | 0.00      |                | Laboratorium | 🕞 🗙         | Tarif    |
| 22020501                      | l Ireum                | 1   | 0.00      |                | Laboratorium | 🕞 🗙         | Tarif    |
|                               |                        |     |           | /              |              |             |          |

#### 3.3.2. Kendala yang ditemukan

Dalam pelaksanaan kerja magang terdapat beberapa kendala yang ditemukan yaitu:

- Dalam satu set bukti transaksi Pembelian Obat Bebas, tidak terdapat kartu diskon yang menunjukkan jenis diskon dan jumlah nominal yang dikenakan diskon
- 2. Adanya jam yang masih kosong saat membuat *summary* di form *excel* baru

- Ada nama jenis pengobatan atau layanan yang tidak sama dengan berkas yang diberikan
- 4. Nama instansi tidak sama, misal seharusnya PT ABCD ADMEDIKA yang tertera pada excel ABCD ADMEDIKA saja

#### 3.3.3. Solusi atas Kendala Yang Ditemukan

- 1. Melapor ke pembimbing lapangan, dan kemudian pembimbing mengkonfirmasi ke kasir terkait (mungkin ada selip di transaksi lain, hilang atau lupa membuat). Jika sudah ditemukan masalahnya, kasir yang berkaitan harus melapor pada pembimbing dan jika kartu hilang atau lupa dibuat, akan dibuatkan kartu baru oleh kasir bersangkutan.
- 2. Cek ulang data *fingerprint* dokter, kemungkinan ada lupa *input* atau salah *copy* dengan dokter atau spesialis lain.
- Membuat *list* terlebih dahulu atas jenis pengobatan yang tidak sama antara berkas dengan data di Qpro, lalu mendiskusikan dengan pembimbing nama yang seharusnya dipakai.
- 4. Konfirmasi pada pembimbing untuk memperoleh informasi tentang nama apa yang harus dipakai di Qpro (bisa saja nama instansi berbeda jauh, misal Asuransi XYZ hanya tercatat sebagai PT SINARMAS karena masih merupakan anak perusahaan)